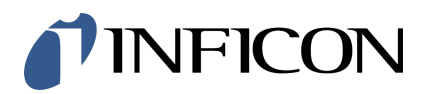

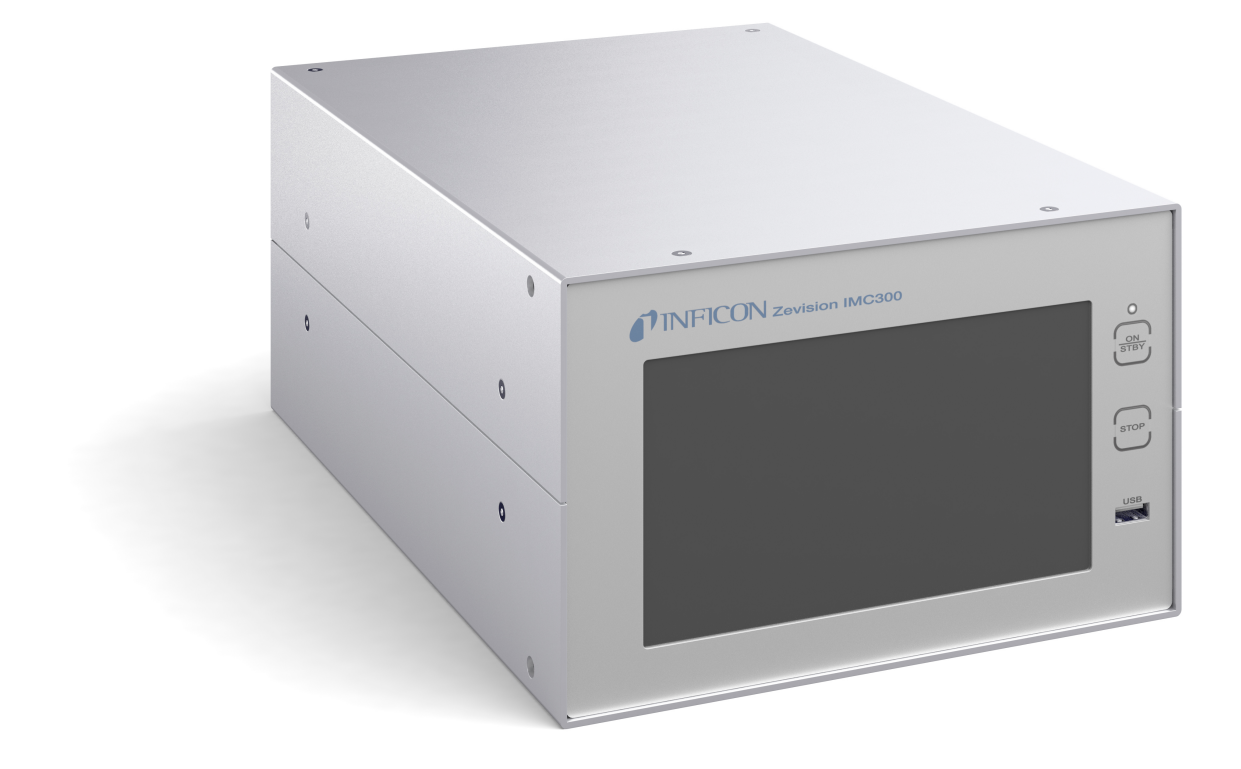

**Operating Manual** 

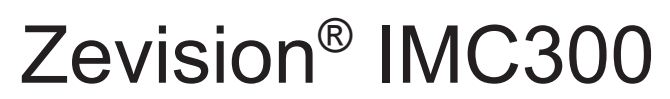

**Deposition Controller** 

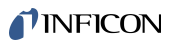

INFICON Two Technology Place East Syracuse, NY 13057-9714

# Table of Contents

| 1                    | Trademarks, Disclaimer, Copyright7 |                                                            |             |                     | 7 |   |
|----------------------|------------------------------------|------------------------------------------------------------|-------------|---------------------|---|---|
| 2                    | Warra                              | Warranty 8                                                 |             |                     |   | 8 |
| 3                    | Decla                              | aration of                                                 | f Conformi  | ity                 |   | 9 |
| 4                    | Intro                              | duction .                                                  |             |                     | 1 | 0 |
|                      | 4.1                                | Safety                                                     |             |                     | 1 | 0 |
|                      |                                    | 4.1.1 Definition of Notes, Cautions, Warnings, and Dangers |             |                     | 1 | 0 |
|                      |                                    | 4.1.2                                                      | General S   | Safety Information  | 1 | 1 |
|                      |                                    | 4.1.3                                                      | Earth Gro   | bund                | 1 | 2 |
|                      | 4.2                                | How to (                                                   | Contact Us  |                     | 1 | 3 |
|                      |                                    | 4.2.1                                                      | Returning   | the Product         | 1 | 3 |
|                      | 4.3                                | IMC300                                                     | Aftercare F | Plan                | 1 | 3 |
|                      | 4.4                                | Unpacki                                                    | ng and Insp | pection             | 1 | 4 |
|                      | 4.5                                | Specifica                                                  | ations      |                     | 1 | 5 |
|                      | 4.6                                | Configur                                                   | rations and | Accessories         | 1 | 8 |
|                      |                                    | 4.6.1                                                      | IMC300 C    | Configuration       | 1 | 8 |
|                      | 4.6.2 Accessories                  |                                                            |             |                     |   | 9 |
|                      | 4.7                                | Initial Po                                                 | wer-On Ve   | erification         | 2 | 0 |
| 5                    | Insta                              | llation                                                    |             |                     | 2 | 1 |
|                      | 5.1                                | Introduc                                                   | tion        |                     | 2 | 1 |
|                      | 5.2                                | Front Pa                                                   | anel        |                     | 2 | 2 |
|                      | 5.3                                | Rear Pa                                                    | nel         |                     | 2 | 3 |
|                      | 5.4                                | System                                                     | Connection  | าร                  | 2 | 5 |
|                      | 5.5                                | Ground                                                     | Requireme   | ents                | 2 | 6 |
|                      |                                    | 5.5.1                                                      | Connectio   | ons to Earth Ground | 2 | 6 |
|                      |                                    | 5.5.2                                                      | Establishi  | ing Earth Ground    | 2 | 7 |
|                      | 5.6                                | Rack Mo                                                    | ount        |                     | 2 | 7 |
|                      |                                    | 5.6.1                                                      | Full Rack   | Extender            | 2 | 7 |
|                      |                                    |                                                            | 5.6.1.1     | Inventory           | 2 | 8 |
|                      |                                    |                                                            | 5.6.1.2     | Installation        | 2 | 8 |
|                      |                                    | 5.6.2                                                      | Rack Ada    | apter               | 2 | 9 |
|                      |                                    |                                                            | 5.6.2.1     | Inventory           | 2 | 9 |
| 5.6.2.2 Installation |                                    |                                                            |             |                     |   | 9 |
|                      | 5.7                                | I/O Conr                                                   | nections    |                     | 3 | 1 |
| 6                    | Opera                              | ation                                                      |             |                     | 3 | 3 |

| 6.1                | Menu C  | u Overview           |                                  |    |  |  |
|--------------------|---------|----------------------|----------------------------------|----|--|--|
| 6.2 Operate Screen |         |                      |                                  |    |  |  |
|                    | 6.2.1   | Left Pane            | el                               |    |  |  |
|                    |         | 6.2.1.1              | Graphs                           |    |  |  |
|                    |         | 6.2.1.2              | Source Settings                  |    |  |  |
|                    | 6.2.2   | Right Pa             | nel                              | 40 |  |  |
|                    | 6.2.3   | Bottom B             | Bar                              | 41 |  |  |
| 6.3                | Sensor  | Screen               |                                  |    |  |  |
|                    | 6.3.1   | Sensor C             | Control                          | 43 |  |  |
|                    | 6.3.2   | Sensor S             | Settings                         | 44 |  |  |
|                    | 6.3.3   | Crystal S            | Switching                        |    |  |  |
|                    |         | 6.3.3.1              | XtalTwo (CrystalTwo)             |    |  |  |
|                    |         | 6.3.3.2              | XtalSix (CrystalSix)             |    |  |  |
|                    |         | 6.3.3.3              | Xtal12 (Crystal 12)              | 50 |  |  |
|                    |         | 6.3.3.4              | Generic Sensor Crystal Switching | 50 |  |  |
| 6.4                | Materia | I Screen             |                                  | 51 |  |  |
|                    | 6.4.1   | Material             | Edit                             | 51 |  |  |
|                    |         | 6.4.1.1              | Edit Screen                      | 53 |  |  |
|                    |         | 6.4.1.2              | Material Library                 | 54 |  |  |
| 6.5                | Library | Screen               |                                  | 55 |  |  |
|                    | 6.5.1   | Material             | Edit                             | 55 |  |  |
| 6.6                | Setting | s Screen             |                                  | 56 |  |  |
|                    | 6.6.1   | Time Set             | ttings                           | 57 |  |  |
|                    | 6.6.2   | Sound Se             | ettings                          | 57 |  |  |
|                    | 6.6.3   | Screen S             | Settings                         | 58 |  |  |
|                    | 6.6.4   | Lock Set             | tings                            | 59 |  |  |
|                    | 6.6.5   | Commun               | ication Settings                 | 60 |  |  |
|                    | 6.6.6   | File Syste           | em                               | 62 |  |  |
|                    | 6.6.7   | Test Settings        |                                  |    |  |  |
|                    | 6.6.8   | System I             | nformation                       | 63 |  |  |
| 6.7                | Source  | Screen               |                                  | 64 |  |  |
|                    | 6.7.1   | Source S             | Setup                            | 65 |  |  |
| 6.8                | Film Sc | Film Screen          |                                  |    |  |  |
|                    | 6.8.1   | Film Sett            | lings                            | 69 |  |  |
|                    | 6.8.2   | Film Source Settings |                                  |    |  |  |
|                    | 6.8.3   | Film Sen             | sor Settings                     |    |  |  |

|   |      | 6.8.4    | Film Pre-  | Conditioning Settings              | 81  |   |
|---|------|----------|------------|------------------------------------|-----|---|
|   |      | 6.8.5    | Film Dep   | osit Settings                      | 84  | ŀ |
|   |      | 6.8.6    | Film Pos   | t-Conditioning Settings            | 85  | ; |
|   | 6.9  | Layer S  | creen      |                                    | 86  | ; |
|   |      | 6.9.1    | Layer Ov   | verview                            | 87  | , |
|   |      | 6.9.2    | Layer-Fil  | m Edit Screen                      | 88  | 3 |
|   | 6.10 | Process  | Screen     |                                    |     | ) |
|   |      | 6.10.1   | Process    | Edit                               |     |   |
|   |      | 6.10.2   | Process    | Settings                           |     | ) |
|   | 6.11 | Changir  | ng Parame  | ters While a Process is Running    |     | 3 |
|   | 6.12 | I/O Scre | een        |                                    |     | 5 |
|   | 6.13 | Handhe   | d Controll | er                                 | 103 | 3 |
| 7 | Com  | municati | ion        |                                    |     | • |
|   | 7.1  | Introduc | ction      |                                    |     | ł |
|   | 7.2  | INFICO   | N Zevision | Protocol                           |     | ł |
|   |      | 7.2.1    | Overview   | V                                  |     | • |
|   |      | 7.2.2    | Sending    | Data to the Device                 |     | ł |
|   |      | 7.2.3    | Sending    | and Receiving Data from the Device |     | ; |
|   |      | 7.2.4    | Protocol   | Options                            |     | ; |
|   |      | 7.2.5    | Multi Pad  | skets                              | 106 | 5 |
|   | 7.3  | INFICO   | N Zevision | Command                            |     | 5 |
|   |      | 731      | Commar     | od Formation                       | 106 | 5 |
|   |      |          | 7.3.1.1    | Action Types                       |     | , |
|   |      |          | 7.3.1.2    | Command Group                      | 107 | , |
|   |      |          | 7.3.1.3    | Command IDs                        | 107 | , |
|   |      |          | 7.3.1.4    | Data                               | 108 | 3 |
|   |      |          | 7.3.1.5    | Multiple Commands                  | 108 | 3 |
|   |      | 7.3.2    | Respons    | e                                  | 108 | 3 |
|   |      |          | 7.3.2.1    | Command                            | 108 | 3 |
|   |      |          | 7.3.2.2    | Response Status                    | 109 | ) |
|   |      |          | 7.3.2.3    | Data Separator                     | 109 | ) |
|   |      |          | 7.3.2.4    | Data                               | 109 | ) |
|   |      |          | 7.3.2.5    | Status Commands                    | 110 | ) |
|   |      |          | 7.3.2.6    | Multiple Commands                  | 110 | 1 |
|   |      | 7.3.3    | Commar     | nd Set                             | 110 | ) |
|   |      |          | 7.3.3.1    | Help                               | 111 |   |
|   |      |          | 7.3.3.2    | Hello Commands                     | 111 |   |

|    |                                                                 |            | 7.3.3.3     | Echo Command                       | 111 |
|----|-----------------------------------------------------------------|------------|-------------|------------------------------------|-----|
|    |                                                                 |            | 7.3.3.4     | General Commands                   | 112 |
|    |                                                                 |            | 7.3.3.5     | Materials                          | 116 |
|    |                                                                 |            | 7.3.3.6     | Process Control Status             | 117 |
|    |                                                                 |            | 7.3.3.7     | Process                            | 120 |
|    |                                                                 |            | 7.3.3.8     | Layer                              | 121 |
|    |                                                                 |            | 7.3.3.9     | Film                               | 122 |
|    |                                                                 |            | 7.3.3.10    | Outputs                            | 127 |
|    |                                                                 |            | 7.3.3.11    | Inputs                             | 129 |
|    |                                                                 |            | 7.3.3.12    | QCM Sensor                         | 131 |
|    |                                                                 |            | 7.3.3.13    | Sources                            | 135 |
| 8  | Main                                                            | tenance a  | and Calibra | ation Procedures                   | 139 |
|    | 8.1                                                             | Importar   | nce of Dens | ity, Tooling, and Z-Ratio          | 139 |
|    | 8.2                                                             | Determir   | ne Density. |                                    | 139 |
|    | 8.3                                                             | Determir   | ne Tooling  |                                    | 140 |
|    | 8.4                                                             | Laborato   | ory Determi | nation of Z-Ratio                  | 140 |
|    | 8.5                                                             | Determir   | ning Soak F | Power with the Handheld Controller | 142 |
|    | 8.6                                                             | Replace    | ment Proce  | dures                              | 142 |
|    |                                                                 | 8.6.1      | Controller  | Board Replacement                  | 142 |
|    |                                                                 | 8.6.2      | Routine M   | aintenance                         | 143 |
| 9  | Trou                                                            | bleshooti  | ing and Eri | or Messages                        | 146 |
|    | 9.1                                                             | Troubles   | hooting     |                                    | 146 |
|    | 9.2                                                             | Troubles   | shooting Se | nsors                              | 148 |
|    | 9.3                                                             | Troubles   | shooting Co | mputer Communication               | 153 |
|    | 9.4                                                             | Error Me   | essages     |                                    | 154 |
| 10 | Meas                                                            | urement    | Theory      |                                    | 158 |
|    | 10.1                                                            | Basics     |             |                                    | 158 |
|    | 10.2                                                            | Monitor    | Crystals    |                                    | 159 |
|    | 10.3                                                            | Period N   | leasuremei  | nt Technique                       | 160 |
|    | 10.4                                                            | Z-Match    | Technique   |                                    | 161 |
| 11 | Cont                                                            | rol Loop   | Theory      |                                    | 163 |
| 12 | Appe                                                            | endix A: N | Aterial Ta  | ble                                | 167 |
| 13 | 13 Appendix B <sup>1</sup> Definitions of Icons                 |            |             |                                    |     |
|    | 14 Annondix C: How to Undate Application Firmware on IMC200     |            |             |                                    |     |
| 14 | 14 Appendix C: How to Update Application Firmware on IMC300 180 |            |             |                                    |     |

# 1 Trademarks, Disclaimer, Copyright

#### Trademarks

The trademarks of the products mentioned in this manual are held by the companies that produce them.

Zevision is a registered trademark of INFICON Holding AG.

CrystalTwo is a registered trademark of INFICON Holding AG.

CrystalSix is a registered trademark of INFICON Holding AG.

Crystal 12 is a registered trademark of INFICON Holding AG.

RateWatcher is a registered trademark of INFICON Holding AG.

All other brand and product names are trademarks or registered trademarks of their respective companies.

#### Disclaimer

The information contained in this Manual is believed to be accurate and reliable. However, INFICON assumes no responsibility for its use and shall not be liable for any special, incidental, or consequential damages related to the use of this product.

Due to our continuing program of product improvements, specifications are subject to change without notice.

#### Copyrights

©2025 All rights reserved. Reproduction or adaptation of any part of this document without permission is unlawful.

# 2 Warranty

WARRANTY AND LIABILITY - LIMITATION: Seller warrants the products manufactured by it, or by an affiliated company and sold by it, and described on the reverse hereof, to be, for the period of warranty coverage specified below, free from defects of materials or workmanship under normal proper use and service. The period of warranty coverage is specified for the respective products in the respective Seller instruction manuals for those products but shall not be less than two (2) years from the date of shipment thereof by Seller. Seller's liability under this warranty is limited to such of the above products or parts thereof as are returned, transportation prepaid, to Seller's plant, not later than thirty (30) days after the expiration of the period of warranty coverage in respect thereof and are found by Seller's examination to have failed to function properly because of defective workmanship or materials and not because of improper installation or misuse and is limited to, at Seller's election, either (a) repairing and returning the product or part thereof, or (b) furnishing a replacement product or part thereof, transportation prepaid by Seller in either case. In the event Buyer discovers or learns that a product does not conform to warranty, Buyer shall immediately notify Seller in writing of such non-conformity, specifying in reasonable detail the nature of such non-conformity. If Seller is not provided with such written notification. Seller shall not be liable for any further damages which could have been avoided if Seller had been provided with immediate written notification.

THIS WARRANTY IS MADE AND ACCEPTED IN LIEU OF ALL OTHER WARRANTIES, EXPRESS OR IMPLIED, WHETHER OF MERCHANTABILITY OR OF FITNESS FOR A PARTICULAR PURPOSE OR OTHERWISE, AS BUYER'S EXCLUSIVE REMEDY FOR ANY DEFECTS IN THE PRODUCTS TO BE SOLD HEREUNDER. All other obligations and liabilities of Seller, whether in contract or tort (including negligence) or otherwise, are expressly EXCLUDED. In no event shall Seller be liable for any costs, expenses or damages, whether direct or indirect, special, incidental, consequential, or other, on any claim of any defective product, in excess of the price paid by Buyer for the product plus return transportation charges prepaid.

No warranty is made by Seller of any Seller product which has been installed, used or operated contrary to the Seller's written instruction manual or which has been subjected to misuse, negligence or accident or has been repaired or altered by anyone other than the Seller or which has been used in a manner or for a purpose for which the Seller product was not designed nor against any defects due to plans or instructions supplied to the Seller by or for Buyer.

This manual is intended for private use by INFICON Inc. and its customers. Contact INFICON before reproducing its contents.

# i

These instructions do not provide for every contingency that may arise in connection with the installation, operation or maintenance of this equipment. Should you require further assistance, please contact INFICON.

# 3 Declaration of Conformity

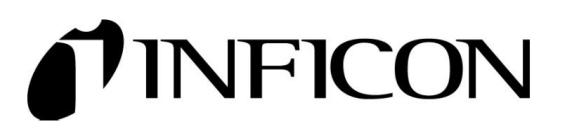

DECLARATION OF CONFORMITY

Class A emission requirements (USA)

This declaration is issued under the sole responsibility of the manufacturer INFICON. The object of the declaration is to certify that this equipment, designed and manufactured by:

INFICON Inc. Two Technology Place East Syracuse, NY 13057 USA

is in conformity with the relevant Community harmonization legislation. It has been constructed in accordance with good engineering practice in safety matters in force in the Community and does not endanger the safety of persons, domestic animals or property when properly installed and maintained and used in applications for which it was made.

| Equipment Description: | IMC300, Thin Film Deposition Controller                              |                                                                                           |  |
|------------------------|----------------------------------------------------------------------|-------------------------------------------------------------------------------------------|--|
| Applicable Directives: | 2014/35/EU (LVD)                                                     | Electrical Equipment (Safety) Regulations 2016 (UK)                                       |  |
|                        | 2014/30/EU (EMC)                                                     | Electromagnetic Compatibility Regulations 2016 (UK)                                       |  |
|                        | 2015/863/EU (RoHS)                                                   | Substances in Electrical and Electronic Equipment<br>Regulations 2012 (AS AMENDED)        |  |
| Applicable Standards:  |                                                                      |                                                                                           |  |
| Safety:                | IEC 61010-1:2010, IEC 61010-1:2010/AMD1:2016 3 <sup>rd</sup> Edition |                                                                                           |  |
| Emissions:             | EN 61326-1:2020 (Radiated & Conducted Emissions)                     |                                                                                           |  |
|                        | (EMC – Measurement, Control & Laboratory Equipment)                  |                                                                                           |  |
|                        | CISPR 11:2015/AMD2:201<br>EN 55011:2016/A11:2020                     | 9<br>Emission Standard for Industrial, Scientific and<br>Medical (ISM) radio RF equipment |  |

Immunity: EN 61326:2020 (Industrial EMC Environments) (EMC – Measurement, Control & Laboratory Equipment) Immunity per Table 2

FCC Title 47 CFR Part 18

CE and UKCA Implementation Date: February 5, 2025

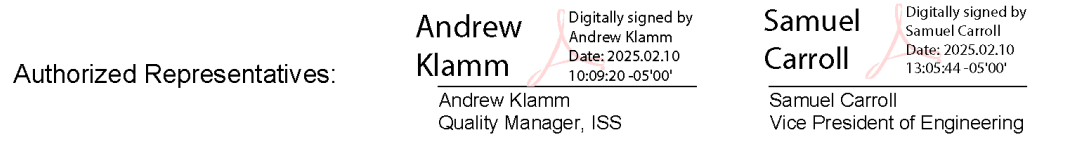

ANY QUESTIONS RELATIVE TO THIS DECLARATION OR TO THE SAFETY OF INFICON'S PRODUCTS SHOULD BE DIRECTED, IN WRITING, TO THE AUTHORIZED REPRESENTATIVE AT THE ABOVE ADDRESS.

# 4 Introduction

INFICON Zevision IMC300 is a quartz crystal microbalance technology-based deposition controller, providing a unique combination of accuracy and powerful features in a compact, low-cost controller.

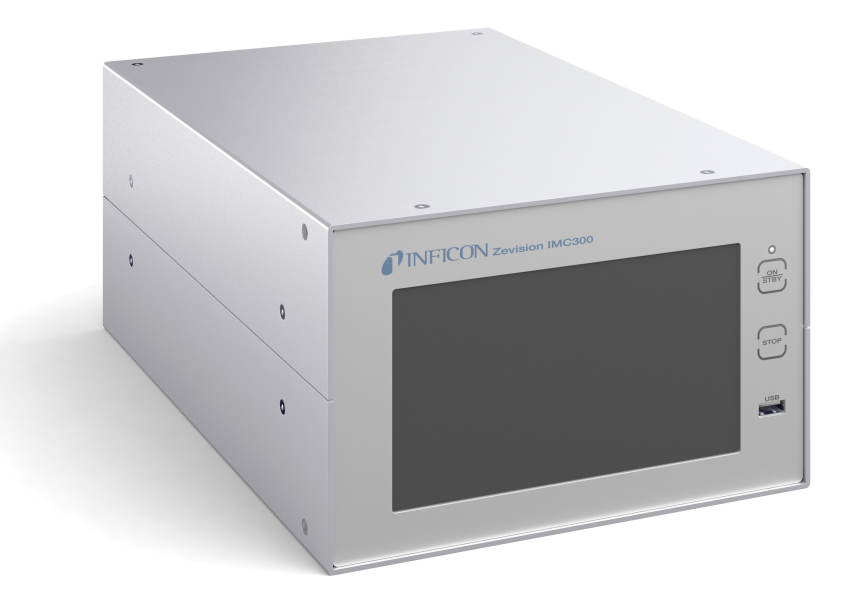

The standard Zevision IMC300 is a sequential layer thin film deposition controller that can monitor two quartz crystal sensors and control one of two evaporation sources at a time. Six process control relays and eight digital inputs are included to support a broad range of external devices. The number of sensors and source outputs can be doubled and the digital I/O increases the number of relays to 20 and inputs to nine with optional expansion cards. IMC300 comes standard with RS-232 and Ethernet communications.

Please review the entire manual for detailed operational, programming, and safety information.

### 4.1 Safety

### 4.1.1 Definition of Notes, Cautions, Warnings, and Dangers

When using this manual, please pay attention to the Notes, Cautions, Warnings, and Dangers found throughout. For the purposes of this manual they are defined as follows:

| i | Pertinent information that is useful in achieving maximum efficiency of the instrument if followed.                          |
|---|----------------------------------------------------------------------------------------------------|
|   | A CAUTION<br>Failure to heed these messages could result in damage to the instrument.                                        |
|   | A WARNING<br>This symbol alerts the user to the presence of important operating and<br>maintenance (servicing) instructions. |
| Â | Anger Danger, death, or very severe injuries can occur.                                                                      |
|   | DANGER  Risk of Electric Shock  Dangerous voltages are present which could result in personal injury.                        |

### 4.1.2 General Safety Information

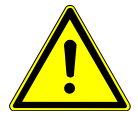

### 

Do not use the product in a manner not specified by the manufacturer.

If used in a manner not specified by the manufacturer, protection provided by the equipment may be impaired.

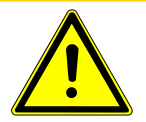

### **A** CAUTION

The instrument contains delicate circuitry that is susceptible to transient power line voltages. Disconnect power whenever making any interface connections. Refer all maintenance to qualified personnel.

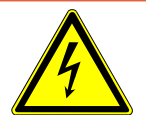

### 

#### **Risk of Electric Shock**

Do not open the instrument case. Potentially lethal voltages are present. Refer all maintenance to qualified personnel.

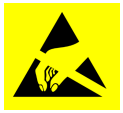

### 

#### **Electrostatic Sensitive Device**

Observe precautions for handling electrostatic sensitive devices.

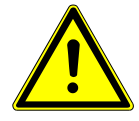

### 

Do not replace the power cord with an inadequately rated cord. The cord must be rated 10A or higher.

### 4.1.3 Earth Ground

When using the optional power supply, the instrument is connected to earth ground through a sealed three-core (three-conductor) power cable, which must be plugged into a socket outlet with a protective earth terminal. If an extension cable is used, it must always have three conductors, including a protective earth terminal. If a user-supplied power supply is used, the power supply connector must have a shield that is grounded to AC line ground.

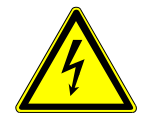

#### 

#### Warning of Electrical Shock

Never interrupt the protective earth circuit. Any interruption of the protective earth circuit inside or outside the instrument or disconnection of the protective earth terminal may cause dangerous voltages to be present on or inside the instrument.

This symbol indicates where the protective earth ground is connected inside the instrument. Never unscrew or loosen this connection.

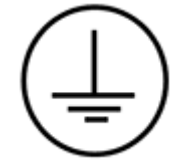

### 4.2 How to Contact Us

Worldwide customer support information is available at www.inficon.com, where you can contact:

- a Product Engineer with questions regarding applications and programming INFICON equipment
- a Service Engineer with questions regarding troubleshooting, diagnosing or repairing INFICON equipment
- · Sales and Customer Service, to find the INFICON Sales office nearest you
- · Repair Service, to find the INFICON Service Center nearest you

If you are experiencing a problem with the instrument, please have the following information readily available:

- · the serial number and software version numbers
- a description of the problem
- an explanation of any corrective action you may have already attempted
- · the exact wording of any error messages you have received

### 4.2.1 Returning the Product

Do not return any component of the instrument to INFICON without first speaking with a Customer Support Representative to obtain a Return Material Authorization (RMA) number. If a package is sent to INFICON without an RMA number, the package will be held and the sender will be contacted. This will result in delays in servicing. Prior to being given an RMA number, a Declaration Of Contamination (DOC) form must be completed to document if the product has been exposed to process materials. DOC forms must be approved by INFICON before an RMA number is issued. INFICON may require the product be sent to a designated decontamination facility prior to being accepted by the factory.

### 4.3 IMC300 Aftercare Plan

INFICON is excited to introduce the new Zevision IMC300 Aftercare Plan, created to protect your investment. Two Aftercare Plan options are available and can be purchased up to one-year after the initial instrument purchase.

Details on these plans are found below. To purchase or to learn more, contact us at www.inficon.com.

#### Aftercare Plan 1

| Value-Added Benefit                                                 | Benefit Description                                                                                                    |
|---------------------------------------------------------------------|----------------------------------------------------------------------------------------------------|
| Lifetime loaner instruments                                         | If at any point your instrument requires service, a loaner instrument is provided                                                       |
| Free parts and labor for two years past the manufacturer's warranty | Four total years of free parts and labor<br>when including the two-year<br>manufacturer's warranty (PN 786-080-P1<br>and PN 786-082-P1) |

#### Aftercare Plan 2

| Value-Added Benefit                                                  | Benefit Description                                                                                                    |
|----------------------------------------------------------------------|----------------------------------------------------------------------------------------------------|
| Lifetime loaner instruments                                          | If at any point your instrument requires service, a loaner instrument is provided                                                      |
| Free parts and labor for four years past the manufacturer's warranty | Six total years of free parts and labor<br>when including the two-year<br>manufacturer's warranty (PN 786-081-P1<br>and PN 786-083-P1) |

### 4.4 Unpacking and Inspection

 $\checkmark$  If the instrument has not been removed from its shipping container, do so now.

- 1 Carefully examine the instrument for damage that may have occurred during shipping. This is especially important if rough handling on the outside of the container is noticed. Immediately report any damage to the carrier and to INFICON.
  - ⇒ Do not discard the packing materials until an inventory has been taken and the instrument has been successfully installed.
- 2 Take an inventory of the order by referring to the order invoice.
- **3** Install the instrument by following the installation instructions found in Installation [▶ 21].
- 4 For additional information or technical assistance, contact INFICON; refer to How to Contact Us [▶ 13].

# 4.5 Specifications

| Crystal frequency range       | 6.0 to 4.5 MHz                                                                                                    |                                                                        |  |
|-------------------------------|----------------------------------------------------------------------------------------------------|------------------------------------------------------------------------|--|
| Frequency resolution          | ± 0.00656 Hz @ 6 MHz                                                                                                    |                                                                        |  |
| Frequency accuracy            | ± 2.5 ppm 0 to 50°C                                                                                                    |                                                                        |  |
| Measurement rate              | 10 Hz                                                                                                    |                                                                        |  |
| Thickness and rate resolution | ±0.008 Å and ±0.08 Å/s                                                                                                    |                                                                        |  |
| Thickness accuracy            | 0.5% typical, (dependent on process conditions,<br>especially sensor location, material stress, temperature,<br>and density) |                                                                        |  |
| Rate accuracy                 | Less than 1% jitter                                                                                                    |                                                                        |  |
| Sensor inputs                 | 2 (+2 optional, 4)                                                                                                    |                                                                        |  |
| Measurement technique         | ModeLock                                                                                                    |                                                                        |  |
| Sensor type                   | Single, Dual, CrystalTwo <sup>®</sup> , CrystalSix <sup>®</sup> , Crystal 12 <sup>®</sup> , Generic                          |                                                                        |  |
| Digital inputs                | Functions                                                                                                    | 8, event configurable                                                  |  |
|                               |                                                                                                    | 1 additional input when I/O card is installed                          |  |
|                               | Input rating                                                                                                    | 24 V(dc) maximum                                                       |  |
|                               |                                                                                                    | 30 V(ac) maximum                                                       |  |
| Relay outputs                 | Functions                                                                                                    | 6, event configurable                                                  |  |
|                               |                                                                                                    | 6 relays and 8 TTL outputs<br>additional when I/O card is<br>installed |  |
|                               | Relay rating                                                                                                    | 30 V(dc) or 30 V(ac), RMS<br>or 42 V peak at 2.5 A                     |  |
| Mains power supply            | 100-240 V(ac), 50/60 Hz                                                                                                    |                                                                        |  |
| Power consumption             | 30 W maximum, with all options installed                                                                                     |                                                                        |  |
| Fuse (slow blow)              | 1.25 A, 250 V, 5 x 20 mm cartridge                                                                                           |                                                                        |  |
| Installation (overvoltage)    | Category III                                                                                                    |                                                                        |  |
| Temporary overvoltages        | 488 V(ac)                                                                                                    |                                                                        |  |
| Usage                         | Indoor only (IPXO)                                                                                                    |                                                                        |  |
| Operating temperatures        | 0 to 50°C (32 to 122°F)                                                                                                    |                                                                        |  |
| Humidity                      | Up to 80% RH at 31°C, non-                                                                                                   | -condensing                                                            |  |
| Altitude                      | Up to 2000 m                                                                                                    |                                                                        |  |
| Pollution degree              | 2                                                                                                    |                                                                        |  |

| Storage temperature               | -10 to 70°C (14 to 158°F)                                                                                  |
|-----------------------------------|----------------------------------------------------------------------------------------------------|
| Warm up period                    | None required; for maximum stability, allow five minutes                                                   |
| Rack dimensions                   | 132.5 x 213.1 x 314.3 mm                                                                                   |
| H x W x D                         | (5.2 x 8.4 x 12.4 in.)                                                                                     |
| Front clearance                   | Less than 26 mm (1.0 in.)                                                                                  |
| Rear clearance                    | Less than 102 mm (4.0 in.)                                                                                 |
| Weight                            | 4.1 kg                                                                                                    |
| Cleaning                          | Mild, nonabrasive cleaner or detergent. Prevent cleaner from entering IMC300 or contacting connectors.     |
| Туре                              | TFT LCD display with PCAP touchscreen                                                                      |
| Format                            | WVGA                                                                                                    |
| Resolution                        | 800 x 480                                                                                                  |
| Backlighting                      | LED                                                                                                    |
| Thickness display resolution      | 1 Å for 0.000 to 9.999 kÅ, 10 Å for 10 to 99.99 kÅ,<br>100 Å for 100 to 999.9 kÅ, 1 kÅ for 1000 to 9999 kÅ |
| Rate display resolution           | 0.01 Å/s for 0.00 to 9.99 Å/s, 0.1 Å/s for 10.0 to<br>99.9 Å/s, 1 Å/s for 100 to 999 Å/s                   |
| Power display resolution          | 0.1%                                                                                                    |
| Data display rate                 | 1 Hz                                                                                                    |
| Graphic display functions         | Rate deviation 1, 2, 3, 4, 5, 10, or 15 Å/s or power at 0.0 to 100%                                        |
| Recorder output functions         | Rate, thickness, rate deviation, power and frequency                                                       |
| # Processes                       | 250                                                                                                    |
| # Films                           | The system supports a total of 250 Films, you can add only 1 film to a layer.                              |
| # Layers (total all<br>processes) | 250                                                                                                    |
| Initial rate                      | 0.0 to 999.9 Å/s                                                                                           |
| Final thickness                   | 0.0 to 999.9 kÅ                                                                                            |
| Time setpoint                     | 0:00:00 to 150:00:00 (hhh:mm:ss)                                                                           |
| Thickness limit                   | 0.0 to 1000.0 kÅ                                                                                           |
| Auto start next                   | Yes/No                                                                                                    |
| Max power                         | 100%                                                                                                    |
| Min power                         | 0%                                                                                                    |
| Slew rate                         | 0.0 to 999.9 Å/s                                                                                           |
| Rate dev. attention               | 0.0 to 999.9 Å/s                                                                                           |
| Rate dev. alert                   | 0.0 to 999.9 Å/s                                                                                           |

| Rate dev. alarm                         | 0.0 to 999.9 Å/s                                   |                                                   |  |
|-----------------------------------------|----------------------------------------------------|---------------------------------------------------|--|
| Rate ramp                               | Starting thickness                                 | 0.000 to 1000 kÅ                                  |  |
|                                         | Ramp time                                          | 0 to 5999s or 0:00:00 to<br>150:00:00 (hhh:mm:ss) |  |
|                                         | New rate                                           | 0.0 to 999.9 Å/s                                  |  |
| Material                                | 250                                                |                                                   |  |
| Density                                 | 0.1 to 100 g/cm <sup>3</sup>                       |                                                   |  |
| Z-Factor                                | 0.1 to 15.0                                        |                                                   |  |
| P term                                  | 0.01 to 1000                                       |                                                   |  |
| I term                                  | 0.0 s to 10000.0 s                                 |                                                   |  |
| D term                                  | 0.0 s to 10000.0 s                                 |                                                   |  |
| Tooling                                 | 1.0 to 9999.9%                                     |                                                   |  |
| Crucible                                | Up to 32                                           |                                                   |  |
| XTAL quality, rate dev                  | 0 to 99%                                           |                                                   |  |
| XTAL quality, counts                    | 0 to 99                                            |                                                   |  |
| XTAL stability, single                  | 0 to 9999 Hz                                       |                                                   |  |
| XTAL stability, total                   | 0 to 9999 Hz                                       |                                                   |  |
| Failure action                          | Unused, post deposition, stop, suspend, time power |                                                   |  |
| Rise time/soak time/ramp time/hold time | 0:00:00 to 150:00:00 (hhh:mm:ss)                   |                                                   |  |
| Soak power/power                        | 0.0% to 100%                                       |                                                   |  |
| Shutter delay time                      | 0:00:00 to 150:00:00 (hhh:mm:ss)                   |                                                   |  |
| Capture                                 | 0.0 to 100%                                        |                                                   |  |
| Rate watcher                            | Yes/No                                             |                                                   |  |
|                                         | Time limit                                         | 0:00:00 to 150:00:00<br>(hhh:mm:ss)               |  |
|                                         | Accuracy                                           | 100%                                              |  |

### 4.6 Configurations and Accessories

### 4.6.1 IMC300 Configuration

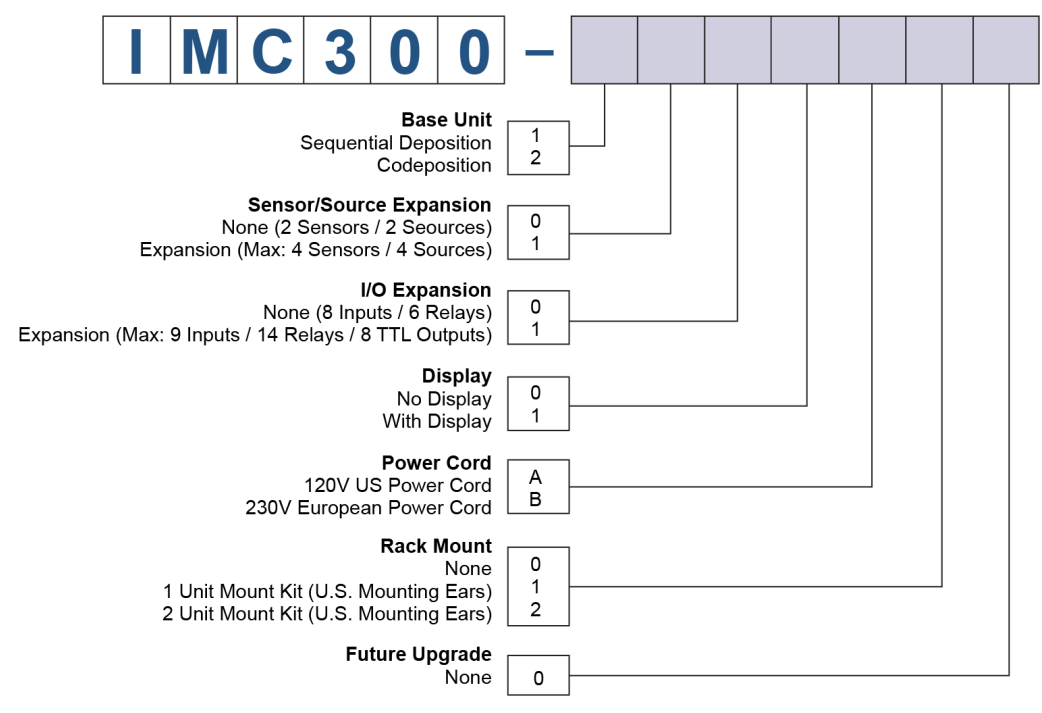

IMC300 configuration includes:

- 25-pin female high-density solder cup D-sub connector (PN 051-1846) and connector housing (PN 051-1794). One of each included for a two-channel standard configuration. Two of each included when I/O Expansion Board option is selected.
- Power Cord Based on origin of order (universal power supply)
  - Power Cord North American (PN 068-0433)
  - Power Cord European (PN 068-0434)
  - Power Cord China (PN 068-0805)
- RS-232 Cable (PN 068-0464)
- Ethernet Cable (PN 068-0478)

### 4.6.2 Accessories

| Cables and Oscillator | XIU PKG with 4.6 m (15 ft.) cable, 6 in. BNC                                 | 780-611-G15  |
|-----------------------|------------------------------------------------------------------------------|--------------|
| Kit                   | XIU PKG with 9.1 m (30 ft.) cable, 6 in. BNC                                 | 780-611-G30  |
|                       | XIU PKG with 15.2 m (50 ft.) cable, 6 in. BNC                                | 780-611-G50  |
|                       | XIU PKG with 30.5 m (100 ft.) cable, 6 in. BNC                               | 780-611-G100 |
|                       | 4m XIU PKG with 4.6 m (15 ft.) cable, 6 in. BNC                              | 780-612-G15  |
|                       | 4m XIU PKG with 9.1 m (30 ft.) cable, 6 in. BNC                              | 780-612-G30  |
|                       | 4m XIU PKG with 15.2 m (50 ft.) cable, 6 in. BNC                             | 780-612-G50  |
|                       | 4m XIU PKG with 30.5 m (100 ft.) cable, 6 in. BNC                            | 780-612-G100 |
|                       | 4m XIU PKG with 4.6 m (15 ft.) cable, 20 in. BNC and 3.5 m in-vacuum cable   | 780-613-G15  |
|                       | 4m XIU PKG with 9.1 m (30 ft.) cable, 20 in. BNC and 3.5 m in-vacuum cable   | 780-613-G30  |
|                       | 4m XIU PKG with 15.2 m (50 ft.) cable, 20 in. BNC and 3.5 m in-vacuum cable  | 780-613-G50  |
|                       | 4m XIU PKG with 30.5 m (100 ft.) cable, 20 in. BNC and 3.5 m in-vacuum cable | 780-613-G100 |
|                       |                                                                              |              |

| i               | One XIU PKG is required for each crystal sensor to IMC300.                 | that will be connected |
|-----------------|----------------------------------------------------------------------------|------------------------|
| Rack Mount Kits | 3U rack extender - mounts one IMC300 controller in a 48.3 cm (19 in.) rack | 786-023-G1             |
|                 | 3U rack adapter - mounts two IMC300 controllers in a 48.3 cm (19 in.) rack | 786-023-G2             |
| Crystal Sensors | Front load single sensor                                                   | PN SL-XXXXX            |
|                 | Front load dual sensor                                                     | PN DL-AXXX             |
|                 | UHV bakeable sensor                                                        | PN BK-AXF              |
|                 | Cool drawer single sensor                                                  | PN CDS-XXFXX           |
|                 | Cool drawer dual sensor                                                    | PN CDD-XFXX            |
|                 | ALD sensor                                                                 | PN 750-71X-GX          |
|                 | CrystalSix                                                                 | PN 750-446-G1          |
|                 | RSH-600                                                                    | PN 15320X-XX           |
|                 | Crystal 12                                                                 | PN XL12-1XXXXX         |

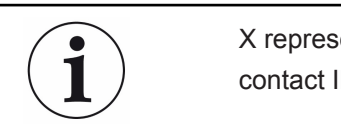

X represents feature selections particular to that sensor. For help identifying a sensor, contact INFICON. (Refer to How to Contact Us [▶ 13])

Shuttered sensors, CrystalSix, and Crystal 12 require a solenoid valve (PN 750-420-G1).

### 4.7 Initial Power-On Verification

A preliminary functional check of IMC300 can be made before formal installation. It is not necessary to have sensors, source controls, inputs, or relays connected to do this. For more complete installation information, see Installation [▶ 21].

- 1. Confirm that the proper AC line mains voltage is supplied to IMC300.
- 2. Confirm that the rear panel (main) AC switch is in the ON Position.
- 3. After the initial boot-up screen, IMC300 displays the operate screen. This screen will be similar to the screen displayed in the figure below.

| 0 <sub>0</sub>       | 0.00 Å/s | 0.0000 kÅ | 0.00% | Ready | $\boxtimes$         |
|----------------------|----------|-----------|-------|-------|---------------------|
| €#J                  |          |           | (0/0) |       | ~~~                 |
| Run #0<br>1.0000 Å/s |          |           |       |       |                     |
| 0.0000 Å/s           | 2        |           |       |       | <u>⊹</u> 0 <u>*</u> |
| ñ                    |          |           |       |       | R                   |

# 5 Installation

### 5.1 Introduction

This chapter provides information for the necessary connections and user interfaces for IMC300.

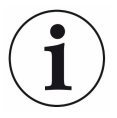

### 

Care should be exercised to route IMC300 cables as far as is practical from other cables that carry high voltages or generate noise. This includes other line voltage cables, wires to heaters that are SCRcontrolled, and cables to source power supplies that may conduct high transient currents during arc down conditions.

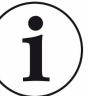

#### 

To maintain proper IMC300 performance, use only the BNC cable, included in the XIU PKG, to connect the oscillator to the crystal sensor.

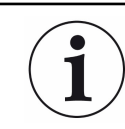

Ensure there is enough room to disconnect the power when needed.

### 5.2 Front Panel

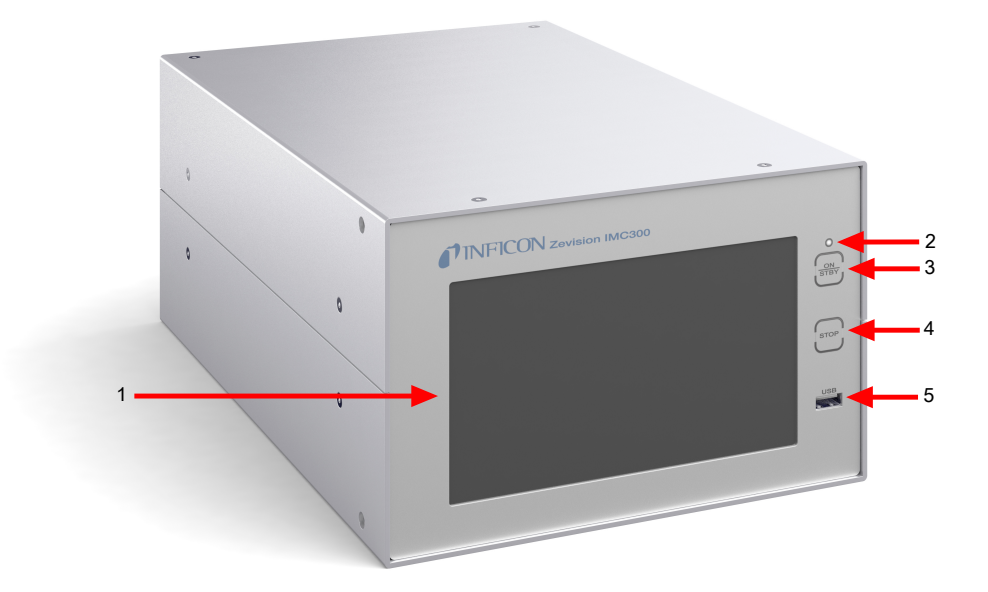

| 1 | Touch screen   | Main user interface that allows the user to run IMC300.                                                                                                    |
|---|----------------|----------------------------------------------------------------------------------------------------|
| 2 | LED indicator  | The green LED indicates that the system is ON/active. The amber LED indicates that the system is in Standby mode. The red LED indicates that the system is stopped. |
| 3 | ON/STBY button | Enters and exits Standby mode.                                                                                                    |
| 4 | STOP button    | Stops a process.                                                                                                    |
| 5 | USB port       | Allows a USB drive or hand controller to be connected to IMC300.                                                                                                    |

### 5.3 Rear Panel

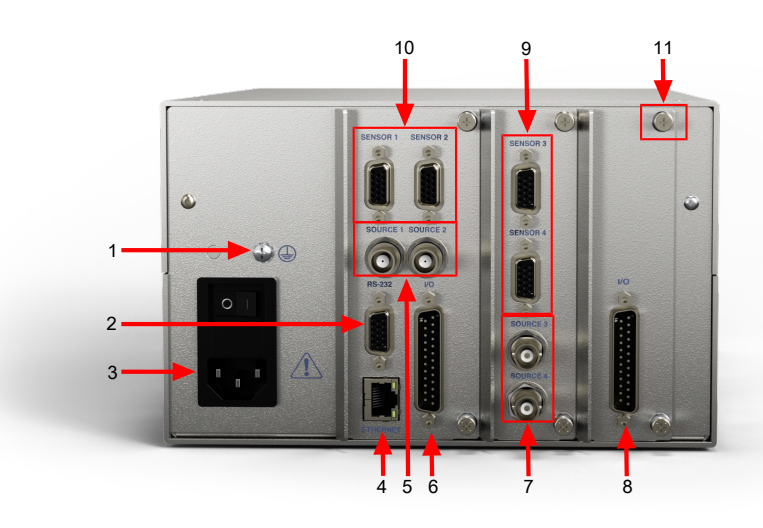

| 1  | Ground terminal         | Ground terminal for common system and cable grounding.                                                                                                    |
|----|-------------------------|----------------------------------------------------------------------------------------------------|
| 2  | RS-232                  | Connection to a computer for programming and data acquisition. This comes standard with IMC300.                                                                                                    |
| 3  | AC power inlet and fuse | Connects to mains power. IMC300 automatically detects<br>mains voltages of 100 to 120 and 200 to 240 V(ac),<br>50/60 Hz. Only use a power cable and slow blow fuse with<br>a current rating of 1.25 amps. Verify that the power cable<br>provided is connected to a properly grounded mains<br>receptacle. |
| 4  | Ethernet                | Connection to a computer for programming and data acquisition. This comes standard with IMC300.                                                                                                    |
| 5  | Source 1 and 2          | BNC connection for either source power supply control voltage input or for use as a recorder output.                                                                                                    |
| 6  | I/O                     | 25 pin D-sub connection for 6 relays (outputs) and 8 digital inputs. For use with external equipment.                                                                                                    |
| 7* | Source 3 and 4          | These source, sensors, and I/O ports are optional with                                                                                                    |
| 8* | I/O option card         | IMC300.                                                                                                    |
| 9* | Sensor 3 and 4          | NOTE: The I/O option card has 8TTL outputs, 6 relays and 1 input                                                                                                    |
| 10 | Sensor 1 and 2          | Interconnect cable connections to the crystal interface unit (XIU) for sensors 1 and 2.                                                                                                    |
| 11 | Thumb screws            | There are six thumb screws on the back panel, two on each sub-panel.                                                                                                    |

| Rack installation         | Rack mounting hardware is not included with all<br>configurations ordered. Optional 3U rack adapter and 3U<br>rack extender kits are available to mount either one or two<br>IMC300 controllers in a standard 48.3 cm (19 in.) rack (see<br>section Rack Mount).             |
|---------------------------|----------------------------------------------------------------------------------------------------|
| Sensor input connections  | Connect the XIU interconnect cables, BNC cables and oscillators from the vacuum chamber feedthrough to the desired IMC300 sensor inputs (see section System Connections [> 25]).                                                                                             |
| Source output connections | Connect user-supplied BNC cables from the IMC300<br>output connectors to either the source power supply<br>control input or to the external device using the recorder<br>output. Refer to the source power supply operating manual<br>for control input wiring instructions. |
| Digital I/O connections   | See section I/O Connections [> 31] for details on wiring digital I/O to the IMC300 I/O connectors.                                                                                                    |
| Computer connection       | To collect data or program IMC300 remotely, attach a<br>straight-through RS-232 cable from the RS-232 connector<br>to a computer serial port. IMC300 can also communicate<br>via Ethernet using a Cat 5 Ethernet cable or better via the<br>RJ-45 Ethernet connector.        |
| Ground connection         | Connect a grounded wire or strap to the ground terminal<br>on the IMC300 rear panel (see Rear Panel [▶ 23] and<br>Ground Requirements [▶ 26]).                                                                                                    |

# 5.4 System Connections

| In-vacuum cable<br>Feedthrough<br>15.2 cm (6 in.)<br>BNC cable<br>Oscillator | Sensor<br>Substrate<br>Source Shutter<br>Cource Shutter<br>Cource Control Output                                                                                            |
|------------------------------------------------------------------------------|----------------------------------------------------------------------------------------------------|
| Sensor                                                                       | Holds the quartz crystal used to measure rate and thickness. Crystals must be replaced regularly.                                                                           |
| In-vacuum cable                                                              | A coaxial cable that connects the sensor to the feedthrough.                                                                                                    |
| Feedthrough                                                                  | Provides isolation between vacuum and atmosphere for electrical connections, water, air, and/or purge gas tubes.                                                            |
| 15.2 cm (6 in.) BNC cable                                                    | Provides a flexible connection from the feedthrough to the oscillator.                                                                                                    |
| Oscillator                                                                   | Contains the electronics to oscillate the quartz crystal.<br>Total cable length to the crystal should be under 200 cm<br>(78.7 in.).                                        |
| Sensor input cable                                                           | Connects the oscillator to the IMC300 sensor input.<br>Lengths up to 30.5 m (100 ft.) are acceptable.                                                                       |
| Control output BNC cable                                                     | Connects the IMC300 output to the source power supply control voltage input.                                                                                                |
| Ground wire/strap                                                            | A wire or strap that connects the vacuum system to the IMC300 ground terminal. The wire or strap is important for noise rejection (see section Ground Requirements [> 26]). |

### 5.5 Ground Requirements

Low impedance wires or straps must be used to connect the chassis of all control components to a common ground point connected to earth ground (see Establishing Earth Ground [> 27] for the earth ground requirement).

Solid copper straps at least 12.7 mm (0.5 in.) wide and approximately 0.56 mm (0.022 in.) thick (as short as possible) are recommended where RF is present. This is particularly important in high-noise e-beam systems.

The oscillator is grounded through the interconnect cables, and the crystal sensor is typically grounded to the wall of the vacuum system. If the sensor feedthrough is not properly grounded to the vacuum system, connect a copper strap between the sensor feedthrough and the common ground point for the system components.

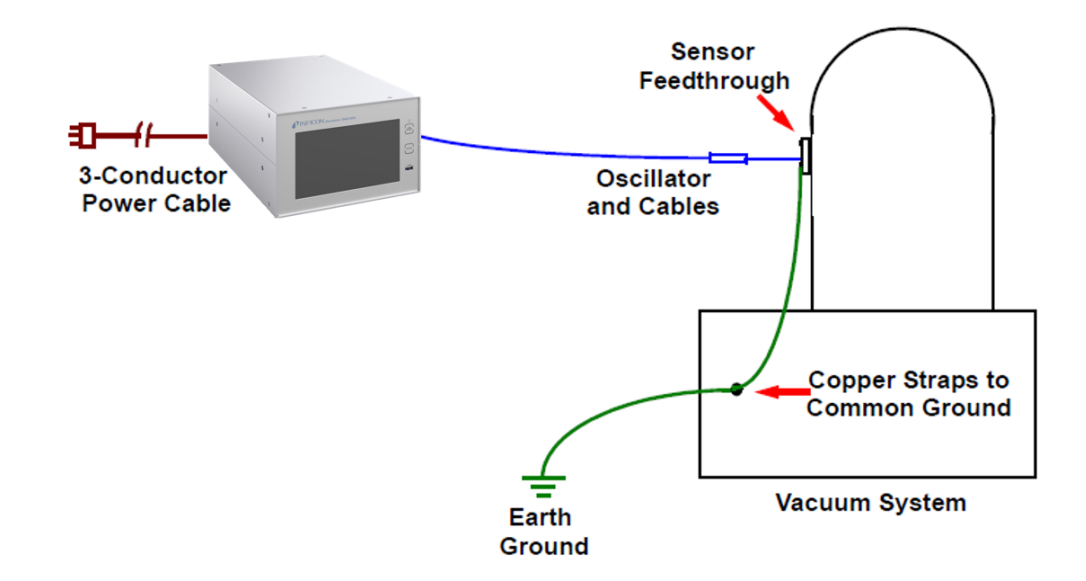

### 5.5.1 Connections to Earth Ground

There are two required earth ground connections:

- The earth ground connection on IMC300 is a threaded stud with a hex nut. Connect a ring terminal to the ground strap, thus allowing a good connection and easy removal and installation. This connection must be made at installation. For best protection against high frequency noise, the length-to-width ratio of the earth conductor should not exceed 5:1.
- This IMC300 is also connected to earth ground via a sealed three-core power cable, which must be plugged into a socket outlet with a protective earth ground terminal. Extension cables must always have three conductors including a protective earth ground conductor.

### 5.5.2 Establishing Earth Ground

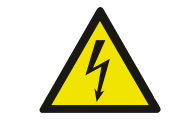

#### 

Follow local electrical regulations and codes.

- **1** Install two 3 m (10 ft.) long copper-clad steel ground rods into the soil, spaced at least 1.9 m (6.2 ft.) apart. The ideal distance between the rods is twice the rod length.
- **2** Pour a solution of magnesium sulfate or copper sulfate around each rod to reduce resistance to earth ground.
- **3** Test the ground rods using a ground resistance tester specifically designed for that purpose.

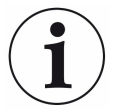

Do not use a common ohmmeter.

4 After verifying that a good earth ground has been achieved, connect the rods together using solid copper straps at least 76 mm (3 in.) wide and approximately 0.9 to 1.3 mm (0.05 in.) thick, keeping the strap as short as possible.

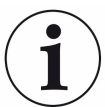

Do not use braided wire. Use a solid copper strap.

### 5.6 Rack Mount

The procedure below provides instructions for installing the IMC300 rack mount kit. IMC300 is designed to mount in a standard 48.3 cm (19 in.) rack, using optional rack mount kits, or can be used on a benchtop.

2 rack mount kits are available:

- Full rack extender (PN 786-023-G1)
- Rack adapter (PN 786-023-G2)

### 5.6.1 Full Rack Extender

The optional Full Rack Extender mounts a single IMC300 into a full-width 48.3 cm (19 in.) rack space.

#### 5.6.1.1 Inventory

- 2 rack mount ears
- 2 large aluminum panels
- 2 small aluminum panels
- 2 hex shoulder screws
- 8 small flat head screws
- 4 large flat head screws

#### 5.6.1.2 Installation

**1** Assemble the extender. Use the eight small flat head screws to connect the two small aluminum panels and two large aluminum panels.

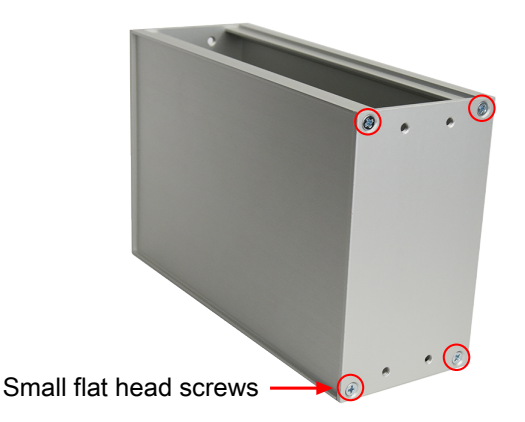

2 Install hex shoulder screws. From inside the extender, thread two hex shoulder screws on one side, closest to the front of IMC300. Continue to thread the screws until the threads are completely exposed.

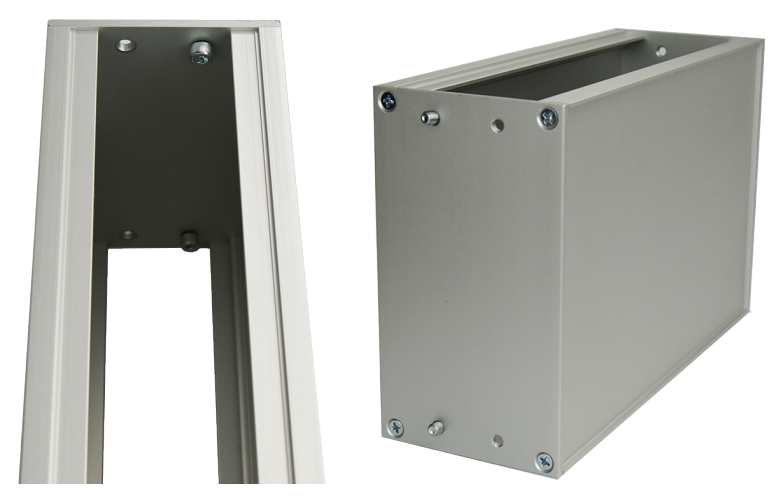

**3** Attach the extender. Align the extender with IMC300 to fit the rack. The hex shoulder screws installed in step 2 should align with the two large threaded holes in IMC300. Tighten the hex shoulder screws to secure the extender to IMC300.

- **4** Install the rack mount ears. Using the four large flat head screws provided, install the rack mount ears on the outer ends of the controller assembly. Install one rack mount ear to IMC300, and the other to the extender.
- Mount IMC300. Slide the entire assembly into an empty 3U rack-mount space (8.9 cm [3.5 in.] H x 48.3 cm [19 in.] W). Secure the assembly with four rack screws (not provided).

### 5.6.2 Rack Adapter

The optional Rack Adapter (PN 786-023-G2) mounts two IMC300 controllers side-byside in a full-width 48.3 cm (19 in.) rack space.

#### 5.6.2.1 Inventory

- 2 rack mount ears
- 1 rear mount coupler
- 2 M3 button head screws and washers
- 4 10-32 flat head screws

#### 5.6.2.2 Installation

**1** Align the two controllers side by side, as though installed in the rack. Remove the two adjacent screws on the rear panel of each IMC300.

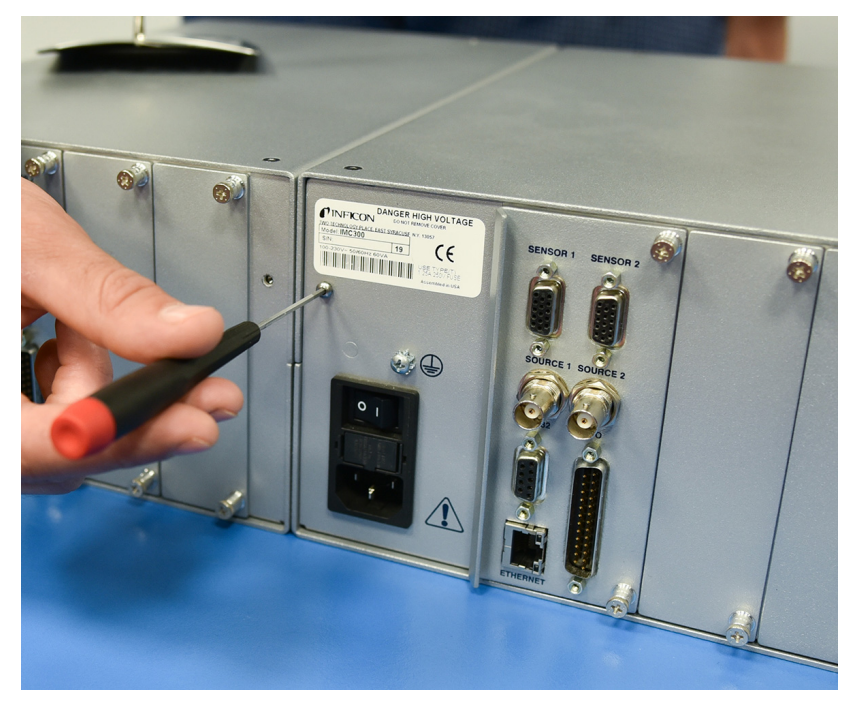

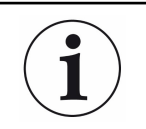

These screws are no longer needed for the rack adapter. However, screws will be needed if the IMC300 is ever switched to mounting a single unit with the adapter.

**2** Install the rear mount couplers. Using the two button head screws and washers provided, install one side of the rear mount coupler to each IMC300. Do not fully tighten the screws until both screws are installed.

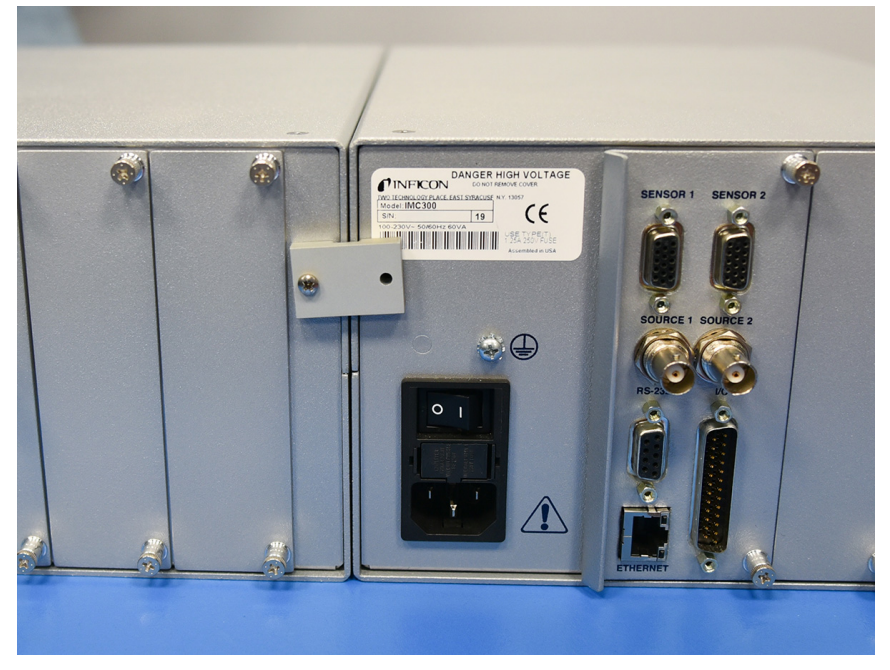

**3** Install the rack mount ears. Using the four flat head screws provided, install the rack mount ears on the outer ends of the controller assembly. One rack mount ear should be installed on each IMC300.

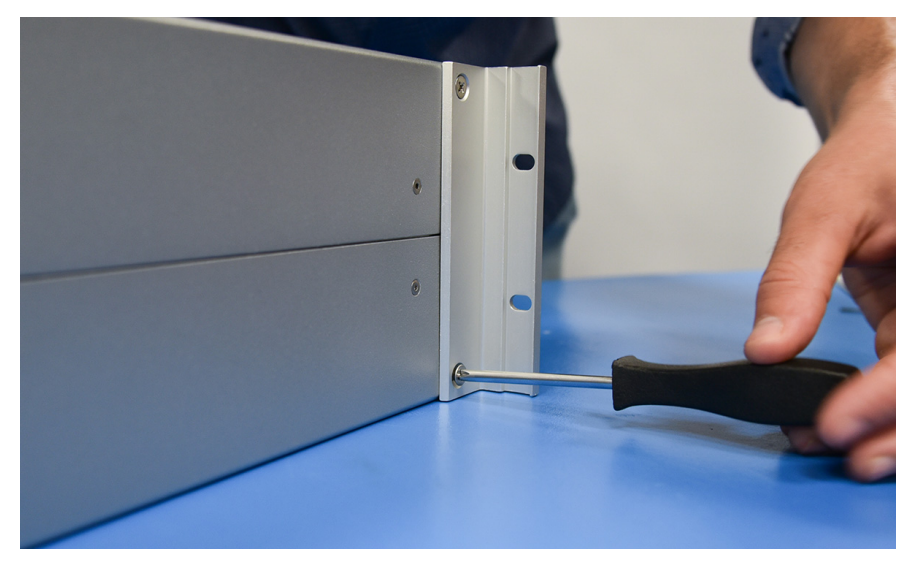

**4** Mount the IMC300 assembly. Slide the assembly into an empty 3U rack-mount space (8.9 cm [3.5 in.] H x48.3 cm [19 in.] W). Secure the assembly with four rack screws (not provided).

### 5.7 I/O Connections

A 25-pin, D-sub connector, located on the IMC300 rear panel, provides Input/Output connections.

Inputs can be activated by connecting to a switch and shorting to ground, or they can be driven by a TTL compatible signal. TTL signals can be programmed to be either active high or active low, as needed.

#### 

These are not isolated inputs. The voltage level applied must be limited to between 0 and +5 V with respect to ground.

#### 

Output relays are rated for 24 V (dc) or 30 ac, 2 A maximum.

The pin assignments for the rear panel mounted I/O connector are displayed in the figure and table below.

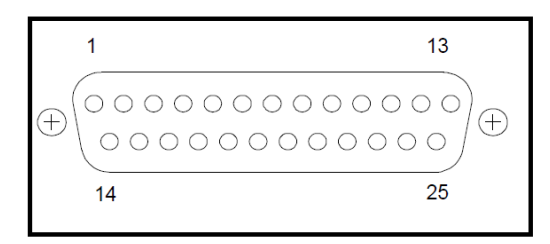

| Relay   | Pins  | Input   | Pins           |
|---------|-------|---------|----------------|
| Relay 1 | 1,2   | Input 1 | 18             |
| Relay 2 | 3,4   | Input 2 | 19             |
| Relay 3 | 5,6   | Input 3 | 20             |
| Relay 4 | 7,8   | Input 4 | 21             |
| Relay 5 | 9,10  | Input 5 | 22             |
| Relay 6 | 11,12 | Input 6 | 23             |
|         |       | Input 7 | 24             |
|         |       | Input 8 | 25             |
|         |       | Ground  | 13,14,15,16,17 |

| Description  | Pin #       |
|--------------|-------------|
| Relay 7      | 1,2         |
| Relay 8      | 3,4         |
| Relay 9      | 5,6         |
| Relay 10     | 7,8         |
| Relay 11     | 9,10        |
| Relay 12     | 11,12       |
| TTL Output 1 | 18          |
| TTL Output 2 | 19          |
| TTL Output 3 | 20          |
| TTL Output 4 | 21          |
| TTL Output 5 | 22          |
| TTL Output 6 | 23          |
| TTL Output 7 | 24          |
| TTL Output 8 | 25          |
| Input 9      | 14          |
| Ground       | 13,15,16,17 |

NOTE: The following relays and TTL outputs are only available when the option card is installed.

# 6 Operation

### 6.1 Menu Overview

When IMC300 is turned on, the Operate screen is displayed. There are 10 main screens that control IMC300 operation, as well as, a skeleton screen that is always shown. This section describes the function of each screen and their respective settings.

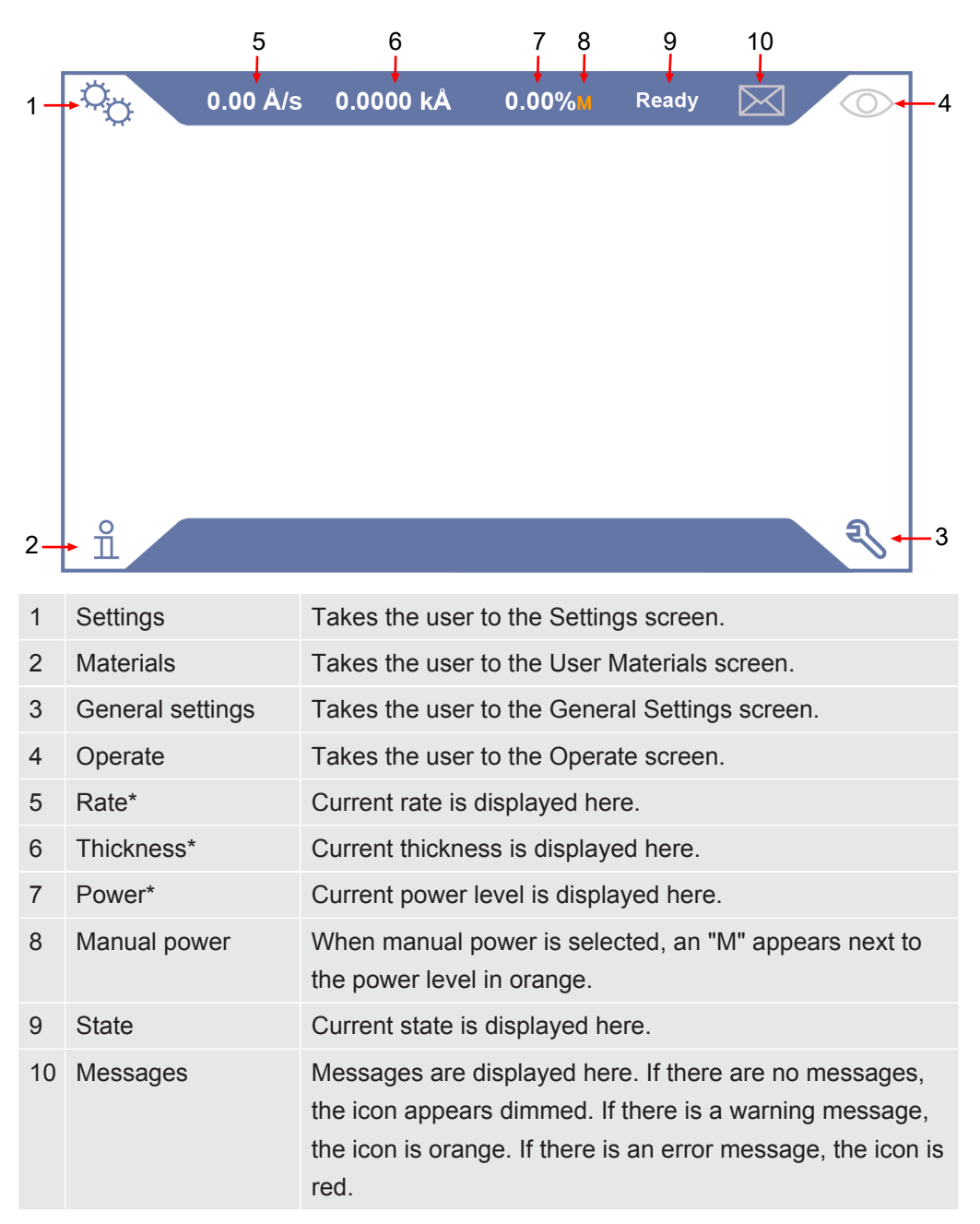

\*These update once per second. When multiple sensors are present, the rate and thickness are shown as the average of all sensors.

IMC300 touch screens have two available keyboards, shown below, depending on the field the user selects.

| 1 | 2 | 3 | Е                   | Q  | w  | E | R | т | Y | U | 1 | 0 | Ρ | 1 |
|---|---|---|---------------------|----|----|---|---|---|---|---|---|---|---|---|
| 4 | 5 | 6 | $\langle X \rangle$ | А  | S  | D | F | G | н | J | к | L | : | ; |
| 7 | 8 | 9 |                     | 1  |    | Z | х | с | V | в | Ν | М | 0 | × |
| - | 0 | • |                     | 12 | 23 |   |   |   |   |   |   |   | Ľ | Ŀ |

### 6.2 Operate Screen

The Operate screen is shown below.

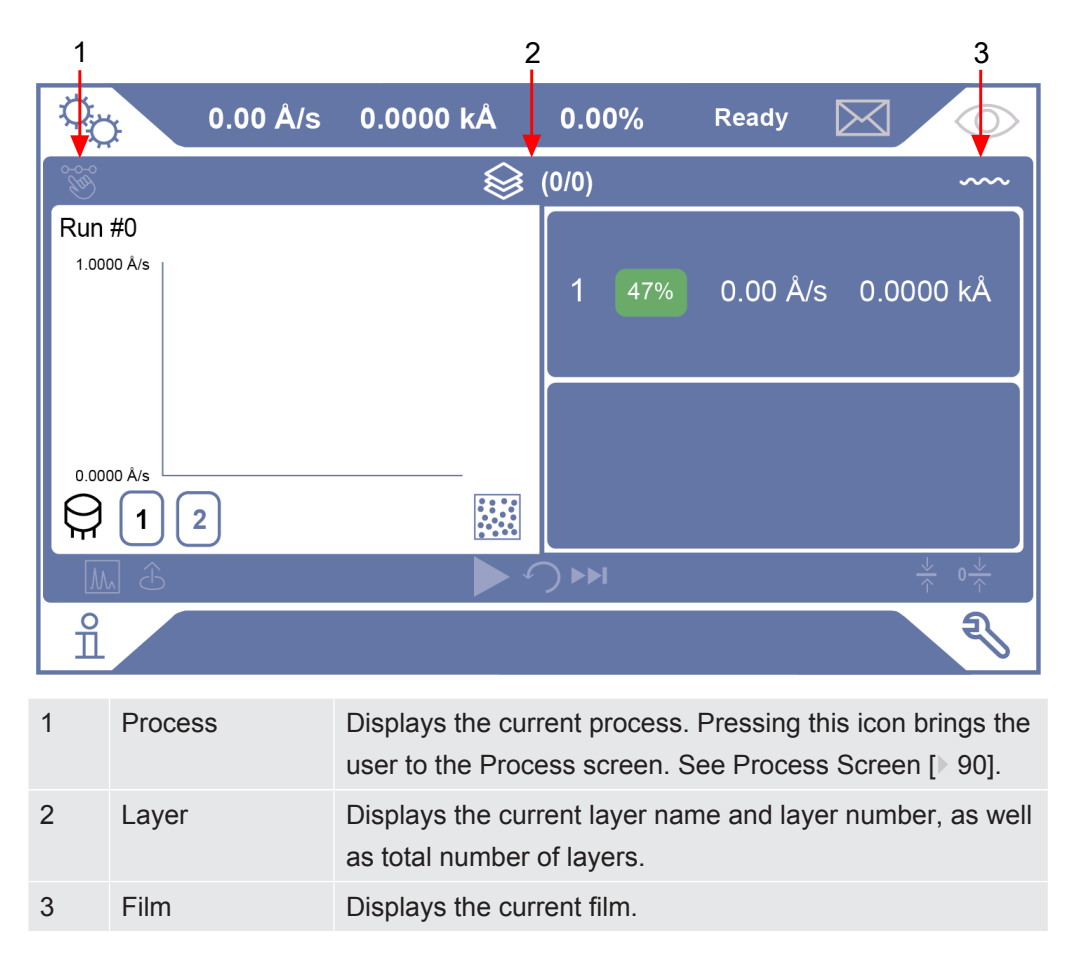

### 6.2.1 Left Panel

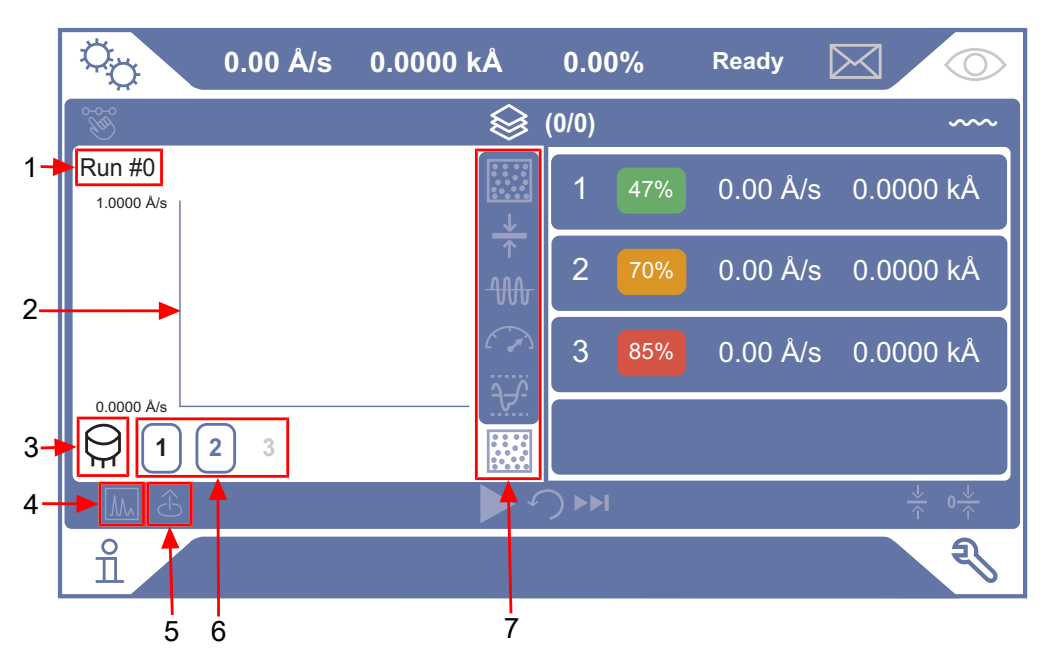

The left panel of the Operate screen displays either a graph or the source settings while a process is running. Pressing either the Graph icon or Source icon located on the bottom left corner toggles between the two screens.

| 1 | Run #                    | Displays the run number.                                                                                                    |
|---|--------------------------|----------------------------------------------------------------------------------------------------|
| 2 | Graph or source settings | The area where either the graph or source settings are<br>displayed. Clicking the graph icon or source icon changes<br>the content in this area.                                                                                  |
| 3 | Sensor icon              | This icon is displayed for all data types except for power data, where the Source icon is displayed. This is not a clickable icon.                                                                                                |
| 4 | Graph icon               | Pressing this icon displays the graph. This is the default state.                                                                                                    |
| 5 | Source icon              | Pressing this icon displays the source settings.                                                                                                    |
| 6 | Graph data selection     | Pressing these buttons tells IMC300 which sensor/source data to draw on the graph. When a sensor is selected, its number will be highlighted with a border. When a sensor is deselected, the border is removed. (e.g. sensor 3 ). |
| 7 | Graph selection          | When this button is pressed, a pop-up bar appears<br>showing the different graph options. The buttons from top<br>to bottom are <b>Rate</b> , <b>Thickness</b> , <b>Frequency</b> , <b>Power</b> , and<br><b>Rate Deviation</b> . |

### 6.2.1.1 Graphs

Rate

IMC300 draws data for five graphs: Rate, Thickness, Frequency, Power, and Rate Deviation. Examples are provided below.

#### 0<sub>0</sub> 0.00 Å/s 0.0000 kÅ 0.00% Ready $\sim$ (0/0) ⊗ \_\_\_\_ Run #0 0.0000 kÅ 0.00 Å/s 2.0000 Å/s 2 0.00 Å/s 0.0000 kÅ 3 0.00 Å/s 0.0000 kÅ 85% 0.0000 Å/s 2 3 1 ů री

The rate graph draws rate data from the selected sensors. Range of the graph is calculated using the following formula:

Upper Range = RoundUp (Max + 1)

Lower Range = RoundDown (Min - 1)
#### Thickness

| 0.00 Å/s 0.000      | 00 kÅ 0.00% | Ready 🖂 🔘                                                    |
|---------------------|-------------|--------------------------------------------------------------|
| ک                   | (0/0)       | ~~~                                                          |
| Run #0<br>2.0000 kÅ | 1 479       | % 0.00 Å/s 0.0000 kÅ                                         |
|                     | 2 709       | % 0.00 Å/s 0.0000 kÅ                                         |
|                     | 3 859       | % 0.00 Å/s 0.0000 kÅ                                         |
|                     | <br>↑       |                                                              |
| L ô                 |             | $\frac{\downarrow}{\uparrow}$ $0\frac{\downarrow}{\uparrow}$ |
| ů                   |             | R                                                            |

The thickness graph draws thickness data from the selected sensors. Range of the graph is calculated using the following formula:

Upper Range = RoundUp (Max + 0.1 kÅ)

Lower Range = RoundDown (Min - 0.1 kÅ)

#### Frequency

| 0.00 Å/s             | 0.0000 kÅ | 0.00% | Ready    | $\bowtie$                                                     |
|----------------------|-----------|-------|----------|---------------------------------------------------------------|
| ₩                    |           | (0/0) |          | ~~~                                                           |
| Run #0<br>5.5010 MHz |           | 1 47% | 0.00 Å/s | 0.0000 kÅ                                                     |
|                      |           | 2 70% | 0.00 Å/s | 0.0000 kÅ                                                     |
|                      |           | 3 85% | 0.00 Å/s | 0.0000 kÅ                                                     |
| 5.4980 MHz 3         | -\\\      |       |          |                                                               |
| L A                  |           |       |          | $\frac{\downarrow}{\uparrow}$ 0 $\frac{\downarrow}{\uparrow}$ |
| ñ                    |           |       |          | R                                                             |

The frequency graph draws data from the selected sensors. Range of the graph is calculated using the following formula:

Upper Range = RoundUp ((Max + 1 KHz)/1000)

Lower Range = RoundDown ((Min - 1 KHz)/1000)

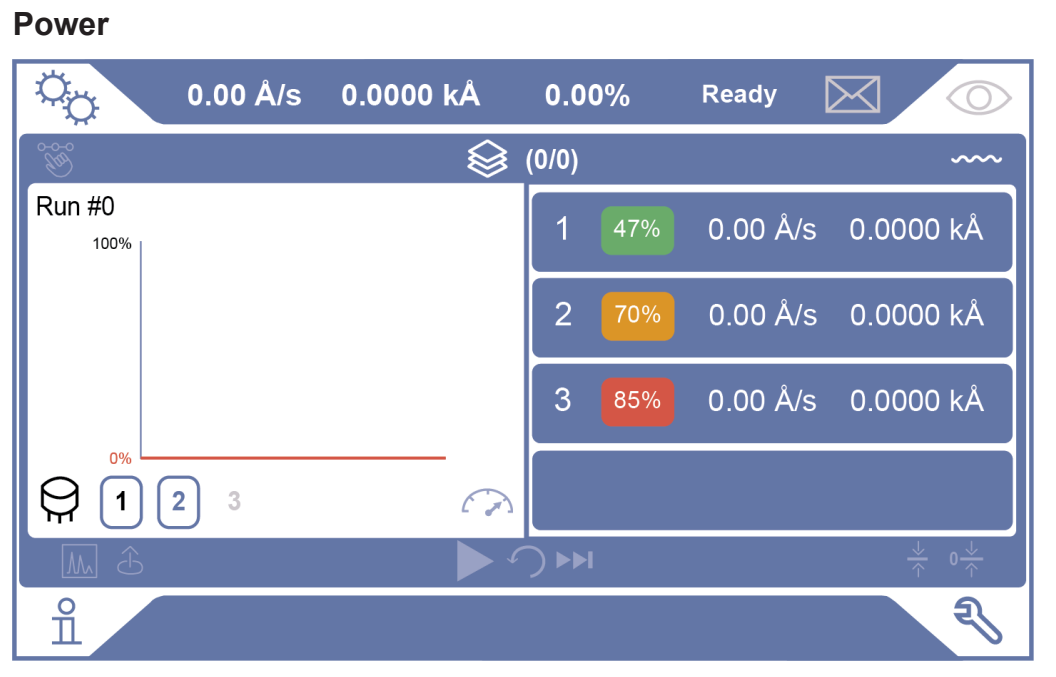

The power graph draws data from the selected sensors. This graph does not auto scale, it is always 0% to 100%. If maximum and/or minimum power levels are set, they are displayed as a red line.

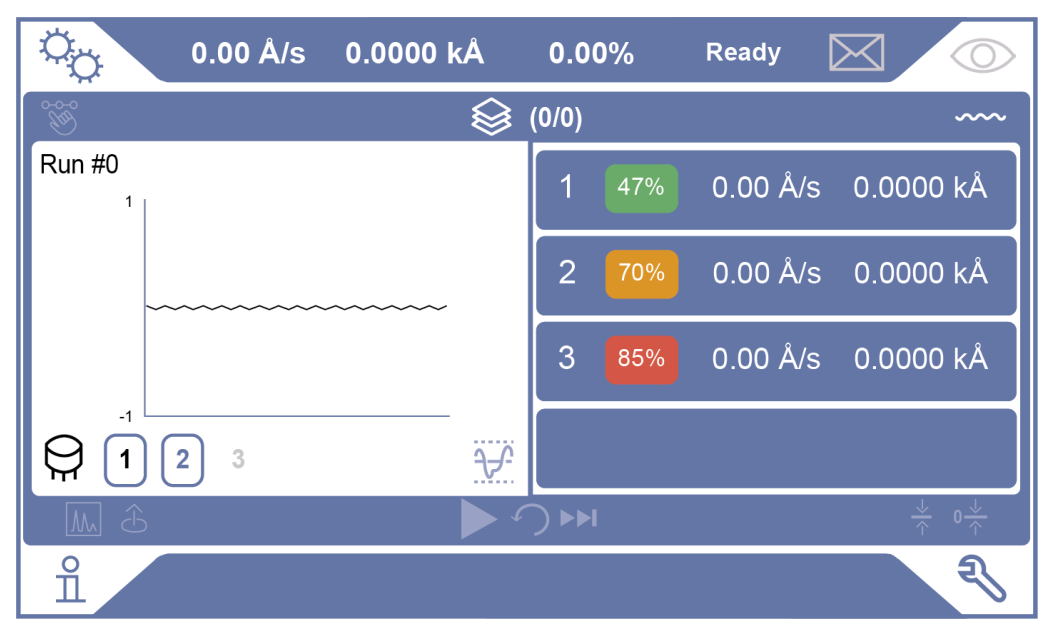

#### **Rate Deviation**

The deviation graph draws rate deviation data from the selected sensors. This graph does not auto scale, the upper and lower scales are set by the user. If the values are outside of the scales, the value clamps to the top or bottom of the screen.

#### 6.2.1.2 Source Settings

The Source Settings screen is shown below. Once in the source settings, users have the ability to choose between **PID** (proportional integral derivative) or **Manual Power** O control. When PID is selected, the manual power will update with the power output allowing the user to easily switch to **Manual Power** at the same level.

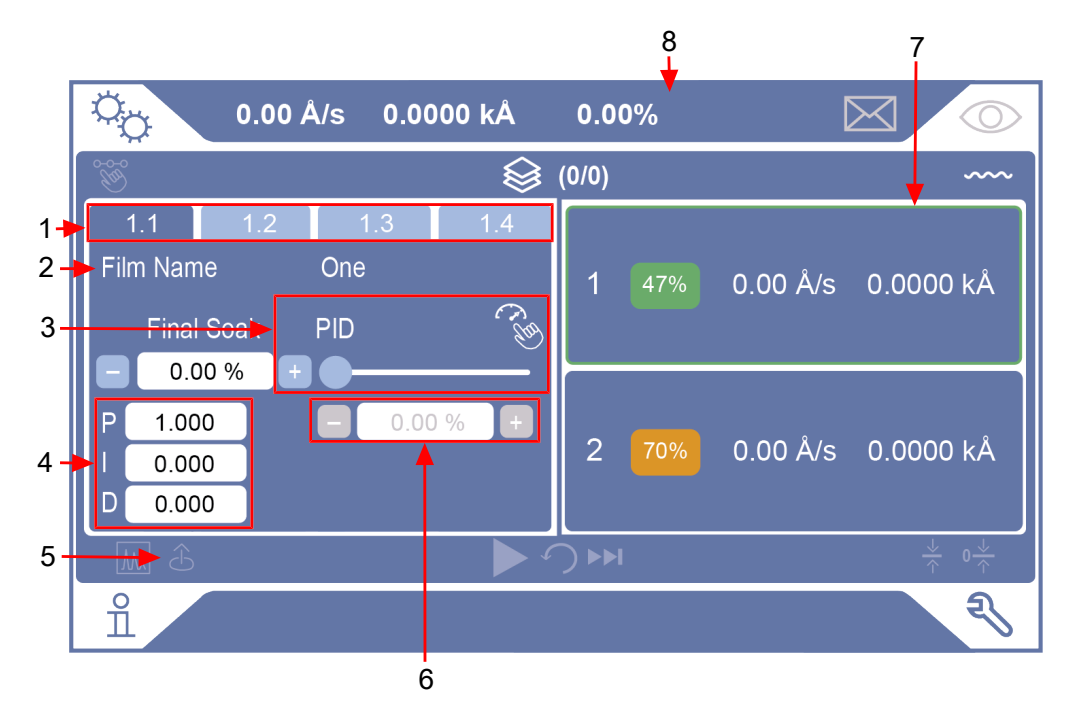

| 1 | Source tabs      | The four tabs allow the user to select which film source to modify.                                                                                                    |
|---|------------------|----------------------------------------------------------------------------------------------------|
| 2 | Final soak power | Final Soak Power is changed by either pressing on the text field, which brings up a numerical keypad the user can enter a value between 0.00% and 100.00%, or pressing the "-" or "+" buttons, which changes the power by 1%.                                                                             |
| 3 | PID toggle       | The default power setting is PID. When the toggle is on<br>PID, PID text boxes are enabled and Manual Power entry<br>text box and buttons are disabled. When the toggle is on<br>Manual Power, PID text boxes are disabled and Manual<br>Power entry text box and buttons are enabled.                    |
| 4 | PID edit         | When PID is selected, three text boxes are enabled. When text box for " <b>P</b> " is pressed, a numerical keypad appears for input of a value between 1 and 9999. When the text box for " <b>I</b> " and " <b>D</b> " are pressed, a numerical keypad appears for input of a value between 0.0 and 99.9. |
| 5 | Source button    | Pressing the <b>Source</b> icon switches the left panel to display the source settings.                                                                                                    |

| 6 | Manual power | When Manual Power is selected, the text box and buttons                                   |
|---|--------------|-------------------------------------------------------------------------------------------|
|   | edit         | are enabled. When the text box is pressed, a numerical                                    |
|   |              | keypad appears for the input of a value between 0.00%                                     |
|   |              | and 100.00%. When the "-" or "+" buttons are pressed, the                                 |
|   |              | value changes by 0.1%.                                                                    |
| 7 | Sensor       | The sensor related to the selected source is highlighted in green.                        |
| 8 | Manual power | When Manual Power is selected, an " <b>M</b> " appears next to the power level in orange. |

## 6.2.2 Right Panel

The right panel displays sensor information. If a sensor is not connected, it is displayed as a blank dark blue rectangle as shown in the image below.

|                                        |                           | 2 3 4 5                                                                                                    |
|----------------------------------------|---------------------------|----------------------------------------------------------------------------------------------------|
| Ö <sub>Ö</sub>                         | 0.02 Å/s 0.0              | 1001 kÅ 0 20% Read / 🖂 🔿                                                                                       |
| B B                                    | Process                   | 😂 Later 1 (1/1) 🚽 🗸 🛶 🖓 Tilm 1                                                                                 |
| Run #<br>2.0000,<br>0.0000,<br>0.0000, | 1<br>A/s<br>A/s<br>1<br>2 | 1 47% 0.00 Å/s 0.0001 kÅ<br>1 47% 1<br>↓ 0↓                                                                    |
| ñ                                      |                           |                                                                                                    |
| 1                                      | Right panel               | Displays sensor information.                                                                                   |
| 2                                      | Sensor number             | Displays the number of the corresponding sensor. These numbers are static and do not change.                   |
| 3                                      | Crystal health            | Crystal health indicates the percent of crystal life consumed. A crystal that has not reached its crystal life |

|   |           | warning limit or crystal life error limit is shown in green. A crystal that has reached its crystal life warning limit (a                   |
|---|-----------|----------------------------------------------------------------------------------------------------|
|   |           | default value of 70%) shown in orange. A crystal that has<br>reached its crystal life error limit (a default value of 85%)<br>shown in red. |
| 4 | Rate      | Displays the rate of the sensor. This updates once per second.                                                                              |
| 5 | Thickness | Displays the thickness of the layer on the sensor. This updates once per second.                                                            |

## 6.2.3 Bottom Bar

| 0.02 Å/s             | 0.0001 kÅ | 0.20%         | Ready    | $\boxtimes$   |
|----------------------|-----------|---------------|----------|---------------|
| 🛞 Process            |           | Layer 1 (1/1) |          | Film 1        |
| Run #1<br>2.0000 A/s |           | 1 47%         | 0.00 Å/s | 0.0001 kÅ     |
| 0.0000 A/s           |           |               | Fir      | nal Thickness |
| Ĩ. Ĵ.                | La c      |               |          |               |
| ĩ                    | 1 2       | 3             |          | 4 5           |

| 1 | Start/stop      | Pressing the triangle icon starts the process and changes<br>the triangle to a square. Pressing the square icon stops the<br>process.                                                                                                    |
|---|-----------------|----------------------------------------------------------------------------------------------------|
| 2 | Reset           | Pressing this icon resets the current layer.                                                                                                    |
|   |                 | NOTE: This icon is disabled when a process is running.                                                                                                    |
| 3 | Next layer      | Pressing this icon activates the next layer.                                                                                                    |
|   |                 | NOTE: This icon is disabled when a layer is in progress or when it is on the last layer.                                                                                                    |
| 4 | Final thickness | Pressing this icon populates the final thickness of the<br>current layer in a text box. A numerical keypad appears for<br>values between 0.00 kÅ to 9999 kÅ to be entered.<br>Pressing anywhere on the screen removes the keypad.<br>Pressing the "-" or "+" buttons changes the thickness by<br>1Å.<br>NOTE: This icon is only enabled when a process is |
| 5 | Zero thickness  | Pressing this icon sets all sensor's thicknesses to zero.                                                                                                    |
|   |                 |                                                                                                    |

# 6.3 Sensor Screen

The Sensor screen is shown below.

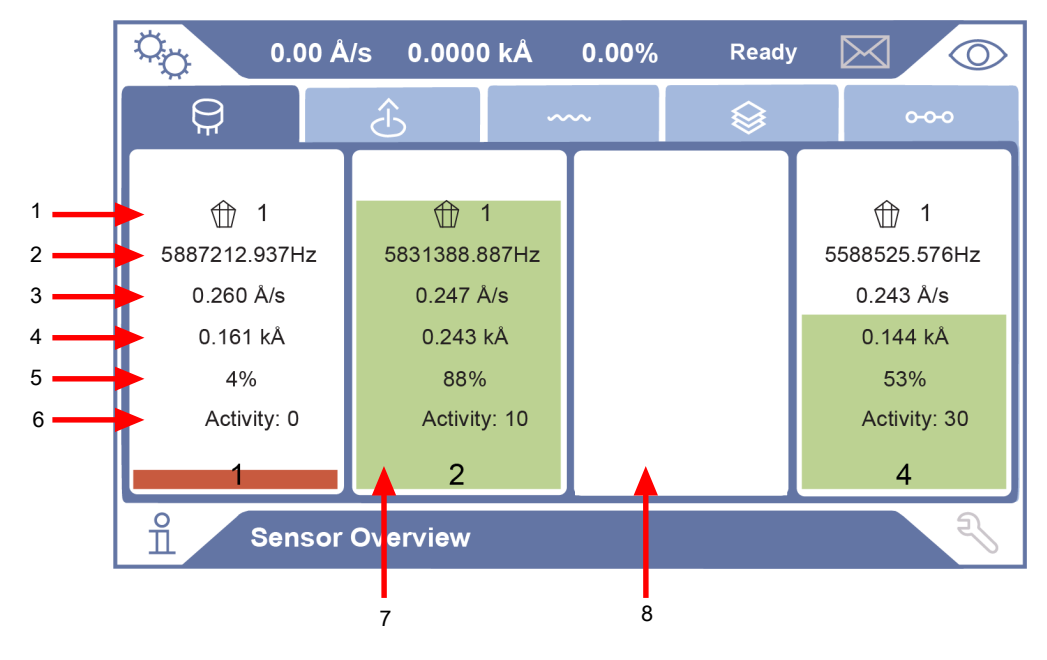

| 1 | Crystal index                  | Displays the current position in the Crystal Carousel.                                                                                                    |
|---|--------------------------------|----------------------------------------------------------------------------------------------------|
| 2 | Frequency                      | Displays the frequency in Hertz with three digits after the decimal point.                                                                                                    |
| 3 | Rate                           | Displays the rate in Å/s with three digits after the decimal point.                                                                                                    |
| 4 | Thickness                      | Displays the thickness in kÅ with three digits after the decimal point.                                                                                                    |
| 5 | Crystal health                 | Displays the crystal health in percentage. Green indicates<br>a good crystal, yellow indicates a crystal warning and red<br>indicates a crystal failure.                                                                                                    |
| 6 | Activity                       | Measures the sensor's ability to conduct current. This value is useful for predicting when a crystal needs to be replaced. The closer the activity level is to zero, the more imminent a crystal failure.                                                                                                    |
| 7 | Crystal health<br>vertical bar | A bar showing crystal health is shown. Crystal health<br>indicates the percent of crystal life consumed. A crystal<br>that has not reached its crystal life warning limit or crystal<br>life error limit is shown in green. A crystal that has reached<br>its crystal life warning limit (a default value of 70%) shown<br>in orange. A crystal that has reached its crystal life error<br>limit (a default value of 85%) shown in red. |
| 8 | Sensor not connected           | When a sensor is not connected, the corresponding rectangle is empty.                                                                                                    |

### 6.3.1 Sensor Control

When one of the sensor rectangles is pressed from the Sensor Info screen, the Sensor Control screen is displayed for that sensor.

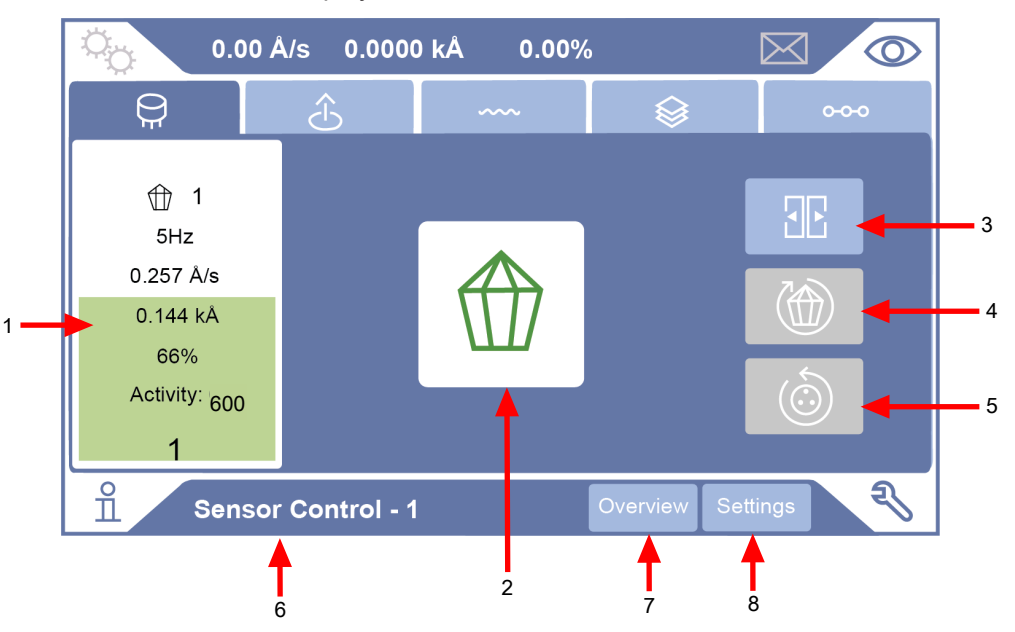

| 1 | Sensor info     | The sensor information is displayed the same way it appears on the Sensor Screen [▶ 42]. In this screen, the rectangle is not a button.                                                                                                    |
|---|-----------------|----------------------------------------------------------------------------------------------------|
| 2 | Crystal display | The crystal status is displayed in the same color as its<br>health. If the crystal health is unknown, the crystal is gray.<br>This will also show how many crystals are attached to the<br>sensor. Between 1 to 32 crystals can be attached to the<br>sensor. |
| 3 | Shutter control | When this icon is pressed, the crystal shutter opens or closes. If the crystal shutter is not available, the button appears dimmed and disabled.                                                                                                    |
| 4 | Switch crystal  | When this icon is pressed, the crystal is marked as failed and switched.                                                                                                    |
| 5 | Rotate carousel | When this icon is pressed, the crystal status is checked for each available position and the carousel is rotated.                                                                                                    |
| 6 | Screen name     | Displays what screen the user is on and the sensor that is being used.                                                                                                    |
| 7 | Overview        | When this button is pressed, it takes the user back to the Sensor Overview screen.                                                                                                    |
| 8 | Settings        | When this button is pressed, it takes the user to the settings for the selected sensor.                                                                                                    |

### 6.3.2 Sensor Settings

This screen is used to setup the sensors.

#### NOTICE

When Sensor Type is "Single," Crystal Switch Out is disabled.

|     | Ö <sub>Ö</sub> 0.00 Å/ | s 0.0000 kÅ                                                                                                    | 0.00%                                                            | Ready                                                                     | $\bowtie$                                                                | $\bigcirc$                                            |
|-----|------------------------|----------------------------------------------------------------------------------------------------|------------------------------------------------------------------|---------------------------------------------------------------------------|--------------------------------------------------------------------------|-------------------------------------------------------|
|     | <b>P</b>               | <u>~</u>                                                                                                    | ~~                                                               |                                                                           | 0-0-                                                                     | o                                                     |
| 1-+ | Sensor Type            | Generic 🗸 🗸                                                                                                    | Crystal To                                                       | oling                                                                     | 100.00%                                                                  |                                                       |
| 2-+ | Control Type           | Manual 🗸 🗸                                                                                                    | Shutter                                                          |                                                                           | No relay                                                                 |                                                       |
| 3-+ | Drive Type             |                                                                                                    | Crystal Fa                                                       | ail Output                                                                | No relay                                                                 |                                                       |
| 4   | Step                   |                                                                                                    | Shutter D                                                        | elay                                                                      | 0 : 0                                                                    | .0 🗲 12                                               |
| 5   | Feedback Type          | None 🗸 🗸                                                                                                    | XIU Conn                                                         | ection Status                                                             | Connected                                                                | <b>4</b> 13                                           |
| 6   | Indexer Delay          | 0 0 1                                                                                                    | XIU Type                                                         |                                                                           | G1 ┥                                                                     |                                                       |
| 7-  | Number Of Positions    | 1                                                                                                    | XIU Seria                                                        | l Number                                                                  | 70000100 <                                                               | 15                                                    |
| 8   | Current Position       | 1 ~                                                                                                    | XIU Cable                                                        | e Length                                                                  | 15 ┥                                                                     |                                                       |
|     | 0                      |                                                                                                    |                                                                  |                                                                           |                                                                          |                                                       |
|     | Ŭ Sensor -             | 1                                                                                                    |                                                                  | Overview C                                                                | Control                                                                  | 25                                                    |
| 1   | Sensor Type            | Choose the ser<br>contains Single<br>sensor options                                                                                   | nsor type<br>e, XtalTwo<br>. The defa                            | using the d<br>o, XtalSix, C<br>ault is Singl                             | rop-down n<br>Crystal12, a<br>e.                                         | nenu, which<br>nd Generic                             |
| 2   | Control Type           | Choose the con<br>contains Manua<br>options.                                                                                          | ntrol type<br>al, Direct,                                        | using the d<br>, BCD, and                                                 | rop-down n<br>Individual c                                               | nenu, which<br>ontrol                                 |
| 3   | Drive Type             | Defines the drive direction for Direct Control.                                                                                       |                                                                  |                                                                           |                                                                          |                                                       |
| 4   | Step                   | This field is only enabled when the control type is Direct.<br>Choose between Single Step and Double Step with the<br>drop down menu. |                                                                  |                                                                           |                                                                          |                                                       |
| 5   | Feedback Type          | Chose the feed<br>which contains<br>In Position.                                                                                      | lback type<br>None, In                                           | e using the<br>dividual, BC                                               | drop down<br>CD, Single I                                                | menu,<br>Iome, and                                    |
| 6   | Indexer Delay          | Set the Indexer<br>Pressing the ho<br>for values betw<br>minute or seco<br>keypad for valu                                            | r Delay by<br>our text b<br>veen 0 an<br>nd text bo<br>ues betwe | y hour, minu<br>ox generate<br>d 999 to be<br>oxes genera<br>een 0 and 59 | ute, and sec<br>es a numeri<br>entered. P<br>ates a nume<br>9 to be ente | cond.<br>cal keypad<br>ressing the<br>erical<br>ered. |
| 7   | Number of<br>Positions | Set the number<br>numerical keyp<br>be entered.                                                                                       | r of positi<br>ad appea                                          | ons by pres<br>ars for value                                              | sing the tex<br>s between                                                | t box. A<br>1 and 32 to                               |

| 8  | Current Position       | Choose the current position by selecting a value in the drop down list, between 1 and the "Number of Positions" entered above.                                                                                                    |
|----|------------------------|----------------------------------------------------------------------------------------------------|
| 9  | Crystal Tooling        | Set the crystal tooling by pressing the text box, a numerical keypad appears for values between 1.0% and 10000% to be entered.                                                                                                    |
| 10 | Shutter                | The shutter output and which relay number are assigned<br>for controlling the sensor shutter function appear here. Any<br>relays that appear dimmed in the selection box are not<br>assigned to another function and are not available. The<br>default value is No relay.                                             |
| 11 | Crystal Fail<br>Output | The assigned output that is triggered if the all of the crystals in the sensor have failed. The default value is No relay.                                                                                                    |
| 12 | Shutter delay          | Set the Shutter Delay by hour, minute, and second.<br>Pressing the hour text box generates a numerical keypad<br>for values between 0 and 150 to be entered. Pressing the<br>minute or second text boxes generates a numerical<br>keypad for values between 0 and 59 to be entered. The<br>default value is 00:00:00. |
| 13 | XIU connection status  | Displays the connection status of the XIU.                                                                                                    |
| 14 | XIU type               | Displays which XIU type is being used.                                                                                                    |
| 15 | XIU serial<br>number   | Displays the XIU serial number.                                                                                                    |
| 16 | XIU cable length       | Displays the length of the cable (in feet) from IMC300 to the XIU.                                                                                                    |

**Crystal Tooling:** Adjusts for the difference in measured deposition rate between the sensor and the substrate being coated.

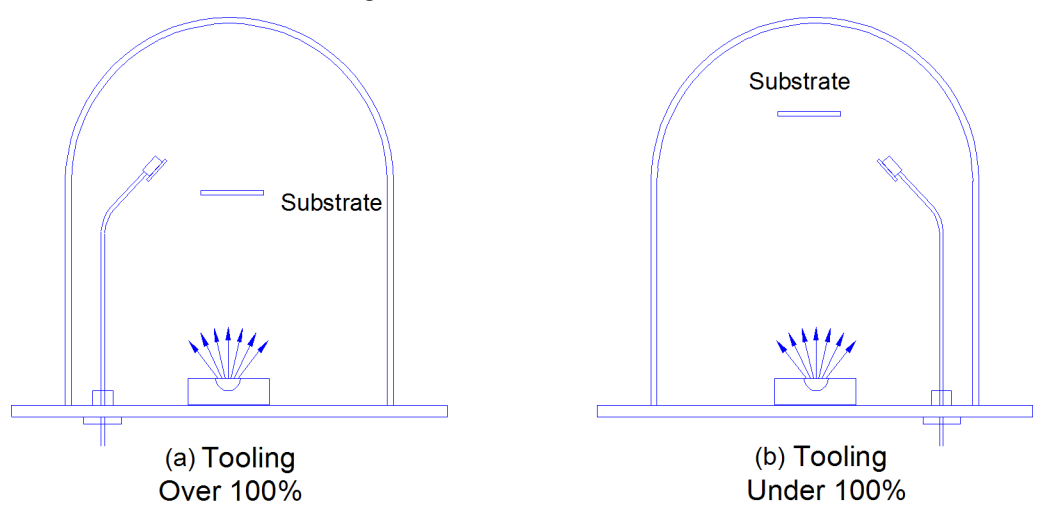

In figure (a), the sensor will measure less rate or thickness than is actually deposited on the substrate due to the positioning of the sensor above the substrate. In figure (b), the sensor will measure more rate or thickness than is actually deposited on the substrate due to the positioning of the sensor below the substrate.

Tooling is the ratio of the actual substrate deposition rate or thickness, to that measured by the sensor. If the rate/thickness reading is low, increase the tooling value. If the rate or thickness reading is high, decrease the tooling value.

**Shutter:** If the sensor has no shutter, select none to disable sensor shutter features. If the sensor is a typical dual sensor, with a shutter that is only activated when the primary sensor fails, select Dual. For other sensor shutters that activate when the sensor is used, select a relay to control the shutter.

**Shutter Delay:** If the Yes option is selected for shutter, enter the time required for the shutter to open and the rate to stabilize.

**Number of Positions:** This parameter defines the number of crystals available for that sensor input. For single head sensors, set to one. For a typical dual sensor head with separate oscillators and sensor connections, set to one because there is only one crystal for each sensor input. For a rotary type multi-crystal head, set to the number of crystals available.

**Current Position:** If a multi-crystal sensor has position feedback, this parameter is not needed. For sensors with only In Position or no position feedback, enter the current crystal position.

**Control Type:** Defines the type of crystal or pocket position control required for a multi-crystal sensor.

**Manual:** Not under control of IMC300. With manual control, IMC300 will stop the process upon the completion of the current layer. If the next layer requires a different crystal position, a message is displayed requesting the number of the crystals required. Once the position has been changed, press the **Continue** button.

**Direct:** Used when the actuating device is driven directly. In this case the controller creates one or two outputs, one for each available direction, to drive a motor or solenoid.

Drive Type: Defines the drive method or direction for Direct control.

**Up, Down, Fast, and Inline:** Select **Up** to create a single relay output used to increment the sensor to the next crystal position. **Down** works identically, except the relay output is labeled **Sensor Drive Down**. Select **Fast** to create both up and down outputs. IMC300 will then determine the fastest direction to the target crystal position by activating the appropriate output. The Inline drive type informs IMC300 that continuous travel in one direction is not possible. Therefore to get from position 6 to 1, the direction must be down until 1 is reached.

NOTE: Fast and Inline are not available at first release of this product.

**Single Step and Double Step:** Used when multi-crystal sensor heads are actuated by pulsing a pneumatic value. CrystalSix rotary sensor uses Double Step. Crystal 12 and RSH-600 rotary sensors use Single Step.

**BCD:** Select when position control is through an external rotation controller, which accepts Binary Coded Decimal (BCD) inputs for position selection. BCD inputs are common because they require only a few signal lines to select several positions. IMC300 automatically creates the number of relay outputs required to interface with the external controller.

**Individual (discrete):** Select when position control requires a unique signal line for each position. IMC300 automatically creates the number of relay outputs required to interface with the external controller.

**Feedback Type:** Defines the type of feedback for a multi-crystal sensor head. This is how the IMC300 identifies the current crystal position.

NOTE: Generic feedback is not available at first release of this product.

**None:** No crystal feedback is provided. IMC300 tracks crystal position from the current position setting (above). This setting is used for the CrystalSix and Crystal 12 rotary sensors.

**Individual (discrete):** Uses one input for each pocket position in the source. All inputs are normally false (open circuit) unless the respective pocket is in position when that input is true (closed to ground). This setting is used for the RSH-600 rotary sensor.

**BCD:** Uses binary coding to indicate the pocket position. For example, an eight-pocket source would use three inputs. With pocket one in position, all inputs would be false. With pocket four in position, inputs one and two would be true and input three would be false.

**\*Single Home:** This feedback indicates there is a single feedback signal that indicates when pocket one is in position.

**In Position:** The input is normally false (open circuit) and goes true (closed to ground) when any pocket is in position.

**Indexer Delay:** This parameter has two different functions. If the Feedback Type is selected as None, IMC300 waits the designated time on the assumption that the pocket will get into position by the end of the delay. If there is position feedback, IMC300 will wait this time for the pocket to reach the target position. If it does not receive the feedback signal, a Pocket Wait Timeout error is issued.

\* Not available at this time.

## 6.3.3 Crystal Switching

IMC300 offers a choice of Single, XtalTwo (CrystalTwo), XtalSix (CrystalSix), Xtal12 (Crystal 12<sup>®</sup>), or Generic sensors. The CrystalTwo, CrystalSix, Crystal 12, and Generic sensors provide one or more backup crystals in case a crystal fails during deposition. Sensor types are specified on the Sensors screen.

The XtalTwo option requires the 779-220-G1 or 779-220-G2 CrystalTwo Switch. The CrystalTwo Switch is connected to any sensor input through an XIU package. A Dual Sensor head can also be used by configuring it as two single sensors with the second Dual Head Sensor configured as Backup Sensor by using an XIU in place of the 779-220-Gx CrystalTwo Switch. The normally uncovered crystal is connected to Sensor x, the backup crystal normally covered by the shutter is connected to Sensor y (where y is any available sensor channel). Sensor y is configured as Backup Sensor for Sensor x in the Sensor page of the Material screen and must have a shutter output assigned in the Sensor page of the Sensor screen. The manual Switch Crystal function is not available in this configuration. To calibrate the Backup Sensor, temporarily set it to be the Sensor.

All multi-position and shuttered sensors require the Pneumatic Actuator Control Valve, part number 750-420-G1, and a feedthrough with an air tube.

A crystal switch automatically occurs when:

- IMC300 is configured for a XtalTwo (CrystalTwo) sensor type, a layer is STARTed or running and there is another good crystal available when the active crystal fails.
- IMC300 is configured for a XtalSix, Xtal12 or Generic, a layer is STARTed or running, and there is at least one good crystal left in the carousel when the active crystal fails.
- A layer is configured with a Backup sensor, a layer is running on the primary sensor, and the last crystal of the primary sensor fails.
- IMC300 is configured for a XtalTwo or single head with Backup, a START is executed and the designated primary sensor is different from the last sensor run.
- Using a XtalSix or Xtal12 and pressing START if the current position is not within the First/Last Xtal position range listed on the Sensor page of the Material screen.
- S and Q levels are exceeded while in deposit.

A crystal switch does NOT automatically occur:

- During a state of STOP, READY, or IDLE.
- When the designated primary sensor and backup sensor fail during pre-deposit. (A SUSPEND occurs if the failure action is configured for Time Power.)
- During deposition if the secondary crystal of a XtalTwo switch fails, or the Backup sensor, or the last good crystal of a XtalSix, Xtal12 or Generic fails. (In either case a TIME-POWER, SUSPEND, POST DEPOSIT, or STOP occurs, depending on the failure option chosen.)

A crystal switch can be manually executed via the front panel, handheld controller, remote communications, or logic statements when the system is configured for a multi-position sensor.

#### NOTICE

When crystal switching with the handheld controller, IMC300 must be on the Sensor screen and the cursor on the appropriate sensor number. Only the active sensor, the one defined in the current process or sensor 1, can be switched using the handheld controller.

#### 6.3.3.1 XtalTwo (CrystalTwo)

In the case of the XtalTwo (a Dual Sensor head with a 779-220-G1 or 779-220-G2 CrystalTwo Switch), the CrystalSwitch output must be wired so that it simultaneously energizes the Pneumatic Shutter Actuator Control Valve which applies the air pressure to actuate the dual sensor shutter mechanism and the RF relay in the CrystalTwo Switch, exposing crystal #2 while covering crystal #1 and rerouting the RF signal. This allows the dual sensor to be operated with only one oscillator kit and requires only one sensor connection at IMC300.

Power-up initialization is performed on a dual sensor to verify that the back-up crystal is good.

If a crystal fail occurs while in Deposit, IMC300 switches to the second crystal and continue. IMC300 runs the next layer using the last crystal position it switched to. While in Ready, the Failed Crystal list can also be cleared by executing a crystal switch with the handheld controller or by pressing the Switch Crystal function key in the Sensor screen or via communications command RN\*\*18 (Switch Crystal). A good crystal must be available to switch to in the case of using the crystal switch method.

#### 6.3.3.2 XtalSix (CrystalSix)

On power-up, all crystals are read to determine how many good and bad crystals are present. IMC300 uniquely identifies and tracks all six positions in the CrystalSix.

During deposition, when there is a crystal failure, IMC300 automatically switches to the next position with a good crystal. When the last good crystal fails and a backup sensor is not available, the Xtal Fail message is displayed, the Xtal Fail state becomes true and IMC300 goes directly to Time Power, POST DEP, SUSPEND or STOP, as appropriate.

When the sensor selected is a XtalSix, the relay contacts are pulsed closed for one second, opened for one second, closed for one second, then opened for each position. The first one second closure advances the CrystalSix carousel into an intermediate position between two crystals. Opening the closure for one second allows the ratchet mechanism to relax whereupon the second contact closure advances the next crystal into the proper position.

Make sure that all positions have a crystal since XtalSix will not be able to rotate the carousel past an empty position.

#### 6.3.3.3 Xtal12 (Crystal 12)

On power-up, IMC300 rotates the sensor until position 1 is detected. It continues to rotate through the other 11 positions to determine the state of all crystals. At the conclusion of the sequence, the Sensor screen shows the sensor in position 1 and the position number of any failed crystals. The Crystal 12 has resistors electrically in parallel for each of the 12 positions. IMC300 verifies that the resistance value is correct at each position. If the value is not as expected, IMC300 pulses again and rechecks the position. If position 1 is not detected, or after 13 pulses of the wrong value, IMC300 reports a Crystal Sw Fail message. In that case, all crystals are also marked as failed, except for current position status.

A Crystal Switch or Rotate Sensor function must be initiated in the Sensor screen or via Remote Communication to enable IMC300 to catalog the state of all crystals and to return to position 1. This must also be done after the sensor type has been changed to Xtal12. The Rotate Head Function is permitted only if IMC300 is in Ready, Stop, or all active layers are in Idle or Suspend.

During deposition, IMC300 automatically switches to the next position with a good crystal when there is a crystal failure. When the last good crystal fails, and no backup sensor is available, the Crystal Fail message is displayed, the Xtal Fail state becomes true and IMC300 goes directly to Time Power or STOP, POST DEP, SUSPEND, as appropriate.

When configured for a Xtal12, the relay contacts are only pulsed closed for one second then opened again once for each position. There is no intermediate position.

Make sure that all positions have a crystal since Xtal12 will not be able to rotate the carousel past an empty position.

#### 6.3.3.4 Generic Sensor Crystal Switching

Selecting Generic as the sensor type enables sequential crystal switching for the Number of Positions selected (maximum of 32). Upon a crystal switch, the Switch Output first closes for 1 second pulse on and 1 second pulse off. The setting step determines how many On/Off pulse sequences will occur for each movement to the next crystal position. IMC300 tracks the position and which are good and failed, it cannot detect what position it is in at start.

After a crystal switch sequence, IMC300 attempts to find the resonant frequency for the crystal in this position. If IMC300 does not find a good resonant frequency for this crystal, it again pulses the Crystal Switch Output and attempts to find a resonant frequency at the next position. The maximum number of attempts to find a good resonant frequency is one less than the Number of Positions value. If a good resonant

frequency is not found after all attempts, IMC300 enters the Time Power, POST DEP, SUSPEND or STOP state depending on the Sensor / Option Action chosen in the Material/Sensor display.

## 6.4 Material Screen

Pressing the  $\mathring{\mathbb{1}}$  on the bottom left corner of the screen brings you to the Material Screen, shown below.

| ° <sub>O</sub> | 0.00 Å/s    | 0.0000 kÅ | 0.00%  | Ready [   | $\triangleleft$ |
|----------------|-------------|-----------|--------|-----------|-----------------|
|                | $\Diamond$  |           |        | $\square$ |                 |
| 1 Mat          | 2 Mat       | 3 Mat     | 4 Mat  | 5 Mat     | 6 Mat           |
| 7 Mat          | 8 Mat       | 9 Mat     | 10 Mat | 11 Mat    | 12 Mat          |
| 13 Mat         | 14 Mat      | 15 Mat    | 16 Mat | 17 Mat    | 18 Mat          |
| 19 Mat         | 20 Mat      | 21 Mat    | 22 Mat | 23 Mat    | 24 Mat          |
| 25 Mat         | 26 Mat      | 27 Mat    | 28 Mat | 29 Mat    | 30 Mat          |
| 31 Mat         | 32 Mat      | 33 Mat    | 34 Mat | 35 Mat    | 36 Mat          |
| ů              | Jser Materi | als       |        |           | R               |

Materials that have been defined by the user appear in black. Materials that have not been defined by the user appears dimmed. This screen is scrollable to view more materials.

#### 6.4.1 Material Edit

Selecting a material highlights the material and brings up the edit menu, shown below. Pressing anywhere else on the screen removes the menu.

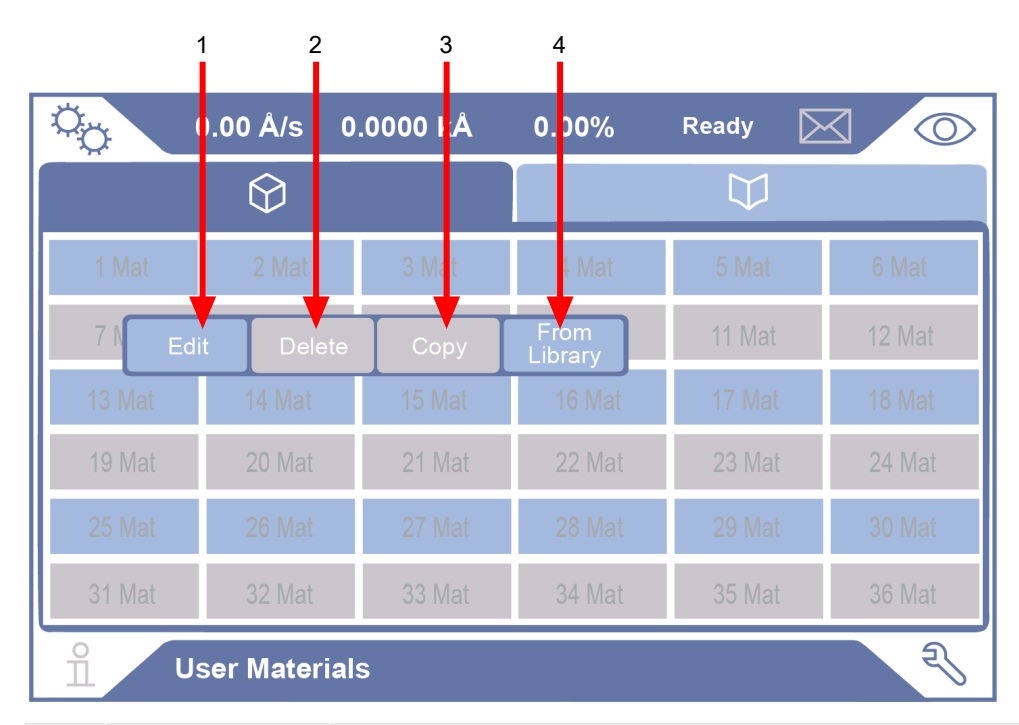

| 1 | Edit         | Pressing the Edit button brings up the Edit Menu to alter<br>the Material configuration. This menu has five fields:<br>Material Number, Material Name, Density, Z-ratio, and<br>Material Tooling. See Edit Screen [> 53]. |
|---|--------------|----------------------------------------------------------------------------------------------------|
| 2 | Delete       | Pressing the Delete button deletes the selected material.                                                                                                    |
| 3 | Сору         | Pressing the Copy button copies the selected material.<br>Selecting another material changes Copy to Paste (not<br>shown), allowing users to paste the copied material.                                                   |
| 4 | From library | Pressing the From Library button brings up the Material Library. See Material Library [> 54].                                                                                                    |

#### 6.4.1.1 Edit Screen

|   | 0 <sub>0</sub> | 0.00 Å/s 0.0000 kÅ | 0.00%    | Ready     | $\boxtimes$                                                                                                    |
|---|----------------|--------------------|----------|-----------|----------------------------------------------------------------------------------------------------|
|   |                | $\Diamond$         |          | $\square$ |                                                                                                    |
|   | 1 Mat          |                    |          |           | 6 Mat                                                                                                    |
| 1 | 7 Mat          | Material Number    | 1        |           | 12 Mat                                                                                                    |
| 2 | 13 Mat         |                    | Material |           | 18 Mat                                                                                                    |
| 3 | 19 Mat         | Z Ratio            | 1.000    |           | 24 Mat                                                                                                    |
| 5 | 25 Mat         | Tooling            | 100.00   |           | 30 Mat                                                                                                    |
| 0 | 31 Mat         |                    | 100.00   |           | 36 Mat                                                                                                    |
|   | Î              | User Materials     |          |           | Real Provide Action of the second second sec |

Pressing the Edit button brings up the Edit screen, shown below.

| 1 | Material number              | This is a label that cannot be changed.                                                                                         |
|---|------------------------------|----------------------------------------------------------------------------------------------------|
| 2 | Material name                | Pressing this text box brings up an alphanumerical keyboard that accepts up to 30 characters. The default name is Material.     |
| 3 | Density (g/cm <sup>3</sup> ) | Pressing this text box brings up a numerical keypad that accepts values between 0.100 to 99.999. The default value is 1.00.     |
| 4 | Z-Ratio                      | Pressing this text box brings up a numerical keypad that accepts values between 0.100 to 15.000. The default value is 1.00.     |
| 5 | Tooling                      | Pressing this text box brings up a numerical keypad that accepts values between 1.00 and 10000.00. The default value is 100.00. |

#### 6.4.1.2 Material Library

Pressing the From Library button brings up the Material Library, shown below.

| ~                     |     |              | 1      |        | 0.000/ | -      |              | 7      |
|-----------------------|-----|--------------|--------|--------|--------|--------|--------------|--------|
| YO \                  | 0.0 | 00 A/s       | 0.0000 | KA     | 0.00%  | Read   | iy 🔀         |        |
|                       |     | $\heartsuit$ |        |        |        |        | $\downarrow$ |        |
| 1 Mat                 |     | Ag           | AgBr   | AgCl   | AI     | AI2O3  | Al4C3        | 6 Mat  |
| 7 Mat                 |     | AIF3         | AIN    | AISb   | As     | As2Se3 | Au           | 12 Mat |
| 13 Mat                |     | В            | B203   | B4C    | BN     | Ba     | BaF2         | 18 Mat |
| 15 Iviat              |     | BaN2O6       | BaO    | BaTiO3 | BaTiO3 | Be     | BeF2         |        |
| 19 Mat                | Ц   | BeO          | Bi     | Bi2O3  | Bi2S3  | Bi2Se3 | Bi2Te3       | 24 Mat |
| 25 Mat                |     | BiF3         | С      | С      | C8H8   | Ca     | CaF2         | 30 Mat |
| 31 Mat 36 Mat         |     |              |        |        |        |        |              |        |
| ୍ମି User Materials ସି |     |              |        |        |        |        |              |        |
|                       |     |              |        | 2      | 3      |        |              |        |

| 1 | Selected material | Selecting a material highlights it.                                                        |
|---|-------------------|--------------------------------------------------------------------------------------------|
| 2 | Cancel            | Pressing this button closes the library and does not make<br>any changes to the materials. |
| 3 | Select            | Pressing this button saves that material over the selected material.                       |

# 6.5 Library Screen

The Library Screen, shown below, is accessed by first pressing the  $\mathring{\mathbb{1}}$  icon on the bottom left corner of the screen, followed by the  $\mathbb{I}$  icon.

| ° <sub>o</sub> | 0.00 Å/s ( | ).0000 kÅ | 0.00%  | Ready D   |        |
|----------------|------------|-----------|--------|-----------|--------|
|                | $\Diamond$ |           |        | $\square$ |        |
| Ag             | AgBr       | AgCI      | Al     | AI2O3     | AI4C3  |
| AIF3           | AIN        | AISb      | As     | As2Se3    | Au     |
| В              | B2O3       | B4C       | BN     | Ва        | BaF2   |
| BaN2O6         | BaO        | BaTiO3    | BaTiO3 | Ве        | BeF2   |
| BeO            | Bi         | Bi2O3     | Bi2S3  | Bi2Se3    | Bi2Te3 |
| BiF3           | С          | С         | C8H8   | Са        | CaF2   |
| Library        |            |           |        |           |        |

### 6.5.1 Material Edit

The Library screen displays the material library. When a material is selected, it is highlighted and a menu pops up with three fields that are not user editable.

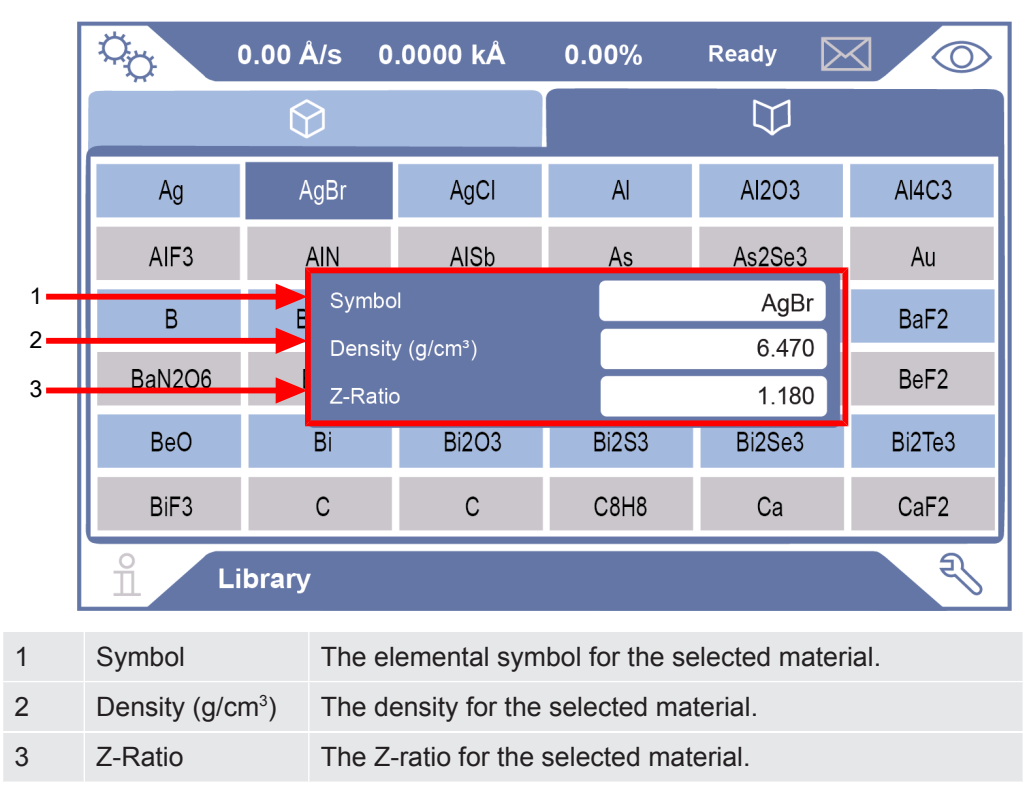

# 6.6 Settings Screen

Pressing the  $^{\text{C}}$  on the bottom right corner of the screen brings you to the Settings Screen, shown below.

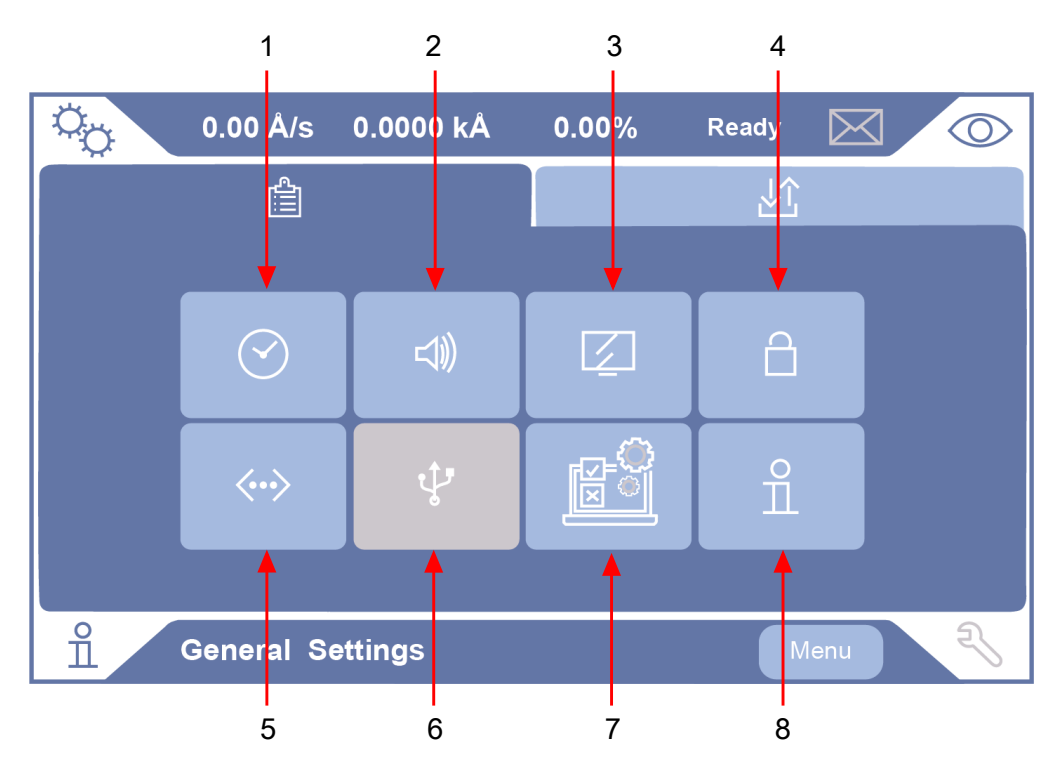

| 1 | Time               | Pressing the time button brings the user to the Time Settings screen. See Time Settings [▶ 57].                            |
|---|--------------------|----------------------------------------------------------------------------------------------------|
| 2 | Sound              | Pressing the audio button brings the user to the Audio Settings screen. See Sound Settings [> 57].                         |
| 3 | Screen             | Pressing the display button brings the user to the Display Settings screen. See Screen Settings [> 58].                    |
| 4 | Lock               | Pressing the lock button brings the user to the Lock<br>Settings screen. See Lock Settings [> 59].                         |
| 5 | Communication      | Pressing the communication button brings the user to the Communication Settings screen. See Communication Settings [> 60]. |
| 6 | File               | File Settings screen is not available at first release of this product.                                                    |
| 7 | Graph              | Pressing the graph button brings the user to the Graph Settings screen. See Test Settings [▶ 62].                          |
| 8 | System information | Pressing the system information button brings the user to the System Information screen. See System Information [▶ 63].    |

### 6.6.1 Time Settings

Q<sub>C</sub> 0.00 Å/s 0.0000 kÅ 0.00% Ready  $\bigcirc$ JÔ, Ê 10 10 1 1 2 2024 10 1 ů **Time Settings** 1 Time Allows the user to set the time on the instrument. Format is shown as hh:mm:ss, 24-hour configuration. 2 Date Allows the user to set the date on the instrument. Format is shown as month day year.

#### Pressing the $\odot$ icon brings the user to the Time Settings screen, shown below.

#### 6.6.2 Sound Settings

Pressing the  $\triangleleft$  icon brings the user to the Sound Settings screen, shown below.

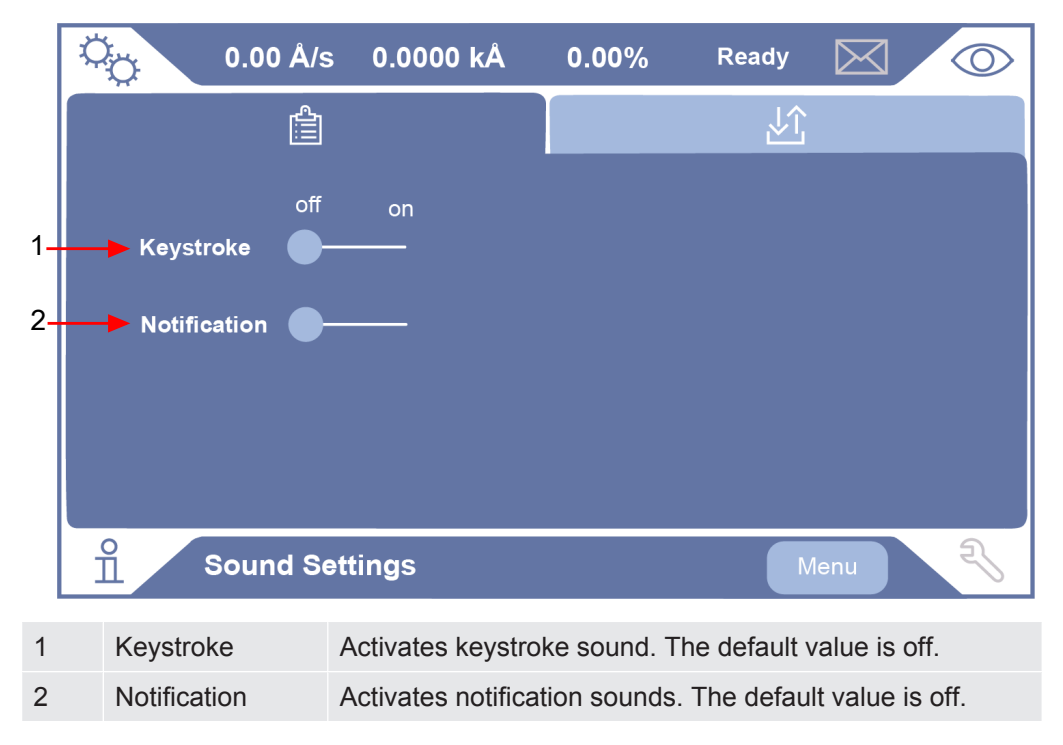

## 6.6.3 Screen Settings

| \$ | 0.00           | Å/s           | 0.000 <u>0 kÅ</u>                                              | 0.00%                                                                                                    | Ready                                      | $\bowtie$                              |                                         |
|----|----------------|---------------|----------------------------------------------------------------|----------------------------------------------------------------------------------------------------|--------------------------------------------|----------------------------------------|-----------------------------------------|
|    |                | Ê             |                                                                |                                                                                                    | Ŀî                                         |                                        |                                         |
| 1  | Brightness 🔴-  |               |                                                                | Rate Filter                                                                                                    |                                            | 10.0 s                                 | ~                                       |
| 2  | Dim Timer      | Neve          | er 🗸                                                           | Dev Graph                                                                                                    | Limits                                     | 1 Å/s                                  | ~                                       |
| 3  | Turn Off Timer | Neve          | ər 🗸                                                           |                                                                                                    |                                            |                                        |                                         |
|    | Screei         | n Set         | tings                                                          |                                                                                                    | M                                          | lenu                                   | Z                                       |
| 1  | Brightness     |               | Allows the user<br>value is the low                            | to set the sover the sover | creen brigh<br>ss, with the                | tness. Th<br>slider to                 | e default<br>the left.                  |
| 2  | Dim Timer      |               | When the drop-<br>timers between<br>hours, and New<br>Never.   | -down menu<br>1, 2, 3, 5, 1<br>ver to dim the                                                                                                    | is selected<br>0, 15, or 30<br>e screen. T | l, users ca<br>) minutes<br>he default | an choose<br>, 1, 2, or 5<br>t value is |
| 3  | Turn Off Timer | r N<br>I<br>I | When the drop-<br>timers between<br>hours, and Nev<br>s Never. | -down menu<br>1, 2, 3, 5, 1<br>ver to turn off                                                                                                    | is selected<br>0, 15, or 30<br>the screer  | l, users ca<br>) minutes<br>n. The def | an choose<br>, 1, 2, or 5<br>ault value |
| 4  | Rate Filter    | <br>          | When the drop-<br>between 0.1, 0<br>The default val            | -down menu<br>.4, 1.0, 4.0, 1<br>ue is 10.0 s.                                                                                                    | is selected<br>10.0, 20.0,                 | l, users ca<br>or 30.0 se              | an choose<br>econds.                    |
| 5  | Dev Graph Lin  | nits V        | When the drop<br>between 1, 2, 3                               | -down menu<br>3. 4. 5. 10. or                                                                                                    | is selected                                | l, users ca<br>le default              | an choose<br>value is 1                 |

Å/s.

Pressing the  $\square$  icon brings the user to the Screen Settings screen, shown below.

### 6.6.4 Lock Settings

0.00 Å/s
0.000 kÅ
0.00%
Ready
✓

▲
▲
↓
↓
●

↓
↓
↓
↓
↓

↓
↓
↓
↓
↓

↓
↓
↓
↓
↓

↓
↓
↓
↓
↓

↓
↓
↓
↓
↓

↓
↓
↓
↓
↓

↓
↓
↓
↓
↓

↓
↓
↓
↓
↓

↓
↓
↓
↓
↓

↓
↓
↓
↓
↓

↓
↓
↓
↓
↓

↓
↓
↓
↓
↓

↓
↓
↓
↓
↓

↓
↓
↓
↓
↓

↓
↓
↓
↓
↓

↓
↓
↓
↓
↓

↓
↓
↓
↓
↓

↓
<td

Pressing the  $\[ensuremath{^{ heta}}\]$  icon brings the user to the Lock Settings screen, shown below.

The lock settings screen allows the user to prevent changes to the configurations by setting a four digit pin. Pressing the lock icon populates a numeric keypad. Locking the instrument only allows the user the ability to start/stop a process and enter manual power. The default state is unlocked.

NOTE: Issuing this command UG0E02:0 will clear the lock screen if the pin is not available. See Communication [▶ 104] for more information.

## 6.6.5 Communication Settings

Pressing the  $^{\leftrightarrow \flat}$  icon brings the user to the Communication Settings screen, shown below.

|    | 0.00             | ) Å/s 0.   | 0000 kÅ     | 0.00%        | Ready     | $\boxtimes$ | $\bigcirc$ | ]            |
|----|------------------|------------|-------------|--------------|-----------|-------------|------------|--------------|
|    |                  |            |             |              | <u>Ô</u>  |             |            |              |
|    | Serial Communi   | cation     |             | Ethernet Con | nmunicati | on          |            |              |
| 1— | Baud Rate        | 115200     | ~           | Link Status  | Dow       | n ┥ —       |            | 7            |
| 2— | Protocol         | Zevision   | ~           | DHCP         | Y         | es          | No         | <b>-</b> 8   |
| 3— | Length Byte      | Yes        | No          | IP Address   |           |             |            | <b>4</b> -9  |
| 4  | Checksum Byte    | Yes        | No          | Net Mask     |           |             |            | <b>+</b> 10  |
| 5— | Protocol Version | 1.00       |             | Gateway      |           |             | ).         | <b>4</b> –11 |
|    |                  |            |             | Protocol     | Zevis     | sion        | ~          | <b>+</b> 12  |
| 6— | Communication A  | PI Version | 1.00        | Length Byte  | Y         | es          | No         | <b>4</b> –13 |
| Ū  |                  |            |             | Checksum By  | te Y      | es          | No         | <b>4</b> –14 |
|    |                  |            |             | MAC Address  | ff:ff:ff  | :ff:ff:ff   |            | <u> </u>     |
|    | Com              | nunicatio  | on Settings |              |           | lenu        | Z          |              |

| 1 | Baud Rate                    | Choose the baud rate using the drop-down menu, which contains 115200. The default value is 115200.                                                                                          |
|---|------------------------------|----------------------------------------------------------------------------------------------------|
| 2 | Protocol                     | Choose the communication protocol using the drop-down menu, which contains Zevision and XTC3.* The default value is Zevision.                                                               |
| 3 | Length Byte                  | Specifies whether commands/responses will have two<br>length bytes at the beginning of the command/response.<br>See Communication [▶ 104] for more information. The<br>default value is No. |
| 4 | Checksum Byte                | Specifies whether commands/responses will have a checksum byte at the end of the command/response. See Communication [> 104] for more information. The default value is No.                 |
| 5 | Protocol Version             | This label shows the current version of the protocol to maintain compatibly.                                                                                                    |
| 6 | Communication<br>API Version | This label shows the current version of the Commands supported to maintain compatibly.                                                                                                    |
| 7 | Link Status                  | Indicates the status of the Ethernet Communication link,<br>Up or Down.                                                                                                    |
| 8 | DHCP                         | This field allows you to enable or disable DHCP. The default value is Yes.                                                                                                    |

| 9          | IP Address    | Sets the Static IP address when DHCP is disabled.<br>Displays the IP Address when DHCP is enabled.                                                                                                    |
|------------|---------------|----------------------------------------------------------------------------------------------------|
|            |               | This field brings up a numerical keypad that accepts input between 0 and 255, when DHCP is disabled.                                                                                                    |
| 10         | Net Mask      | Sets the Net Mask when DHCP is disabled. Displays the Net Mask when DHCP is enabled.                                                                                                    |
|            |               | This field brings up a numerical keypad that accepts input between 0 and 255, when DHCP is disabled.                                                                                                    |
| 11 Gateway | Gateway       | Sets the Gateway when DHCP is disabled. Displays the Gateway when DHCP is enabled.                                                                                                    |
|            |               | This field brings up a numerical keypad that accepts input between 0 and 255, when DHCP is disabled.                                                                                                    |
| 12         | Protocol      | Ethernet Interface: Choose the communication protocol<br>using the drop-down menu, which contains Zevision and<br>XTC3. The default value is Zevision.                                                        |
| 13         | Length Byte   | Ethernet Interface: Specifies whether commands/<br>responses will have a length byte at the beginning of the<br>command/response. See Communication [> 104] for more<br>information. The default value is No. |
| 14         | Checksum Byte | Ethernet Interface: Specifies whether commands/<br>responses will have a checksum byte at the end of the<br>command/response. See Communication [> 104] for more<br>information. The default value is No.     |
| 15         | MAC Address   | A MAC address is a unique identifier assigned to a<br>network interface controller for use as a network address<br>in communications within a network segment.                                                |
|            |               |                                                                                                    |

\* UG commands are not available in the XTC/3 protocol.

### 6.6.6 File System

File System is not available for the first release of this product.

### 6.6.7 Test Settings

Pressing the 🕮 icon brings the user to the Graph Settings screen, shown below.

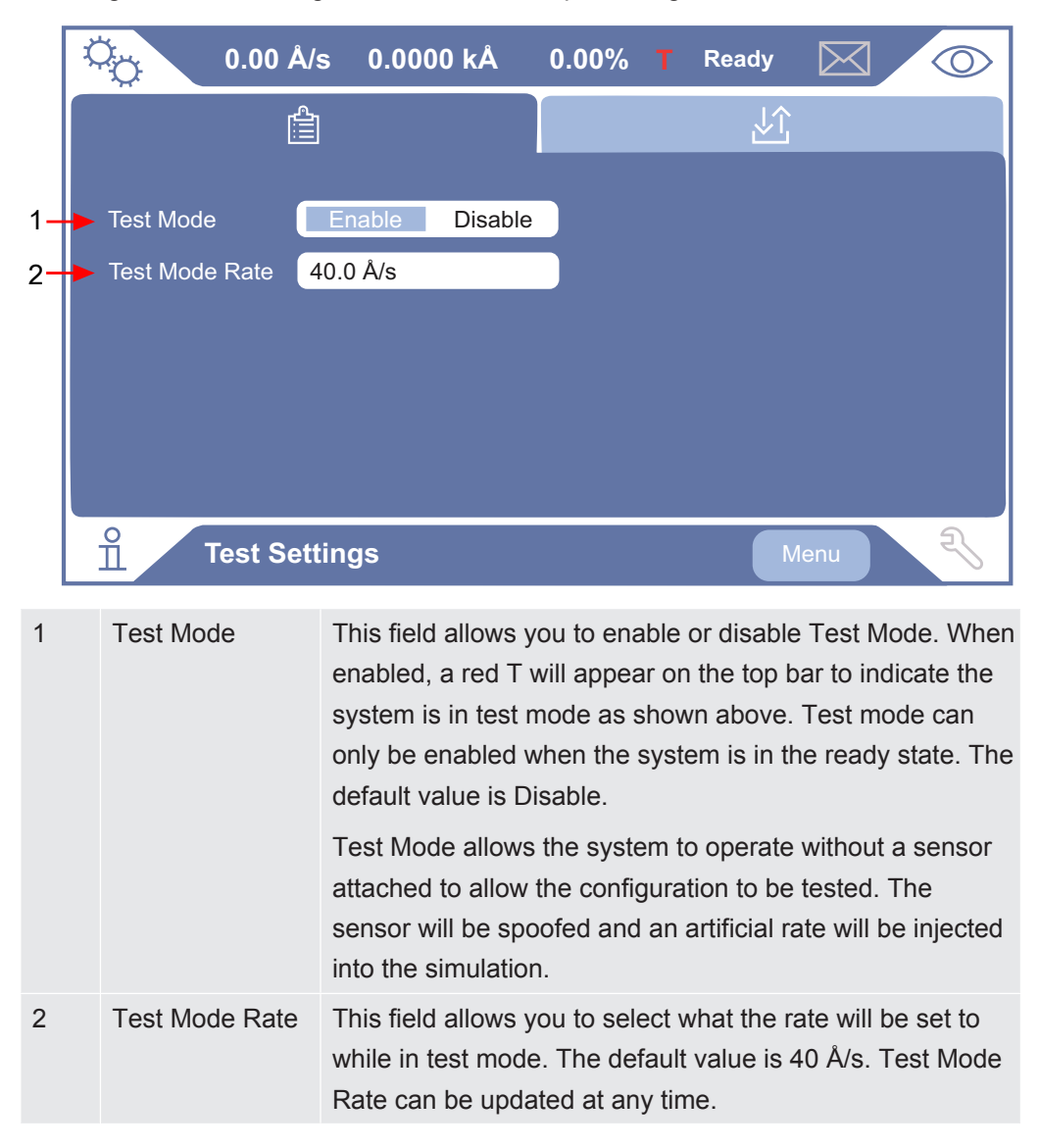

## 6.6.8 System Information

| 0.00 Å/s 0.                                                                                                    | 0000 kÅ                                                                                                    | 0.00%                                     | Ready | $\boxtimes$ |
|----------------------------------------------------------------------------------------------------|----------------------------------------------------------------------------------------------------|-------------------------------------------|-------|-------------|
|                                                                                                    |                                                                                                    |                                           | .Ô    |             |
| Device Type<br>Device Name<br>Vendor<br>Model Number<br>System Serial Number<br>System Hardware Version<br>System Software Version<br>Time Since Power On<br>Power On Count<br>Controller Card Part Number<br>Controller Card Serial Number | Zevision<br>IMC300<br>INFICON<br>IMC<br>XXXXXX<br>1<br>1.3.0.202<br>190:18:53<br>15<br>XXX-XXX<br>er 00000000 | XXXXXX<br>410151314<br>3<br><-XXX<br>2000 |       |             |
| o<br><u>∏</u> System Inform                                                                                                    | nation                                                                                                    |                                           | N     | lenu        |

The System Information screen displays the user information pictured above.

# 6.7 Source Screen

The source overview screen is shown below.

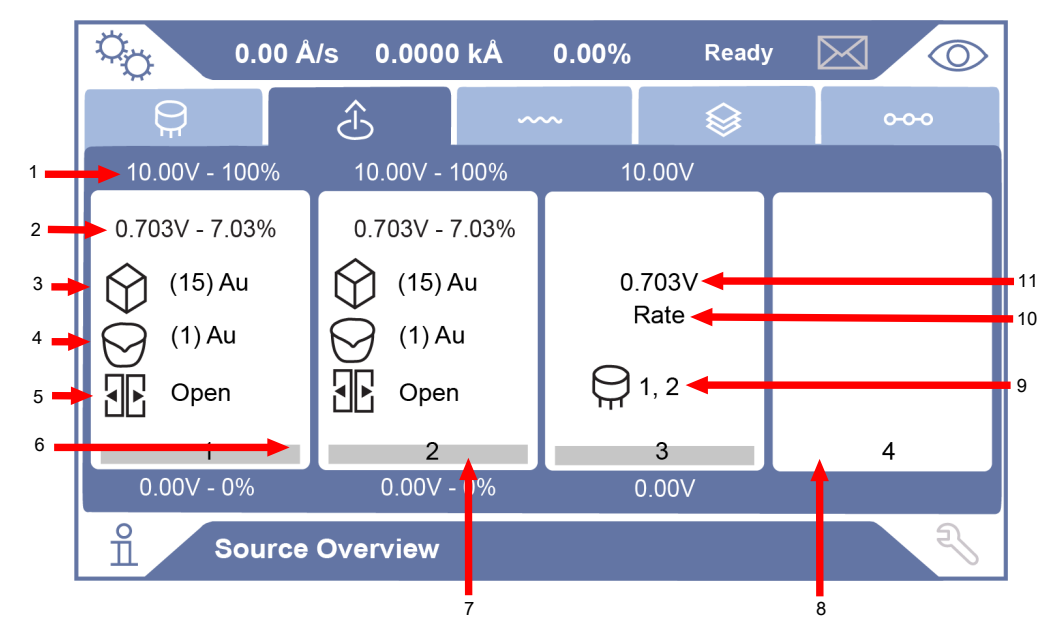

| 1  | Output range                             | Displays the upper output range at the top of the source/<br>recorder output bar and the lower output range at the<br>bottom of the source/recorder output bar. |
|----|------------------------------------------|----------------------------------------------------------------------------------------------------|
| 2  | Source power<br>output                   | Displays the source voltage and percent power.                                                                                                    |
| 3  | Material                                 | Displays the current source material.                                                                                                    |
| 4  | Crucible                                 | Displays the current crucible position.                                                                                                    |
| 5  | Source shutter status                    | Indicates the source shutter position.                                                                                                    |
| 6  | Output number                            | Displays the source/recorder output number.                                                                                                    |
| 7  | Percent output vertical bar              | A vertical bar is displayed corresponding to the percent power.                                                                                                 |
| 8  | Output not configured                    | When a source or recorder output is not configured, the corresponding rectangle is empty.                                                                       |
| 9  | Recorder output<br>assigned<br>sensor(s) | Displays which sensors are selected for recorder output.                                                                                                    |
| 10 | Recorder data<br>type                    | Displays the data type being recorded.                                                                                                    |
| 11 | Recorder output voltage                  | Displays the recorder output voltage.                                                                                                    |

#### 6.7.1 Source Setup

IMC300 provides the capability to configure the four source control channels. Each source control channel is treated as an individual device.

When one of the source/recorder output rectangles is pressed from the Source Overview screen, the Source Setup screen is displayed for the selected source.

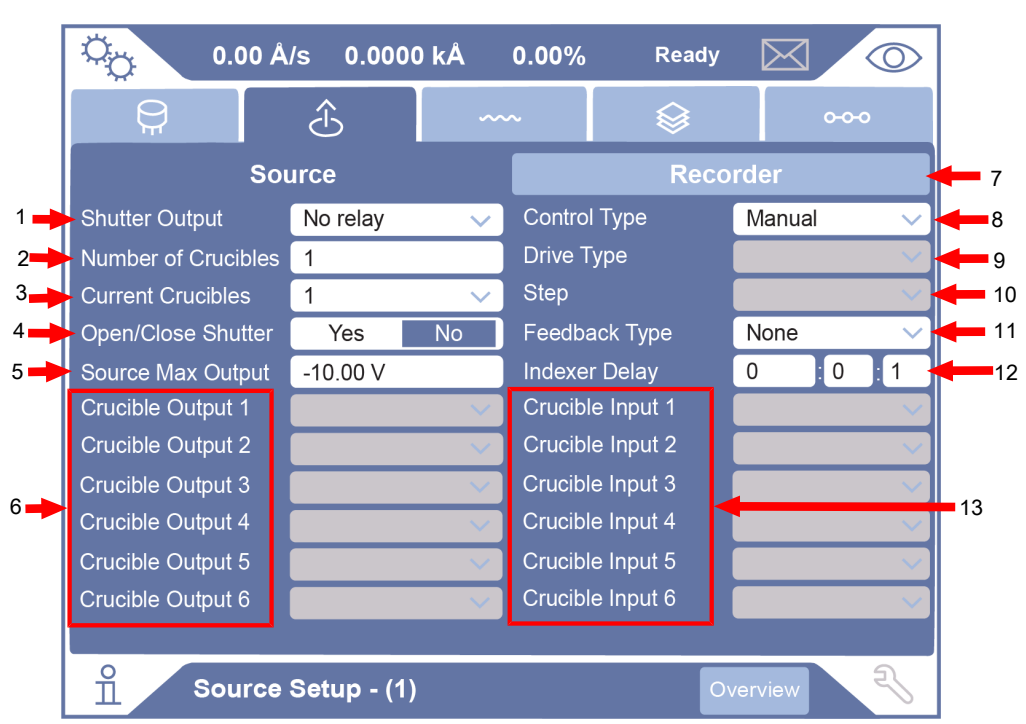

#### Source

| 1 | Shutter Output         | The relay assigned for the source shutter function appears<br>here. Clicking the drop down menu will show the available<br>relays to be assigned to this function. The default value is<br>No relay. |
|---|------------------------|----------------------------------------------------------------------------------------------------|
| 2 | Number of<br>Crucibles | 0-32 crucibles can be entered. The number of crucibles populates the number of materials under the crucible material list. The default value is 1.                                                   |
| 3 | Current Crucible       | This field allows you to identify what crucible position is physically in position for the source. The default value is 1.                                                                           |
| 4 | Open/Close<br>Shutter  | This field allows you to identify if the source has a source shutter. The default value is No.                                                                                                    |
| 5 | Source Max<br>Output   | Maximum source output voltage. Output voltage range is from -10.00 V to +10.00 V. The default value is -10.00 V.                                                                                     |

| 6  | Crucible Output | A list of the Relay ID's of the crucible outputs appears<br>here. The number changes depending on the<br>configuration. These outputs control the crucible switcher.<br>The default value is No relay.                                                                                                    |
|----|-----------------|----------------------------------------------------------------------------------------------------|
| 7  | Recorder        | Displays the Recorder Setup screen.                                                                                                    |
| 8  | Controller Type | Source control type can be setup as manual, direct,<br>individual, or BCD. When manual is selected, the crucible<br>output, drive type, and step parameters are disabled.<br>When individual or BCD control type is selected, the drive<br>type and step parameters are disabled. When direct is<br>selected, the crucible output, drive type, and step<br>parameters are all enabled. The default value is Manual.                                                                                               |
| 9  | Drive Type      | Defines the drive direction for Direct Control.                                                                                                    |
| 10 | Step            | Single Step and Double Step: Used when multi-crystal<br>sensor heads are actuated by pulsing a pneumatic value.<br>This is the number of pulses needed by the pneumatic<br>valve to rotate the carousel one position. A pulse is one<br>second on and one second off. CrystalSix rotary sensor<br>uses Double Step. Crystal 12 and RSH-600 rotary sensors<br>use Single Step. NOTE: When changing to Crystal 12 or<br>CrystalSix the system will select the correct step value and<br>not allow it to be changed. |
| 11 | Feedback Type   | Defines the type of feedback for a multi-crystal sensor<br>head. This is how the IMC300 identifies the current crystal<br>position. The default value is None.                                                                                                    |
| 12 | Indexer Delay   | This parameter has two different functions. If the Feedback<br>Type is selected as None, IMC300 waits the designated<br>time on the assumption that the pocket will get into position<br>by the end of the delay. If there is position feedback,<br>IMC300 will wait this time for the pocket to reach the target<br>position. If it does not receive the feedback signal, a<br>Pocket Wait Timeout error is issued. The default value is<br>0 : 0 : 1.                                                           |
| 13 | Crucible Input  | A list of the Feedback Input ID's for the crucible switcher<br>appears here. The number changes based on the<br>configuration. The default value is No relay.                                                                                                    |

| Reco | order                |                                                                                                    |                                                                                                    |                                                                                                    |                                                                                                    |                                                                                                    |                                                                                                    |                                                     |
|------|----------------------|----------------------------------------------------------------------------------------------------|----------------------------------------------------------------------------------------------------|----------------------------------------------------------------------------------------------------|----------------------------------------------------------------------------------------------------|----------------------------------------------------------------------------------------------------|----------------------------------------------------------------------------------------------------|-----------------------------------------------------|
| ſ    | 0.00                 | Å/s 0.00                                                                                                    | 00 kÅ                                                                                                    | 0.00%                                                                                                    | Ready                                                                                                    | $\boxtimes$                                                                                                    | $\bigcirc$                                                                                                    |                                                     |
|      | ⊖,<br>Fr             | £                                                                                                    |                                                                                                    | ~~~                                                                                                    |                                                                                                    | 0                                                                                                    | -0-0                                                                                                    |                                                     |
|      | s                    | ource                                                                                                    |                                                                                                    |                                                                                                    | Record                                                                                                    | der                                                                                                    |                                                                                                    |                                                     |
| 1 📥  | Recorder Output      | _                                                                                                    |                                                                                                    | Sou                                                                                                    | irce Max Outp                                                                                                    | out -10.0                                                                                                    | 00 V                                                                                                    | <b></b> 3                                           |
| 2 🔶  | Recorder Function    | [                                                                                                    | 0% Outpu                                                                                                    | ıt                                                                                                    | 100% O                                                                                                    | utput                                                                                                    |                                                                                                    |                                                     |
|      | Rate Raw (Å/s)       | <u> </u>                                                                                                    | 0.00                                                                                                    |                                                                                                    | 1000.0                                                                                                    |                                                                                                    |                                                                                                    | 4                                                   |
|      | o<br>∏ Sourc         | e Setup - (                                                                                                    | 2)                                                                                                    |                                                                                                    | Ove                                                                                                    | rview                                                                                                    | Z                                                                                                    |                                                     |
| 1    | Recorder Outp        | ut This pa<br>or Sens                                                                                                    | aramete<br>sor Inde                                                                                                    | r designates<br>ex will be use                                                                                                    | s which Acti<br>ed.                                                                                                    | ive Laye                                                                                                    | er Film In                                                                                                    | dex                                                 |
| 2    | Recorder<br>Function | Selects<br>deviation<br>choser                                                                                                    | s what d<br>on, thick<br>. The d                                                                                                    | lata to be ou<br>kness deviat<br>efault value                                                                                                    | utput. Rate,<br>tion, power,<br>is Rate Ra                                                                                                    | thickne:<br>or frequ<br>w (Å/s).                                                                                                    | ss, rate<br>uency ca                                                                                                    | n be                                                |
| 3    | Source Max<br>Output | Maxim<br>from -1<br>-10.00                                                                                                    | Maximum source output voltage. Output voltage range is from -10.00 V(dc) to +10.00 V(dc). The default value is -10.00 V.                                     |                                                                                                    |                                                                                                    |                                                                                                    |                                                                                                    | e is<br>s                                           |
| 4    | Recorder Outpu       | ut This is<br>output<br>corresp<br>0-1000<br>thickne<br>450000<br>Raw, F<br>Output<br>1000.0<br>Power,<br>default<br>Functio<br>and the | where t<br>are enter<br>oonds to<br>00 Å/s,<br>ss devia<br>00-6000<br>ate Filte<br>is 0.0, v<br>. If the F<br>the def<br>value fo<br>on is Free<br>e default | he upper ar<br>ered. The ur<br>o the recorded<br>thickness is<br>ation is -100<br>000 Hz. If the<br>ered, or Thio<br>while the de<br>Recorder Fu<br>fault value for<br>or 100% Ou<br>equency, the<br>t value for 1 | nd lower lim<br>hits and vali<br>er data sele<br>5 0-999999<br>0-100, and f<br>ne Recorde<br>ckness, the<br>fault value f<br>inction is Ra<br>or 0% Output<br>tput is 100.<br>e default 0%<br>00% output | its of the<br>d input i<br>ected. Ra<br>kÅ, rate<br>requence<br>r Function<br>default<br>for 100%<br>ate Devion<br>ut is 0.0<br>0. If the<br>b Output<br>t is 6000 | e recorde<br>range<br>ate Raw<br>deviation<br>cy is<br>on is Rat<br>value for<br>6 Output<br>ation or<br>and the<br>Recorde<br>t is 40000 | ≥r<br>is<br>n and<br>e<br>∙ 0%<br>is<br>er<br>000.0 |

# 6.8 Film Screen

The Film screen, shown below, is accessed by first pressing the  $^{\circ}$  icon in the top left corner of the screen, followed by the screen icon in the third tab over.

|                 |              | 1       | 2 3                                                                                                 | 4       |         |         |  |
|-----------------|--------------|---------|----------------------------------------------------------------------------------------------------|---------|---------|---------|--|
| Ф <sub>С</sub>  | <u>ب</u> 0.0 | 00 Å′s  | (.0000 kÅ                                                                                           | 0.00%   | Ready D | $\Box$  |  |
|                 | Ģ            | ć       | ^ ک                                                                                                 | ~~      |         | 0-0-0   |  |
|                 | 1 One        | 2 Two   | 3 Three                                                                                             | 4 F m   | 5 Film  | 6 Film  |  |
|                 | 7 Film       | 8 F     | Edit Delete                                                                                         | е Сору  | 11 Film | 12 Film |  |
| 1               | 3 Film       | 14 Film | 15 Film                                                                                             | 16 Film | 17 Film | 18 Film |  |
| 1               | 9 Film       | 20 Film | 21 Film                                                                                             | 22 Film | 23 Film | 24 Film |  |
| 2               | 5 Film       | 26 Film | n 27 Film                                                                                           | 28 Film | 29 Film | 30 Film |  |
| 3               | 1 Film       | 32 Film | a 33 Film                                                                                           | 34 Film | 35 Film | 36 Film |  |
| ñ               | Film         | n Overv | view                                                                                                |         |         | Z       |  |
| 1 Selected film |              |         | Selecting a film highlights that film dark blue and the edit menu appears.                          |         |         |         |  |
| 2 Edit          |              |         | Pressing the Edit button brings you to the Film Settings screen. See Film Settings [▶ 69].          |         |         |         |  |
| 3               | Delete       |         | Pressing the Delete button deletes the selected film.                                               |         |         |         |  |
| 4 Сору          |              |         | Pressing the Copy button copies the selected film.<br>Selecting another film changes Copy to Paste. |         |         |         |  |

### 6.8.1 Film Settings

Pressing the Edit button on the Film screen takes the user to the Film Settings screen below.

|     | Ö.00                                                                                                    | Å/s 0.0000 kÅ       | 0.00%                                       | Ready D      |                |  |  |
|-----|----------------------------------------------------------------------------------------------------|---------------------|---------------------------------------------|--------------|----------------|--|--|
|     | <b>O</b>                                                                                                    | Ĵ                   | ~~~                                         |              | 0-0-0          |  |  |
| 1 - | <b>····</b>                                                                                                    | ÷                   | <b>●-∻-0</b>                                | <b>0-⇔</b> 0 | 0-\$-0         |  |  |
| 2 🔶 | Film Number 1                                                                                                    |                     |                                             |              |                |  |  |
| 3 🔶 | Film Name Film                                                                                                   | n                   |                                             |              |                |  |  |
| 4 🔶 | Material No                                                                                                    | ne                  |                                             |              |                |  |  |
|     | O<br>∏ Film -                                                                                                    | (1) Film            |                                             | Overvie      | w <del>N</del> |  |  |
| 1   | Film settings                                                                                                    | This is the first t | ab under Film S                             | Screen.      |                |  |  |
| 2   | Film number                                                                                                    | This label is sta   | This label is static and cannot be changed. |              |                |  |  |
| 3   | Film namePressing this field brings up a keyboard that accepts up to<br>30 characters. The default name is Film. |                     |                                             |              | accepts up to  |  |  |
| 4   | MaterialSelect from the list of user defined materials from the dro<br>down menu. The default value is None.     |                     |                                             |              | from the drop  |  |  |

### 6.8.2 Film Source Settings

Film Source Settings is the second tab under Film Settings. There are two versions of this screen: Simple and Advanced.

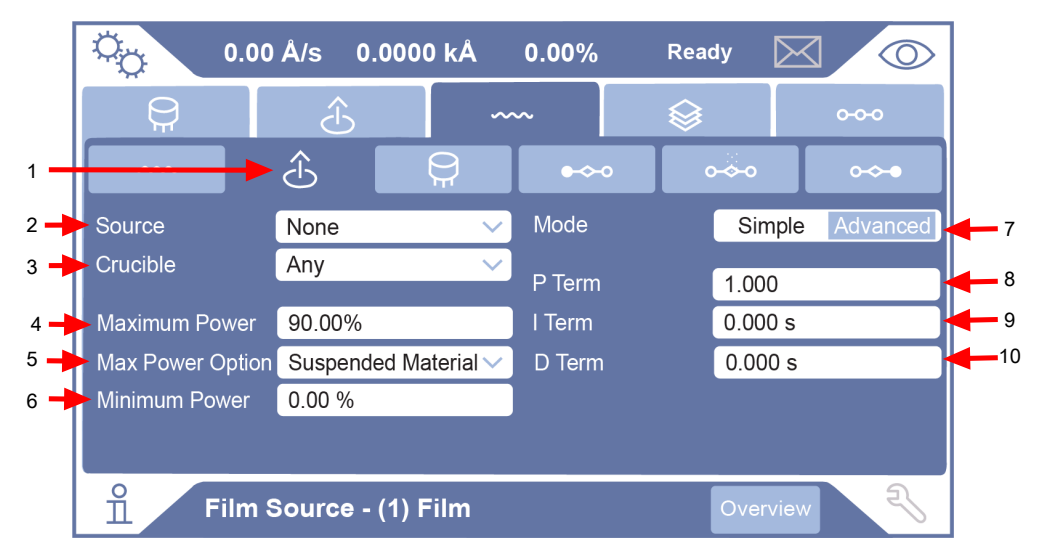

| 1 | Film source<br>settings | This is the second tab under the Film screen.                                                                                                    |
|---|-------------------------|----------------------------------------------------------------------------------------------------|
| 2 | Source                  | This field populates a drop-down list of sources and their availabilities.                                                                                                    |
|   |                         | This parameter determines which of the four sources is to be<br>used for the film being defined. This parameter cannot be<br>changed while a process is running. The default value is<br>None.                                                                                                    |
| 3 | Crucible                | This field populates a drop-down list of crucibles. Selecting a crucible other than None will request a crucible switch to the specified position before the preconditioning of the source. Crucible defines which crucible position contains the film on a given source. The default value is Any.                                                                                                    |
| 4 | Maximum power           | This field brings up a numerical keypad that accepts input between 0.00% and 100.00%.                                                                                                    |
|   |                         | This parameter is used to set the maximum permissible % power level. The control voltage output will not exceed this limit. The default value is 90.00%.                                                                                                    |
| 5 | Max Power<br>option*    | This field populates a drop-down list with the following options: Continue, Post Deposition, Stop Process, and Suspend Material.                                                                                                    |
|   |                         | Continue (0), Post-Dep (1), Stop Proc (2), Suspend Mat (3)<br>This parameter provides a safety feature. 0 = Continue.<br>Allows the layer to continue in its current state. 1 =<br>PostDeposit. The layer will proceed to the programmed post<br>deposit state(s). 2 = Stop. Stop resets the process. 3 =<br>Suspend. Suspend Material stops the process. The default<br>setting is Stop Proc (2). The default value is Suspend<br>Material. |
| 6 | Minimum power*          | This field brings up a numerical keypad that accepts input between 0.00% and 99.99%.                                                                                                    |
|   |                         | This parameter is used to set the minimum permissible % power level. The control voltage output will not exceed this limit. The default value is 0.00%.                                                                                                    |
| 7 | Mode                    | This toggles the Film Source Settings screen between<br>Simple and Advanced modes. The default mode is Simple.                                                                                                    |
| 8 | P term                  | This field brings up a numerical keypad that accepts input between 0.1 and 1000. The default value is 1.000.                                                                                                    |
| 9 | I term                  | This field brings up a numerical keypad that accepts input between 0.000 s and 10000.000 s. The default value is 0.000 s.                                                                                                    |

| 10 | D term | This field brings up a numerical keypad that accepts input |
|----|--------|------------------------------------------------------------|
|    |        | between 0.000 s and 10000.000 s. The default value is      |
|    |        | 0.000 s.                                                   |

\*These options are only available in Advanced mode.

NOTE: IMC300 uses a dead time controller PID loop, where P is the gain, I is the time constant, and D is the dead time

## 6.8.3 Film Sensor Settings

The Film Sensor settings screen is the third tab under the Film screen. There are simple and advanced versions of this screen. The section below is the Simple screen.

|     | Q.00                            | Å/s 0.0000 | ) kÅ     | 0.00%    |          | Reac   | ly [   | $\ge$ | $\bigcirc$ | ]           |
|-----|---------------------------------|------------|----------|----------|----------|--------|--------|-------|------------|-------------|
|     | <b>Q</b>                        | Ê          | ~~       | ~        |          |        |        |       | 0-0-0      |             |
| 1   |                                 |            | <b>P</b> | •~       | •        | 0      |        |       | •≁•        |             |
| 2 🛶 | Sensor                          | None       | $\sim$   | Mode     |          |        | Sim    | ple   | Advanced   | 9           |
| 3 🗕 | Crystal                         | 1          | $\sim$   | Quality  | Perce    | nt     | 0.00 % | %     |            | <b>-</b> 10 |
| 4 🔶 | - Tooling                       | 1.0 %      |          | Quality  | Count    | s      | 0      |       |            | 11          |
| 5-  | Failure Action                  | Unused     | $\sim$   | Stabilit | v Sinal  |        | 0 H7   |       |            | 12          |
| 6 🔶 | Failure Trigger                 | On Fail    | Last     | Stabilit | y Total  | e      | 0 Hz   |       |            | 13          |
| 7   | Backup Sensor                   | None       | $\sim$   | Curren   | t Stabil | ity To | ital C | ) Hz  |            | 14          |
| 8 🔶 | Backup Tooling                  | 1.0 %      |          | Curren   | t Quali  | ty Co  | unt C  | )     | -          | 15          |
|     | Film Sensor - (1) Film Overview |            |          |          |          |        |        |       |            |             |

| 1 | Film Sensor<br>Settings | This is the third tab under the Film screen.                                                                                                    |
|---|-------------------------|----------------------------------------------------------------------------------------------------|
| 2 | Sensor                  | Pressing this field populates a drop down list of sensors<br>and their availabilities. Sensor defines which sensor is to<br>be used to monitor the film. The default value is None.                              |
| 3 | Crystal                 | Pressing this field populates a drop down list of crystals<br>and their availabilities. Crystal defines which crystal<br>position in the sensor should be used to monitor the film.<br>The default value is Any. |
| 4 | Tooling                 | Compensates for sensor sensitivity to the selected material. Pressing this field brings up a numerical keypad that accepts input between 1.00% and 10000.00%. The default value is 100.00%.                      |
| 5  | Failure Action  | Pressing this field populates a drop down menu with the following options of the desired process change when the sensor fails: Unused, Post Deposition, Stop, Suspend, and Time Power. The default value is Unused.                                                                                                    |
|----|-----------------|----------------------------------------------------------------------------------------------------|
|    |                 | Post Deposition: The sensor continues into post-deposit states.                                                                                                    |
|    |                 | Stop: All source control voltages are set to zero and goes to the Ready state.                                                                                                    |
|    |                 | Suspend: Only the associated layer enters the suspend state. Its source control voltage will be set to zero.                                                                                                    |
|    |                 | Time Power: The sensor continues to final thickness using the stored average power and ratel.                                                                                                    |
| 6  | Failure Trigger | This field identifies when the Failure Action should take<br>place if this all of the crystals in this sensor fail. The default<br>is Last.                                                                                                    |
|    |                 | On Fail: The failure action takes place if this sensor fails.                                                                                                    |
|    |                 | Last: The failure action takes place only if this sensor fails<br>and there are no other sensors being used by the film.                                                                                                    |
| 7  | Backup Sensor   | This is a drop down list of sensors. Backup sensor defines<br>which sensor to use if all of the crystals in the first sensor<br>fail. The default value is None.                                                                                                    |
| 8  | Backup Tooling  | Sets the Tooling factor for the backup sensor if one has<br>been select. Pressing this field brings up numerical keypad<br>that accepts input between 1.00% and 10000.00%. The<br>default value is 100.00%.                                                                                                    |
| 9  | Mode            | This toggles the Film Sensor screen between Simple and Advanced modes. The default mode is Simple.                                                                                                    |
| 10 | Quality Percent | The maximum allowed deviation, from the rolling average<br>of the previous rate readings. Each time the rate deviation<br>exceeds the selected percent value, a counter is<br>incremented. Each time the deviation is within the selected<br>value, the counter decrements (to 1 minimum). If the<br>counter reaches Quality Counts during a layer, the process<br>is aborted. Setting to zero disables the parameter.<br>Pressing this field brings up a numerical keypad that<br>accepts input between 0.0% and 99.0%. The default value |
|    |                 | is 0.00%.                                                                                                    |

| 11 | Quality Counts             | This sets the number of measurements that must be<br>outside the allowed Quality Percent before the crystal is<br>declared failed. Quality Percent selects the permissible<br>rate deviation in percent of the measured rate relative to<br>the desired rate. A counter is incremented each time<br>quality percent is exceeded, then decremented each time<br>a reading is within the rate deviation. If the counter<br>reaches Quality Counts during a layer, the process is<br>aborted. Setting to zero disables this parameter. |
|----|----------------------------|----------------------------------------------------------------------------------------------------|
|    |                            | Pressing this field brings up a numerical keypad that accepts input between 0 and 99. The default value is 0.                                                                                                    |
| 12 | Stability Single           | This sets the maximum permissible increase in frequency<br>from one measurement to the next that will cause a crystal<br>fail. As a material is deposited, the frequency decreases.<br>However, arcing, mode hoping, or external stresses can<br>cause a positive shift in the crystal frequency. If a single<br>large positive frequency shift exceeds the inputed value, a<br>crystal fail is indicated.                                                                                                    |
|    |                            | Pressing this field brings up a numerical keypad that accepts input between 25 Hz and 9999 Hz, or 0 Hz to indicate that it is unused. The default value is 0 Hz.                                                                                                    |
| 13 | Stability Total            | This sets the maximum total permissible increase in<br>frequency accumulated during the active layer that will<br>cause a crystal fail. As a material is deposited the<br>frequency decreases. However, arcing, mode hoping, or<br>external stresses can cause a positive shift in the crystal<br>frequency. If the accumulated value of these positive<br>frequency shifts exceeds the inputed value, a crystal fail is<br>indicated.                                                                                              |
|    |                            | Pressing this field brings up a numerical keypad that accepts input between 25 Hz and 9999 Hz, or 0 Hz to indicate that it is unused. The default value is 0 Hz.                                                                                                    |
| 14 | Current Stability<br>Total | The value currently accumulated in the Crystal Quality<br>counter when active. The Crystal Quality counter will<br>become active five seconds after entering DEPOSIT and if<br>the Crystal Quality parameter is non-zero.                                                                                                    |
| 15 | Current Quality<br>Count   | Indicates the current quality count.                                                                                                    |

|     | Q <sub>O</sub> 0.00    | Å/s 0.00   | 000 kÅ   | 0.00%                  | Rea             | dy 🔀          |          |
|-----|------------------------|------------|----------|------------------------|-----------------|---------------|----------|
|     | <b>P</b>               | Ĵ          | ~        | ~                      |                 |               | 0-0-0    |
|     |                        | Ĵ          | <b>P</b> | •~                     |                 | • <b>∻•</b> 0 | •∻•●     |
| 1 🗕 | Master Tooling         | 100.00 %   |          | Mode                   |                 | Simple        | Advanced |
| 2 🔶 | Multipoint             | Yes        | No       | Quality P              | ercent          | 0.00 %        |          |
| 3 🔶 | Aggregate Multiply     | Yes        | No       | Quality C              | ounts           | 0             |          |
| 4 🗕 | Backup Sensor          | None       | ~        | Stability<br>Stability | Single<br>Total | 0 Hz          |          |
| 5 🗕 | Backup Tooling         | 1.0 %      |          | Current 9              | Stability T     | otal 0 Hz     |          |
|     |                        |            |          | Current (              | Quality Co      | ount 0 -      |          |
| 6 🗕 | Sensor #               | None       |          |                        |                 |               |          |
| ′ 🔶 | Failure Action         | Unused     | $\sim$   |                        |                 |               |          |
| 3 🔶 | Failure Trigger        | On Fail    | Last     |                        |                 |               |          |
| 9 🔶 | Crystal Position First | 1          | $\sim$   |                        |                 |               |          |
| 0 🔶 | Crystal Position Last  | 1          | $\sim$   |                        |                 |               |          |
| 1-  | Weight                 | 1.0 %      | $\sim$   |                        |                 |               |          |
| 2   | Tooling                | 1.0 %      | $\sim$   |                        |                 |               |          |
| 3-  | - Cal Thickness        | 1.0 %      |          |                        |                 |               |          |
|     | Film S                 | ensor - (1 | ) Film   |                        |                 | Overview      | R        |

The section below is the Advance screen.

| 1 | Master Tooling | The master tooling is used as a global tooling factor. This parameter is used to affect all the sensors' tooling together and calibrate the aggregate rate and thickness to the thickness measured on the substrate.<br>This field brings up a numerical keypad that accepts input                                                                                 |
|---|----------------|----------------------------------------------------------------------------------------------------|
|   |                | between 1.0% and 10000%. The default value is 100%.                                                                                                    |
| 2 | Multipoint *   | This enables the averaging of up to 4 sensors when set to Yes. The default value is No.                                                                                                    |
|   |                | Up to four sensors may be used to control an "aggregate" rate. The aggregate rate is determined from averaged rate information at each sensor scaled by the sensor tooling and sensor weight parameters. The standard IMC300 includes sensor channels 1 and 2. IMC300 will support two additional sensor channels with the addition of optional measurement cards. |

| 3  | Aggregate<br>Multiply*    | When Multipoint is set to Yes, this option determines<br>whether a multiplier is calculated for a crystal's rate<br>information if a crystal fail occurs during deposition. This<br>multiplier is used only during the layer in which the crystal<br>failure occurs. After this layer is finished, the multiplier is<br>cleared. The default value is No. |
|----|---------------------------|----------------------------------------------------------------------------------------------------|
| 4  | Backup Sensor             | This is a drop down list of sensors to use if the primary<br>sensor fails. This parameter is only accessible when<br>Multipoint is set to No. The default value is None.                                                                                                    |
| 5  | Backup Tooling            | This field brings up a numerical keypad that accepts input between 1.00% and 10000.00%. The default value is 100.00%.                                                                                                    |
|    |                           | This parameter is only accessible when Multipoint is set to Yes.                                                                                                    |
| 6  | Sensor #                  | This is a drop down list of sensors and their availability.<br>The default value is None.                                                                                                    |
| 7  | Failure Action            | Pressing this field populates a drop down menu with the<br>following options of the desired process change when the<br>sensor fails: Unused, Post Deposition, Stop, Suspend, and<br>Time Power. The default value is None.                                                                                                    |
| 8  | Failure Trigger           | This field identifies when the Failure Action should take<br>place if this all of the crystals in this sensor fail. The default<br>is Last.                                                                                                    |
|    |                           | On Fail: The failure action takes place if this sensor fails.                                                                                                    |
|    |                           | Last: The failure action takes place only if this sensor fails<br>and there are no other sensors being used by the film.                                                                                                    |
| 9  | Crystal Position<br>First | This is a drop down list of available crystal positions.<br>Crystal Position First sets the range of allowed crystals for<br>a film. Crystal position first defines which crystal number<br>should be used first for the Sensor # when this film is<br>deposited. The default value is Any.                                                               |
| 10 | Crystal Position<br>Last  | This is a drop down list of available crystal positions.<br>Crystal Position Last sets the range of allowed crystals for<br>a film. Crystal position last defines which crystal number<br>should be used last for the Sensor # when this film is<br>deposited. The default value is Any.                                                                  |

| 11 | (Sensor) Weight  | This field brings up a numerical keypad that accepts input<br>between 1.00% and 400.0%. This parameter is used to<br>gauge the relative importance of each sensor's measured<br>rate in calculating a weighted average aggregate rate. The<br>default value is 100.0%.                                                                                                    |
|----|------------------|----------------------------------------------------------------------------------------------------|
|    |                  | If the weight parameter for a sensor is changed, the new<br>weight for this sensor will be used for subsequent<br>calculations of the aggregate rate, if the sensor's Failure<br>Action is not "Unused."                                                                                                    |
| 12 | (Sensor) Tooling | Compensates for sensor sensitivity to the selected material. This field brings up a numerical keypad that accepts input between 1.00% and 10000.00%. The default value is 100.00%.                                                                                                    |
| 13 | Cal Thickness    | This feature will be used when co-deposition becomes available in a future update.                                                                                                    |
| 14 | Mode             | This toggles the Film Sensor screen between Simple and Advanced modes. The default mode is Simple.                                                                                                    |
| 15 | Quality Percent  | The maximum allowed deviation, from the rolling average<br>of the previous rate readings. Each time the rate deviation<br>exceeds the selected percent value, a counter is<br>incremented. Each time the deviation is within the selected<br>value, the counter decrements (to 1 minimum). If the<br>counter reaches quality counts during a layer, the process<br>is aborted. Setting to zero disables the parameter. |
|    |                  | This field brings up a numerical keypad that accepts input between 0.00% and 99.0%. The default value is 0.00%.                                                                                                    |
| 16 | Quality Counts   | A counter is incremented each time quality percent is<br>exceeded, then decremented each time a reading is within<br>the rate deviation. If the counter reaches quality counts<br>during a layer, the process is aborted. Setting to zero<br>disables this parameter.                                                                                                    |
|    |                  | This field brings up a numerical keypad that accepts input between 0 and 99. The default value is 0.                                                                                                    |

| 17 | Stability Single           | As a material is deposited, the frequency decreases.<br>However, arcing, mode hopping, or external stresses can<br>cause a positive shift in the crystal frequency. If a single<br>large positive frequency shift exceeds the inputted value, a<br>crystal fail is indicated.<br>This field brings up a numerical keypad that accepts input<br>between 25 Hz and 9999 Hz, or 0 Hz to indicate that it is<br>unused. The default value is 0 Hz                        |
|----|----------------------------|----------------------------------------------------------------------------------------------------|
| 18 | Stability Total            | As a material is deposited, the frequency decreases.<br>However, arcing, mode hopping, or external stresses can<br>cause a positive shift in the crystal frequency. If the<br>accumulated value of these large positive frequency shift<br>exceeds the inputted value, a crystal fail is indicated.<br>This field brings up a numerical keypad that accepts input<br>between 25 Hz and 9999 Hz, or 0 Hz to indicate that it is<br>unused. The default value is 0 Hz. |
| 19 | Current Stability<br>Total | Indicates the current stability total.                                                                                                    |
| 20 | Current Quality<br>Count   | Indicates the current quality count.                                                                                                    |

\* Multipoint and Aggregate Multiply are not available in first release.

| Condition of the deposition                                                                                                    | Sensor<br>#1 Rate<br>(Å/s)     | Sensor<br>#2<br>Rate<br>(Å/s) | Sensor<br>#3<br>Rate<br>(Å/s) | Sensor<br>#4<br>Rate<br>(Å/s) | Aggregate<br>Rate<br>(Å/s) | Aggregate<br>Multiplier |
|----------------------------------------------------------------------------------------------------|--------------------------------|-------------------------------|-------------------------------|-------------------------------|----------------------------|-------------------------|
| Beginning                                                                                                    | 10                             | 10                            | 10                            | 10                            | 10                         | 1                       |
| Later in the Deposition                                                                                                    | 16                             | 10                            | 10                            | 4                             | 10                         | 1                       |
| If #1 fails, notice what happens<br>to the aggregate rate if the<br>aggregate multiplier is not<br>calculated.                                                                                                    | Xtal<br>Fail                   | 10                            | 10                            | 4                             | 8                          | 1                       |
| An AGGREGATE<br>MULTIPLIER is calculated as<br>the ratio of the aggregate rate<br>before the sensor failure (using<br>an average rate for the failed<br>sensor prior to failure) divided<br>by the aggregate rate after the<br>sensor failure (without the<br>failed sensor's rate<br>information). | With: 10 Without: 8 Ratio 1.25 |                               |                               |                               |                            |                         |
| Applying the multiplier to all future aggregate rate results:                                                                                                    | Xtal<br>Fail                   | 10                            | 10                            | 4                             | 10                         | 1.25                    |
| If during the deposition the use<br>of the aggregate multiplier is<br>turned off, the aggregate rate<br>reverts back to:                                                                                                    | Xtal<br>Fail                   | 10                            | 10                            | 4                             | 8                          | not<br>used             |
| If the layer has not finished, the use of AGGREGATE MULTIPLY may be turned back on and the previously calculated multiplier (in this case 1.25) will continue to be                                                                                                    |                                |                               |                               |                               |                            |                         |

used.

An AGGREGATE MULTIPLIER is calculated as the ratio of the aggregate rate before the sensor failure (using an average rate for the failed sensor prior to failure) divided by the aggregate rate after the sensor failure (without the failed sensor's rate information).

With: 10 Without: 8 Ratio 1.25

| Condition of the deposition                                                                                              | Sensor<br>#1 Rate<br>(Å/s) | Sensor<br>#2<br>Rate<br>(Å/s) | Sensor<br>#3<br>Rate<br>(Å/s) | Sensor<br>#4<br>Rate<br>(Å/s) | Aggregate<br>Rate<br>(Å/s) | Aggregate<br>Multiplier |
|----------------------------------------------------------------------------------------------------|----------------------------|-------------------------------|-------------------------------|-------------------------------|----------------------------|-------------------------|
| Applying the multiplier to all future aggregate rate results:                                                            | Xtal<br>Fail               | 10                            | 10                            | 4                             | 10                         | 1.25                    |
| If during the deposition the use<br>of the aggregate multiplier is<br>turned off, the aggregate rate<br>reverts back to: | Xtal<br>Fail               | 10                            | 10                            | 4                             | 8                          | not<br>used             |

If the layer has not finished, the use of AGGREGATE MULTIPLY may be turned back on and the previously calculated multiplier (in this case 1.25) will continue to be used.

| Sensor            | 1   | 2   | 3     | 4   | Unit |
|-------------------|-----|-----|-------|-----|------|
| Applied rate      | 2   | 4   | 2.667 | 1   | Å/s  |
| Master tooling    | 200 |     |       |     | %    |
| Sensor tooling    | 100 | 50  | 75    | 200 | %    |
| Displayed rate    | 4   | 4   | 4     | 4   | Å/s  |
| Sensor weight     | 50  | 100 | 75    | 25  | %    |
| Σ weights         | 250 |     |       |     | %    |
| Relative weight   | 0.2 | 0.4 | 0.3   | 0.1 | N/A  |
| Contribution rate | 0.8 | 1.6 | 1.2   | 0.4 | Å/s  |
| Aggregate rate    | 4   |     |       |     | Å/s  |

## 6.8.4 Film Pre-Conditioning Settings

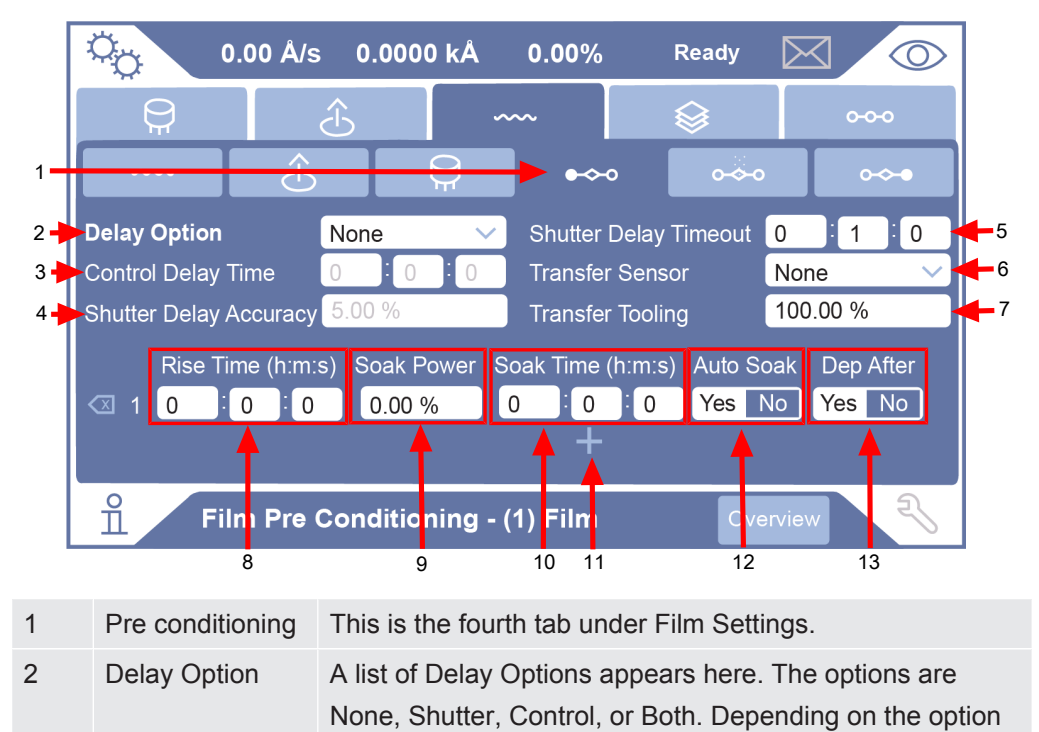

selected, the Control Delay Time and Shutter Delay

Accuracy fields are enabled/disabled. The default is None.

| 3 | Control Delay<br>Time     | At the beginning of a deposition, there is a large rate spike<br>due to the sudden heat load on the crystal. Control delay<br>suspends the action of the control loop on the source<br>control power for a set time to prevent the control from<br>responding to the temporary spike.                |
|---|---------------------------|----------------------------------------------------------------------------------------------------|
|   |                           | This field is only enabled when Delay Option is set to<br>Control or Both. The hour text box accepts values between<br>0-999. The minute and second text boxes accept values<br>between 0-59. The default is 00:00:00.                                                                               |
| 4 | Shutter Delay<br>Accuracy | Shutter delay happens during preconditioning and<br>suspends deposition until the crystal reaches the desired<br>rate range within the shutter delay accuracy. It specifies<br>how close the rate must be to the setpoint value for 5<br>seconds before opening the source shutter.                  |
|   |                           | This field is only enabled when Delay Option is set to Shutter or Both. The text box accepts values between 1.00%-99.0%. The default value is 5.00%.                                                                                                    |
| 5 | Shutter Delay<br>Timeout  | Shutter Delay Timeout is how long the unit will stay in the shutter delay state before triggering an error. Shutter delay state is only exited if the rate stays within the acceptable shutter delay accuracy for 5 seconds or if shutter delay time is reached. The default value is 1 minute.      |
| 6 | Transfer Sensor           | The tooling factor for the transfer sensor. Default value is 100.0%. This parameter is only enabled when the Transfer Sensor is enabled.                                                                                                    |
| 7 | Transfer Tooling          | This field accepts values between 1.00% and 10000.00%.<br>Transfer tooling is a tooling factor that is only applied to the<br>transfer sensor. The default value is 100.00%.                                                                                                    |
| 8 | Rise Time                 | Rise time is set up here. The hour text box accepts values<br>between 0-999. The minute and second text boxes accept<br>values between 0-59. Rise time defines how long it should<br>take to transition from the current power value to the next<br>Soak Power value. The default value is 00:00:00. |
| 9 | Soak Power                | This field brings up a keypad that accepts between 0.00%-100.0%. Soak power defines the % power for a given preconditioning step. The default value is 0.00%. If Soak Power and Soak Time are 0, then the preconditioning step is skipped.                                                           |

| 10 | Soak Time              | Soak time is set up here. The hour text box accepts values<br>between 0-999. The minute and second text boxes accept<br>values between 0-59. Soak time defines how long to stay<br>at the soak power value before going to the next step in<br>the layer using this film. The default value is 00:00:00.           |
|----|------------------------|----------------------------------------------------------------------------------------------------|
| 11 | Add Rise/Soak<br>Cycle | Pressing the "+" button adds a new rise/soak cycle. When<br>a new row is added, a delete button appears on the<br>left hand side.                                                                                                    |
| 12 | Auto Soak              | This field is only available for the last rise/soak cycle.<br>When selected, the deposit state power information is<br>collected. The next time the material is selected, the last<br>soak step uses the collected power information to set a<br>power level closer to what is needed. The default value is<br>No. |
| 13 | Dep After              | This field is only available for the last rise/soak cycle. This allows the deposition step to start automatically instead of requiring the "Next" button to be pressed. The default value is No.                                                                                                    |

# 6.8.5 Film Deposit Settings

| 1 | 0.00 Å/s                               | 6.0000 kÅ                                                                                                    | 0.00%                                                                                                    | Ready                                                                                                    | $\bowtie$                                                                                                    | $\bigcirc$                                                                             |
|---|----------------------------------------|----------------------------------------------------------------------------------------------------|----------------------------------------------------------------------------------------------------|----------------------------------------------------------------------------------------------------|----------------------------------------------------------------------------------------------------|----------------------------------------------------------------------------------------|
| 1 | Rate Watcher<br>Time Limit<br>Accuracy |                                                                                                    | <br>Ion Assist De                                                                                                    | posit                                                                                                    | Yes                                                                                                    | N0 - 5                                                                                 |
|   | <u>⊥</u> Film Dep                      | osit - (1) Film                                                                                                    |                                                                                                    | Over                                                                                                    | rview                                                                                                    | 12                                                                                     |
| 1 | Film Deposit                           | This is the fifth t                                                                                                    | ab under Filr                                                                                                    | n Settings                                                                                                    | S.                                                                                                    |                                                                                        |
| 2 | RateWatcher                            | This controls the<br>limit and accura<br>to "No." The def                                                                                                    | e rate of depo<br>cy are disabl<br>ault value is                                                                                        | osition wh<br>led when l<br>No.                                                                                | en enable<br>RateWatc                                                                                                | d. Time<br>her is set                                                                  |
| 3 | Time Limit                             | Time Limit deter<br>periods. The cry<br>during this time.<br>0-150. The minu<br>between 0-59. The<br>disables the fun<br>and Hold feature<br>the rate is contro<br>00:00:00. | rmines the tir<br>vstal shutter r<br>The hour te<br>ute and seco<br>The default va<br>ction. During<br>e is inactive;<br>olled by the o | ne interva<br>relay is in<br>xt box acc<br>nd text bo<br>alue is 00:<br>a Rate R<br>the crystal<br>crystal. Th | I between<br>its normal<br>cepts value<br>xes accep<br>:00:00, wh<br>amp, the<br>amp, the<br>shutter is<br>e default | sample<br>state<br>es between<br>ot values<br>nich<br>Sample<br>s open and<br>value is |
| 4 | Accuracy                               | This field accep value is 5%.                                                                                                    | ts values bet                                                                                                    | ween 1%-                                                                                                    | -99%. The                                                                                                    | e default                                                                              |
| 5 | Ion Assist<br>Deposit                  | This can be use<br>when Ion Assist<br>No.                                                                                                    | d with the log<br>Deposit is s                                                                                                    | gic functio<br>et to On. ⊺                                                                                     | ns to appl<br>The defau                                                                                              | y features<br>It value is                                                              |

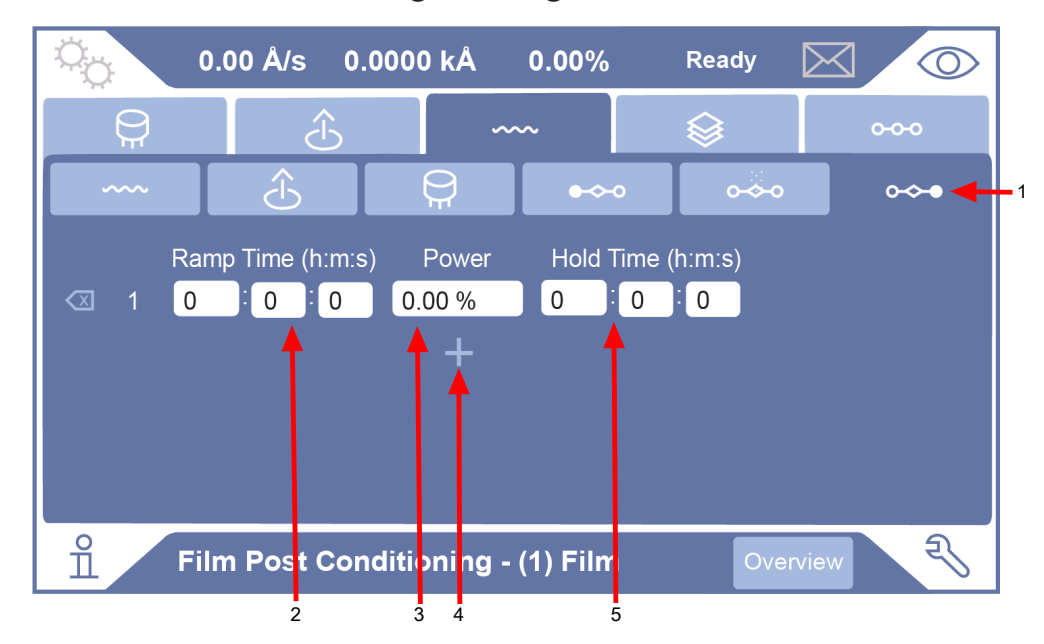

## 6.8.6 Film Post-Conditioning Settings

| 1 | Post Deposition<br>Settings | This is the sixth tab under Film Settings.                                                                                                    |
|---|-----------------------------|----------------------------------------------------------------------------------------------------|
| 2 | Ramp Time                   | The hour text box accepts values between 0-999. The minute and second text boxes accept values between 0-59. The default value is 00:00:00.                                                                    |
| 3 | Power                       | This field accepts values between 0.00%-100.00%. The default is 0.00%.                                                                                                    |
| 4 | Hold time                   | The hour text box accepts values between 0-150. The minute and second text boxes accept values between 0-59. The default value is 00:00:00. If the hold time is zero then the post deposition step is skipped. |
| 5 | Add Ramp/Hold<br>Cycle      | This adds a new ramp/hold cycle row. Once a new row is added, a "-" button appears to delete the row.                                                                                                    |

# 6.9 Layer Screen

The layer screen, shown below, is accessed by first pressing the  $\degree$  icon on the top left corner of the screen, followed by the  $\degree$  icon in the fourth tab over.

| Ö <sub>Ö</sub> ( | 0.00 Å/s 0. | .0000 kÅ | 0.00%      | Ready    |          |
|------------------|-------------|----------|------------|----------|----------|
| <b>Q</b>         | Ê           | ~~       | ~          |          | 0-0-0    |
| 1 Ag             | 2 Al        | 3 Layer  | 4 Layer    | 5 Layer  | 6 Layer  |
| 7 Layer          | 8 Layer     | 9 Layer  | 10 Layer   | 11 Layer | 12 Layer |
| 13 Layer         | 14 Layer    | 15 L Ed  | dit Delete | е Сору   | 18 Layer |
| 19 Layer         | 20 Layer    | 21 Layer | 22 Laye    | 23 Lever | 24 Layer |
| 25 Layer         | 26 Layer    | 27 Layer | 28 Layer   | 29 Layer | 30 Layer |
| 31 Layer         | 32 Layer    | 33 Layer | 34 Layer   | 35 C     | 36 Layer |
| Î La             | yer Overvie | •W       |            |          | R        |
|                  |             |          | 2          | 3        |          |

| 1 | Selected Layer | Selecting a layer highlights that layer dark blue and the edit menu appears.                          |
|---|----------------|----------------------------------------------------------------------------------------------------|
| 2 | Edit           | Pressing the edit button brings you to the Layer Overview screen. See Layer Overview [> 87].          |
| 3 | Delete         | Pressing the delete button deletes the selected layer.                                                |
| 4 | Сору           | Pressing the copy button copies the selected layer.<br>Selecting another layer changes Copy to Paste. |

## 6.9.1 Layer Overview

Pressing the Edit button on the Layer screen takes the user to the Layer Overview screen, shown below.

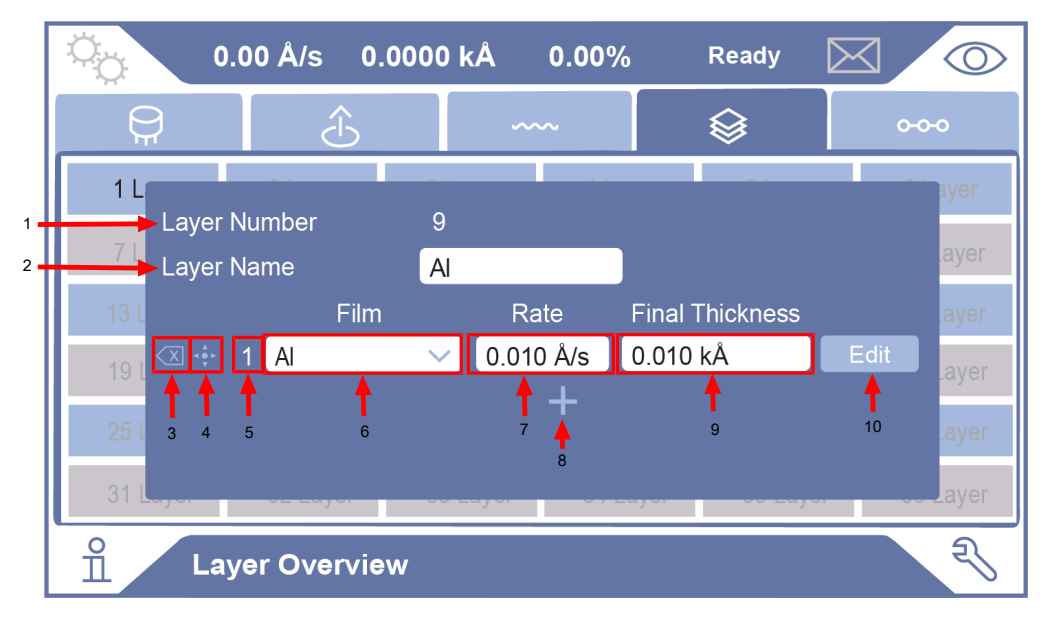

| 1  | Layer Number         | This is static and cannot be changed.                                                                                                    |
|----|----------------------|----------------------------------------------------------------------------------------------------|
| 2  | Layer Name           | Pressing this field displays an alphanumerical keyboard, which accepts up to 32 characters. The default name is Layer.                                                                                                    |
| 3  | Delete               | This deletes the selected layer. A confirmation pop-up appears once pressed.                                                                                                    |
| 4  | Move                 | To move a film, press the move button and drag the selected film.                                                                                                    |
| 5  | Film Index<br>Number | The film index number is displayed here.                                                                                                    |
| 6  | Film                 | This field populates a drop down list of defined films. The default film is None. Do not modify this field while a process is running.                                                                                                    |
| 7  | Rate                 | This field brings up a numerical keypad that accepts input<br>between 0.01 and 999.9 Å/s. Rate defines the initial rate when<br>depositing this layer. The default value is 0.000 Å/s.                                                                                                    |
| 8  | Add Film             | Unavailable for first release.                                                                                                    |
| 9  | Final<br>Thickness   | This field displays a numerical keypad that accepts input<br>between 0.001 and 1000 kÅ. Final thickness defines the<br>thickness desired to stop depositing this layer on the substrate.<br>Final thickness defines at what thickness to stop depositing this<br>layer on the substrate. The default value is 0.000 kÅ. |
| 10 | Edit                 | Pressing the edit button takes the user to the Layer-Film Edit menu. See Layer-Film Edit Screen [> 88].                                                                                                    |

# 6.9.2 Layer-Film Edit Screen

Pressing the Edit button on the Layer Overview screen brings the user to the Layer-Film Edit screen, shown below.

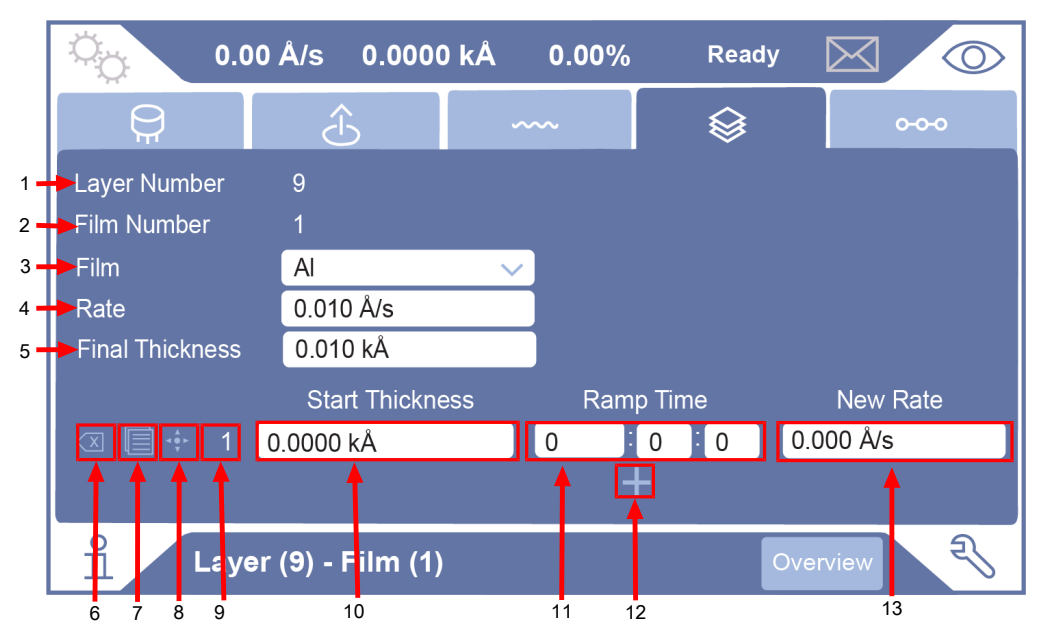

| 1  | Layer Number         | Displays the layer number. This is a static label and cannot be changed.                                                      |
|----|----------------------|----------------------------------------------------------------------------------------------------|
| 2  | Film Number          | Displays the film number. This is a static label and cannot be changed.                                                       |
| 3  | Film                 | This field populates a drop-down list of defined films. The default value is None.                                            |
| 4  | Rate                 | This field brings up a numerical keypad that accepts input<br>between 0.000 and 999.9 Å/s. The default value is<br>0.000 Å/s. |
| 5  | Final Thickness      | This field brings up a numerical keypad that accepts input between 0.000 and 1000 kÅ. The default value is 0.000 kÅ.          |
| 6  | Delete               | This deletes the selected layer. A confirmation pop-up appears once pressed.                                                  |
| 7  | Duplicate            | Pressing this makes a copy of the rate ramp and pastes it below.                                                              |
| 8  | Move                 | To move a film, press the move button and drag the selected film.                                                             |
| 9  | Film Index<br>Number | The film index number is displayed here.                                                                                      |
| 10 | Start Thickness      | This field brings up a numerical keypad that accepts input between 0.00 and 999.9999 kÅ. The default value is 0.000 kÅ.       |

| 11 | Ramp Time | Set the Ramp Time by hour, minute and second. Pressing the<br>hour text box generates a numerical keypad for values<br>between 0 and 150 to be entered. Pressing the minute or<br>second text boxes generates a numerical keypad for values<br>between 0 and 59 to be entered. Ramp time defines how long it<br>should take to go from the current rate to the new rate after<br>start thickness is reached. The default value is 00:00:00. |
|----|-----------|----------------------------------------------------------------------------------------------------|
| 12 | Add Rate  | Pressing the "+" button adds up to 10 rate ramps that can be defined. When a new ramp is added, a "-" button becomes available to delete the ramp.                                                                                                    |
| 13 | New Rate  | This field brings up a numerical keypad that accepts input<br>between 0.000 and 999.999 Å/s. New rate defines the rate you<br>want to transition to after reaching start thickness. The default<br>value is 0.000 Å/s. If the new rate is set to zero, then the rate<br>ramp is skipped.                                                                                                    |

# 6.10 Process Screen

The process overview screen is shown below.

|     |                      | 3                                                 | 4                                                           |                                               |                                                 |                                                 |
|-----|----------------------|---------------------------------------------------|-------------------------------------------------------------|-----------------------------------------------|-------------------------------------------------|-------------------------------------------------|
|     | Ö <u>ç</u> 0.0       | 00Ås 0.                                           | 0000 I <mark>(</mark> Å                                     | 0.00%                                         | Ready D                                         | $\square$                                       |
|     | <b>Q</b>             | Ĵ                                                 | ~                                                           | ~                                             |                                                 | <u>0-0-0</u>                                    |
| 1 🗕 | 1 Process            | 2 Process                                         | 3 Process                                                   | 4 Process                                     | 5 Process                                       | 6 Process                                       |
| 2   | 7 Process            | 8 F Edit                                          | Delete                                                      | Сору                                          | Set Active<br>Process                           |                                                 |
|     | 13 Process           | 14 Process                                        | 15 Process                                                  | 16 Process                                    | 17 Process                                      | 18 Process                                      |
|     | 19 Process           | 20 Process                                        | 21 Process                                                  | 22 Process                                    | 23 Process                                      | 24 Process                                      |
|     | 25 Process           | 26 Process                                        | 27 Process                                                  | 28 Process                                    | 29 Process                                      | 30 Process                                      |
|     | 31 Process           | 32 Process                                        | 33 Process                                                  | 34 Process                                    | 35 Process                                      | 36 Process                                      |
|     | Proc                 | cess Over                                         | view - Activ                                                | e Process:                                    | 1                                               | P                                               |
| 1   | Active Process       | The active                                        | e process is                                                | highlighted g                                 | reen with a v                                   | vhite font.                                     |
| 2   | Undefined<br>Process | Processe gray font.                               | s that have r                                               | ot been defi                                  | ned are displ                                   | ayed with a                                     |
| 3   | Selected<br>Process  | When a p<br>white font                            | rocess is sel<br>and a menu                                 | ected, it is hi<br>appears.                   | ighlighted da                                   | rk blue with a                                  |
| 4   | Defined<br>Process   | Defined p                                         | rocesses are                                                | e displayed w                                 | vith a black fo                                 | ont.                                            |
| 5   | Process Menu         | From the<br>delete a p<br>process a<br>menu, it c | process mer<br>process, copy<br>active. When<br>lisappears. | nu, you can e<br>/ and paste a<br>pressed any | enter the proc<br>a process, or<br>where outsid | cess edit scree<br>make the<br>le of the proces |

## 6.10.1 Process Edit

After selecting a process to edit, the process edit screen is displayed.

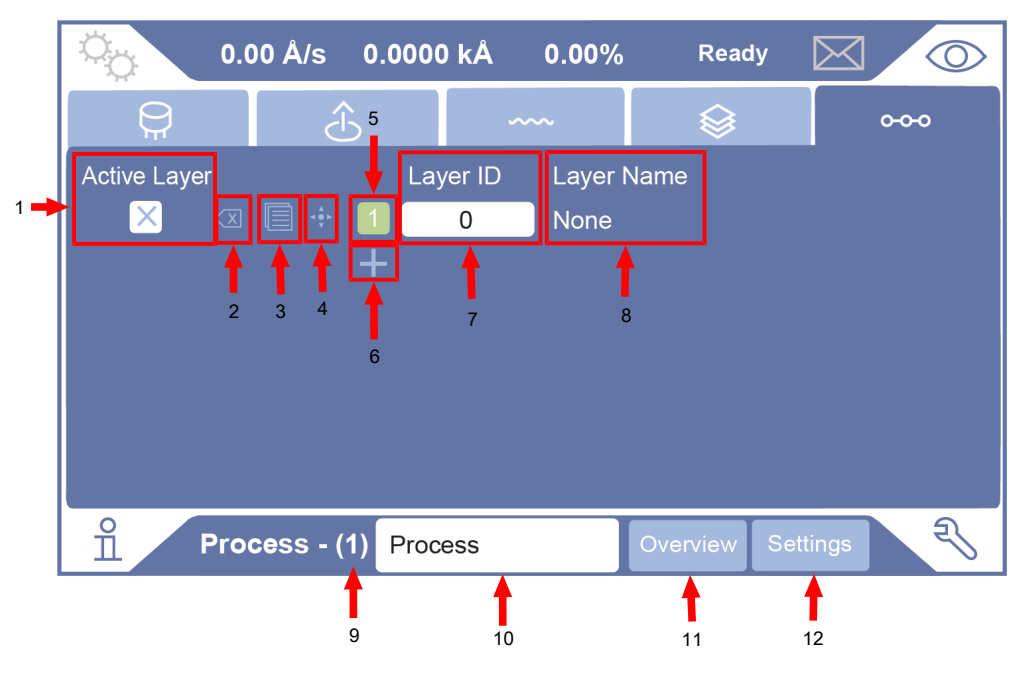

| 1  | Active Layer        | When the active layer box is selected, the layer becomes active.                                                                                                    |
|----|---------------------|----------------------------------------------------------------------------------------------------|
| 2  | Delete              | Deletes the layer.                                                                                                    |
| 3  | Сору                | Copies the layer to a new layer that appears below the layer that is copied.                                                                                              |
| 4  | Move Layer          | Allows the user to change the order of the layers by pressing<br>and dragging the icon.                                                                                   |
| 5  | Layer Number        | The layer number is displayed here. Active layers are green.                                                                                                    |
| 6  | Add Layer           | Pressing the "+" button adds a layer to the bottom of the list.                                                                                                    |
| 7  | Layer ID            | When the layer ID box is selected, a numerical keyboard appears. The number indicates which layer ID is to be used for this layer in the process. The default value is 0. |
| 8  | Layer Name          | Once a layer ID is entered, the layer name is automatically populated. This field displays the layer name assigned to the selected Layer ID.                              |
| 9  | Process<br>Number   | Displays the process number currently being edited.                                                                                                    |
| 10 | Process Name        | When the process name box is selected, an alphanumerical keyboard appears and accepts up to 30 characters for the process name.                                           |
| 11 | Process<br>Overview | Returns to the process overview screen.                                                                                                    |
| 12 | Process<br>Settings | Opens the process settings screen.                                                                                                    |

# 6.10.2 Process Settings

|     | 0 <sub>0</sub>                   | 0.00 Å/s      | 0.0000 kÅ | 0.00%   | Ready    |       | $\bigcirc$ |
|-----|----------------------------------|---------------|-----------|---------|----------|-------|------------|
|     | <b>Q</b>                         | Ĵ             | ×<br>D    | ~~~     |          | 0-0-0 |            |
| 1   | Source DA                        | C Required    | Yes       | No      |          |       |            |
| 2 🔫 | Auto Start N                     | Vext          | Yes       | No      |          |       |            |
| 3 🔫 | <ul> <li>Active Laye</li> </ul>  | r Output      | No Relay  | $\sim$  |          |       |            |
| 4 🔫 | - Run Number                     |               | 0         |         |          |       |            |
| 5 🗕 | Deposit/Etc                      | h Mode        | Etch      | Deposit | ]        |       |            |
| 6 🔫 | <ul> <li>Display Neg</li> </ul>  | ative Rates   | Yes       | No      |          |       |            |
| 7 🗕 | Linked Proc                      | ess           | None      | $\sim$  |          |       |            |
| 8   | <ul> <li>Start withou</li> </ul> | it Backup XTA | L Yes     | No      |          |       |            |
|     | n F                              | Process - (*  | 1)        |         | Overview | Edit  | Z,         |
|     |                                  |               |           |         |          | 9     |            |

| 1 | Source DAC<br>Toggle      | Specifies whether a source DAC for source power control is required for a layer. The default value is No.                                                                                                    |
|---|---------------------------|----------------------------------------------------------------------------------------------------|
| 2 | Auto Start Next<br>Toggle | Specifies whether the next layer will start automatically when this layer reaches idle. The default value is No.                                                                                                    |
| 3 | Active Layer<br>Output    | Specifies the first of 8 consecutive outputs to indicate the<br>number of the layer that will be executed when Start is<br>executed. All 8 consecutive outputs must be unassigned upon<br>selecting the first output and BCD logic is used to indicate<br>which layer is active. The default value is No relay. |
| 4 | Run Number                | Increments at the start of a process. When selected the run number can be changed from 0-99999. The default value is 0.                                                                                                    |
| 5 | Deposit/Etch<br>Mode      | When <b>Deposit</b> is selected, it allows the user to show<br>deposition rate and accumulated thickness. When <b>Etch Mode</b><br>is selected, it allows the user to show etch rate and etch depth.<br>The default mode is Deposit.                                                                            |
| 6 | Display<br>Negative Rates | This field determines whether negative rate values will be shown. Selecting <b>Yes</b> shows the negative rate values, selecting <b>No</b> shows negative rates as 0.0 Å/s. The default value is No.                                                                                                    |
| 7 | Linked Process            | This field allows the user to link another process. A linked process ID of 0 or None indicates that the instrument will transition to the <b>Ready</b> state once the current process is complete. The default value is None.                                                                                   |
|   |                           |                                                                                                    |

| 8 | Start without | This field defines if the film used by the active layer can be    |
|---|---------------|-------------------------------------------------------------------|
|   | Backup Xtal   | started without additionally having a backup sensor assigned to   |
|   |               | the film. This parameter is ignored if the sensor type assigned   |
|   |               | to the layer = single. The default value for Start without Backup |
|   |               | Xtal is No.                                                       |
| 9 | Process Edit  | Returns to the process edit screen.                               |

# 6.11 Changing Parameters While a Process is Running

### While a process is running, the following is true:

- 1 The following cannot be deleted until the active process ends or is completed:
  - $\, \Rightarrow \,$  Any layers in the active process that have already been completed
  - ⇒ The layer currently running (active) in the active process
  - ⇒ Films associated with a layer that is running or was completed in the active process
- **2** Any layer in the active process which has not yet started can be deleted before the layer has been started.
- **3** Any film assigned to the active layer cannot have the sensor number, crystal first/last number, source number, and crucible number change until the active process ends or is completed
- **4** The ion assist parameter cannot be changed for the film assigned to the active layer until the active process ends or is completed.
- **5** Preconditioning and post conditioning steps for the active film cannot be changed until the active process ends or is completed.
- **6** All sensor and source parameters cannot be changed while any process is running.

### Specific items that can be changed while running a process:

- Any deposition rate
- Any final thickness\*
- Any P Term
- Any I Term
- Any D Term
- Any max power value
- Material (density, z-ratio, tooling)
- Rate filter
- Rate ramps (setpoint thicknesses, new rates minimally)
- Recorder output function and range

\*Setting the active layer's final thickness to be lower than the current final thickness while in the deposit stop causes IMC300 to move to the layer's postconditioning steps.

Settings that can be changed while a process is running:

| Process Control  | C01           | Q/U | Start/Stop Process      |
|------------------|---------------|-----|-------------------------|
|                  | C03           | R   | Zero Thickness          |
|                  | C05           | R   | Clear S and Q Counts    |
|                  | C06           | Q/U | Layer Control           |
|                  | C07           | Q/U | Manual Power Setup      |
|                  | C1E           | R   | Trigger Final Thickness |
| Rate             | C1D           | Q/U | Test Mode Rate (Å/s)    |
|                  | L**02**02     | Q/U | Rate                    |
| Final Thickness  | L**02**03     | Q/U | Final Thickness         |
| PID Terms        | F**0903       | Q/U | P Term                  |
|                  | F**0904       | Q/U | I Term                  |
|                  | F**0905       | Q/U | D Term                  |
| Max Power Values | F**0906       | Q/U | Maximum Power           |
|                  | F**0907       | Q/U | Max Power Option        |
| Rate Filter      | G1201         | Q/U | Rate Filter             |
| Rate Ramps       | L**02**06**01 | Q/U | Start Thickness         |
|                  | L**02**06**02 | Q/U | Ramp Time               |
|                  | L**02**06**03 | Q/U | New Rate                |

| Recorder Control | S**12 | Q/U | Recorder Output Select               |
|------------------|-------|-----|--------------------------------------|
|                  | S**13 | Q/U | Recorder Function                    |
|                  | S**14 | Q/U | Rate 0 Percent Output                |
|                  | S**15 | Q/U | Rate 100 Percent Output              |
|                  | S**16 | Q/U | Thickness 0 Percent Output           |
|                  | S**17 | Q/U | Thickness 100 Percent Output         |
|                  | S**18 | Q/U | Rate Deviation 0 Percent Output      |
|                  | S**19 | Q/U | Rate Deviation 100 Percent<br>Output |
|                  | S**1A | Q/U | Power 0 Percent Output               |
|                  | S**1B | Q/U | Power 100 Percent Output             |
|                  | S**1C | Q/U | Frequency 0 Percent Output           |
|                  | S**1D | Q/U | Frequency 100 Percent Output         |

# 6.12 I/O Screen

## **Relay Ouputs**

| 1        | 2        | 3         | 4            |       |       |                 |
|----------|----------|-----------|--------------|-------|-------|-----------------|
| Ϋ́Ċ      | 0.00 A/  | s 0.0000  | KA U         | .00%  | Ready |                 |
|          | Ę.       |           |              |       | Ŀî    |                 |
| Relay Ou | utputs   | Di        | igital Input | s     | В     | asic Logic      |
| Assigned | Name     | NO/NC Pin | COM P        | in NO | /NC   | State           |
| Output1  | e        | 2         |              | NO    | NC    | Inactive Active |
| Output2  | e        | 4         | 3            | NO    | NC    | Inactive Active |
| Output3  | е        | 6         | 5            | NO    | NC    | Inactive Active |
| Output4  | е        | 8         | 7            | NO    | NC    | Inactive Active |
| Output5  | e        | 10        | 9            | NO    | NC    | Inactive Active |
| Output6  | е        | 12        | 11           | NO    | NC    | Inactive Active |
| ů        | Relay Ou | utputs    |              |       |       | R               |

| 1 | Relay Outputs  | Select the <b>Relay Outputs</b> tab to configure the relays.                                                                                        |
|---|----------------|----------------------------------------------------------------------------------------------------|
| 2 | Name the Relay | Selecting the <b>e</b> allows the relay name to be updated.                                                                                         |
| 3 | NO/NC Pin      | Displays the pin assignment for the rear panel mounted I/O connector. When the relay closes, a connection is made between this pin and the COM pin. |
| 4 | COM Pin        | Displays the common relay pin for the rear mounted I/O connector. When the relay closes, a connection is made between this pin and the NO/NC pin.   |
| 5 | NO/NC          | Each relay can be selected to be NO, normally open, or NC, normally closed. The default value is NO.                                                |
| 6 | State          | Opens or closes the relay. The default state is Inactive.                                                                                           |

NOTE: The remote commands in the XTC/3 protocol R0x11 and R0x12 set the relay to Active or Inactive respectively.

| 0 <sub>O</sub> | 0.00 Å/s      | 0.0000 kÅ | 0.00% | Ready | $\boxtimes$     |
|----------------|---------------|-----------|-------|-------|-----------------|
|                | Ê             |           |       | 心     |                 |
| Rel            | ay Outputs    |           |       | В     | asic Logic      |
| Assigned       | A             |           |       |       | State           |
| Output1        | Assigned Name | )         |       |       | active Active   |
| Output2        |               | $\sim$    | / /   |       | active Active   |
| Output3        |               |           |       |       | active Active   |
| Output4        | e             |           | 0     | NC    | Inactive Active |
| Output5        | e             |           | 0     | NC    | Inactive Active |
| Output6        | 0             |           | 0 NC  | NC    | Inactive Active |
| ñ              | Relay Outp    | uts       |       |       | R               |

Selecting the **e** next to the relay of interest opens the **Assigned Name** window. This field accepts up to 32 characters.

| Ф <sub>Ф</sub> | 0.00 Å/s      | 0.0000 kÅ      | 0.00%      | ∕₀ Ready     |                 |
|----------------|---------------|----------------|------------|--------------|-----------------|
|                | Ê             |                |            | <u>ل</u>     | <u>ĵ</u>        |
| Rel            | ay Outputs    |                |            |              |                 |
| Assigned       | A             |                |            |              | State           |
| Output1        | Assigned Name | 9              |            |              | active Active   |
| Output2        |               |                | 1 7        | <b></b> 2    | active Active   |
| Output3        |               |                |            | -            | active Active   |
| Output4        |               |                | 0          | NO NC        | Inactive Active |
| Output5        |               |                | 0          | NO NC        | Inactive Active |
| Output6        |               |                | 0          | NO NC        | Inactive Active |
| Relay Outputs  |               |                |            |              |                 |
| Can            | cel           | Selecting X ca | ancels the | relay name a | assignment.     |

2 Confirm Selecting the **check** confirms the relay assignment.

|                | 1                       | 2 3                                                                                                    | 4 5                          | 5                | 6                    |  |
|----------------|-------------------------|----------------------------------------------------------------------------------------------------|------------------------------|------------------|----------------------|--|
| 0 <sub>C</sub> | <mark>ہ 0.00</mark> Å/s | 0.0000 k.Å                                                                                                    | 0.00%                        | Ready            | $\boxtimes$          |  |
|                | Ê                       |                                                                                                    |                              | <u>ئلا</u>       |                      |  |
|                | Relay Outputs           | D gita                                                                                                    | l Inputs                     | В                | as c Logic           |  |
|                | Assigned Nar            | me <b>Pin</b>                                                                                                    | Active H                     | igh/Low          | State                |  |
|                | Input1                  | <b>e</b> 18                                                                                                    | Low                          | High             | Inactive             |  |
|                | Input2                  | <b>e</b> 19                                                                                                    | Low                          | High             | Inactive             |  |
|                | Input3                  | <b>e</b> 20                                                                                                    | Low                          | High             | Inactive             |  |
|                | Input4                  | <b>e</b> 21                                                                                                    | Low                          | High             | Inactive             |  |
|                | Input5                  | e 22                                                                                                    | Low                          | High             | Inactive             |  |
|                | Input6                  | e 23                                                                                                    | Low                          | High             | Inactive             |  |
|                | Input7                  | e 24                                                                                                    | Low                          | High             | Inactive             |  |
|                | Input8                  | e 25                                                                                                    | Low                          | High             | Inactive             |  |
| ñ              | Digital Inp             | outs                                                                                                    |                              |                  | Z                    |  |
| 1              | Assigned Name           | Displays the na                                                                                                    | me of the re                 | elay. The de     | fault name is Input. |  |
| 2              | Name the relay          | Selecting the e                                                                                                    | allows the r                 | elay name t      | o be updated.        |  |
| 3              | Pin                     | Displays the pin assignment for the rear panel mounted I/O connector.                                                                                                    |                              |                  |                      |  |
| 4              | Digital Inputs          | Select the <b>Digital Inputs</b> tab to configure the inputs.                                                                                                    |                              |                  |                      |  |
| 5              | Active High/Low         | This allows configuration of the active state. An <b>Active</b><br><b>Low</b> setting triggers an event when the state of the pin is<br>low, <b>Active High</b> triggers an event when the state of the<br>pin is high. The default value is Low. |                              |                  |                      |  |
| 6              | State                   | Displays the ac panel mounted                                                                                                    | tive/inactive<br>I/O connect | state of the or. | input on the rear    |  |

## **Digital Inputs**

## **Basic Logic**

| Ķ | 0           | 00 Å/s   | 0.00   | 00 kÅ  | 0.0     | 0%  | ) | Ready        | 2        |              | $\bigcirc$ |
|---|-------------|----------|--------|--------|---------|-----|---|--------------|----------|--------------|------------|
|   |             | 4        |        |        |         |     |   | 公            |          |              |            |
|   | Relay Ou    | tputs    |        | Digita | I Input | S   |   | Basi         | : Logic  |              |            |
|   |             | Inputs   |        |        |         |     |   | Outputs      | <b>,</b> |              |            |
| 1 | Input no    | ot used  | $\sim$ |        |         | 1 [ |   | Output not u | sed      |              |            |
| 2 | Input no    | ot used  | $\sim$ |        |         | 2   |   | Output not u | sed      | $\checkmark$ |            |
| 3 | Input no    | ot used  | $\sim$ |        |         | 3   |   | Output not u | sed      | $\checkmark$ |            |
| 4 | Input no    | ot used  | $\sim$ |        |         | 4   |   | Output not u | sed      | $\checkmark$ |            |
| 5 | Input no    | ot used  | $\sim$ |        |         | 5   |   | Output not u | sed      | $\checkmark$ |            |
| 6 | Input no    | ot used  | $\sim$ |        |         | 6   |   | Output not u | sed      | $\checkmark$ |            |
| 7 | Input no    | ot used  | $\sim$ |        |         | L   |   |              |          |              | J          |
| 8 | Input no    | ot used  | $\sim$ |        |         |     |   |              |          |              |            |
| - | o<br>II Bas | sic Logi | с      |        |         |     |   |              |          | Ę            | Z          |

| 1 | Inputs  | For input list see T0101** Settings table below. |
|---|---------|--------------------------------------------------|
| 2 | Outputs | For output list see T0102**Setting table below.  |

### T0101\*\* Settings

| 0 | Blank (input not<br>used)      | Input not used.                                                               |
|---|--------------------------------|-------------------------------------------------------------------------------|
| 1 | Start                          | START if a layer is not already running.                                      |
| 2 | Stop                           | STOP.                                                                         |
| 3 | End Deposit                    | Terminates the Deposit state just as if the Final Thickness were achieved.    |
| 4 | Rate Watcher<br>Hold Initiate  | Initiates the Rate Watcher sample if the film is programmed for this feature. |
| 5 | Rate Watcher<br>Hold Inhibited | Maintains the Rate Watcher in the Hold condition.                             |
| 6 | Crystal Fail<br>Inhibit        | Prohibits the closure of the Crystal Fail Output and the associated stop.     |
| 7 | Zero Thickness                 | Zeroes the Thickness.                                                         |

| 8  | Soak X Hold                   | Extends the SOAK X state until the signal/closure is removed.                               |
|----|-------------------------------|---------------------------------------------------------------------------------------------|
|    |                               | Specify the specific Hold with a comma and the hold number.                                 |
|    |                               | Example: T010103:8,2 (to set input 3 to hold Soak 2)                                        |
|    |                               | The Range of X is 1-10 to specify the specific hold the event should trigger on.            |
| 9  | Reset                         | Reset the process. Reset is processed while the unit is in Ready or Idle of the last layer. |
| 10 | Process<br>Selection Bit 1    | Select a specific process ID.                                                               |
| 11 | Process<br>Selection Bit 2    |                                                                                             |
| 12 | Process<br>Selection Bit 3    |                                                                                             |
| 13 | Process<br>Selection Bit 4    |                                                                                             |
| 14 | Process<br>Selection Bit 5    |                                                                                             |
| 15 | Process<br>Selection Bit 6    |                                                                                             |
| 16 | Process<br>Selection Bit 7    |                                                                                             |
| 17 | Process<br>Selection Bit 8    |                                                                                             |
| 18 | Switch Crystal on<br>Sensor X | Do a Crystal Switch on the specified sensor.                                                |
| 19 | Non-Deposit<br>Hold           | Hold the power in a non-deposit state, such as Pre/Post conditions.                         |
| 20 | Start Inhibit                 | Prevents starting a layer as long as the input remains active.                              |

### T0201\*\* Settings

| ID | Output         | Active State                                            | Inactive State              |
|----|----------------|---------------------------------------------------------|-----------------------------|
| 0  | Blank          | Output not used                                         |                             |
| 1  | Stop           | In Stop                                                 | Not in Stop                 |
| 2  | End of Process | When entering idle if this is last film in the process. | When Stop or Reset is done. |

| ID | Output                     | Active State                                                                                                    | Inactive State                                            |  |
|----|----------------------------|----------------------------------------------------------------------------------------------------|-----------------------------------------------------------|--|
| 3  | Thickness<br>Setpoint      | In Deposit or Time Power<br>state and thickness setpoint<br>is reached.                                                                                                    | When Start or Reset is done. When idle is entered.        |  |
| 4  | Crystal Fail               | When a crystal fail is triggered on any sensor.                                                                                                    | When good crystal life reading is detected.               |  |
| 5  | Alarms                     | On Rate Deviation error<br>On Shutter Delay Error                                                                                                    | As each error is cleared and no other error is set.       |  |
|    |                            | When Max power is reached<br>On Crucible Switch Error                                                                                                    | When Start or Reset is done.<br>When Idle ramp is entered |  |
| 6  | Source X in use            | When Source X is active.<br>Example: T010204:5,2 (to<br>set Output 4 to trigger on<br>when Source 2 is active)<br>The Range of X is 1-2 to<br>specify the specific the<br>specific active source. | When Source X is not active.                              |  |
| 7  | Final Thickness            | Final thickness is reached.                                                                                                    | When Start or Reset done.                                 |  |
| 8  | End of Film                | Initiate Idle state.                                                                                                    | When Start or Reset done.                                 |  |
| 9  | In Layer                   | When Process is started.                                                                                                    | Enter Idle or Stop.                                       |  |
| 10 | Ion Assisted<br>Deposition | Enter any deposit state and<br>Ion Assist Deposit is<br>enabled.                                                                                                    | Enter Idle ramp Enter Stop.                               |  |
| 11 | Ready                      | When each State starts, the                                                                                                    | When each State starts, the                               |  |
| 12 | Rise X                     | old and new state output are                                                                                                    | old and new state output is                               |  |
| 13 | Soak X                     | set or cleared as necessary.                                                                                                    | set or cleared as necessary.                              |  |
| 14 | Shutter Delay              | Specify the specific a Rise                                                                                                    |                                                           |  |
| 15 | Deposit                    | the number.                                                                                                    |                                                           |  |
| 16 | Rate Ramp                  | Example:T010204:11.2 (to                                                                                                    |                                                           |  |
| 17 | Manual                     | set Output 4 to trigger on                                                                                                    |                                                           |  |
| 18 | Time Power                 | Rise 2)                                                                                                    |                                                           |  |
| 19 | Idle Ramp                  | The Range of X is 1-10 to                                                                                                    |                                                           |  |
| 20 | Idle                       | specify the specific rise or<br>soak the event should<br>trigger on.                                                                                                    |                                                           |  |
| 21 | Max Power                  | When power reaches max power.                                                                                                    | When power is not at max power.                           |  |

| ID | Output                    | Active State                                                                                                    | Inactive State                                                                                                    |
|----|---------------------------|----------------------------------------------------------------------------------------------------|----------------------------------------------------------------------------------------------------|
| 22 | Rate Deviation<br>Error   | When the rate deviation is<br>greater than 5% or 0.5Å of<br>the desired rate for 60<br>seconds or 20 times the<br>time constant if the time<br>constant is greater than 3<br>seconds. | When rate deviation is within<br>test limits. When Idle Ramp<br>is entered.                                                                                                    |
| 23 | Crystal Switcher<br>Fail  | When an attempted crystal switch fails.                                                                                                    | When another crystal switch is started.                                                                                                    |
| 24 | Crystal Switching         | Whenever a crystal switch is active.                                                                                                    | When the crystal switch is done.                                                                                                    |
| 25 | Crucible Switcher<br>Fail | No crucible valid input within<br>30 seconds of a crucible<br>switch.                                                                                                    | When Start or Reset is<br>done. If Stop on Alarms is<br>set to No, XTC/3 will give<br>the error message but will<br>not do anything else, it stays<br>in Crucible Switch. If the<br>Crucible Valid input<br>becomes set, the output is<br>cleared.                                                                      |
| 26 | Shutter Delay<br>Error    | Shutter delay is enabled and<br>the rate deviation is greater<br>than 5% or 0.5 Å of the<br>desired rate for 60 seconds.                                                              | When Start or Reset is<br>done. If Stop on alarms is<br>set to No, the unit will give<br>the error but will not do<br>anything else. It stays in<br>Shutter Delay and controls<br>power to acquire correct<br>rate. If rate comes into<br>specified range, then the<br>output is cleared. When Idle<br>Ramp is entered. |

# 6.13 Handheld Controller

An optional Handheld Controller (PN 035-0225) is available as an accessory with IMC300. The handheld controller serves as a wireless remote to manually control power, switch crystals and produce a STOP. The Handheld Controller connects wirelessly via its USB WIFI adapter to the IMC300's front panel USB port.

To operate the controller:

- Pressing the bottom stop button will have the same effect as pressing STOP on the front panel of IMC300.
- Pressing the top play button will perform a crystal switch, if crystal switching is available for the selected sensor.
- Pressing the left arrow button will decrease power by 1% while in manual power.
- Pressing the right arrow button will increase power by 1% while in manual power.
- The ON/OFF switch on the side determines if the Handheld Controller is powered on or off respectively.

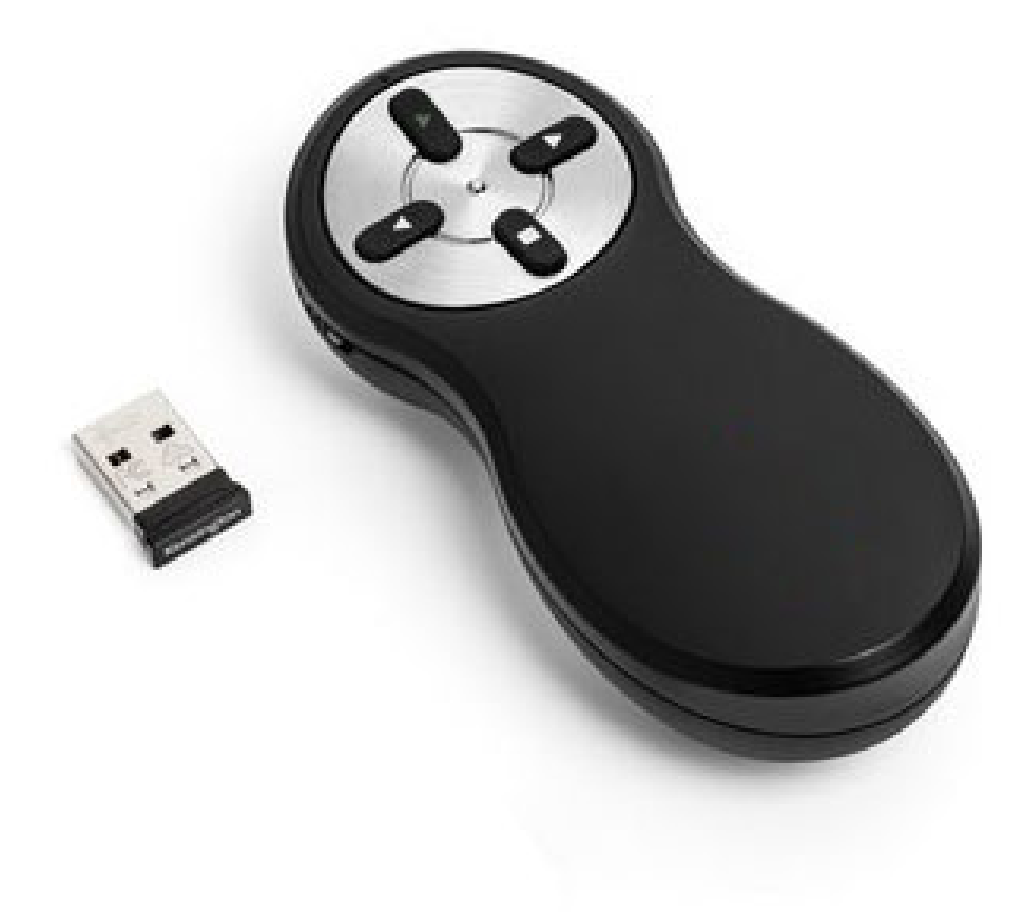

# 7 Communication

# 7.1 Introduction

IMC300 offers the following types of data communications hardware ports:

- RS-232: 115200 bps baud rate, 8 data bits, and no parity (standard) (8-N-1 word format)
- Ethernet: Port 2101, address DHCP or static IP (optional)

Both the host and server must have the same form of communications equipment and complementary setup. For serial communications, the baud rates and data word format must match.

The word format for bit serial lines (RS-232) is comprised of ten signal bits: eight data bits, one start bit, one stop bit, and no parity. The eight data bits contain a byte of information or character whose ASCII value ranges from 0 to 255.

# 7.2 INFICON Zevision Protocol

# 7.2.1 Overview

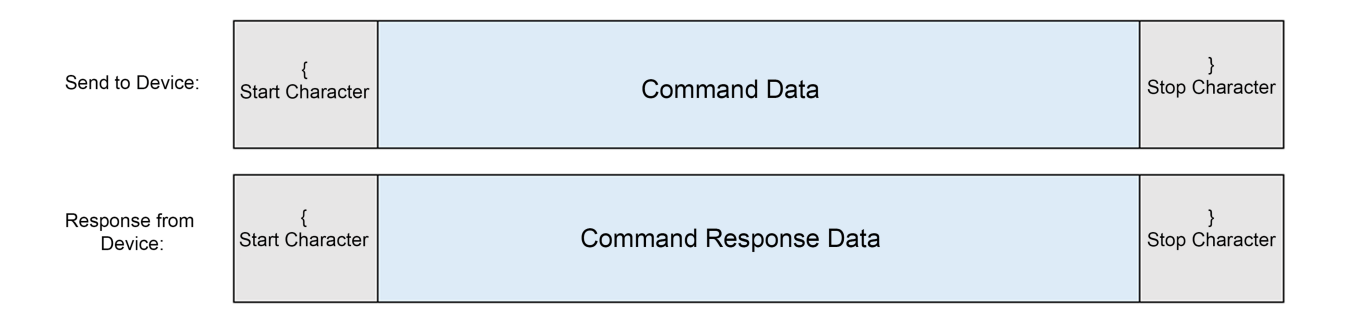

# 7.2.2 Sending Data to the Device

### Start Character

All transmissions begin with a start character. The start character helps synchronize the send and receive state machines, allowing for quicker recovery of lost data. Any characters received before the start character will be ignored.

Start character: "{"

#### Command

See INFICON Zevision Command [> 106] for command formatting and specific commands.

#### **Stop Character**

All transmissions end with a stop character. The stop character signals to the sender or receiver that the transmission is finished and helps decoding of the transmission. Stop character: "}"

## 7.2.3 Sending and Receiving Data from the Device

#### **Start Character**

All responses begin with a start character. The start character signals to the sender or receiver that a new transmission has begun and helps decode the transmission.

Start character: "{"

#### Command

See INFICON Zevision Command [> 106] for command response formatting and specific commands.

#### **Stop Character**

All transmissions end with a stop character. The stop character signals to the sender or receiver that the transmission is finished and helps decode the transmission.

Stop character: "}"

## 7.2.4 Protocol Options

Options can be enabled to make the protocol more robust and reduce the chance for errors during transmission.

| Send to Device:          | {<br>Start Character | Data Length<br>2 bytes High/<br>Low             | Command Data          | Checksum<br>1 byte, sum,<br>modulo 256,<br>data only | }<br>Stop Character |
|--------------------------|----------------------|-------------------------------------------------|-----------------------|------------------------------------------------------|---------------------|
| Response from<br>Device: | {<br>Start Character | Response Data<br>Length<br>2 bytes High/<br>Low | Command Response Data | Checksum<br>1 byte, sum,<br>modulo 256,<br>data only | }<br>Stop Character |

#### Length

The length of the transmission is defined as two bytes of data (high/low). The length includes all of the command data within the message (blue shaded), excluding the **Start**, **Stop**, **Length** and **Checksum** bytes. The length bytes are a numeric value from 1 to 57,000. For the {H01} command, the length would be 3 in hexadecimal format (the length modifier would be 00 03).

#### Checksum

The checksum is a single byte. The checksum is calculated by summing all the command data within the message (blue shaded), excluding the **Start**, **Stop**, **Length**, and **Checksum** bytes (same as the length). The checksum is one byte long and supports unsigned modulo 256.

The checksum helps ensure that the message content is valid and a bit did not get lost during transmission. For example, the checksum for {H02} would be AA in hexadecimal or <sup>a</sup> when converted to ASCII. The full checksum command is {H02<sup>a</sup>}.

## 7.2.5 Multi Packets

Should the response exceed 57,800, the response is split up into multiple transmissions.

When **Length** and **Checksum** are disabled, each packet is transmitted without a header or footer. The total response is always marked with a start and end character.

### Length

If length is enabled, each packet includes a header containing a start marker symbol ("<"), followed by the length.

| Header Marker | Length High      | Length Low      | Data |
|---------------|------------------|-----------------|------|
| <             | HIGH length byte | LOW length byte |      |

### Checksum

If checksum is enabled, each packet includes a footer containing an ending marker symbol (">"), proceeded by the checksum.

| Data | Checksum      | Footer Marker |  |
|------|---------------|---------------|--|
|      | Checksum byte | >             |  |

# 7.3 INFICON Zevision Command

## 7.3.1 Command Formation

| Actions<br>U-Update, Q-Query<br>A-Add, D-Delete,<br>S-Status H-Hello | Command<br>Group<br>(L/M/S/) | Command<br>ID<br>(Level 1) | Command<br>ID<br>(Level 2) | :<br>Data Separator | Data<br>(Optional from<br>Sets)<br>(2.567, 100) | ;<br>(optional)<br>Command<br>Seperator |
|----------------------------------------------------------------------|------------------------------|----------------------------|----------------------------|---------------------|-------------------------------------------------|-----------------------------------------|
|----------------------------------------------------------------------|------------------------------|----------------------------|----------------------------|---------------------|-------------------------------------------------|-----------------------------------------|

### 7.3.1.1 Action Types

Actions define what the command will do. Actions are a single ASCII character.

- U: Update Set the value of a configuration setting
- Q: Query Read the value of a configuration setting
- A: Add Add a command to a list
- · D: Delete Delete a command from a list
- ?: Help Display setting information
- S: Status Get the value of a runtime variable along with a synchronization byte to identify when a measurement was taken in relation to other measurements.
- R: Remote Execute an action

### 7.3.1.2 Command Group

Command groups define how the settings are organized. Command groups are a single ASCII character.

### 7.3.1.3 Command IDs

Command IDs define a specific setting. Depending on the command, command IDs can have multiple levels. Command IDs are 2 ASCII characters coded in HEX format: **00 - FF** 

Command level examples:

| Actions<br>U-Update, Q-Query,<br>S-Status | Command<br>Group<br>(L/M/S/) | Command ID<br>00-FF<br>(Level 1) |                                  |                                  |                                  |                                  |
|-------------------------------------------|------------------------------|----------------------------------|----------------------------------|----------------------------------|----------------------------------|----------------------------------|
| Actions<br>U-Update, Q-Query,<br>S-Status | Command<br>Group<br>(L/M/S/) | Command ID<br>00-FF<br>(Level 1) | Command ID<br>00-FF<br>(Level 2) |                                  |                                  |                                  |
| Actions<br>U-Update, Q-Query,<br>S-Status | Command<br>Group<br>(L/M/S/) | Command ID<br>00-FF<br>(Level 1) | Command ID<br>00-FF<br>(Level 2) | Command ID<br>00-FF<br>(Level 3) |                                  |                                  |
| Actions<br>U-Update, Q-Query,<br>S-Status | Command<br>Group<br>(L/M/S/) | Command ID<br>00-FF<br>(Level 1) | Command ID<br>00-FF<br>(Level 2) | Command ID<br>00-FF<br>(Level 3) | Command ID<br>00-FF<br>(Level 4) |                                  |
| Actions<br>U-Update, Q-Query,<br>S-Status | Command<br>Group<br>(L/M/S/) | Command ID<br>00-FF<br>(Level 1) | Command ID<br>00-FF<br>(Level 2) | Command ID<br>00-FF<br>(Level 3) | Command ID<br>00-FF<br>(Level 4) | Command ID<br>00-FF<br>(Level 5) |

#### Example:

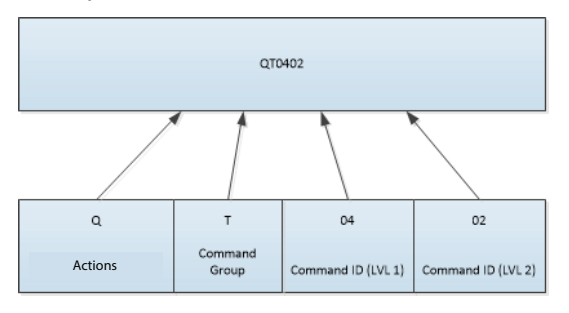

## 7.3.1.4 Data

Some commands, such as the **Updates** and **Action** commands require additional data. Data is separated from the command by a colon ":" ASCII character.

The data in the data field is command specific, but can take the form of:

- Numeric Data ASCII numbers forming a number or a float. For example, numeric 78 or float 68.553.
- String Data an ASCII String. For example, My Name. (No quotation marks are needed.) Special characters @#\$%^&\*()+!\"':/?,\\`~; are not available.
- Time Data Hours:Minutes:Seconds, All ASCII numbers with colons ':' separating the values. Hours can be any length 0-8760 (max) and can be omitted if zero, Minutes and Seconds must be between 0-59.

## 7.3.1.5 Multiple Commands

Multiple commands can be sent by separating them with a semicolon (;). There is no limit to the number of commands to be sent as long as the total response message length is not more than 57,000 bytes. For example: **{SC11;SC12}** would ask status of current rate and current power.

## 7.3.2 Response

Every command sent to the device will get a response.

|                                     |                                | <b>Response Error</b>                       |                                              |                                             |                                         |
|-------------------------------------|--------------------------------|---------------------------------------------|----------------------------------------------|---------------------------------------------|-----------------------------------------|
| Command Echoed<br>(Type, Group, ID) | Response<br>Status<br>(+ or -) | Code<br>(optional)<br>(if Error)<br>(A,B,C) | Data Separator<br>(Optional from<br>Queries) | Response Data<br>(Optional from<br>Queries) | ,<br>(optional)<br>Command<br>Separator |

## 7.3.2.1 Command

The full command is echoed in the response. This includes everything before the data separator. This allows individual command responses.
#### 7.3.2.2 Response Status

The response status is an acknowledgment of how the command performed. The response status can be "+" for success or "-" for failure.

#### Error Response Code

If the system returned a failure response, an error code is returned to give some insight into why the command failed.

All error codes are ASCII letters:

| Error Code | Description                                                                                                    |
|------------|----------------------------------------------------------------------------------------------------|
| А          | Illegal command, the command is not supported                                                                                                    |
| В          | Illegal parameter value                                                                                                    |
| С          | Checksum error (only when checksum is enabled)                                                                                                    |
| D          | Illegal format                                                                                                    |
| F          | State error, the system is in the wrong state                                                                                                    |
| L          | Length error (only when length is enabled)                                                                                                    |
| Т          | Time out, the start character has been received but stop character<br>has not been received and 200 ms has passed since the last<br>character received |

#### 7.3.2.3 Data Separator

The data separator is used to mark the end of a command and differentiate any data associated with a command. The data separator is useful when identifying commands, as the command length can vary in size.

Data Separator: ":"

#### 7.3.2.4 Data

The **Data** field is only transmitted when querying configurations or status. The data in the data field is command specific, but can take the form of:

- Numeric data ASCII numbers forming a number or float. For example, numeric 78 or float 68.553.
- String data an ASCII string. For example, My Name. (No quotation marks are needed.) Special characters @#\$%^&\*()+!\":/?,\\`~; are not available.
- Time Data Hours:Minutes:Seconds, All ASCII numbers with colons ':' separating the values. Hours can be any length 0-8760 (max) and can be omitted if zero, Minutes and Seconds must be between 0-59.

## 7.3.2.5 Status Commands

A status command (S Action Type) will include a sync count. The sync count is 0-255 and increments every time a measurement is taken (every 100mS). It rolls over when the maximum count is reached. The sync count is provided to ensure data new.

## 7.3.2.6 Multiple Commands

When multiple commands are sent in the same message, the response is separated by a semicolon (;). Each command receives a response.

For example, a response to the two commands in Multiple Commands [▶ 108] might look like this: SC11+:C7,35.01;SC12+:C7,2.36. The status index, power and rate values depend on the deposition parameters.

# 7.3.3 Command Set

Commands supported in the system are as follows:

| Letter | Command         |
|--------|-----------------|
| С      | Process Control |
| E      | Echo            |
| F      | Film            |
| G      | General         |
| н      | Hello           |
| 1      | Inputs          |
| L      | Layer           |
| Μ      | Materials       |
| Ν      | Sensors         |
| 0      | Outputs         |
| P      | Process         |
| S      | Sources         |
| Т      | Logic           |

## 7.3.3.1 Help

The Help command responds with a human-readable list of commands supported by the system. This command does not need a command action character.

| Command | Description                | Example<br>Command | Example<br>Response |
|---------|----------------------------|--------------------|---------------------|
| ?       | Display commands supported | {?}                | *                   |
|         | by the system.             |                    |                     |

NOTE: The Help command can be added to the front of lists to view a smaller section of data, Example: {?S} to see just the sources, or {?S01} to see source 1.

#### 7.3.3.2 Hello Commands

Hello commands allow a simple interaction with the device. They allow the unit to communicate basic configuration data and validate, send, and receive transmissions. These commands do not need a command action character.

| Command | Description                                                                                          | Example<br>Command | Example<br>Response                                  |
|---------|----------------------------------------------------------------------------------------------------|--------------------|------------------------------------------------------|
| H01     | String containing the product<br>name and the software<br>version number.                            | {H01}              | {H01+:Zevisio<br>n IMC300<br>1.2.2.2024030<br>80045} |
| H02     | String containing the<br>software version number,<br>with each of the values<br>separated by commas. | {H02}              | {H02+:01,02,0<br>2,2024,03,08,<br>00,45}             |

## 7.3.3.3 Echo Command

The Echo command is used to test the communication interface. All data passed into the command is sent back as a response. This command does not need a command action character.

| Command | Description                            | Example<br>Command | Example Response |
|---------|----------------------------------------|--------------------|------------------|
| E       | Echo data from the input to the output | {E:example}        | {E+:example}     |

# 7.3.3.4 General Commands

General commands allow the configuration of the system.

| Command | Actions | Description                          | Туре    | Range                                                    | Example<br>(Command):            | Example<br>(Response):          |
|---------|---------|--------------------------------------|---------|----------------------------------------------------------|----------------------------------|---------------------------------|
| G01     | Q       | Communication API version            | Float   | 1.00                                                     | {QG01}                           | {QG01+:1.00}                    |
| G02     | Q       | Device type                          | String  | "Zevision"                                               | {QG02}                           | {QG02+:Zevision}                |
| G03     | Q       | Device name                          | String  | "IMC300"                                                 | {QG03}                           | {QG03+:IMC300}                  |
| G04     | Q       | Vendor                               | String  | "INFICON"                                                | {QG04}                           | {QG04+:INFICON}                 |
| G05     | Q       | Model number                         | String  | "IMC"                                                    | {QG05}                           | {QG05+:IMC}                     |
| G06     | Q       | System serial number                 | String  | "0000000"                                                | {QG06}                           | {QG06+:00000000}                |
| G07     | Q       | System hardware version              | Numeric | 1                                                        | {QG07}                           | {QG07+:1}                       |
| G08     | Q       | System software version              | String  | "XX.XX.XX.YYY<br>YMMDDHHMM"                              | {QG08}                           | {QG08+:1.2.2.2024<br>03080045}  |
| G09     | None    | Option cards                         |         |                                                          |                                  |                                 |
| G09**   | None    | Option card slot                     |         |                                                          |                                  |                                 |
| G09**01 | Q       | Type/Name                            | String  | "Sensor Source"<br>"Input/Output"                        | {QG090201}                       | {QG090201+:Input/<br>Output}    |
| G09FE   | Q       | Number of option cards in the system | Numeric | 0-2                                                      |                                  |                                 |
| G0A     | Q/U     | System time                          | String  | Date time string<br>format: "YYYY-<br>MM-DD<br>HH:MM:SS" | {QG0A}                           | {QG0A+:03-02-202<br>4 08:34:38} |
| G0B     | Q       | Time since power on                  | String  | "HHHH:MM:SS"                                             | {QG0B}                           | {QG0B+:0:23:01}                 |
| G0C     | Q       | Power on count                       | Numeric |                                                          | {QG0C}                           | {QG0C+:5}                       |
| G0D     | R       | Reset command                        |         |                                                          | {RG0D}                           | {RG0D+}                         |
| G0E     | None    | Display info                         |         |                                                          |                                  |                                 |
| G0E01   | Q/U     | Turn On/Off display                  | Numeric | 0 = Off                                                  | {QG0E01}                         | {QG0E01+:0}                     |
|         |         |                                      |         | 1 = On                                                   | Turn on<br>display<br>{UG0E01:1} | {QG0E01+}                       |

| Command | Actions | Description         | Туре    | Range                                                                         | Example<br>(Command):                                          | Example<br>(Response):      |
|---------|---------|---------------------|---------|-------------------------------------------------------------------------------|----------------------------------------------------------------|-----------------------------|
| G0E02   | Q/U     | Front panel lockout | Numeric | 0 = Disable<br>Updates from<br>Screen<br>1 = Enable<br>Updates from<br>Screen | {QG0E02}<br>Screen<br>Updates<br>Enabled<br>{UG0E02:0}         | {QG0E02+:0}<br>{UG0E02+}    |
| G0E03   | Q/U     | Brightness          | Numeric | 20%-100%                                                                      | {QG0E03}<br>Brightness =<br>20%<br>{UG0E03:20}                 | {QG0E03+:20}<br>{UG0E03+}   |
| G0E04   | Q/U     | Dim timer           | Numeric | 1-300 minutes                                                                 | {QG0E04}<br>Dim Timer =<br>0 minutes<br>{UG0E04:0}             | {QG0E04+:0}<br>{UG0E04+}    |
| G0E05   | Q/U     | Off timer           | Numeric | 1-300 minutes                                                                 | {QG0E05}<br>Off Timer = 0<br>minutes<br>{UG0E05:0}             | {QG0E05+:0}<br>{UG0E05+}    |
| G0F     | None    | Sound settings      |         |                                                                               |                                                                |                             |
| G0F01   | Q       | Keystroke off/on    | Numeric | 0 = Off<br>1 = On                                                             | {QG0F01}<br>Keystroke =<br>Off<br>{UG0F01:0}                   | {QG0F01+:0}<br>{UG0F01+}    |
| G0F02   | Q/U     | Notification off/on | Numeric | 0 = Off<br>1 = On                                                             | {QG0F02}<br>Notification =<br>Off<br>{UG0F020}                 | {QG0F02+:0}<br>{UG0F02+}    |
| G11     | Q/U     | Com lockout         | Number  | 0 = Unlocked<br>1 = Locked                                                    | {QG0F02}<br>Notification =<br>Off<br>{UG0F020}                 | {QG0F02+:0}<br>{UG0F02+}    |
| G12     | None    | Graph info          |         |                                                                               |                                                                |                             |
| G1201   | Q/U     | Rate filter         | Float   | 0.1-30.0<br>seconds                                                           | {QG1201}<br>Rate Filter =<br>10.0 seconds<br>{UG1201:10.<br>0} | {QG1201+:10.0}<br>{UG1201+} |

| Command | Actions | Description            | Туре    | Range                   | Example<br>(Command):                           | Example<br>(Response): |
|---------|---------|------------------------|---------|-------------------------|-------------------------------------------------|------------------------|
| G1202   | Q/U     | Dev graph limits       | Numeric | 1-15 Å/s                | {QG1202}                                        | {QG1202+:1}            |
|         |         |                        |         |                         | Dev Graph<br>Limit = 1 A /s<br>{UG1202:1}       | {UG1202+}              |
| G1203   | Q/U     | Mix max power          | Numeric | 0 = Off                 | {QG1203}                                        | {QG1203+:1}            |
|         |         | lines                  |         | 1 = On                  | Min Max<br>Power Lines=<br>On<br>{UG1203:1}     | {UG1203+}              |
| G1204   | Q/U     | Crystal life warning   | Numeric | 1%-99%                  | {QG1204}                                        | {QG1204+:70}           |
|         |         | limit                  |         |                         | Crystal Life<br>Warning =<br>70%<br>{UG1204:99} | {UG1204+}              |
| G1205   | Q/U     | Crystal life error     | Numeric | 1%-99%                  | {UG1205}                                        | {UG1205+:99}           |
|         |         | limit                  |         |                         | {QG1205:99}                                     | {QG1205+}              |
| G13     | None    | RS232<br>communication |         |                         |                                                 |                        |
| G1301   | Q       | RS232 protocol         | Numeric | 0 = Zevision            | {QG1301}                                        | {QG1301+:0}            |
|         |         | type                   |         | (default)<br>1 = XTC3   | Protocol Type<br>= Zevision<br>{UG1301:0}       | {UG1301+}              |
| G1302   | Q       | RS232 protocol version | Float   | 1.00                    | {QG1302}                                        | {QG1302+:1.00}         |
| G1303   | Q       | RS232 baud (bps)       | Numeric | 115200                  | {QG1303}                                        | {QG1303+:115200}       |
| G1304   | Q/U     | RS232 enable           | Numeric | 0 = Disable             | {UG1304}                                        | {UG1304+:0}            |
|         |         | checksum               |         | (default)<br>1 = Enable | Disable<br>Checksum<br>{UG1304:0}               | {QG1304+}              |
| G1305   | Q/U     | RS232 enable           | Numeric | 0 = Disable             | {UG1305}                                        | {UG1305+:0}            |
|         |         | length checking        |         | (default)               | Disable                                         | {QG1305+}              |
|         |         |                        |         | 1 = Enable              | Length Check<br>{UG1305:0}                      |                        |
| G1306   | Q/U     | RS232 enable/          | Numeric | 0 = Disable             | {UG1306}                                        | {UG1306+:0}            |
|         |         | disable file transfer  |         | (default)               | Disable File                                    | {QG1306+}              |
|         |         |                        |         | 1 = FTP Enable          | Transfer<br>{UG1306:0}                          |                        |

| Command | Actions | Description            | Туре    | Range                                                     | Example<br>(Command):      | Example<br>(Response):                  |
|---------|---------|------------------------|---------|-----------------------------------------------------------|----------------------------|-----------------------------------------|
| G14     | None    | Ethernet communication |         |                                                           |                            |                                         |
| G1401   | Q/U     | DHCP                   | Numeric | 0 = Static IP<br>address (default)<br>1 = DHCP<br>enabled | {QG1401}                   | {QG1401+:0}                             |
| G1402   | Q/U     | IPv4 address           | String  | XXX.XXX.XXX                                               | {QG1402}                   | {UG1402+}                               |
|         |         |                        |         |                                                           | {UG1402:192<br>.168.1.100} | {QG1402}<br>{QG1402+:192.168.<br>1.100} |
| G1403   | Q/U     | IPv4 NetMask           | String  | XXX.XXX.XXX                                               | {QG1403}                   | {UG1403+}                               |
|         |         |                        |         |                                                           | {UG1403:255<br>.255.255.0} | {QG1403}<br>{QG1403+:255.255.<br>255.0} |
| G1404   | Q/U     | IPv4 gateway           | String  | XXX.XXX.XXX                                               | {QG1404}                   | {UG1404+}                               |
|         |         |                        |         |                                                           | {UG1404:192<br>.168.1.1}   | {QG1404+:192.168.<br>1.1}               |
| G1405   | Q       | Ethernet MAC address   | String  | XX:XX:XX:XX:XX:XX                                         | {QG1405}                   | {QG1405+:00:a0:41<br>:ff:ff:19}         |
| G1406   | Q/U     | Ethernet protocol      | Numeric | 0 = Zevision                                              | {QG1406}                   | {QG1406}                                |
|         |         | type                   |         | 1 = XTC3                                                  | {UG1406:1}                 | {UG1406+}                               |
| G1407   | Q/U     | Ethernet enable        | Numeric | 0 = Disable                                               | {QG1407}                   | {QG1407+:0}                             |
|         |         | checksum               |         | (default)<br>1 = Enable                                   | {UG1407:1}                 | {UG1407+}                               |
| G1408   | Q/U     | Ethernet enable        | Numeric | 0 = Disable                                               | {QG1408}                   | {QG1408+:0}                             |
|         |         | length checking        |         | (default)<br>1 = Enable                                   | {UG1408:1}                 | {UG1408+}                               |
| G140A   | Q       | Ethernet link Status   | Numeric | 0 = Down                                                  | {QG140A}                   | {QG140A+:0}                             |
|         |         |                        |         | 1 = Up                                                    |                            |                                         |
| G16     | R       | Trigger beeper         |         | RG16 or RG16:1<br>= User Tone                             | Tone Error<br>{RG16:1}     | {RG16+}                                 |
|         |         |                        |         | RG16:2 = Error<br>Tone                                    |                            |                                         |
|         |         |                        |         | RG16:3 =                                                  |                            |                                         |
|         |         |                        |         | Keypress Tone                                             |                            |                                         |

| Command | Actions | Description            | Туре   | Range         | Example<br>(Command): | Example<br>(Response):      |
|---------|---------|------------------------|--------|---------------|-----------------------|-----------------------------|
| G18     | None    | Hardware info          |        |               |                       |                             |
| G1801   | None    | Controller card        |        |               |                       |                             |
| F180101 | Q       | Board Serial<br>Number | String | "0000000000"  | {G180101}             | {QG180101+:11224<br>10014}  |
| G180102 | Q       | Board part number      | String | "XXX-XXX-XXX" | {QG180102}            | {QG180102+:786-1<br>02-G1U} |

## 7.3.3.5 Materials

The user material list is shown. Materials in the material list can be added or deleted. Each material contains additional settings for the material. Materials can have IDs 01 to C8 (1 to 250) that replace the \*\*'s in the command.

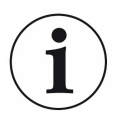

The material list is defaulted to zero, users must add materials with the M00 command. Once a material is added, it must be updated with specific values.

| Command | Actions | Description                       | Туре    | Range                                    | Example<br>Command | Example Response  |
|---------|---------|-----------------------------------|---------|------------------------------------------|--------------------|-------------------|
| M00     | A/D     | Add or delete                     | Command |                                          | {AM00}             | {AM00+}           |
|         |         | material from the end of the list |         |                                          | {DM00}             | {DM00+}           |
| M**     | None    | Material                          |         |                                          |                    |                   |
| M**01   | Q/U     | Material name                     | String  | a-z, A-Z, 0-9                            | {UM0101:Mat        | {UM0101+}         |
|         |         |                                   |         |                                          | erial 1}           | {QM0101+:Material |
|         |         |                                   |         |                                          | {QM0101}           | 1}                |
| M**03   | Q/U     | Density                           | Float   | 0.100 to 100.000                         | {UM0103:5}         | {UM0103+}         |
|         |         |                                   |         | g/cm <sup>3</sup>                        | {QM0103}           | {QM0103+:5.000}   |
| M**04   | Q/U     | Z-ratio                           | Float   | 0.100 to 15.000                          | {UM0107:2}         | {UM0107+}         |
|         |         |                                   |         |                                          | {QM0107}           | {QM0107+:2.00}    |
| M**07   | Q/U     | Tooling                           | Float   | 1.0% to 1000.0%                          | {UM0107:110        | {UM0107+}         |
|         |         |                                   |         |                                          | }                  | {QM0107+:110.00}  |
|         |         |                                   |         |                                          | {QM0107}           |                   |
| MFE     | Q       | Number of material                | Numeric | 1 - Number of<br>material in the<br>list | {QMFE}             | {QMFE+:1}         |

| 7.3.3.6 Process Control Statu | s |
|-------------------------------|---|
|-------------------------------|---|

| Command | Actions | Description           | Туре    | Range                                                                                                    | Example<br>Command  | Example Response         |
|---------|---------|-----------------------|---------|----------------------------------------------------------------------------------------------------|---------------------|--------------------------|
| C01     | Q/U     | Stop/start process    | Numeric | 0 = Stop running<br>process. On<br>query 0 indicates<br>process is not<br>running.<br>1 = Start process<br>if not running.<br>Resume paused<br>process. On<br>query 1 indicates<br>process is<br>running. | {UC01:1}<br>{QC01}  | {UC01+}<br>{QC01+:1}     |
| C02     | Q/U     | Stop on alarm         | Numeric | 0 = Do not stop<br>on alarm<br>1 = Stop on<br>alarm                                                                                                    | {UC02:1}<br>{QC02}  | {UC02+}<br>{QC02+:1}     |
| C03     | R       | Zero thickness        |         | Set the thickness<br>for all sensors to<br>0.0 kÅ                                                                                                    | {RC03}              | {RC03+}                  |
| C04     | R       | Reset process         |         | Return the<br>system to the<br>Ready state to<br>prepare for<br>running a<br>process.<br>Accessible from<br>the Stopped,<br>Idle, and Ready<br>states.                                                    | {RC04}              | {RC04+}                  |
| C05     | R       | Clear S and Q counts  |         | Clears S and Q counts                                                                                                    | {RC05}              | {RC05+}                  |
| C06     | Q/U     | Layer control         | Numeric | 0 = PID<br>1 = Manual                                                                                                    | {UC06:1}<br>{QC06}  | {UC06+}<br>{QC06+:1}     |
| C07     | Q/U     | Manual power setpoint | Float   | 0.00 - 100.00%                                                                                                    | {UC07:30}<br>{QC07} | {UC07+}<br>{QC07+:30.00} |

| Command | Actions | Description                 | Туре    | Range                                                                                  | Example<br>Command | Example Response            |
|---------|---------|-----------------------------|---------|----------------------------------------------------------------------------------------|--------------------|-----------------------------|
| C08     | Q/U     | Run number                  | Numeric | 0 - 4294967295                                                                         | {UC08:15}          | {UC08+}                     |
|         |         |                             |         |                                                                                        | {QC08}             | {QC08+:15}                  |
| C09     | Q       | Current State               | String  | Name of the<br>currently<br>executing State<br>or Substate in<br>the active<br>process | {QC09}             | {QC09+:DepRateH<br>old 1}   |
| C0A     | Q       | Active process              | String  | Name of the active process                                                             | {QC0A}             | {QC0A+:Process 1}           |
| C0B     | Q       | Active layer                | String  | Active layer<br>name                                                                   | {QC0B}             | {QC0B+:Layer 1}             |
| COC     | Q       | Active film                 | String  | Active film name                                                                       | {QC0C}             | {QC0C+:Film 1}              |
| COD     | Q       | Active sensor               | String  | Active sensor<br>name, may be<br>single or a list                                      | {QC0D}             | {QC0D+:Sensor 1}            |
| COE     | Q       | Active power source         | String  | Active power<br>source name,<br>may be single or<br>a list                             | {QC0E}             | {QC0E+:Source 1}            |
| C0F     | S       | Active power output voltage | Numeric | -10.0-10.0 V                                                                           | {SC0F}             | {SC0F+:82,23.61}            |
| C10     | Q       | Max power                   | Float   | 0.0&-100.0%                                                                            | QC10               | QC10+:0                     |
| C11     | S       | Current power               | Float   | 0.0%-100.0%                                                                            | {SC11}             | {SC11+:93,23.82}            |
| C12     | S       | Current rate                | Float   | Filtered<br>deposition rate<br>(Å/s)                                                   | {SC12}             | {SC12+:22,3.05}             |
| C13     | S       | Raw rate                    | Float   | Raw deposition<br>rate (Å/s)                                                           | {SC13}             | {SC13+:78,3.74}             |
| C14     | S       | Rate rolling average        | Numeric | (Å/s)                                                                                  | {SC14}             | {SC14+:97,3.0523}           |
| C15     | S       | Current thickness           | Float   | kÅ                                                                                     | {SC15}             | {SC15+:CC,0.0375}           |
| C16     | S       | Raw frequency               | Float   | Hz                                                                                     | {SC16}             | {SC16+:FE,549963<br>9.2049} |
| C17     | Q       | Active crystal life         | Numeric | 0%-100%                                                                                | QC17               | {QC17+:47}                  |
| C18     | Q       | Active crystal fail         | Numeric | 0 = Good<br>1 = Failed                                                                 | QC18               | {QC18+:0}                   |

| Command | Actions | Description                | Туре    | Range                                                                                                    | Example<br>Command    | Example Response          |
|---------|---------|----------------------------|---------|----------------------------------------------------------------------------------------------------|-----------------------|---------------------------|
| C19     | Q       | Alarm state                | Numeric | 0 = No Alarm, 1<br>= Alarm                                                                                                    | QC19                  | {QC19+:0}                 |
| C1A     | Q       | Current process time       | Time    | 0 - 8000:00:00<br>(HHHH:MM:SS)                                                                                                    | QC1A                  | {QC1A+:0:12:33}           |
| C1B     | Q       | Last process error         | String  | Last error output,<br>(clears process<br>start)                                                                                                    | QC1B                  | {QC1B+:None}              |
| C1C     | Q/U     | Test mode                  | Numeric | 0 = Test Mode<br>Disabled<br>1 = Test Mode<br>Enabled                                                                                                    | {UC1C:1}<br>{QC1C}    | {UC1C+}<br>{QC1C+:1}      |
| C1D     | Q/U     | Test Mode Rate (Å/<br>s)   | Float   | 0.000 - 999.9 Å/s                                                                                                    | {UC1D:50.5}<br>{QC1D} | {UC1D+}<br>{QC1D+:50.500} |
| C1E     | R       | Trigger Final<br>Thickness |         |                                                                                                    |                       |                           |
| C1F     | Q       | Stop Reason                | Numeric | 0 = No stop<br>1 = Keyboard<br>5 = Crystal Fail<br>6 = Max Power<br>7 = Hand<br>Controller<br>8 =<br>Communications<br>9 = Digital Input<br>10 = Power Loss<br>11 = Rate Dev<br>Error<br>12 = Crystal<br>Switcher fail | {QC1F}                | {QC1F+:0}                 |
| C20     | Q       | Current Stability<br>Total | Numeric | 25 - 9999                                                                                                    | {QC20}                | {QC20+:0}                 |
| C21     | Q       | Current Quality<br>Count   | Numeric | 0 - 99                                                                                                    | {QC21}                | {QC21+:0}                 |

# 7.3.3.7 Process

| Command       | Actions | Description           | Туре    | Range                                       | Example<br>Command                     | Example Response                 |
|---------------|---------|-----------------------|---------|---------------------------------------------|----------------------------------------|----------------------------------|
| P01           | Q/U     | Set active process    | Numeric | P0201 - P02C8                               | {UP01:1}                               | {UP01+}                          |
|               |         |                       |         | Note: Set this to define the active process | {QP01}                                 | {QP01+:1}                        |
| P02           | None    | Process list          |         |                                             |                                        |                                  |
| P0200         | A/D     | Add/remove<br>process | Command |                                             | {AP0200}                               | {AP0200+}                        |
| P02**         |         | Process               |         |                                             | {DF 0200}                              |                                  |
| P02**01       | Q/U     | Name                  | String  | a-z, A-Z, 0-9                               | {UP020101:P                            | {UP020101+}                      |
|               |         |                       | Ū       |                                             | rocess 1}<br>{QP020101}                | {QP020101+:Proce<br>ss 1}        |
| P02**02       | Q/U     | Active layer          | Numeric | 1 = Number of                               | {UP020102:1}                           | {UP020102+}                      |
|               |         |                       |         | layers in the list                          | {QP020102}                             | {QP020102+:1}                    |
| P02**04       | Q/U     | Auto start next       | Numeric | 0 = No                                      | {UP020104:1}                           | {UP020104+}                      |
|               |         |                       |         | 1 = Yes                                     | {QP020104}                             | {QP020104+:1}                    |
| P02**06       | Q/U     | Run number            | Numeric | 1 -<br>4,294,967,295                        | {UP020106:1<br>0}<br>{QP020106}        | {UP020106+}<br>{QP020106+:10}    |
| P02**07       | None    | Layer list            |         |                                             |                                        |                                  |
| P02**0700     | A/D     | Add/remove layer      | Command |                                             | {AP02010700<br>}<br>{DP02010700<br>}   | {AP02010700+}<br>{DP02010700+}   |
| P02**07**     | Q/U     | Layer ID              | Numeric | 0-250 (0 = no<br>layer selected)            | {UP02010701<br>:1}<br>{QP02010701<br>} | {UP02010701+}<br>{QP02010701+:1} |
| P02**07F<br>E | Q       | Number of layers      | Numeric | 1 = Number of<br>layers in the list         | {QP020107F<br>E}                       | {QP020107FE+:2}                  |
| P02**08       | Q/U     | Deposit/etch mode     | Numeric | 0 = Deposit                                 | {UP020108:1}                           | {UP020108+}                      |
|               |         |                       |         | 1 = Etch                                    | {QP020108}                             | {QP020108+:1}                    |
| P02**09       | Q/U     | Display negative      | Numeric | 0 = No (negative                            | {UP020109:1}                           | {UP020109+}                      |
|               |         | rates                 |         | displayed as 0)                             | {QP020109}                             | {QP020109+:1}                    |
|               |         |                       |         | 1 = Yes                                     |                                        |                                  |

| Command | Actions | Description                  | Туре    | Range                                     | Example<br>Command             | Example Response             |
|---------|---------|------------------------------|---------|-------------------------------------------|--------------------------------|------------------------------|
| P02**0A | Q/U     | Linked process ID            | Numeric | 0-250                                     | {UP02010A:2<br>}<br>{QP02010A} | {UP02010A+}<br>{QP02010A+:2} |
| P02**0B | Q/U     | Start without<br>Backup Xtal | Numeric | 0 = No (default)<br>1 = Yes               | {QP02010B}<br>{UP02010B:0<br>} | {QP02010B+:1}<br>{UP02010B+} |
| P02FE   | Q       | Number of processes          | Numeric | 1 = Number of<br>processes in the<br>list | {QP02FE}                       | {QP02FE+:2}                  |

# 7.3.3.8 Layer

| Command   | Actions | Description          | Туре    | Range             | Example<br>Command | Example Response   |
|-----------|---------|----------------------|---------|-------------------|--------------------|--------------------|
| L00       | A/D     | Add/remove layer     | Command |                   | {AL00}             | {AL00+}            |
|           |         |                      |         |                   | {DL00}             | {DL00+}            |
| L**       | None    | Layer setting        |         |                   |                    |                    |
| L**01     | Q/U     | Layer name           | String  | a-z, A-Z, 0-9     | {UL0101:Lay        | {UL0101+}          |
|           |         |                      |         |                   | er 1}<br>{QL0101}  | {QL0101+: Layer 1} |
| L**02     | None    | Film list            |         |                   |                    |                    |
| L**0200   | A/D     | Add/remove film      | Command |                   | {AL010200}         | {AL010200+}        |
|           |         | from film list       |         |                   | {DL010200}         | {DL010200+}        |
| L**02**   | None    | Film setting         | Setting |                   |                    |                    |
| L**02**01 | Q/U     | Film ID              | Numeric | 0-250 (0 = none   | {UL01020101        | {UL01020101+}      |
|           |         |                      |         | selected)         | :1}                | {QL01020101+:1}    |
|           |         |                      |         |                   | {QL01020101<br>}   |                    |
| L**02**02 | Q/U     | Rate                 | Float   | 0.000 to 999.9 Å/ | {UL01020102        | {UL01020102+}      |
|           |         |                      |         | S                 | :50}               | {QL01020102+:50.0  |
|           |         |                      |         |                   | {QL01020102<br>}   | 00}                |
| L**02**03 | Q/U     | Final thickness (kÅ) | Float   | 0.0000 to         | {UL01020103        | {UL01020103+}      |
|           |         |                      |         | 1000.000 kÅ       | :10}               | {QL01020103+:10.0  |
|           |         |                      |         |                   | {QL01020103        | 00}                |
|           |         |                      |         |                   | 3                  |                    |

| Command           | Actions | Description                 | Туре    | Range                                  | Example<br>Command                       | Example Response                   |
|-------------------|---------|-----------------------------|---------|----------------------------------------|------------------------------------------|------------------------------------|
| L**02**06         | None    | Rate ramp list              |         |                                        |                                          |                                    |
| L**02**060<br>0   | A/D     | Add/remove rate<br>ramp     | Command |                                        | {AL01020106<br>00}<br>{DL01020106<br>00} | {AL0102010600+}<br>{DL0102010600+} |
| L**02**06*<br>*   | None    | Rate ramp in rate ramp list |         |                                        |                                          |                                    |
| L**02**06*<br>*01 | Q/U     | Start thickness             | Float   | 0.0000 to<br>999.9999 kÅ               | {UL01020106<br>0101:3}                   | {UL010201060101+<br>}              |
|                   |         |                             |         |                                        | {QL01020106<br>0101}                     | {QL010201060101+<br>:3.0000}       |
| L**02**06*<br>*02 | Q/U     | Ramp time                   | Float   | 0:00:00 to<br>150:00:00<br>(HHH:MM:SS) | {UL01020106<br>0102:1:30}                | {UL010201060102+<br>}              |
|                   |         |                             |         |                                        | {QL01020106<br>0102}                     | {QL010201060102+<br>:0:01:30}      |
| L**02**06*<br>*03 | Q/U     | New rate                    | Float   | 0.000 to 999.999<br>Å/s                | {UL01020106<br>0103:40}                  | {UL010201060103+<br>}              |
|                   |         |                             |         |                                        | {QL01020106<br>0103}                     | {QL010201060103+<br>:40.000}       |
| L**02**06<br>FE   | Q       | Number of rate ramps        | Numeric |                                        | {QL01020106<br>FE}                       | {QL01020106FE+:1<br>}              |
| L**02FE           | Q       | Number of films             | Numeric | 0 to 4                                 | {QL0102FE}                               | {QL0102FE+:1}                      |
| LFE               | Q       | Number of layers            | Numeric | 1 = Number of<br>layers in the list    | {QLFE}                                   | {QLFE+: 1}                         |

7.3.3.9 Film

| Command | Actions | Description                                       | Туре    | Range         | Example<br>Command             | Example Response              |
|---------|---------|---------------------------------------------------|---------|---------------|--------------------------------|-------------------------------|
| F00     | A/D     | Add or delete film<br>from the end of the<br>list | Command |               | {AF00}<br>{DF00}               | {AF00+}<br>{DF00+}            |
| F**     | None    | Film                                              |         |               |                                |                               |
| F**01   | Q/U     | Film name                                         | String  | a-z, A-Z, 0-9 | {UF0101:Film<br>1}<br>{QF0101} | {UF0101+}<br>{QF0101+:Film 1} |

| Command   | Actions | Description                     | Туре    | Range                                              | Example<br>Command                        | Example Response                           |
|-----------|---------|---------------------------------|---------|----------------------------------------------------|-------------------------------------------|--------------------------------------------|
| F**02     | Q/U     | Material ID                     | Numeric | 0-250 (0 = no<br>material<br>selected)             | {UF0102:1}<br>{QF0102}                    | {UF0102+}<br>{QF0102+:1}                   |
| F**03     | None    | Pre-condition list              |         |                                                    |                                           |                                            |
| F**0300   | A/D     | Add or remove pre-<br>condition | Command |                                                    | {AF010300}<br>{DF010300}                  | {AF010300+}<br>{DF010300+}                 |
| F**03**   | None    | Pre-condition step              |         |                                                    |                                           |                                            |
| F**03**01 | Q/U     | Start ramp/rise time            | Float   | 0:00:00 -<br>150:00:00<br>(HHH:MM:SS)              | {UF01030101<br>:1:30}<br>{QF01030101<br>} | {UF01030101+}<br>{QF01030101+:0:01<br>:30} |
| F**03**02 | Q/U     | Ramp power                      | Float   | 0.00% to 99.99%                                    | {UF01030102<br>:50}<br>{QF01030102<br>}   | {UF01030102+}<br>{QF01030102+:50.0<br>0}   |
| F**03**03 | Q/U     | Hold time                       | Float   | 0:00:00 to<br>150:00:00<br>HHH:MM:SS               | {UF01030103<br>:1:30}<br>{QF01030103<br>} | {UF01030103+}<br>{QF01030103+:0:01<br>:30} |
| F**03FE   | Q       | Number of pre-<br>conditions    | Numeric | 1 - Number of<br>pre-conditions in<br>the list     | {QF0103FE}                                | {QF0103FE+:1}                              |
| F**04     | None    | Delay settings                  |         |                                                    |                                           |                                            |
| F**0401   | Q/U     | Delay option                    | Numeric | 0 = None<br>1 = Shutter<br>2 = Control<br>3 = Both | {UF010401:3}<br>{QF010401}                | {UF010401+}<br>{QF010401+:3}               |
| F**0402   | Q/U     | Control delay time              | Time    | 0:00:00 -<br>150:00:00<br>(HHH:MM:SS)              | {UF010402:1:<br>30}<br>{QF010402}         | {UF010402+}<br>{QF010402+:0:01:3<br>0}     |
| F**0403   | Q/U     | Shutter delay<br>accuracy       | Numeric | 1% to 99%                                          | {UF010403:1<br>5}<br>{QF010403}           | {UF010403+}<br>{QF010403+:15.00}           |
| F**0404   | Q/U     | Shutter delay<br>timeout        | Time    | 0:00:01 - 3:00:00<br>(H:MM:SS)                     | {UF010404:1:<br>30}<br>{QF010404}         | {UF010404+}<br>{QF010404+:0:01:3<br>0}     |

| Command   | Actions | Description          | Туре    | Range            | Example<br>Command | Example Response  |
|-----------|---------|----------------------|---------|------------------|--------------------|-------------------|
| F**0405   | Q/U     | Transfer sensor ID   | Numeric | 0-4 (0 = none    | {UF010405:1}       | {UF010405+}       |
|           |         |                      |         | sensor selected) | {QF010405}         | {QF010405+:1}     |
| F**0406   | Q/U     | Transfer tooling     | Float   | 1.0%-10000.0%    | {UF010406:1        | {UF010406+}       |
|           |         |                      |         |                  | 10}                | {QF010406+:110.00 |
|           |         |                      |         |                  | {QF010406}         | }                 |
| F**05     | None    | Post condition       |         |                  |                    |                   |
| F**0500   | A/D     | Add or remove post   | Command |                  | {AF010500}         | {AF010500+}       |
|           |         | condition            |         |                  | {DF010500}         | {DF010500+}       |
| F**05**   | None    | Post condition       |         |                  |                    |                   |
| F**05**01 | Q/U     | Ramp/rise time       | Time    | 0:00:00 -        | {UF01050101        | {UF01050101+}     |
|           |         |                      |         | 150:00:00        | :1:30}             | {QF01050101+:0:01 |
|           |         |                      |         | (HHH:MM:SS)      | {QF01050101<br>}   | :30}              |
| F**05**02 | Q/U     | Ramp power           | Float   | 0.00% to 99.99%  | {UF01050102        | {UF01050102+}     |
|           |         |                      |         |                  | :50}               | {QF01050102+:50.0 |
|           |         |                      |         |                  | {QF01050102        | 0}                |
|           |         |                      |         |                  | }                  |                   |
| F**05**03 | Q/U     | Hold time            | Time    | 0:00:00 to       | {UF01050103        | {UF01050103+}     |
|           |         |                      |         | (HHH:MM:SS)      | .1.30}             | {QF01050103+:0:01 |
|           |         |                      |         |                  | {QF01050103<br>}   | .30}              |
| F**05FE   | Q       | Number of post       | Numeric | 1 - Number of    | {QF0105FE}         | {QF0105FE+:1}     |
|           |         | conditions           |         | post conditions  |                    |                   |
| E**00     | 0/11    | Denesitesttings      |         | In the list      |                    |                   |
| F 00      |         | Deposit settings     | Numera  | 0 – Dischlad     |                    |                   |
| F 0001    | Q/U     | enabled              | Numeric |                  | {UFU10601:1}       | {UFU10601+}       |
| 5++0000   | 0 " 1   |                      |         | 1 = Enabled      | {QF010601}         | {QF010601+:1}     |
| F**0602   | Q/U     | RateWatcher time     | lime    | 0:00:00 -        | {UF010602:1:       | {UF010602+}       |
|           |         |                      |         | (HHH:MM:SS)      |                    | {QF010602+:0:01:3 |
| E**0602   | 0/11    | Data\//atabar        | Numorio | 19/ 1009/        | {QF010602}         |                   |
| F 0003    | Q/U     | accuracy             | Numeric | 1%-100%          | {UFU10003.1<br>0}  | {UFU10003+}       |
|           |         | uccuracy             |         |                  |                    | {QF010603+:10}    |
| E**0604   | 0/11    | Ion assisted denosit | Numeric | 0 = No           | {UF010604.1        | {  IF010604+}     |
| 1 0004    | G O     |                      | Numerie | 1 = Yes          | (OF010604)         | (OF010604+·1)     |
| F**07     | None    | Sensor list          |         | 1 - 103          |                    |                   |

| Command   | Actions | Description           | Туре    | Range                                                            | Example<br>Command                       | Example Response                          |
|-----------|---------|-----------------------|---------|------------------------------------------------------------------|------------------------------------------|-------------------------------------------|
| F**0700   | A/D     | Add/remove sensor     |         |                                                                  | {AF010700}<br>{DF010700}                 | {AF010700+}<br>{DF010700+}                |
| F**07**   | None    | Sensor                |         |                                                                  |                                          |                                           |
| F**07**01 | Q/U     | Sensor number         | Numeric | 1-4                                                              | {UF01070101<br>:1}<br>{QF01070101<br>}   | {UF01070101+}<br>{QF01070101+:1}          |
| F**07**02 | Q/U     | Crystal position      | Numeric | 1 - Number of<br>crystals                                        | {UF01070102<br>:2}<br>{QF01070102<br>}   | {UF01070102+}<br>{QF01070102+:2}          |
| F**07**03 | Q/U     | Sensor film tooling   | Float   | 1.0% to 9999.0%                                                  | {UF01070103<br>:110}<br>{QF01070103<br>} | {UF01070103+}<br>{QF01070103+:110.<br>00} |
| F**07**04 | Q/U     | Crystal position last | Numeric | 0 = Disabled<br>1 = Number of<br>crystals                        | {UF01070104<br>:10}<br>{QF01070104<br>}  | {UF01070104+}<br>{QF01070104+:10}         |
| F**07**05 | Q/U     | Failure action        | Numeric | 0 = Unused<br>1 = PostDp<br>2 = Stop<br>3 = Suspnd<br>4 = TimePw | {UF01070105<br>:2}<br>{QF01070105<br>}   | {UF01070105+}<br>{QF01070105+:2}          |
| F**07**06 | Q/U     | Failure trigger       | Numeric | 0 = On fail<br>1 = On last                                       | {UF01070106<br>:1}<br>{QF01070106<br>}   | {UF01070106+}<br>{QF01070106+:1}          |
| F**07FE   | Q       | Number of sensors     | Numeric | 1 = Number of<br>sensor in the list                              | {QF0107FE}                               | {QF0107FE+:1}                             |
| F**08     | Q/U     | Sensor config         |         |                                                                  |                                          |                                           |
| F**0801   | Q/U     | Mode                  | Numeric | 0 = Simple                                                       | {UF010801:1}                             | {UF010801+}                               |
|           |         |                       |         | 1 = Advanced                                                     | {QF010801}                               | {QF010801+:1}                             |
| F**0805   | Q/U     | Backup sensor ID      | Numeric | 0-4 (0 = no<br>sensor selected)                                  | {UF010805:2}<br>{QF010805}               | {UF010805+}<br>{QF010805+:2}              |

| Command | Actions | Description      | Туре    | Range               | Example<br>Command | Example Response       |
|---------|---------|------------------|---------|---------------------|--------------------|------------------------|
| F**0806 | Q/U     | Backup tooling   | Float   | 1.0%-10000.0%       | {UF010806:1        | {UF010806+}            |
|         |         |                  |         |                     | 10}<br>{QF010806}  | {QF010806+:110.00<br>} |
| F**0807 | Q/U     | Quality percent  | Numeric | 0-99                | {UF010807:1        | {UF010807+}            |
|         |         |                  |         |                     | 0}<br>{QF010807}   | {QF010807+:10.00}      |
| F**0808 | Q/U     | Quality counts   | Numeric | 0-99                | {UF010808:1        | {UF010808+}            |
|         |         |                  |         |                     | 5}<br>{QF010808}   | {QF010808+:15}         |
| F**0809 | Q/U     | Stability single | Numeric | 25-9999             | {UF010809:1        | {UF010809+}            |
|         |         |                  |         |                     | 00}<br>{QF010809}  | {QF010809+:100}        |
| F**080A | Q/U     | Stability total  | Numeric | 25-9999             | {UF01080A:5        | {UF01080A+}            |
|         |         |                  |         |                     | 00}                | {QF01080A+:500}        |
| E**00   | 0/11    | Source cottings  |         |                     | {QF01080A}         |                        |
| F 09    |         | Source ID        | Numeric | $0-2 (0 = n_0)$     | /I IE010001·11     | /IIE010001+\           |
| 1 0301  | Q/U     | Source ID        | Numeric | source selected)    | {OF010901}         | {OF010901+;1}          |
| F**0902 | Q/U     | Crucible         | Numeric | 0 = disabled        | {UF010902:1}       | {UF010902+}            |
|         |         |                  |         | 1 - number of       | {QF010902}         | {QF010902+:1}          |
|         |         |                  |         | crucibles in source |                    |                        |
| F**0903 | Q/U     | P term           | Float   | 0.010 10000.00      | {UF010903:5}       | {UF010903+}            |
|         |         |                  |         | Å/s/% power         | {QF010903}         | {QF010903+:5.000}      |
| F**0904 | Q/U     | I term           | Float   | 0.000-10000.000     | {UF010904:2}       | {UF010904+}            |
|         |         |                  |         | seconds             | {QF010904}         | {QF010904+:2.000}      |
| F**0905 | Q/U     | D term           | Float   | 0.000-10000.000     | {UF010905:2}       | {UF010905+}            |
|         |         |                  |         | seconds             | {QF010905}         | {QF010905+:2.000}      |
| F**0906 | Q/U     | Maximum power    | Float   | 0.0% to 100.0%      | {UF010906:8        | {UF010906+}            |
|         |         |                  |         |                     | 0}                 | {QF010906+:80.00}      |
|         |         |                  |         |                     | {QF010906}         |                        |

| Command | Actions | Description      | Туре    | Range                                            | Example<br>Command              | Example Response                 |
|---------|---------|------------------|---------|--------------------------------------------------|---------------------------------|----------------------------------|
| F**0907 | Q/U     | Max power option | Numeric | 0 = Continue<br>with the layer<br>deposition     | {UF010907:1}<br>{QF010907}      | {UF010907+}<br>{QF010907+:1}     |
|         |         |                  |         | 1 = Post deposit,<br>enter post<br>deposit state |                                 |                                  |
|         |         |                  |         | 2 =End the<br>process                            |                                 |                                  |
|         |         |                  |         | 3 = Enter stop<br>mode to<br>suspend process     |                                 |                                  |
| F**0908 | Q/U     | Min power        | Float   | 0.0% to 100.0%                                   | {UF010908:2<br>0}<br>{QF010908} | {UF010908+}<br>{QF010908+:20.00} |
| FFE     | Q       | Number of films  | Numeric | 1 - Number of films in the list                  | {QFFE}                          | {QFFE+:1}                        |

# 7.3.3.10 Outputs

| Command | Actions | Description                     | Туре    | Range                                     | Example<br>Command                | Example Response                   |
|---------|---------|---------------------------------|---------|-------------------------------------------|-----------------------------------|------------------------------------|
| O**     | None    | Output number                   |         | 1 - Number of<br>relays in the<br>system  |                                   |                                    |
| O**01   | Q/U     | Name                            | String  | a-z, A-Z, 0-9                             | {UO0101:Out<br>put 1}<br>{QO0101} | {UO0101+}<br>{QO0101+:Output<br>1} |
| O**02   | Q/U     | Normal (inactive)<br>state      | Numeric | 0 = Open<br>1 = Closed                    | {UO0102:1}<br>{QO0102}            | {UO0102+}<br>{QO0102+:1}           |
| 0**03   | Q       | Assigned                        | Numeric | See table below.                          | {QO0103}                          | {QO0103+:0}                        |
| O**04   | Q/U     | Active state                    | Numeric | 0 = Inactive<br>1 = Active                | {UO0104:1}<br>{QO0104}            | {UO0104+}<br>{QO0104+:1}           |
| O**05   | Q       | Raw state                       | Numeric | 0 = Open/Low<br>1 = Closed /High          | {QO0105}                          | {QO0105+:0}                        |
| OFE     | Q       | Number of outputs in the system | Numeric | 1 - Number of<br>ouptuts in the<br>system | {QOFE}                            | {QOFE+:6}                          |

# 0\*\*3 Ranges

| Output | Range                                |
|--------|--------------------------------------|
| 0      | Output not assigned                  |
| 1      | Source Shutter 1                     |
| 2      | Source Shutter 2                     |
| 3      | Sensor Shutter 1                     |
| 4      | Sensor Shutter 2                     |
| 5      | Stop                                 |
| 6      | End of process                       |
| 7      | Thickness setpoint                   |
| 8      | Crystal fail                         |
| 9      | Alarms                               |
| 10     | Source in use (open = 1; closed = 2) |
| 11     | Final Thickness                      |
| 12     | End of Film                          |
| 13     | In layer                             |
| 14     | Ion Assisted Deposition              |
| 15     | Crystal Switcher 1                   |
| 16     | Crystal Switcher 2                   |
| 17     | Ready                                |
| 18     | Crucible Switching                   |
| 19     | Rise 1                               |
| 20     | Soak 1                               |
| 21     | Rise 2                               |
| 22     | Soak 2                               |
| 23     | Shutter Delay                        |
| 24     | Deposit                              |
| 25     | Rate Ramp                            |
| 26     | Manual                               |
| 27     | Time Power                           |
| 28     | Idle Ramp                            |
| 29     | Idle                                 |
| 30     | Max Power                            |
| 31     | Rate Deviation Error                 |
| 32     | Crystal Switcher Fail                |
| 33     | Crystal Switching                    |

| Output | Range                                                                 |
|--------|-----------------------------------------------------------------------|
| 34     | Crucible Switcher Fail                                                |
| 35     | Shutter Delay Error                                                   |
| 36     | Computer Control                                                      |
| 37     | Crucible Select Source 1 Binary (8 outputs required, one / position)* |
| 38     | Crucible Select Source 1 Binary, bit 2                                |
| 39     | Crucible Select Source 1 Binary, bit 3                                |
| 40     | Crucible Select Source 1 Binary, bit 4                                |
| 41     | Crucible Select Source 1 Binary, bit 5                                |
| 42     | Crucible Select Source 1 Binary, bit 6                                |
| 43     | Crucible Select Source 1 Binary, bit 7                                |
| 44     | Crucible Select Source 1 Binary, bit 8                                |
| 45     | Crucible Select Source 1 BCD (3 outputs required BCD)*                |
| 46     | Crucible Select Source 1 BCD, bit 2                                   |
| 47     | Crucible Select Source 1 BCD, bit 3                                   |
| 48     | Crucible Select Source 2 Binary (8 outputs required, one / position)* |
| 49     | Crucible Select Source 2 Binary, bit 2                                |
| 50     | Crucible Select Source 2 Binary, bit 3                                |
| 51     | Crucible Select Source 2 Binary, bit 4                                |
| 52     | Crucible Select Source 2 Binary, bit 5                                |
| 53     | Crucible Select Source 2 Binary, bit 6                                |
| 54     | Crucible Select Source 2 Binary, bit 7                                |
| 55     | Crucible Select Source 2 Binary, bit 8                                |
| 56     | Crucible Select Source 2 BCD (3 outputs required BCD)*                |
| 57     | Crucible Select Source 2 BCD, bit 2                                   |
| 58     | Crucible Select Source 2 BCD, bit 3                                   |
| 60     | Not implemented for XTC3 backwards compatibility                      |

# 7.3.3.11 Inputs

| Command | Actions | Description  | Туре | Range                                    | Example<br>Command | Example Response |
|---------|---------|--------------|------|------------------------------------------|--------------------|------------------|
| l**     | None    | Input number |      | 1 - Number of<br>inputs in the<br>system |                    |                  |

| Command | Actions | Description                    | Туре    | Range                                    | Example<br>Command              | Example Response               |
|---------|---------|--------------------------------|---------|------------------------------------------|---------------------------------|--------------------------------|
| I**01   | Q/U     | Name                           | String  | a-z, A-Z, 0-9                            | {UI0101:Input<br>1}<br>{QI0101} | {UI0101+}<br>{QI0101+:Input 1} |
| I**02   | Q/U     | Active high/low                | Numeric | 0 = Low<br>1 = High                      | {UI0102:1}<br>{QI0102}          | {UI0102+}<br>{QI0102+:1}       |
| I**03   | Q       | Assigned                       | Numeric | See table below.                         | {QI0103}                        | {QI0103+:0}                    |
| I**04   | Q       | Active state                   | Numeric | 0 = Inactive<br>1 = Active               | {QI0104}                        | {QI0104+:1}                    |
| I**05   | Q       | Raw state                      | Numeric | 0 = Low<br>1 = High                      | {QI0105}                        | {QI0105+:0}                    |
| IFE     | Q       | Number of inputs in the system | Numeric | 1 - Number of<br>inputs in the<br>system | {QIFE}                          | {QIFE+:8}                      |

# I\*\*3 Ranges

| Input | Range                              |
|-------|------------------------------------|
| 0     | Input not assigned                 |
| 1     | Start                              |
| 2     | Stop                               |
| 3     | End Deposit                        |
| 4     | Rate Watcher Hold Initiate         |
| 5     | Rate Watcher Hold Inhibit          |
| 6     | Crystal Fail Inhibit               |
| 7     | Zero Thickness                     |
| 8     | Soak 2 Hold                        |
| 9     | Crucible 1 Valid                   |
| 10    | Crucible 2 Valid                   |
| 11    | Reset                              |
| 12    | Select Process 1-4, 2 bits*        |
| 13    | Select Process 1-4, 2 bits, bit 2  |
| 14    | Select Process 1-16, 4 bits*       |
| 15    | Select Process 1-16, 4 bits, bit 2 |
| 16    | Select Process 1-16, 4 bits, bit 3 |
| 17    | Select Process 1-16, 4 bits, bit 4 |

| Input | Range                                            |
|-------|--------------------------------------------------|
| 18    | Select Process 1-64, 6 bits*                     |
| 19    | Select Process 1-64, 6 bits, bit 2               |
| 20    | Select Process 1-64, 6 bits, bit 3               |
| 21    | Select Process 1-64, 6 bits, bit 4               |
| 22    | Select Process 1-64, 6 bits, bit 5               |
| 23    | Select Process 1-64, 6 bits, bit 6               |
| 24    | Select Process 1-99, 7 bits*                     |
| 25    | Select Process 1-99, 7 bits, bit 2               |
| 26    | Select Process 1-99, 7 bits, bit 3               |
| 27    | Select Process 1-99, 7 bits, bit 4               |
| 28    | Select Process 1-99, 7 bits, bit 5               |
| 29    | Select Process 1-99, 7 bits, bit 6               |
| 30    | Select Process 1-99, 7 bits, bit 7               |
| 31    | Switch Crystal                                   |
| 32    | Non-Deposit Hold                                 |
| 33    | Zero Film Time                                   |
| 34    | Start Inhibit                                    |
| 35    | Soak 1 Hold                                      |
| 37    | Not implemented for XTC3 backwards compatibility |

# 7.3.3.12 QCM Sensor

| Command | Actions | Description   | Туре    | Range                                                                                  | Example<br>Command                | Example Response                   |
|---------|---------|---------------|---------|----------------------------------------------------------------------------------------|-----------------------------------|------------------------------------|
| N**     | None    | Sensor number |         | 1 - Number of<br>sensors in the<br>system                                              |                                   |                                    |
| N**01   | Q/U     | Name          | String  | a-z, A-Z, 0-9                                                                          | {UN0101:Sens<br>or 1}<br>{QN0101} | {UN0101+}<br>{QN0101+:Sensor<br>1} |
| N**02   | Q/U     | Sensor type   | Numeric | 0 = Single<br>1 = Dual<br>2 = Crystal2<br>3 = Crystal6<br>4 = Crystal12<br>5 = Generic | {UN0102:3}<br>{QN0102}            | {UN0102+}<br>{QN0102+:3}           |

| Command | Actions | Description           | Туре    | Range                  | Example<br>Command | Example Response  |
|---------|---------|-----------------------|---------|------------------------|--------------------|-------------------|
| N**03   | Q/U     | Control type          | Numeric | 0 = Manual             | {UN0103:1}         | {UN0103+}         |
|         |         |                       |         | 1 = Direct             | {QN0103}           | {QN0103+:1}       |
|         |         |                       |         | 2 = Individual         |                    |                   |
|         |         |                       |         | 3 = BCD                |                    |                   |
| N**04   | Q/U     | Drive type            | Numeric | 0 = Up                 | {UN0104:1}         | {UN0104+}         |
|         |         |                       |         | 1 = Down               | {QN0104}           | {QN0104+:1}       |
| N**05   | Q/U     | Step                  | Numeric | 0 = Step single        | {UN0105:1}         | {UN0105+}         |
|         |         |                       |         | 1 = Step double        | {QN0105}           | {QN0105+:1}       |
| N**06   | Q/U     | Feedback type         | Numeric | 0 = None               | {UN0106:2}         | {UN0106+}         |
|         |         |                       |         |                        | {QN0106}           | {QN0106+:2}       |
| N**07   | Q/U     | Indexer delay         | Time    | 0:00:00 - 999:0:0      | {UN0107:0:15}      | {UN0107+}         |
|         |         |                       |         | (HHH:MM:SS)            | {QN0107}           | {QN0107+:0:00:15} |
| N**08   | Q       | Number of positions   | Numeric | 1-32                   | {UN0108:12}        | {UN0108+}         |
|         |         |                       |         |                        | {QN0108}           | {QN0108+:12}      |
| N**09   | Q/U     | Current position      | Numeric | 1-32                   | {UN0109:3}         | {UN0109+}         |
|         |         |                       |         |                        | {QN0109}           | {QN0109+:3}       |
| N**0A   | Q/U     | Crystal tooling       | Float   | 1.00%-10000.00         | {UN010A:110}       | {UN010A+}         |
|         |         |                       |         | %                      | {QN010A}           | {QN010A+:110.00}  |
| N**0B   | None    | Crystal switch output | None    |                        |                    |                   |
| N**0B01 | Q/U     | Output                | Setting | 1 - X (Number of       | {UN010B01:1}       | {UN010B01+}       |
|         |         |                       |         | Outputs in the system) | {QN010B01}         | {QN010B01+:1}     |
| N**0B02 | Q/U     | Output                | Setting | 1 - X (Number of       | {UN010B02:1}       | {UN010B02+}       |
|         |         |                       |         | Outputs in the system) | {QN010B02}         | {QN010B02+:1}     |
| N**0B03 | Q/U     | Output                | Setting | 1 - X (Number of       | {UN010B03:1}       | {UN010B03+}       |
|         |         |                       |         | Outputs in the system) | {QN010B03}         | {QN010B03+:1}     |
| N**0B04 | Q/U     | Output                | Setting | 1 - X (Number of       | {UN010B04:1}       | {UN010B04+}       |
|         |         |                       |         | Outputs in the system) | {QN010B04}         | {QN010B04+:1}     |
| N**0B05 | Q/U     | Output                | Setting | 1 - X (Number of       | {UN010B05:1}       | {UN010B05+}       |
|         |         |                       |         | System)                | {QN010B05}         | {QN010B05+:1}     |

| Command   | Actions | Description             | Туре    | Range                        | Example<br>Command | Example Response              |
|-----------|---------|-------------------------|---------|------------------------------|--------------------|-------------------------------|
| N**0B06   | Q/U     | Output                  | Setting | 1 - X (Number of             | {UN010B06:1}       | {UN010B06+}                   |
|           |         |                         |         | Outputs in the system)       | {QN010B06}         | {QN010B06+:1}                 |
| N**0C     | Q/U     | Open/close shutter      | Numeric | 0 = Close                    | {UN010C:1}         | {UN010C+}                     |
|           |         |                         |         | 1 = Open                     | {QN010C}           | {QN010C+:1}                   |
| N**0E     | Q/U     | Shutter output          | Setting | 1 - X (Number of             | {UN010E:1}         | {UN010E+}                     |
|           |         |                         |         | Outputs in the system)       | {QN010E}           | {QN010E+:1}                   |
| N**0F     | Q/U     | Crystal fail output     | Setting | 1 - X (Number of             | {UN010F:1}         | {UN010F+}                     |
|           |         |                         |         | Outputs in the system)       | {QN010F}           | {QN010F+:1}                   |
| N**10     | Q/U     | QCMs                    | None    |                              |                    |                               |
| N**10**   | None    | QCM                     | None    |                              |                    |                               |
| N**10**02 | Q       | Health                  | Numeric | 0%-100%                      | {QN01100102}       | {QN01100102}                  |
|           |         |                         |         | (estimated %<br>used, 100% = |                    |                               |
| N**10FF   | 0       | Number of OCMs          | Numeric | 1 - Number of                |                    | (ON0110FE+:12)                |
| NITOLE    | Q       |                         | Numerio | QCMs                         |                    |                               |
| N**11     | Q       | Active QCM ID           | Numeric | 1 - Number of<br>QCMs        | {QN0111}           | {QN0111+:0}                   |
| N**12     | S       | Active QCM<br>frequency | Float   | Hz                           | {SN0112}           | {SN0112+:D6,5499<br>639.1840} |
| N**13     | S       | Active QCM rate         | Float   | Å/s                          | {SN0113}           | {SN0113+:59,13.05<br>}        |
| N**14     | S       | Active QCM<br>thickness | Float   | 0.0000 to 999.99<br>kÅ       | {SN0114}           | {SN0114+:3D,2.153<br>2}       |
| N**15     | S       | Active QCM status       | Numeric | 0 = Good                     | {SN0115}           | {SN0115+:5B,0}                |
|           |         |                         |         | 1 = Failure                  |                    |                               |
| N**16     | S       | Active QCM life         | Numeric | 0%-100%                      | {SN0116}           | {SN0116+:A9,47.00<br>}        |
| N**17     | S       | Active QCM activity     | Numeric |                              | {SN0117}           | {SN0117+:A1,1008}             |
| N**18     | R       | Switch crystal          |         |                              | {RN0118}           | {RN0118+}                     |
| N**19     | R       | Rotate carousel         |         |                              | {RN0119}           | {RN0119+}                     |
| N**1A     | None    | Crystal switch input    |         |                              |                    |                               |

| Command | Actions | Description                     | Туре    | Range                                     | Example<br>Command | Example Response              |
|---------|---------|---------------------------------|---------|-------------------------------------------|--------------------|-------------------------------|
| N**1A01 | Q/U     | Input                           | Setting | 1 - X (Number of<br>Inputs in the         | {UN011A01:I0<br>1} | {UN011A01+}                   |
|         |         |                                 |         | system)                                   | {QN011A01}         |                               |
| N**1A02 | Q/U     | Input                           | Setting | 1 - X (Number of                          | {UN011A02:I0       | {UN011A02+}                   |
|         |         |                                 |         | system)                                   | {QN011A02}         | {QN011A02+:101}               |
| N**1A03 | Q/U     | Input                           | Setting | 1 - X (Number of                          | {UN011A03:I0       | {UN011A03+}                   |
|         |         |                                 |         | system)                                   | 1}<br>{QN011A03}   | {QN011A03+:I01}               |
| N**1A04 | Q/U     | Input                           | Setting | 1 - X (Number of                          | {UN011A04:I0       | {UN011A04+}                   |
|         |         |                                 |         | Inputs in the system)                     | 1}<br>{QN011A04}   | {QN011A04+:I01}               |
| N**1A05 | Q/U     | Input                           | Setting | 1 - X (Number of                          | {UN011A05:I0       | {UN011A05+}                   |
|         |         |                                 |         | system)                                   | 1}<br>{QN011A05}   | {QN011A05+:I01}               |
| N**1A06 | Q/U     | Input                           | Setting | 101 - I** (Number                         | {UN011A06:I0       | {UN011A06+}                   |
|         |         |                                 |         | of inputs in the system)                  | 1}<br>{QN011A06}   | {QN011A06+:I01}               |
| N**1B   | R       | Clear crystal status            |         |                                           | {RN011B}           | {RN011B+}                     |
| N**1C   | Q       | XIU connected                   | Numeric | 1 = Connected<br>0 =<br>Disconnected      | {QN011C}           | {QN011C+:1}                   |
| N**1D   | Q       | XIU type                        | String  | "G1" or "G2"                              | {QN011D}           | {QN011D+:G1}                  |
| N**1E   | Q       | XIU serial number               | String  | Serial number                             | {QN011E}           | {QN011E+:0492191<br>5}        |
| N**1F   | Q       | XIU cable length (ft)           | String  | 15, 30, 50, 100                           | {QN011F}           | {QN011F+:15}                  |
| N**20   | S       | Rate deviation (Å)              | Float   | Limited by<br>G1202<br>-1-1 Å<br>-15-15 Å | {SN0120}           | {SN0120+:59,0.000<br>0000000} |
| NFE     | Q       | Number of Sensors in the system | Numeric | 1 - Number of<br>sensors in the<br>system | {QNFE}             | {QNFE+:2}                     |

## 7.3.3.13 Sources

| Command | Actions | Description                                                | Туре    | Range                                         | Example<br>Command                | Example Response                   |
|---------|---------|------------------------------------------------------------|---------|-----------------------------------------------|-----------------------------------|------------------------------------|
| S**     | None    | Source number                                              |         | 1 - Number of<br>sources in the<br>system     |                                   |                                    |
| S**01   | Q/U     | Name                                                       | String  | a-z, A-Z, 0-9                                 | {US0101:Sou<br>rce 1}<br>{QS0101} | {US0101+}<br>{QS0101+:Source<br>1} |
| S**02   | Q/U     | Source output configuration                                | Numeric | 0 = Source<br>1 = Recorder                    | {US0102:1}<br>{QS0102}            | {US0102+}<br>{OS0102+:1}           |
| S**03   | S       | Current voltage                                            | Float   | -10 V - Max<br>voltage                        | {SS0103}                          | {SS0103+:97,-5.000<br>}            |
| S**04   | S       | Current percent power                                      | Float   | 0.0 % - 100.0 %                               | {SS0104}                          | {SS0104+:BA,50.00<br>0}            |
| S**05   | Q/U     | Shutter output                                             | Setting | 1 - X (Number of<br>Outputs in the<br>system) | {US0105:O01<br>}<br>{QS0105}      | {US0105+}<br>{QS0105+:O01}         |
| S**06   | Q/U     | Open/close shutter                                         | Numeric | 0 = Close<br>1 = Open                         | {US0106:1}<br>{QS0106}            | {US0106+}<br>{OS0106+:1}           |
| S**07   | Q/U     | Number of crucibles                                        | Numeric | 0-32                                          | {US0107:8}<br>{QS0107}            | {US0107+}<br>{QS0107+:8}           |
| S**08   | Q/U     | Current crucible<br>number                                 | Numeric | 1 - Max (set by<br>S**07)                     | {US0108:3}<br>{QS0108}            | {US0108+}<br>{QS0108+:3}           |
| S**09   | None    | Crucible material list                                     |         |                                               |                                   |                                    |
| S**0900 | A/D     | Add or delete<br>crucible material<br>from the end of list |         |                                               | {AS010900}<br>{DS010900}          | {AS010900+}<br>{DS010900+}         |
| S**09** | Q/U     | Material ID                                                | Numeric | 0 - Material max<br>entry                     | {US010901:1}<br>{QS010901}        | {US010901+}<br>{QS010901+:1}       |
| S**09FE | Q       | Number of crucible materials                               | Numeric | 0 - Number of crucibles                       | {QS0109FE}                        | {QS0109FE+:1}                      |
| S**0A   | Q/U     | Max output                                                 | Float   | -10 V - +10 V                                 | {US010A:10}<br>{QS010A}           | {US010A+}<br>{QS010A+:10.00}       |

| S**0B Q/U Control type Numeric 0 = Manual {US010B:1} {US010B+}   1 = Direct {QS010B} {QS010B+:1} 2 = Individual 2 = Individual 2 = Individual |     |
|----------------------------------------------------------------------------------------------------|-----|
| 1 = Direct {QS010B} {QS010B+:1}<br>2 = Individual                                                                                             |     |
| 2 = Individual                                                                                                    |     |
|                                                                                                    |     |
| 3 = BCD                                                                                                    |     |
| S**0C** None Crucible output None                                                                                                    |     |
| S**0C01 Q/U Relay Setting 1 - X (Number of {US010C01: {US010C01+}                                                                             |     |
| Outputs in the O01} {QS010C01+:O01                                                                                                    | 1}  |
| system) {QS010C01}                                                                                                    |     |
| S**0C02 Q/U Relay Setting 1 - X (Number of {US010C02: {US010C02+}                                                                             |     |
| Outputs in the O01} {QS010C02+:O01                                                                                                    | 1}  |
| {QS010C02}                                                                                                    |     |
| S**0C03 Q/U Relay Setting 1 - X (Number of {US010C03: {US010C03+}                                                                             |     |
| Solution in the COT} {QS010C03+:O01                                                                                                    | 1}  |
| State of (US010003)                                                                                                    |     |
| Structure Q/O Relay Setting 1 - X (Number of {US010C04: {US010C04+}                                                                           | 4.7 |
| system) {QS010C04+:001                                                                                                    | 1}  |
| S**0C05 Q/U Relay Setting 1 - X (Number of {US010C05; {US010C05+}                                                                             |     |
| Outputs in the O01} {OS010C05+:O01                                                                                                    | 1}  |
| system) {QS010C05}                                                                                                    | .,  |
| S**0C06 Q/U Relay Setting 1 - X (Number of {US010C06: {US010C06+}                                                                             |     |
| Outputs in the O01} {QS010C06+:O01                                                                                                    | 1}  |
| system) {QS010C06}                                                                                                    |     |
| S**0D** None Crucible input None                                                                                                    |     |
| S**0D01 Q/U Relay Setting 1 - X (Number of {US010D01:I {US010D01+}                                                                            |     |
| Outputs in the 01} {QS010D01+:I01}                                                                                                    | }   |
| (QS010D01)                                                                                                    |     |
| S**0D02 Q/U Relay Setting 1 - X (Number of {US010D02:I {US010D02+}                                                                            |     |
| Outputs in the 01} {QS010D02+:I01}                                                                                                    | }   |
|                                                                                                    |     |
| S^^UDU3 Q/U Relay Setting 1 - X (Number of {US010D03:1 {US010D03+}                                                                            |     |
| system) (QS010D03+:101)                                                                                                    | }   |

| Command | Actions | Description       | Туре    | Range                    | Example<br>Command | Example Response  |
|---------|---------|-------------------|---------|--------------------------|--------------------|-------------------|
| S**0D04 | Q/U     | Relay             | Setting | 1 - X (Number of         | {US010D04:I        | {US010D04+}       |
|         |         |                   |         | Outputs in the system)   | 01}<br>{QS010D04}  | {QS010D04+:I01}   |
| S**0D05 | Q/U     | Relay             | Setting | 1 - X (Number of         | {US010D05:I        | {US010D05+}       |
|         |         |                   |         | Outputs in the system)   | 01}<br>{QS010D05}  | {QS010D05+:I01}   |
| S**0D06 | Q/U     | Relay             | Setting | 1 - X (Number of         | {US010D06:I        | {US010D06+}       |
|         |         |                   |         | Outputs in the system)   | 01}<br>{QS010D06}  | {QS010D06+:I01}   |
| S**0E   | Q/U     | Drive type        | Numeric | 0 = Up                   | {US010E:1}         | {US010E+}         |
|         |         |                   |         | 1 = Down                 | {QS010E}           | {QS010E+:1}       |
| S**0F   | Q/U     | Step              | Numeric | 0 = Single               | {US010F:1}         | {US010F+}         |
|         |         |                   |         | 1 = Double               | {QS010F}           | {QS010F+:1}       |
| S**10   | Q/U     | Feedback type     | Numeric | 0 = None                 | {US0110:2}         | {US0110+}         |
|         |         |                   |         | 1 = Individual           | {QS0110}           | {QS0110+:2}       |
|         |         |                   |         | 2 = BCD                  |                    |                   |
|         |         |                   |         | 4 = In position          |                    |                   |
| S**11   | Q/U     | Indexer delay     | Time    | 0:00:01 -                | {US0111:1:30       | {US0111+}         |
|         |         |                   |         | 150:00:00<br>(HHH:MM:SS) | }<br>{QS0111}      | {QS0111+:0:01:30} |
| S**12   | Q/U     | Recorder output   | Numeric | 0 = Active Layer         | {US0112:1}         | {US0112+}         |
|         |         | select            |         | Film Index 1             | {QS0112}           | {QS0112+:1}       |
| S**13   | Q/U     | Recorder function | Numeric | 0 = Rate (Raw)           | {US0113:1}         | {US0113+}         |
|         |         |                   |         | 1 = Rate<br>(Filtered)   | {QS0113}           | {QS0113+:1}       |
|         |         |                   |         | 2 = Thickness            |                    |                   |
|         |         |                   |         | 3 = Rate<br>Deviation    |                    |                   |
|         |         |                   |         | 4 = Power                |                    |                   |
|         |         |                   |         | 5 = Frequency            |                    |                   |
| S**14   | Q/U     | Rate 0 Percent    | Float   | 0 - 100000 Å/s           | {US0114:1}         | {US0114+}         |
|         |         | Output            |         | (default: 0)             | {QS0114}           | {QS0114+:1}       |
| S**15   | Q/U     | Rate 100 Percent  | Float   | 0 - 100000 Å/s           | {US0115:1}         | {US0115+}         |
|         |         | Output            |         | (default: 1000)          | {QS0115}           | {QS0115+:1}       |

| Command | Actions | Description                          | Туре    | Range                            | Example<br>Command | Example Response |
|---------|---------|--------------------------------------|---------|----------------------------------|--------------------|------------------|
| S**16   | Q/U     | Thickness 0<br>Percent Output        | Float   | 0 - 100000 Å<br>(default: 0)     | {US0116:2}         | {US0116+}        |
|         |         |                                      |         |                                  | {QS0116}           | {QS0116+:2}      |
| S**17   | Q/U     | Thickness 100<br>Percent Output      | Float   | 0 - 100000 Å<br>(default:1000)   | {US0117:10}        | {US0117+}        |
|         |         |                                      |         |                                  | {QS0117}           | {QS0117+:10.000} |
| S**18   | Q/U     | Rate Deviation 0<br>Percent Output   | Float   | -100.0 - +100.0                  | {US0118:10}        | {US0118+}        |
|         |         |                                      |         |                                  | {QS0118}           | {QS0118+:10}     |
| S**19   | Q/U     | Rate Deviation 100<br>Percent Output | Float   | -100.0 - +100.0                  | {US0119:30}        | {US0119+}        |
|         |         |                                      |         |                                  | {QS0119}           | {QS0119+:30}     |
| S**1A   | Q/U     | Power 0 Percent<br>Output            | Float   | 0.0 - +100.0 %<br>(default: 0)   | {US011A:1}         | {US011A+}        |
|         |         |                                      |         |                                  | {QS011A}           | {QS011A+:1.000}  |
| S**1B   | Q/U     | Power 100 Percent<br>Output          | Float   | 0.0 - +100.0 %<br>(default: 100) | {US011B:50}        | {US011B+}        |
|         |         |                                      |         |                                  | {QS011B}           | {QS011B+:50.000} |
| S**1C   | Q/U     | Frequency 0                          | Float   | 4000000 -                        | {US011C:-10}       | {US011C+}        |
|         |         | Percent Output                       |         | 6000000                          | {QS011C}           | {QS011C+:-10.0}  |
| S**1D   | Q/U     | Frequency 100<br>Percent Output      | Float   | 4000000 -<br>6000000             | {US011D:10}        | {US011D+}        |
|         |         |                                      |         |                                  | {QS011D}           | {QS011D+:10.0}   |
|         |         |                                      |         | The DAC output                   |                    |                  |
|         |         |                                      |         | voltage                          |                    |                  |
|         |         |                                      |         | steps of 0.1V (20                |                    |                  |
|         |         |                                      |         | KHz) for the                     |                    |                  |
|         |         |                                      |         | output range 0 to 10V.           |                    |                  |
| S**1E   | R       | Switch Crucible                      |         |                                  | {RS011E}           | {RS011E+}        |
| SFE     | Q       | Number of Sources                    | Numeric |                                  | {US011F:50}        | {US011F+}        |
|         |         | in the system                        |         |                                  | {QS011F}           | {QS011F+:50.0}   |

# 8 Maintenance and Calibration Procedures

# 8.1 Importance of Density, Tooling, and Z-Ratio

A quartz crystal microbalance is capable of precisely measuring mass added to the face of an oscillating quartz crystal sensor. Conversion of the mass information into thickness is achieved when the user enters the material density and Z-Ratio into the conversion equation. In some instances, where highest accuracy is required, it is necessary to make a density calibration as outlined in Determine Density [▶ 139]. Because flow of material from a deposition source is not uniform, it is necessary to account for the different amount of material arriving at the sensor compared to the substrate. This difference is accounted for in the tooling parameter. The tooling factor can be experimentally established by following the guidelines in Determine Tooling [▶ 140]. In the conversion equation, if the Z-Ratio is not known it can be estimated from the procedure outlined in Laboratory Determination of Z-Ratio. [▶ 140]

# 8.2 Determine Density

The bulk density values retrieved in Appendix A: Material Table are sufficiently accurate for most applications.

Follow the steps below to determine density value.

- 1 Place a substrate (with proper masking for film thickness measurement) adjacent to the sensor, so that the same thickness will be accumulated on the crystal and substrate.
- 2 Set the density to the bulk value of the film material or to an approximate value.
- **3** Set the Z-Ratio to 1.000 and set tooling to 100%.
- **4** Place a new crystal in the sensor and make a short deposition (1000–5000 Å) using manual control.
- **5** After deposition, remove the test substrate and measure the film thickness with either a multiple beam interferometer or a stylus-type profilometer.
- 6 Determine the new density value with equation [1].
- A quick check of the calculated density is made by programming with the new density value and observing that the reported thickness is equal to the measured thickness, provided that the thickness has not been zeroed between the test deposition and entering the calculated density.

Density  $(g/cm^3) = D_1 (T_x/T_m)$  [1]

where:  $D_1$  = Initial density setting,  $T_x$  = Thickness reading on the instrument,  $T_m$  = Measured thickness

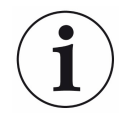

Slight adjustment of density may be necessary in order to achieve  $T_x = T_m$ 

# 8.3 Determine Tooling

- 1 Place a test substrate in the system substrate holder.
- 2 Make a short deposition and determine the actual thickness.
- 3 Calculate tooling from the relationship shown in equation [2].
- 4 Round off percent tooling to the nearest 0.1%.
- **5** When entering the new value for tooling into the program, T<sub>m</sub> equals T<sub>x</sub> if calculations are done properly.

Tooling (%) =  $TF_i (T_m/T_x)$  [2]

where  $T_m$  = Actual thickness at substrate holder  $T_x$  = Thickness reading in TF<sub>i</sub> = Initial tooling factor

i

It is recommended that a minimum of three separate evaporations be made when calibrating tooling. Variations in source distribution and other system factors will contribute to slight thickness variations. An average value tooling factor should be used for final calibrations.

# 8.4 Laboratory Determination of Z-Ratio

A list of Z-Ratio values for materials commonly used is available in Appendix A: Material Table. For other materials, Z-Ratios can be calculated from the following formula:

$$Z = (d_{q}\mu_{q} / d_{f}\mu_{f})^{1/2}$$
 [3]

 $Z = 9.378 \times 10^5 (d_f \mu_f)^{-1/2}$  [4]

where:

 $d_f$  = density (g/cm<sup>3</sup>) of deposited film

 $\mu_f$  = shear modulus (dynes/cm<sup>2</sup>) of deposited film

d<sub>q</sub> = density of quartz (crystal) (2.649 g/cm<sup>3</sup>)

 $\mu_q$  = shear modulus of quartz (crystal) (3.32 x 10<sup>11</sup> dynes/cm<sup>2</sup>)

The densities and shear moduli of many materials can be found in a number of handbooks listing physical properties of materials.

Laboratory results indicate that Z-Ratio values of materials in thin film form are very close to the bulk values. However, for high stress producing materials, Z-Ratio values of thin films are slightly smaller than those of the bulk materials. For applications that require a more precise calibration, the following direct method is suggested:

- Establish the correct density value as described in the section titled Determine Density [▶ 139].
- 2 Install a new crystal and record its starting frequency  $(F_{co})$ .
- **3** Make a deposition on a test substrate such that the percent crystal life reads approximately 50%, or near the end of crystal life for the particular material, whichever is smaller. Monitor the crystal life value.
- 4 Stop the deposition and record the ending crystal frequency (F<sub>c</sub>).
- **5** Remove the test substrate and measure the film thickness with either a multiple beam interferometer or a stylus-type profilometer.
- **6** Using the density value from step 1 and the recorded values for  $F_{co}$  and  $F_{c}$ , adjust the Z-Ratio value in thickness equation [5] to bring the calculated thickness value into agreement with the actual thickness. If the calculated value of thickness is greater than the actual thickness, increase the Z-Ratio value. If the calculated value of thickness is less than the actual thickness, decrease the Z-Ratio value.

 $T_{f} = (Z_{q}x10^{4}/2\pi Zp)((1/F_{co}) \arctan (Z \tan(\pi F_{co})/F_{q})) - (1/F_{c}) \arctan (Z \tan(\pi F_{c})/F_{q})))$ [5] where:

 $T_f$  = thickness of deposited film (kÅ)

 $F_{co}$  = starting frequency of the sensor crystal (Hz)

 $F_c$  = Final frequency of the sensor crystal (Hz)

 $F_q$  = Nominal blank frequency = 6045000 (Hz)

Z = Z-Ratio of deposited film material

 $Z_q$  = Specific acoustic impedance of quartz = 8765000 (MKS units)

p = density of deposited film (g/cm<sup>3</sup>)

For sequential multiple material deposition (for example, two materials) the Z-Ratio value used for the second material is determined by the relative thickness of the two materials. For most applications the following three rules provide reasonable accuracies:

- 1. If the thickness of material 1 is large compared to material 2, use material 1 Z-Ratio value for both materials.
- 2. If the thickness of material 1 is thin compared to material 2, use material 2 Z-Ratio value for both materials.
- 3. If the thickness of both materials is similar, use the Z-Ratio value of material 1 for material 1 and then use a value for Z-Ratio which is the weighted average of the two Z-Ratio values for deposition of material 2 and subsequent materials.

# 8.5 Determining Soak Power with the Handheld Controller

The Handheld Controller is a useful tool that can be used to determine the appropriate Soak Power levels. Below is an example of how a typical process Soak 1 and Soak 2 can be determined using the Handheld Controller.

#### **Determining Soak 1**

Use the Handheld Controller to slowly increase power, a few percent-per-minute. Watch the rate until some rate increase is detected. Depending on the type of source used, this may take several minutes. Once a non-zero rate is achieved, note the current percent power. Use a percent or more lower than this for the Soak Power 1 parameter.

#### **Determining Soak 2**

After ~30 - 60 seconds of Soak 1, using the Handheld Controller, again slowly increase the power a percent at a time until the desired Deposition Rate is reached. Use a percent or two less than this number for the Soak Power 2 parameter.

# 8.6 Replacement Procedures

# 8.6.1 Controller Board Replacement

- 1. Begin by turning the mains power switch off and disconnecting the power cord from the unit.
- 2. Using a Phillips head screwdriver, unfasten the two captive screws on the controller board.

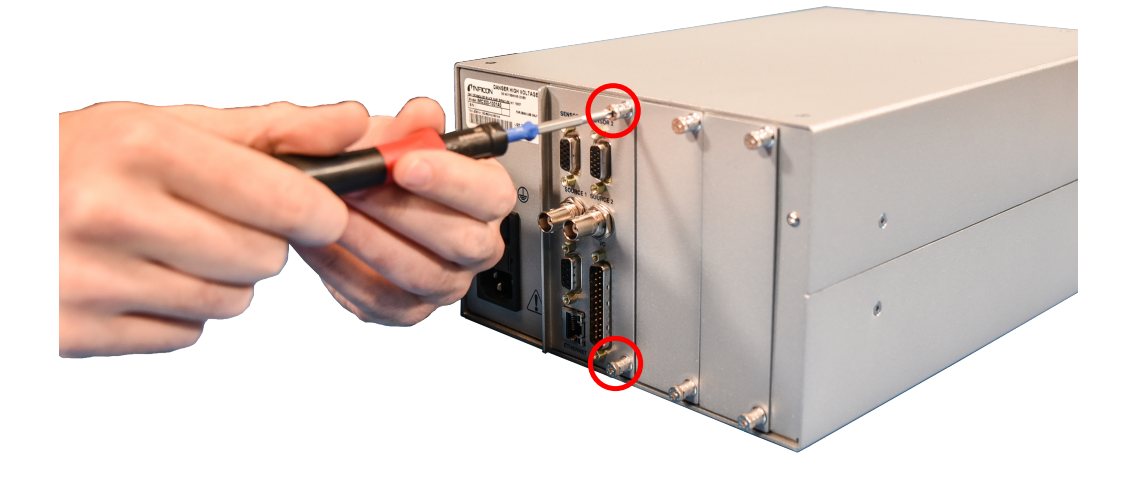

3. Carefully slide the controller board assembly out from the welded chassis.

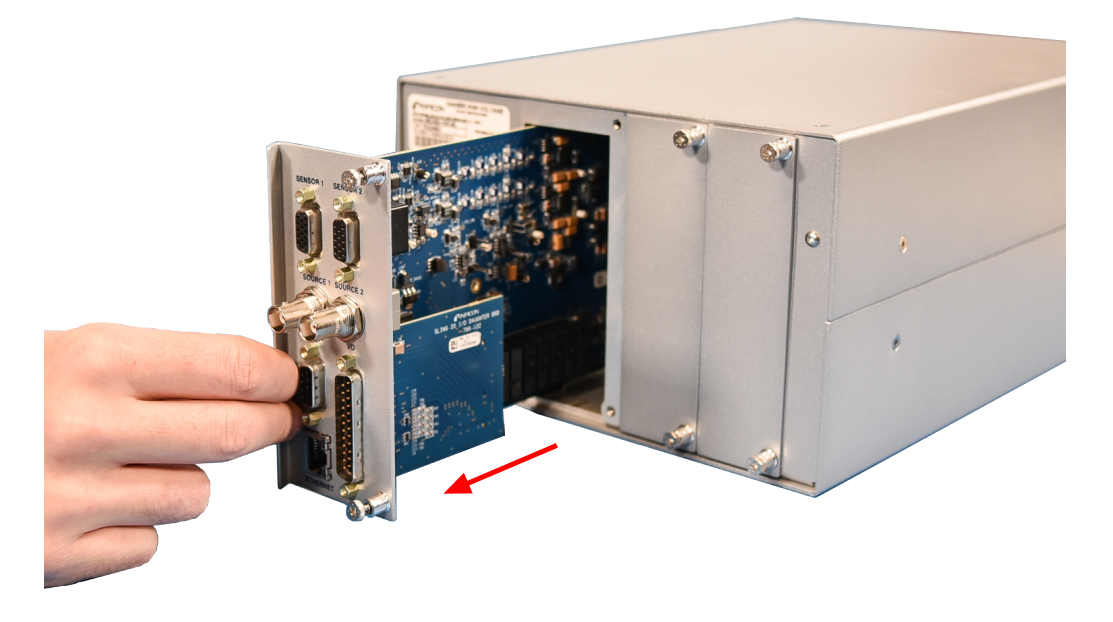

4. Slide the controller board assembly into the left most slot on the welded chassis and fasten the two captive screws using a Phillips head screwdriver.

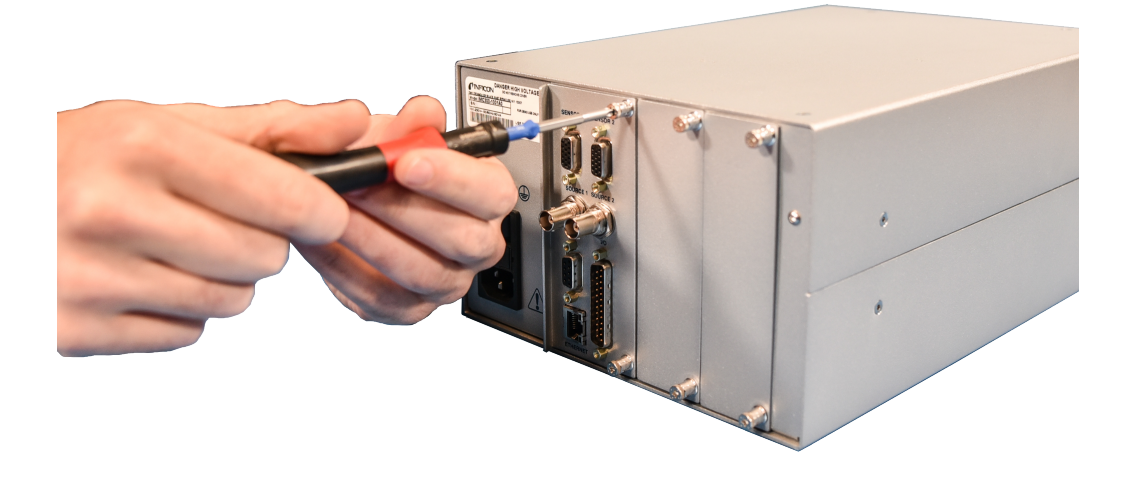

# 8.6.2 Routine Maintenance

#### **Lithium Battery**

1. Begin by turning the mains power switch off and disconnecting the power cord from the unit.

2. Using a Phillips head screwdriver, unfasten the two captive screws on the controller board.

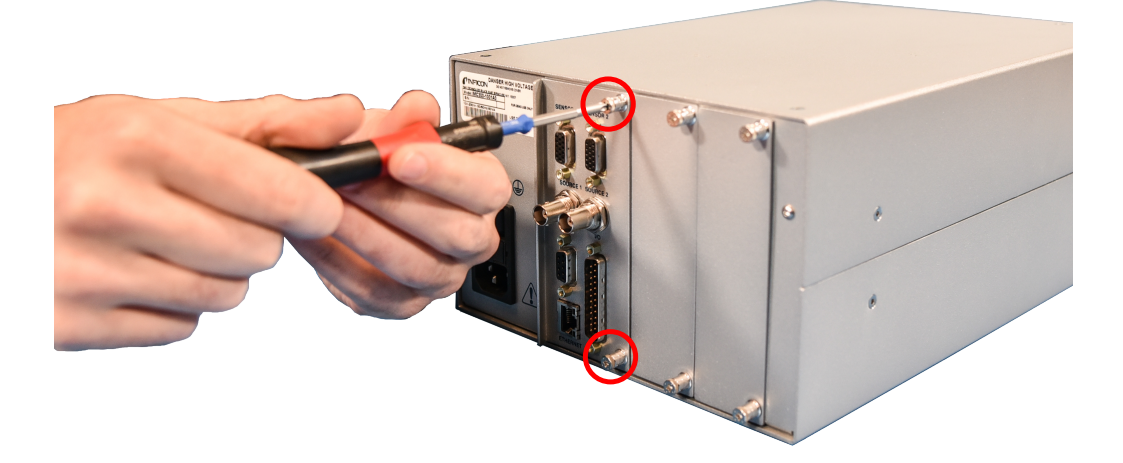

3. Carefully slide the controller board assembly out from the welded chassis.

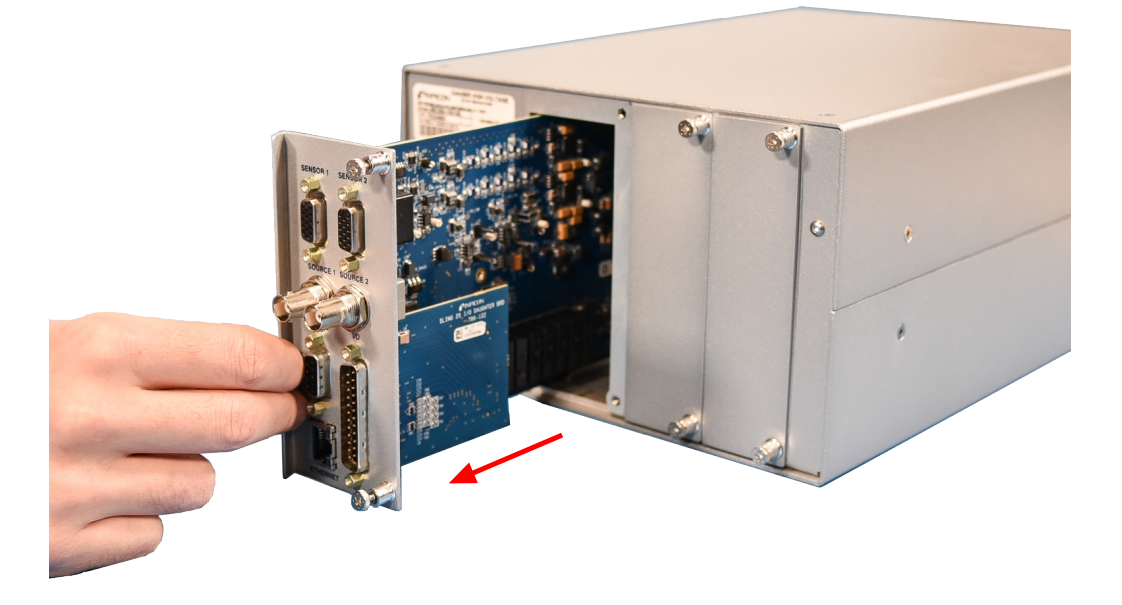

4. Remove the old battery and insert new battery on the control board.

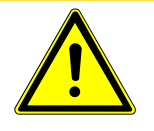

## 

Battery tab may be easily bent. When replacing battery confirm tab placement and ensure it makes contact with the battery.
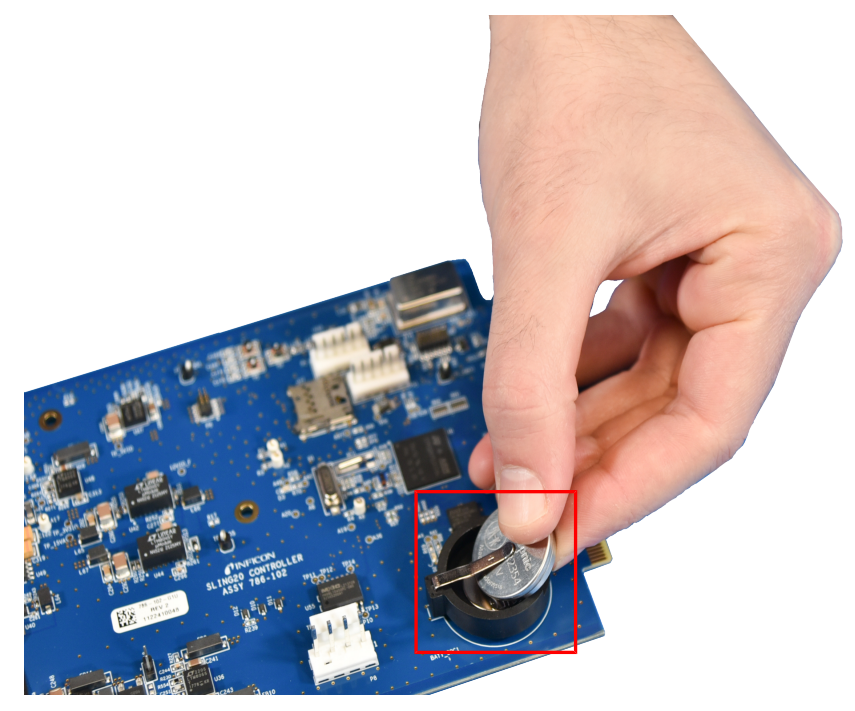

5. Slide the controller card assembly into the left most slot on the welded chassis and fasten the two captive screws using a Phillips head screwdriver.

## 9 Troubleshooting and Error Messages

### 9.1 Troubleshooting

If the instrument fails to work or appears to have diminished performance, the following Symptom/Cause/Remedy charts may be helpful.

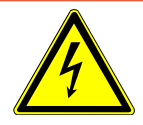

### 

#### **Risk of Electric Shock**

Potentially lethal voltages are present. Refer all maintenance to qualified personnel.

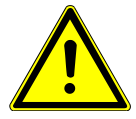

### 

The instrument contains delicate circuitry that is susceptible to transient power line voltages. Disconnect power whenever making any interface connections. Refer all maintenance to qualified personnel.

| Symptom                              | Cause                                                                          | Remedy                                              |
|--------------------------------------|--------------------------------------------------------------------------------|-----------------------------------------------------|
| The power ON LED is not illuminated. | A circuit breaker is tripped.                                                  | Have qualified personnel reset the circuit breaker. |
|                                      | The power cord is unplugged from<br>the wall or the back of the<br>instrument. | Reconnect the power cord.                           |
|                                      | There is incorrect voltage.                                                    | Have qualified personnel verify the voltage.        |
|                                      | The mains switch is off.                                                       | Turn the rear mains switch on.                      |
|                                      | The mains fuse is blown.                                                       | Replace the mains fuse.                             |

| Symptom                                                                                                    | Cause                                              | Remedy                                                                                                    |
|----------------------------------------------------------------------------------------------------|----------------------------------------------------|----------------------------------------------------------------------------------------------------|
| The instrument "locks" up.                                                                                       | There is a high electrical noise environment.      | Route the cables to reduce noise<br>pickup (30 cm [1 ft.] away from high<br>power conducting lines make a<br>sizable reduction in the amount of<br>noise entering the instrument).<br>Keep all ground wires short with a<br>large surface area to minimize<br>ground impedance (a solid copper<br>strap with 5 to 1 length to width<br>ratio is recommended). |
|                                                                                                    | There is poor ground or a poor grounding practice. | Verify there is proper earth ground.<br>Use an appropriate ground strap,<br>(solid copper strap with 5 to 1<br>length to width ratio is<br>recommended). Eliminate any<br>ground loops by establishing the<br>correct system grounding. Verify<br>proper instrument grounding.                                                                                |
| The instrument does not retain<br>parameters on power down (or<br>there is a loss of parameters on<br>power up). | There is a power supply problem.                   | Contact the service department, refer to How to Contact Us [▶ 13].                                                                                                    |

| Symptom                                       | Cause                                                                                               | Remedy                                                                                                    |
|-----------------------------------------------|----------------------------------------------------------------------------------------------------|----------------------------------------------------------------------------------------------------|
| The <b>crystal fail</b> message is always on. | There is a defective cable from the feedthrough to the instrument.                                  | Use an ohmmeter or DVM (digital voltmeter) to check the electrical continuity or isolation, as appropriate. |
|                                               | There is poor electrical contact in<br>the transducer, the feedthroughs, or<br>the in-vacuum cable. | Use an ohmmeter or DVM to check<br>the electrical continuity or isolation,<br>as appropriate.               |
|                                               |                                                                                                    | See Sensor Operating Manual for more details.                                                               |
|                                               | There is a failed crystal.                                                                          | Replace the crystal.                                                                                        |
|                                               | There is no crystal.                                                                                | Insert a crystal.                                                                                           |
|                                               | Two crystals are placed into the crystal holder.                                                    | Remove one of the crystals.                                                                                 |
|                                               | The frequency of the crystal is out of range.                                                       | Verify that the crystal frequency is<br>within the required range or replace<br>the crystal.                |
|                                               | There is incorrect cable length from the oscillator to the sensor head.                             | Correct the cable length to meet the specification.                                                         |
|                                               | The stability and quality factors have been exceeded.                                               | Clear the stability and quality factors.                                                                    |
|                                               | There is an incorrect sensor<br>number programmed for the active<br>film.                           | Assign the appropriate sensor to the active film.                                                           |

### 9.2 Troubleshooting Sensors

Many sensor head problems can be diagnosed with a DMM (digital multimeter). Disconnect the short oscillator cable from the feedthrough and measure the resistance from the center pin to ground. If the reading is less than 10 M $\Omega$ , the source of the leakage should be found and corrected. Likewise, with the vacuum system open, check for center conductor continuity. A reading of more than one  $\Omega$  from the feedthrough to the transducer contact indicates a problem. Cleaning contacts or replacing the in-vacuum cable may be required.

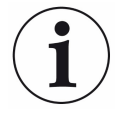

Crystal life is highly dependent on process conditions of rate, power radiated from the source, location, material, and residual gas composition.

| Symptom                                                                                    | Cause                                                                                                    | Remedy                                                                                                    |
|--------------------------------------------------------------------------------------------|----------------------------------------------------------------------------------------------------|----------------------------------------------------------------------------------------------------|
| There are large jumps of thickness reading during deposition.                              | Stress causes the film to peel from the crystal surface.                                                                                 | Replace the crystal or use an alloy crystal. Consult the factory.                                                                                                    |
|                                                                                            | Particulate or "spatter" from a molten source is striking the crystal.                                                                   | Thermally condition the source<br>thoroughly before deposition. Use a<br>shutter to protect the crystal during<br>source conditioning.                                  |
|                                                                                            | There are scratches or foreign<br>particles on the crystal holder<br>seating surface (improper crystal<br>seating).                      | Clean and polish the crystal seating<br>surface on the crystal holder. Refer<br>to the appropriate sensor manual.                                                       |
|                                                                                            | Small pieces of material fell on the crystal (for a crystal facing-up situation).                                                        | Check the crystal surface and blow it off with clean air.                                                                                                    |
|                                                                                            | Small pieces of magnetic material<br>are being attracted by the sensor<br>magnet and contacting the crystal<br>(sputtering sensor head). | Check the sensor cover aperture<br>and remove any foreign material<br>that may be restricting full crystal<br>coverage. Refer to the appropriate<br>sensor manual.      |
| The crystal ceases to oscillate<br>during deposition before it reaches<br>its normal life. | The crystal is struck by particulate or spatter from the molten source.                                                                  | Thermally condition the source<br>thoroughly before deposition. Use a<br>shutter to protect the crystal during<br>source conditioning.                                  |
|                                                                                            | Material on the crystal holder<br>partially masks the crystal cover<br>aperture.                                                         | Clean the crystal holder. Refer to the appropriate sensor manual.                                                                                                    |
|                                                                                            | There is an electrical short or an open condition.                                                                                       | Using an ohmmeter or DMM, check<br>for electrical continuity in the sensor<br>cable, connector, contact springs,<br>connecting wire inside sensor, and<br>feedthroughs. |
|                                                                                            | Check for thermally induced electrical shorts or open conditions.                                                                        | Using an ohmmeter or DMM, check<br>for electrical continuity in the sensor<br>cable, connector, contact springs,<br>connecting wire inside sensor, and<br>feedthroughs. |

| Symptom                                                                                        | Cause                                                                                                    | Remedy                                                                                                    |
|------------------------------------------------------------------------------------------------|----------------------------------------------------------------------------------------------------|----------------------------------------------------------------------------------------------------|
| The crystal does not oscillate or<br>oscillates intermittently (both in<br>vacuum and in air). | There is intermittent or poor<br>electrical contact (the contacts are<br>oxidized).                        | Use an ohmmeter or DMM to check electrical continuity. Replace the ceramic retainer.                                                                                                    |
|                                                                                                | The leaf spring has lost retentivity (ceramic retainer, center insulator).                                 | Bend the leaves to approximately 45°. Refer to the appropriate sensor manual.                                                                                                    |
|                                                                                                | There is RF interference from the sputtering power supply.                                                 | Verify earth ground. The ground<br>strap should be adequate for RF<br>ground (solid copper strap with a<br>5:1 length:width ratio is<br>recommended). Change the<br>location of the instrument and move<br>the oscillator cabling away from RF<br>power lines. Connect the power<br>supply to a different power line. |
|                                                                                                | The cables are not connected or are connected to the wrong input.                                          | Verify that there are proper connections.                                                                                                    |
| The crystal oscillates in vacuum,<br>but stops oscillation after it is<br>opened to air.       | The crystal is near the end of its life. Opening to air causes film oxidation which increases film stress. | Replace the crystal.                                                                                                    |
|                                                                                                | Excessive moisture accumulates on the crystal.                                                             | Turn off the cooling water to the<br>sensor prior to venting. Flow warm<br>water through sensor while the<br>chamber is open.                                                                                                    |

| Symptom                                                                                                    | Cause                                                                                                | Remedy                                                                                                    |
|----------------------------------------------------------------------------------------------------|----------------------------------------------------------------------------------------------------|----------------------------------------------------------------------------------------------------|
| There are large changes in the<br>thickness reading during source<br>warm-up. (This usually causes the<br>thickness reading to decrease.) | There is inadequate cooling water<br>or the cooling water temperature is<br>too high.                | Check the cooling water flow rate.<br>The cooling water temperature<br>must be less than 30°C. Refer to<br>the appropriate sensor manual.                                                                                                    |
| There is thermal instability after the termination of deposition. (This usually causes the thickness reading to increase.)                | There is excessive heat input to the crystal.                                                        | If there is heat due to radiation from<br>the evaporation source, move the<br>sensor further away from the<br>source and use sputtering crystals<br>for better thermal stability. Install a<br>radiation shield.                             |
|                                                                                                    | The crystal holder is not seated properly in the sensor body.                                        | Clean or polish the crystal seating<br>surface on the crystal holder. Refer<br>to the appropriate sensor manual.                                                                                                    |
|                                                                                                    | There is crystal heating caused by<br>a high-energy electron flux (often<br>found in RF sputtering). | Use a sputtering sensor head.                                                                                                    |
|                                                                                                    | There is poor thermal transfer from<br>the water tube to the body<br>(CrystalSix).                   | Use a new water tube when the<br>clamping assembly has been<br>removed from the body. If a new<br>water tube is not available, use a<br>single layer of aluminum foil<br>between the cooling tube and<br>sensor body, if the process allows. |
|                                                                                                    | There is poor thermal transfer.                                                                      | Use an aluminum or gold foil washer between the crystal holder and the sensor body.                                                                                                    |

| Symptom                                                                                                    | Cause                                                                                                    | Remedy                                                                                                    |
|----------------------------------------------------------------------------------------------------|----------------------------------------------------------------------------------------------------|----------------------------------------------------------------------------------------------------|
| There is poor thickness<br>reproducibility.                                                                                                    | There is a variable source flux distribution.                                                                                | Move the sensor to a more central<br>location to reliably sample the<br>evaporant. Ensure there is a<br>constant relative pool height of<br>melt. Avoid tunneling into the melt. |
|                                                                                                    | The sweep, dither, or position<br>where the electron beam strikes the<br>melt has been changed since the<br>last deposition. | Maintain consistent source<br>distribution by maintaining<br>consistent sweep frequencies,<br>sweep amplitudes and electron<br>beam position settings.                           |
|                                                                                                    | The material does not adhere to the crystal.                                                                                 | Make certain the crystal surface is<br>clean. Avoid touching the crystal<br>with fingers. Make use of an<br>intermediate adhesion layer.                                         |
|                                                                                                    | There is a cyclic change in rate.                                                                                            | Make certain the source sweep<br>frequency is not "beating" with the<br>measurement frequency.                                                                                   |
| There is a large drift in thickness<br>(greater than 200 Å for a density of<br>5.00 g/cm <sup>3</sup> ) after the termination of<br>sputtering. | There is crystal heating due to poor thermal contact.                                                                        | Clean or polish the crystal seating<br>surface on the crystal holder. Refer<br>to the appropriate sensor manual.                                                                 |
|                                                                                                    | The external magnetic field is<br>interfering with the sensor's<br>magnetic field (sputtering sensor).                       | Rotate the sensor magnet to the<br>proper orientation with the external<br>magnetic field. Refer to the<br>sputtering sensor manual.                                             |
|                                                                                                    | The sensor magnet is cracked or demagnetized (sputtering sensor).                                                            | Check the sensor magnetic field<br>strength. The maximum field at the<br>center of the aperture should be<br>700 gauss or greater.                                               |

| Symptom                                                                                                    | Cause                                                                                                    | Remedy                                                                         |
|----------------------------------------------------------------------------------------------------|----------------------------------------------------------------------------------------------------|--------------------------------------------------------------------------------|
| There is a rotary sensor crystal<br>switch problem. (The sensor does<br>not advance or is not centered in<br>aperture.) | There is no relay or an incorrect<br>relay output programmed (for<br>instruments having outputs).                                                        | Program a relay.                                                               |
|                                                                                                    | There is a loss of pneumatic supply<br>or the pressure is insufficient for<br>operation.                                                                 | Ensure the air supply is regulated at 80-90 psi.                               |
|                                                                                                    | Operation has been impaired as a result of material accumulation on the cover.                                                                           | Clean material accumulation as needed.                                         |
|                                                                                                    | There is an improper alignment.                                                                                                    | Refer to the sensor operating manual for the alignment procedure.              |
|                                                                                                    | A 0.057 mm (0.00225 in.) diameter<br>orifice is not installed on the supply<br>side of the solenoid valve assembly<br>(CrystalSix or Crystal12 sensors). | Install the orifice as shown in the CrystalSix or Crystal 12 Operating manual. |

### 9.3 Troubleshooting Computer Communication

| Symptom                                                                            | Cause                                                                 | Remedy                                                                                                    |
|------------------------------------------------------------------------------------|-----------------------------------------------------------------------|----------------------------------------------------------------------------------------------------|
| Communication cannot be<br>established between the computer<br>and the instrument. | There is an improper communication cable connection.                  | Ensure that the cables are<br>connected to the correct ports on<br>the instrument and the computer.                                                                                                    |
|                                                                                    | There is a defective communication cable.                             | Verify that the cable is plugged in<br>and is not damaged. Replace the<br>communication cable.                                                                                                    |
|                                                                                    | The incorrect IP address or submask is being used.                    | Verify that the IP address and<br>submask in the instrument match<br>the information in the computer.                                                                                                    |
|                                                                                    | An incorrect communication port<br>number or baud rate is being used. | Verify that the baud rate for the<br>instrument matches the baud rate<br>used by the computer. Verify that<br>the communication port number<br>used in the computer is assigned to<br>the RS-232 port connected to the<br>instrument. |
| There is an incomplete or erroneous response.                                      | There is an incorrectly formatted message.                            | Verify that the communication message is formatted correctly.                                                                                                    |

### 9.4 Error Messages

| Error Message                          | Cause/Trigger                                                                                                    |
|----------------------------------------|----------------------------------------------------------------------------------------------------|
| APP_PROCESS_ERROR_DELAY_FAIL           | When the rate deviation is outside of the defined accuracy window for more than 60 seconds.                            |
| APP_PROCESS_ERROR_SWITCHER_FAIL        | When a crucible/crystal switching does not receive feedback information before the indexer delay timeout.              |
| APP_PROCESS_ERROR_NO_OUTPUT_FOR_SWITCH | When a crystal or crucible switch is requested with no relay assigned for control.                                     |
| APP_PROCESS_ERROR_RATE_DEV_ERROR       | When the rate deviation is outside of the 5% accuracy window for more than 60 seconds.                                 |
| APP_PROCESS_ERROR_CRYSTAL_FAIL         | When a crystal fails. Crystals can fail in the following ways:                                                         |
|                                        | <ul> <li>failing a crystal with the "Switch Crystal"<br/>command or button</li> </ul>                                  |
|                                        | <ul> <li>disconnecting the crystal from the<br/>sensor or XIU (or otherwise unable to<br/>detect frequency)</li> </ul> |
|                                        | <ul> <li>exceeding allowed S and Q stat<br/>thresholds</li> </ul>                                                      |
| APP_PROCESS_ERROR_MAX_POWER            | If the active source's power is equal to the Max Power setting for 5 seconds or more.                                  |
| APP_PROCESS_ERROR_NO_SENSOR_CONNECTED  | When trying to start a process or switch crystals with no sensor connected to IMC300                                   |
| APP_PROCESS_ERROR_CONFIGURATION        | Any of the necessary settings to run a process are missing. Mandatory settings include:                                |
|                                        | a material                                                                                                    |
|                                        | a film configured with that material                                                                                   |
|                                        | a sensor/source being used in that film                                                                                |
|                                        | a layer to deposit that film                                                                                           |
|                                        | a process to run the layer                                                                                             |
|                                        | <ul> <li>having an active process set to run</li> </ul>                                                                |

| Error Message                                            | Cause/Trigger                                                                                                    |
|----------------------------------------------------------|----------------------------------------------------------------------------------------------------|
| APP_PROCESS_ERROR_TRANSFER_SENSOR                        | If the selected transfer sensor is the same<br>as the primary sensor (i.e. Sensor 1 is<br>being used for the deposition and you<br>select Transfer Sensor = Sensor 1).                                                                                                    |
| APP_PROCESS_ERROR_PROCESS_LOOP                           | If an infinite loop is detected when linking<br>processes (i.e. process 1 goes to process<br>2 goes back to process 1).                                                                                                    |
| APP_PROCESS_ERROR_START_INHIBIT                          | If an input is assigned to the fixed IO<br>function "Start Inhibit" and a user starts to<br>try the process, the "Start Inhibit" error will<br>be posted.                                                                                                    |
| GUI Error Message                                        | Cause/Trigger                                                                                                    |
| Crucible switch fail                                     | Feedback timeout - switch cannot complete, no<br>feedback was received in the programmed time<br>period, Indexer Delay Timeout - Switch did not<br>complete within the programmed indexer delay period.                                                                           |
| Delay fail                                               | IMC300 was unable to achieve rate control within the Shutter Delay Timeout period.                                                                                                    |
| No output for switch                                     | The output pin for Crucible Switching and Crystal Switching has not been set.                                                                                                    |
| Switcher fail                                            | Feedback timeout - switch cannot complete, no<br>feedback was received in the programmed time<br>period, Indexer Delay Timeout - Switch did not<br>complete within the programmed indexer delay period,<br>Unknown position (defect with Crystal6 or Crystal12<br>resistor grid). |
| Rate deviation error                                     | IMC300 was unable to achieve rate control within 60 seconds or 20 times the time constant (I term) if the time constant is greater than 3 seconds.                                                                                                    |
| Crystal fail                                             | The active crystal at the current position has failed.                                                                                                    |
| Max power reached                                        | The active source reached the programmed max power level (default 90%).                                                                                                    |
| No sensor connected                                      | Attempted to start a layer with no good crystals on the sensor. This message can also indicate that the XIU is disconnected.                                                                                                    |
| Error loading rate ramp during deposition                | Unable to load rate ramp due to film configuration error.                                                                                                    |
| Error loading postcondition during process advance event | Unable to load subsequent postconditions due to film configuration error.                                                                                                    |

| GUI Error Message                                           | Cause/Trigger                                                                                              |
|-------------------------------------------------------------|----------------------------------------------------------------------------------------------------|
| Error loading postcondition during start layer              | Unable to load first postcondition due to film configuration error.                                        |
| Error loading postcondition during begin from stopped state | Unable to load postcondition when resuming process.<br>Film configuration error.                           |
| Error loading postcondition during ramp step complete       | Unable to load postcondition hold due to film configuration error.                                         |
| Error loading postcondition during hold step complete       | Unable to load postcondition ramp due to film configuration error.                                         |
| Error loading precondition during start layer               | Unable to load precondition due to film configuration error.                                               |
| Error loading precondition during begin from stopped state  | Unable to load precondition due to film configuration error.                                               |
| Error loading precondition during ramp step complete        | Unable to load precondition hold due to film configuration error.                                          |
| Error loading precondition during hold step complete        | Unable to load precondition ramp due to film configuration error.                                          |
| No active process                                           | Attempted to start a process without an active process selected.                                           |
| No layer in process                                         | Attempted to start a process with no layers to deposit.                                                    |
| Film material not set                                       | The film used by the active layer in the active process is missing material information.                   |
| Film sensor not set                                         | The film used by the active layer in the active process has no sensor assigned.                            |
| Film source not set                                         | The film used by the active layer in the active process has no source assigned to control the deposition.  |
| Layer film not set                                          | The active layer in the active process does not have a film assigned.                                      |
| Transfer sensor error                                       | Failed to switch to transfer sensor.                                                                       |
| Multi-process loop                                          | Attempted to start a sequence of linked processes that result in a loop.                                   |
| Start inhibit enabled                                       | The Start command was not processed because the Start Inhibit input is set.                                |
| Option card config                                          | Communication with the Option Card was lost or the option card restarted.                                  |
| Option card slot                                            | The Option Card was removed or inserted while the IMC300 was running. The unit should be restarted.        |
| Recorder conflict                                           | Attempted to start a layer where the active film's source is configured as a recorder instead of a source. |

| GUI Error Message    | Cause/Trigger                                                                                                    |
|----------------------|----------------------------------------------------------------------------------------------------|
| USB fault            | The Current Limit on the USB port was reached and<br>the USB port was turned off. The unit should be<br>powercycled.                          |
| Power loss           | Deposition ended due to unexpected power loss.                                                                                                |
| No backup XTAL       | Attempted to start a layer without a known good<br>backup crystal. This message will only appear if Start<br>without Backup XTAL is disabled. |
| SD card missing      | SD card was not detected when powering on the IMC300. The unit should be power cycled, when the SD card is reinserted.                        |
| Crystal fail inhibit | The Crystal Fail was not processed because the Crystal Fail inhibit input is set.                                                             |

## 10 Measurement Theory

### 10.1 Basics

A quartz crystal deposition monitor, or QCM, uses the converse piezoelectric properties of a quartz crystal to detect added mass. The QCM uses this mass sensitivity to measure the deposition rate and final thickness of a vacuum deposition. When a voltage is applied across the faces of a properly shaped piezoelectric crystal, the crystal is distorted and changes shape in proportion to the applied voltage. At certain discrete frequencies of applied voltage a condition of very sharp electromechanical resonance is encountered. When mass is added to the face of a resonating quartz crystal, the frequency of these resonances is reduced. This change in frequency is very repeatable and is precisely understood for specific oscillating modes of quartz. This easy to understand phenomenon is the basis of an indispensable measurement and process control tool that can easily detect the addition of less than an atomic layer of an adhered foreign material.

In the late 1950s, it was noted by Sauerbrey<sup>1,2</sup> and Lostis<sup>3</sup> that the change in frequency,  $\Delta F = F_q$ - $F_c$ , of a quartz crystal with coated (or composite) and uncoated frequencies,  $F_c$  and  $F_q$  respectively, is related to the change in mass from the added material,  $M_f$ , as follows:

 $M_f / M_q = \Delta F / F_q [1]$ 

where  $M_q$  is the mass of the uncoated quartz crystal. Simple substitutions lead to the equation that was used with the first "frequency measurement" instruments:

 $T_{f} = K (\Delta F) / d_{f} [2]$ 

where the film thickness,  $T_f$ , is proportional (through K) to the frequency change,  $\Delta F$ , and inversely proportional to the density of the film,  $d_f$ . The constant,  $K = N_{at}d_q/F_q^2$ , where  $d_q$  (= 2.649 g/cm<sup>3</sup>) is the density of single crystal quartz and  $N_{at}$  (=166100 Hz cm) is the frequency constant of AT-cut quartz. A crystal with a starting frequency of 6.0 MHz will display a reduction of its frequency by 2.27 Hz when 1 Å of aluminum (density of 2.77 g/cm<sup>3</sup>) is added to its surface. In this manner the thickness of a rigid adlayer is inferred from the precise measurement of the crystal's frequency shift. The quantitative knowledge of this effect provides a means of determining how much material is being deposited on a substrate in a vacuum system, a measurement that was not convenient or practical prior to this understanding.

1.G. Z. Sauerbrey, Phys. Verhand .8, 193 (1957)

2.G. Z. Sauerbrey, Z. Phys. 155,206 (1959)

3. P. Lostis, Rev. Opt. 38,1 (1959)

### 10.2 Monitor Crystals

No matter how sophisticated the electronics surrounding it, the essential device of the deposition monitor is the quartz crystal.

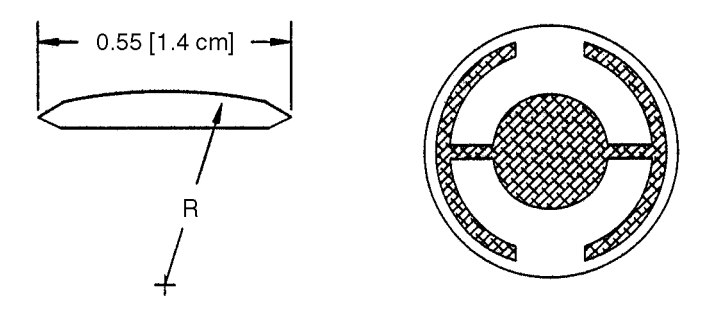

The lowest frequency response is primarily a "thickness shear" mode that is called the fundamental. The characteristic movement of the thickness shear mode is for displacement to take place parallel to the major monitor crystal faces. In other words, the faces are displacement antinodes.

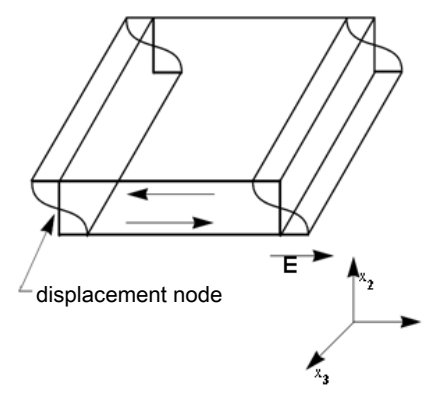

The responses located slightly higher in frequency are called anharmonics; they are a combination of the thickness shear and thickness twist modes. The response at about three times the frequency of the fundamental is called the third quasiharmonic. There are also a series of anharmonics slightly higher in frequency associated with the quasiharmonic. The monitor crystal design depicted above is the result of several significant improvements from the square crystals with fully electroded plane parallel faces that were first used. The first improvement was to use circular crystals. This increased symmetry greatly reduced the number of allowed vibrational modes. The second set of improvements was to contour one face of the crystal and to reduce the size of the exciting electrode. These improvements have the effect of trapping the acoustic energy. Reducing the electrode diameter limits the excitation to the central area. Contouring dissipates the energy of the traveling acoustic wave before it reaches the edge of the crystal. Energy is not reflected back to the center where it can interfere with other newly launched waves, essentially making a small crystal appear to behave as though it is infinite in extent. With the crystal's vibrations restricted to the center, it is practical to clamp the outer edges of the crystal to a holder and not

produce any undesirable effects. Contouring also reduces the intensity of response of the generally unwanted anharmonic modes; hence, the potential for an oscillator to sustain an unwanted oscillation is substantially reduced.

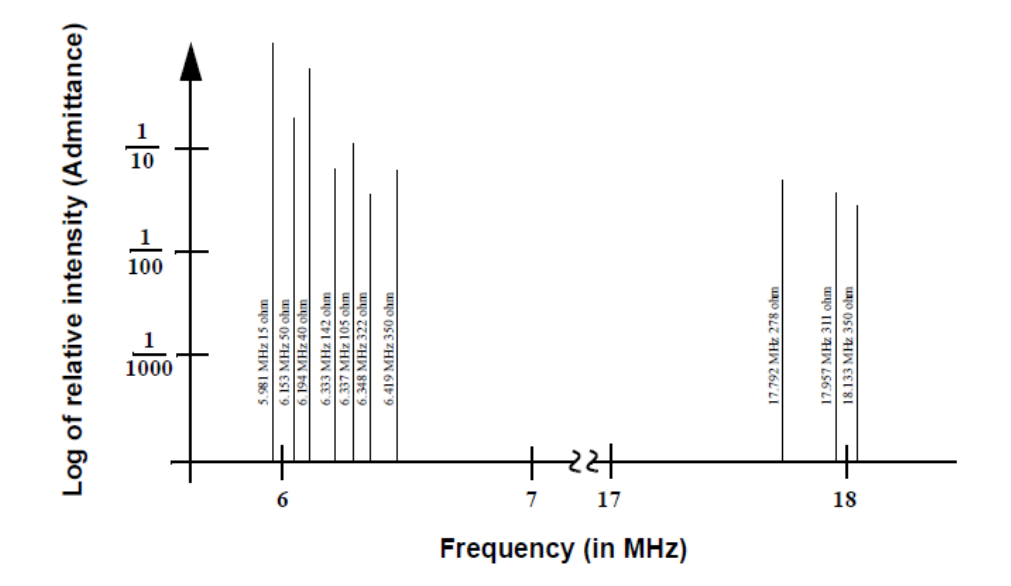

The use of an adhesion layer has improved the electrode-to-quartz bonding, reducing "rate spikes" caused by micro-tears between the electrode and the quartz as film stress rises. These micro-tears leave portions of the deposited film unattached and therefore unable to participate in the oscillation. These free portions are no longer detected and the wrong thickness is consequently inferred. The "AT" resonator is usually chosen for deposition monitoring because at room temperature it can be made to exhibit a very small frequency change due to temperature changes. Since there is presently no way to separate the frequency change caused by added mass (which is negative) from the frequency changes caused by temperature gradients across the crystal or film induced stresses, it is essential to minimize these temperature-induced changes. It is only in this way that small changes in mass can be measured accurately.

### 10.3 Period Measurement Technique

Although instruments using equation [2] were very useful, it was soon noted they had a very limited range of accuracy, typically holding accuracy for  $\Delta F$  less than 0.02 F<sub>q</sub>.

In 1961, it was recognized by Behrndt<sup>4</sup> that:

 $M_{f} / M_{q} = (T_{c} - T_{q}) / T_{q} = \Delta F / F_{q}$  [3]

where  $T_c$  and  $T_q$  are the periods of oscillation of the crystal with film (composite) and the bare crystal, respectively. The period measurement technique was the outgrowth of two factors; first, the digital implementation of time measurement, and second, the

recognition of the mathematically rigorous formulation of the proportionality between the crystal's thickness,  $I_{a}$ , and the period of oscillation,  $T_{a} = 1/F_{a}$ . Electronically, the period measurement technique uses a second crystal oscillator, or reference oscillator, not affected by the deposition and usually much higher in frequency than the monitor crystal. This reference oscillator is used to generate small precision time intervals which are used to determine the oscillation period of the monitor crystal. This is done by using two pulse accumulators. The first is used to accumulate a fixed number of cycles, m, of the monitor crystal. The second is turned on at the same time and accumulates cycles from the reference oscillator until m counts are accumulated in the first. Since the frequency of the reference is stable and known, the time to accumulate the m counts is known to an accuracy equal to ±2/F, where F, is the reference oscillator's frequency. The monitor crystal period is (n/F,)/m, where n is the number of counts in the second accumulator. The precision of the measurement is determined by the speed of the reference clock and the length of the gate time (which is set by the size of m). Increasing one or both of these parameters leads to improved measurement precision. Having a high frequency reference oscillator is important for rapid measurements (which require short gating times), low deposition rates, and low density materials. All of these require high time precision to resolve the small, massinduced frequency shifts between measurements. When the change of a monitor crystal's frequency between measurements is small, that is, on the same order of size as the measurement precision, it is not possible to establish quality rate measurement. The uncertainty of the measurement injects more noise into the control loop, which can be counteracted only by longer control loop time constants. Long time constants cause the correction of rate errors to be very slow, resulting in relatively long term deviations from the desired rate. These deviations may not be important for some simple films, but can cause unacceptable errors in the production of critical films such as optical filters or very thin layered superlattices grown at low rates. In many cases the desired properties of these films can be lost if the layer-to-layer reproducibility exceeds one or two percent. Ultimately, the practical stability and frequency of the reference oscillator limits the precision of measurement for conventional instrumentation.

4. K. H. Behrndt, J. Vac. Sci. Technol. 8, 622 (1961)

### 10.4 Z-Match Technique

After learning of fundamental work by Miller and Bolef<sup>5</sup>, which rigorously treated the resonating quartz and deposited film system as a one-dimensional continuous acoustic resonator, Lu and Lewis<sup>6</sup> developed the simplifying Z-match<sup>®</sup> equation in 1972. Advances in electronics taking place at the same time, namely the development of the micro-processor, made it practical to solve the Z-match equation in "real-time." Most deposition process controllers sold today use this sophisticated equation, which takes into account the acoustic properties of the resonating quartz and film system as shown in equation [4].

 $T_{f} = (N_{at}d_{q} / \pi d_{f}F_{c}Z) \arctan (Z \tan(\pi(F_{q}-F_{c})/F_{q})) [4]$ 

where  $Z=(d_q\mu_q/d_f\mu_f)^{1/2}$  is the acoustic impedance ratio and  $\mu_q$  and  $\mu_f$  are the shear moduli of the quartz and film, respectively. Finally, there was a fundamental understanding of the frequency-to-thickness conversion that could yield theoretically correct results in a time frame that was practical for process control. To achieve this new level of accuracy it requires only that the user enter an additional material parameter, Z, for the film being deposited. This equation has been tested for a number of materials, and has been found to be valid for frequency shifts equivalent to  $F_f =$  $0.4F_q$ . Keep in mind that equation [2] was valid to only  $0.02F_q$  and equation [3] was valid only to approximately  $0.05F_q$ .

5. J. G. Miller and D. I. Bolef, J. Appl. Phys. 39, 5815, 4589 (1968)

6. C. Lu and O. Lewis, J Appl. Phys. 43, 4385 (1972)

## 11 Control Loop Theory

The instrumental advances in measurement speed, precision and reliability would not be complete without a means of translating this improved information into improved process control. For a deposition process, this means keeping the deposition rate as close as possible to the desired rate. The purpose of a control loop is to take the information flow from the measurement system and to make power corrections that are appropriate to the characteristics of the particular evaporation source. When properly operating, the control system translates small errors in the controlled parameter, or rate, into the appropriate corrections in the manipulated parameter, power. The controller's ability to quickly and accurately measure and then react appropriately to the small changes keeps the process from deviating very far from the set point.

The controller model most commonly chosen, for converting error into action is called PID. In the PID, P stands for proportional, I stands for integral and D stands for derivative action. Certain aspects of this model will be examined in detail a little further on. The responsiveness of an evaporation source can be found by repetitively observing the system response to a disturbance under a particular set of controller settings. After observing the response, improved controller parameters are estimated and then tried again until satisfactory control is obtained. Control, when it is finally optimized, essentially matches the parameters of the controller model to the characteristics of the evaporation source.

Techniques for calculating optimum source control parameters can be classified by the type of data used for tuning. They fall into basically three categories:

- Closed Loop Methods
- Open Loop Methods
- Frequency Response Methods

Of these categories, the open loop methods are considered superior. They are considered superior because of the ease with which the necessary experimental data can be obtained and because of the elimination (to a large extent) of trial and error when the technique is applied. The important response characteristics are determined as shown in the following graph.

In general, it is not possible to characterize all processes exactly; some approximation must be applied. The most common is to assume that the dynamic characteristics of the process can be represented by a first-order lag plus a dead time. The Laplace transform for this model (conversion to the s domain) is approximated as:

$$\frac{\text{Output}}{\text{Input}} = \frac{\text{K}_{\text{p}} \exp(-\text{Ls})}{\text{T}_{1}\text{s} + 1}$$

Three parameters are determined from the process reaction curve. They are the steady state gain,  $K_p$ , the dead time, L, and the time constant,  $T_1$ . Several methods have been proposed to extract the required parameters from the system response as graphed below. These are: a one point fit at 63.2% of the transition (one time constant); a two point exponential fit; and a weighted least-square-exponential fit. From the above information a process is sufficiently characterized so that a controller algorithm may be customized.

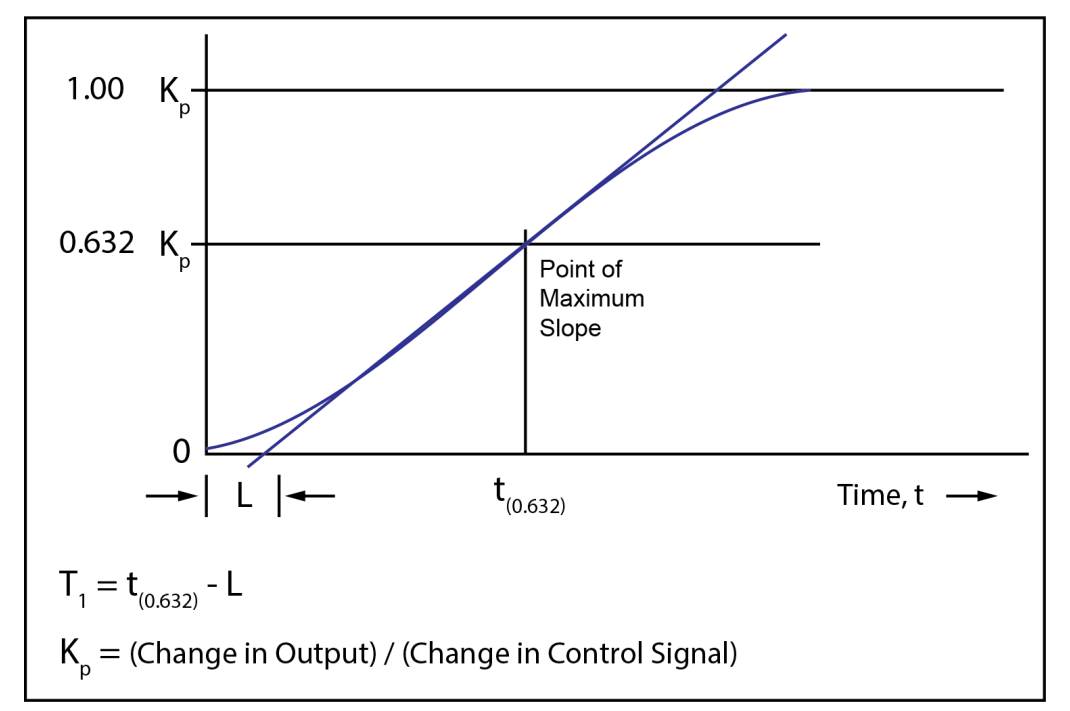

A controller model used extensively is the PID type, shown in Laplace form in the following equation.

$$M(s) = K_c \left(1 + \frac{1}{T_i s} + T_d s Es\right)$$

Where

- M(s) = manipulated variable or power
- K<sub>c</sub> = controller gain (the proportional term)
- T<sub>i</sub> = integral time
- T<sub>d</sub> = derivative time
- E(s) = process error

The following figure represents the controller algorithm and a process with first order lag plus a dead time. The process block implicitly includes the dynamics of the measuring devices and the final control elements, in our case the evaporator power supply.

R(s) represents the rate setpoint. The feedback mechanism is the error generated by the difference between the measured deposition rate, C(s), and the rate set point, R(s).

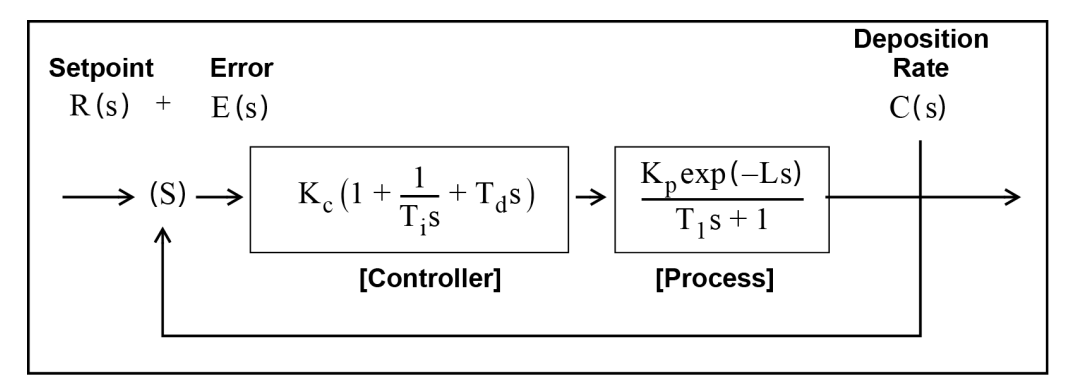

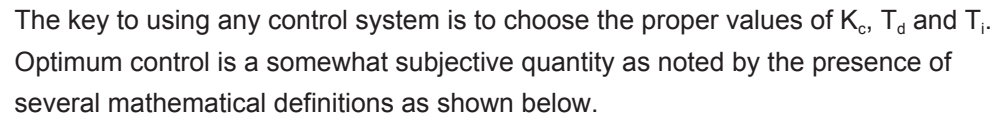

The integral of the squared error (ISE) is a commonly proposed criterion of performance for control systems.

It can be described as:

ISE = 
$$\int e^2(t) dt$$

where error = e = setpoint minus the measured rate. The ISE measure is relatively insensitive to small errors, but large errors contribute heavily to the value of the integral. Consequently, using ISE as a criterion of performance will result in responses with small overshoots but long settling times, since small errors occurring late in time contribute little to the integral.

The integral of the absolute value of the error (IAE) has been frequently proposed as a criterion of performance:

IAE = 
$$\int |e(t)| dt$$

This criterion is more sensitive to small errors, but less sensitive to large errors, than ISE.

Graham and Lathrop7 introduced the integral of time multiplied by the absolute error (ITAE) as an alternate criterion of performance:

# ITAE = $\int t |e(t)| dt$

ITAE is insensitive to the initial and somewhat unavoidable errors, but it will weight heavily any errors occurring late in time. Optimum responses defined by ITAE will consequently show short total response times and larger overshoots than with either of the other criteria. It has been found that this criteria is generally most useful for deposition process control.

The most satisfactory performance criterion for deposition controllers is the ITAE. There will be overshoot, but the response time is quick, and the settling time is short. For all of the above integral performance criteria, controller tuning relations have been developed to minimize the associated errors. Using manually entered or experimentally determined process response coefficients, ideal PID controller coefficients can be readily calculated for the ITAE criteria as shown below.

$$K_{c} = (1.36/K_{p}) (L/T_{1})^{-0.947}$$
$$T_{i} = (1.19T_{1}) (L/T_{1})^{0.738}$$
$$T_{d} = (0.381T_{1}) (L/T_{1})^{0.995}$$

For slow systems, in order to help avoid controller windup (windup is the rapid increase in control signal before the system has the chance to respond to the changed signal), the time period between manipulated variable (control voltage) changes is lengthened. This allows the system to respond to the previous controller setting change, and aggressive controller settings can be used.

A secondary advantage is that immunity to process noise is increased since the data used for control is now comprised of multiple readings instead of a single rate measurement, taking advantage of the mass integrating nature of the quartz crystal.

With process systems that respond quickly (short time constant) and with little to no measurable dead time, the PID controller often has difficulty with the deposition process noise (beam sweep, fast thermal shorts of melt to crucible, etc.). In these situations a control algorithm used successfully is an integral/reset type of controller. This type of controller will always integrate the error, driving the system towards zero error. This technique works well when there is little or no dead time. If this technique is used on a process with measurable lag or dead time, then the control loop will tend to be oscillatory due to the control loop over-compensating the control signal before the system has a chance to respond.

## 12 Appendix A: Material Table

The following represents the density and Z-Ratio for various materials. The list is alphabetical, by chemical formula. The Z-Ratio values shown are normalized for AT-cut quartz crystals.

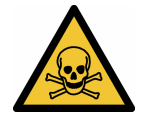

#### **A** WARNING

Some of these materials are hazardous. Consult the material safety data sheet and safety instructions before use.

An \* is used to indicate that a Z-Ratio has not been established for a certain material. A value of 1.000 is defaulted in these situations.

| Formula                         | Density | Z-Ratio | Material Name                   |
|---------------------------------|---------|---------|---------------------------------|
| Ag                              | 10.500  | 0.529   | silver                          |
| AgBr                            | 6.470   | 1.180   | silver bromide                  |
| AgCl                            | 5.560   | 1.320   | silver chloride                 |
| AI                              | 2.700   | 1.080   | aluminum                        |
| $Al_2O_3$                       | 3.970   | 0.336   | aluminum oxide                  |
| $AI_4C_3$                       | 2.360   | *1.000  | aluminum carbide                |
| AIF <sub>3</sub>                | 3.070   | *1.000  | aluminum fluoride               |
| AIN                             | 3.260   | *1.000  | aluminum nitride                |
| AISb                            | 4.360   | 0.743   | aluminum<br>antimonide          |
| As                              | 5.730   | 0.966   | arsenic                         |
| As <sub>2</sub> Se <sub>3</sub> | 4.750   | *1.000  | arsenic selenide                |
| Au                              | 19.300  | 0.381   | gold                            |
| В                               | 2.370   | 0.389   | boron                           |
| B <sub>2</sub> O <sub>3</sub>   | 1.820   | *1.000  | boron oxide                     |
| B <sub>4</sub> C                | 2.370   | *1.000  | boron carbide                   |
| BN                              | 1.860   | *1.000  | boron nitride                   |
| Ва                              | 3.500   | 2.100   | barium                          |
| BaF <sub>2</sub>                | 4.886   | 0.793   | barium fluoride                 |
| BaN <sub>2</sub> O <sub>6</sub> | 3.244   | 1.261   | barium nitrate                  |
| BaO                             | 5.720   | *1.000  | barium oxide                    |
| BaTiO <sub>3</sub>              | 5.999   | 0.464   | barium titanate<br>(tetragonal) |

| Formula                         | Density | Z-Ratio | Material Name               |
|---------------------------------|---------|---------|-----------------------------|
| BaTiO <sub>3</sub>              | 6.035   | 0.412   | barium titanate<br>(cubic)  |
| Ве                              | 1.820   | 0.543   | beryllium                   |
| BeF <sub>2</sub>                | 1.990   | *1.000  | beryllium fluoride          |
| BeO                             | 3.010   | *1.000  | beryllium oxide             |
| Bi                              | 9.800   | 0.790   | bismuth                     |
| Bi <sub>2</sub> O <sub>3</sub>  | 8.900   | *1.000  | bismuth oxide               |
| Bi <sub>2</sub> S <sub>3</sub>  | 7.390   | *1.000  | bismuth trisulfide          |
| Bi <sub>2</sub> Se <sub>3</sub> | 6.820   | *1.000  | bismuth selenide            |
| Bi <sub>2</sub> Te <sub>3</sub> | 7.700   | *1.000  | bismuth telluride           |
| BiF <sub>3</sub>                | 5.320   | *1.000  | bismuth fluoride            |
| С                               | 2.250   | 3.260   | carbon (graphite)           |
| С                               | 3.520   | 0.220   | carbon (diamond)            |
| $C_8H_8$                        | 1.100   | *1.000  | parlyene (union<br>carbide) |
| Са                              | 1.550   | 2.620   | calcium                     |
| CaF <sub>2</sub>                | 3.180   | 0.775   | calcium fluoride            |
| CaO                             | 3.350   | *1.000  | calcium oxide               |
| CaO-SiO <sub>2</sub>            | 2.900   | *1.000  | calcium silicate (3)        |
| CaSO <sub>4</sub>               | 2.962   | 0.955   | calcium sulfate             |
| CaTiO <sub>3</sub>              | 4.100   | *1.000  | calcium titanate            |
| CaWO <sub>4</sub>               | 6.060   | *1.000  | calcium tungstate           |
| Cd                              | 8.640   | 0.682   | cadmium                     |
| CdF <sub>2</sub>                | 6.640   | *1.000  | cadmium fluoride            |
| CdO                             | 8.150   | *1.000  | cadmium oxide               |
| CdS                             | 4.830   | 1.020   | cadmium sulfide             |
| CdSe                            | 5.810   | *1.000  | cadmium selenide            |
| CdTe                            | 6.200   | 0.980   | cadmium telluride           |
| Се                              | 6.780   | *1.000  | cerium                      |
| CeF <sub>3</sub>                | 6.160   | *1.000  | cerium (III) fluoride       |
| CeO <sub>2</sub>                | 7.130   | *1.000  | cerium (IV) dioxide         |
| Со                              | 8.900   | 0.343   | cobalt                      |
| CoO                             | 6.440   | 0.412   | cobalt oxide                |
| Cr                              | 7.200   | 0.305   | chromium                    |
| Cr <sub>2</sub> O <sub>3</sub>  | 5.210   | *1.000  | chromium (III) oxide        |

| Formula                         | Density | Z-Ratio | Material Name                 |
|---------------------------------|---------|---------|-------------------------------|
| Cr <sub>3</sub> C <sub>2</sub>  | 6.680   | *1.000  | chromium carbide              |
| CrB                             | 6.170   | *1.000  | chromium boride               |
| Cs                              | 1.870   | *1.000  | cesium                        |
| Cs <sub>2</sub> SO <sub>4</sub> | 4.243   | 1.212   | cesium sulfate                |
| CsBr                            | 4.456   | 1.410   | cesium bromide                |
| CsCl                            | 3.988   | 1.399   | cesium chloride               |
| Csl                             | 4.516   | 1.542   | cesium iodide                 |
| Cu                              | 8.930   | 0.437   | copper                        |
| Cu <sub>2</sub> O               | 6.000   | *1.000  | copper oxide                  |
| Cu <sub>2</sub> S               | 5.600   | 0.690   | copper (I) sulfide<br>(alpha) |
| Cu <sub>2</sub> S               | 5.800   | 0.670   | copper (I) sulfide<br>(beta)  |
| CuS                             | 4.600   | 0.820   | copper (II) sulfide           |
| Dy                              | 8.550   | 0.600   | dysprosium                    |
| Dy <sub>2</sub> O <sub>3</sub>  | 7.810   | *1.000  | dysprosium oxide              |
| Er                              | 9.050   | 0.740   | erbium                        |
| Er <sub>2</sub> O <sub>3</sub>  | 8.640   | *1.000  | erbium oxide                  |
| Eu                              | 5.260   | *1.000  | europium                      |
| EuF <sub>2</sub>                | 6.500   | *1.000  | europium fluoride             |
| Fe                              | 7.860   | 0.349   | iron                          |
| Fe <sub>2</sub> O <sub>3</sub>  | 5.240   | *1.000  | iron oxide                    |
| FeO                             | 5.700   | *1.000  | iron oxide                    |
| FeS                             | 4.840   | *1.000  | iron sulfide                  |
| Ga                              | 5.930   | 0.593   | gallium                       |
| Ga <sub>2</sub> O <sub>3</sub>  | 5.880   | *1.000  | gallium oxide (beta)          |
| GaAs                            | 5.310   | 1.590   | gallium arsenide              |
| GaN                             | 6.100   | *1.000  | gallium nitride               |
| GaP                             | 4.100   | *1.000  | gallium phosphide             |
| GaSb                            | 5.600   | *1.000  | gallium antimonide            |
| Gd                              | 7.890   | 0.670   | gadolinium                    |
| $Gd_2O_3$                       | 7.410   | *1.000  | gadolinium oxide              |
| Ge                              | 5.350   | 0.516   | germanium                     |
| Ge <sub>3</sub> N <sub>2</sub>  | 5.200   | *1.000  | germanium nitride             |
| GeO <sub>2</sub>                | 6.240   | *1.000  | germanium oxide               |

| Formula                          | Density | Z-Ratio | Material Name          |
|----------------------------------|---------|---------|------------------------|
| GeTe                             | 6.200   | *1.000  | germanium telluride    |
| Hf                               | 13.090  | 0.360   | hafnium                |
| HfB <sub>2</sub>                 | 10.500  | *1.000  | hafnium boride         |
| HfC                              | 12.200  | *1.000  | hafnium carbide        |
| HfN                              | 13.800  | *1.000  | hafnium nitride        |
| HfO <sub>2</sub>                 | 9.680   | *1.000  | hafnium oxide          |
| HfSi <sub>2</sub>                | 7.200   | *1.000  | hafnium silicide       |
| Hg                               | 13.460  | 0.740   | mercury                |
| Но                               | 8.800   | 0.580   | holmium                |
| Ho <sub>2</sub> O <sub>3</sub>   | 8.410   | *1.000  | holmium oxide          |
| In                               | 7.300   | 0.841   | indium                 |
| In <sub>2</sub> O <sub>3</sub>   | 7.180   | *1.000  | indium sesquioxide     |
| In <sub>2</sub> Se <sub>3</sub>  | 5.700   | *1.000  | indium selenide        |
| In <sub>2</sub> Te <sub>3</sub>  | 5.800   | *1.000  | indium telluride       |
| InAs                             | 5.700   | *1.000  | indium arsenide        |
| InP                              | 4.800   | *1.000  | indium phosphide       |
| InSb                             | 5.760   | 0.769   | indium antimonide      |
| Ir                               | 22.400  | 0.129   | iridium                |
| К                                | 0.860   | 10.189  | potassium              |
| KBr                              | 2.750   | 1.893   | potassium bromide      |
| KCI                              | 1.980   | 2.050   | potassium chloride     |
| KF                               | 2.480   | *1.000  | potassium fluoride     |
| KI                               | 3.128   | 2.077   | potassium iodide       |
| La                               | 6.170   | 0.920   | lanthanum              |
| La <sub>2</sub> O <sub>3</sub>   | 6.510   | *1.000  | lanthanum oxide        |
| LaB <sub>6</sub>                 | 2.610   | *1.000  | lanthanum boride       |
| LaF <sub>3</sub>                 | 5.940   | *1.000  | lanthanum fluoride     |
| Li                               | 0.530   | 5.900   | lithium                |
| LiBr                             | 3.470   | 1.230   | lithium bromide        |
| LiF                              | 2.638   | 0.778   | lithium fluoride       |
| LiNbO <sub>3</sub>               | 4.700   | 0.463   | lithium niobate        |
| Lu                               | 9.840   | *1.000  | lutetium               |
| Mg                               | 1.740   | 1.610   | magnesium              |
| MgAl <sub>2</sub> O <sub>4</sub> | 3.600   | *1.000  | magnesium<br>aluminate |

| Formula                          | Density | Z-Ratio | Material Name             |
|----------------------------------|---------|---------|---------------------------|
| MgAl <sub>2</sub> O <sub>6</sub> | 8.000   | *1.000  | spinel                    |
| MgF <sub>2</sub>                 | 3.180   | 0.637   | magnesium fluoride        |
| MgO                              | 3.580   | 0.411   | magnesium oxide           |
| Mn                               | 7.200   | 0.377   | manganese                 |
| MnO                              | 5.390   | 0.467   | manganese oxide           |
| MnS                              | 3.990   | 0.940   | manganese (II)<br>sulfide |
| Мо                               | 10.200  | 0.257   | molybdenum                |
| Mo <sub>2</sub> C                | 9.180   | *1.000  | molybdenum<br>carbide     |
| MoB <sub>2</sub>                 | 7.120   | *1.000  | molybdenum boride         |
| MoO <sub>3</sub>                 | 4.700   | *1.000  | molybdenum<br>trioxide    |
| MoS <sub>2</sub>                 | 4.800   | *1.000  | molybdenum<br>disulfide   |
| Na                               | 0.970   | 4.800   | sodium                    |
| Na <sub>3</sub> AIF <sub>6</sub> | 2.900   | *1.000  | cryolite                  |
| $Na_5Al_3F_{14}$                 | 2.900   | *1.000  | chiolite                  |
| NaBr                             | 32.00   | *1.000  | sodium bromide            |
| NaCl                             | 2.170   | 1.570   | sodium chloride           |
| NaClO <sub>3</sub>               | 2.164   | 1.565   | sodium chlorate           |
| NaF                              | 2.558   | 1.645   | sodium fluoride           |
| NaNO <sub>3</sub>                | 2.270   | 1.194   | sodium nitrate            |
| Nb                               | 8.578   | 0.492   | niobium                   |
| Nb <sub>2</sub> O <sub>3</sub>   | 7.500   | *1.000  | niobium trioxide          |
| $Nb_2O_5$                        | 4.470   | *1.000  | niobium (V) oxide         |
| NbB <sub>2</sub>                 | 6.970   | *1.000  | niobium boride            |
| NbC                              | 7.820   | *1.000  | niobium carbide           |
| NbN                              | 8.400   | *1.000  | niobium nitride           |
| Nd                               | 7.000   | *1.000  | neodymium                 |
| $Nd_2O_3$                        | 7.240   | *1.000  | neodymium oxide           |
| NdF <sub>3</sub>                 | 6.506   | *1.000  | neodymium fluoride        |
| Ni                               | 8.910   | 0.331   | nickel                    |
| NiCr                             | 8.500   | *1.000  | nichrome                  |
| NiCrFe                           | 8.500   | *1.000  | Inconel                   |

| Formula                        | Density | Z-Ratio | Material Name         |
|--------------------------------|---------|---------|-----------------------|
| NiFe                           | 8.700   | *1.000  | permalloy             |
| NiFeMo                         | 8.900   | *1.000  | supermalloy           |
| NiO                            | 7.450   | *1.000  | nickel oxide          |
| P <sub>3</sub> N <sub>5</sub>  | 2.510   | *1.000  | phosphorus nitride    |
| Pb                             | 11.300  | 1.130   | lead                  |
| PbCl <sub>2</sub>              | 5.850   | *1.000  | lead chloride         |
| PbF <sub>2</sub>               | 8.240   | 0.661   | lead fluoride         |
| PbO                            | 9.530   | *1.000  | lead oxide            |
| PbS                            | 7.500   | 0.566   | lead sulfide          |
| PbSe                           | 8.100   | *1.000  | lead selenide         |
| PbSnO <sub>3</sub>             | 8.100   | *1.000  | lead stannate         |
| PbTe                           | 8.160   | 0.651   | lead telluride        |
| Pd                             | 12.038  | 0.357   | palladium             |
| PdO                            | 8.310   | *1.000  | palladium oxide       |
| Po                             | 9.400   | *1.000  | polonium              |
| Pr                             | 6.780   | *1.000  | praseodymium          |
| Pr <sub>2</sub> O <sub>3</sub> | 6.880   | *1.000  | praseodymium<br>oxide |
| Pt                             | 21.400  | 0.245   | platinum              |
| PtO <sub>2</sub>               | 10.200  | *1.000  | platinum oxide        |
| Ra                             | 5.000   | *1.000  | radium                |
| Rb                             | 1.530   | 2.540   | rubidium              |
| Rbl                            | 3.550   | *1.000  | rubidium iodide       |
| Re                             | 21.040  | 0.150   | rhenium               |
| Rh                             | 12.410  | 0.210   | rhodium               |
| Ru                             | 12.362  | 0.182   | ruthenium             |
| S <sub>8</sub>                 | 2.070   | 2.290   | sulfur                |
| Sb                             | 6.620   | 0.768   | antimony              |
| Sb <sub>2</sub> O <sub>3</sub> | 5.200   | *1.000  | antimony trioxide     |
| $Sb_2S_3$                      | 4.640   | *1.000  | antimony trisulfide   |
| Sc                             | 3.000   | 0.910   | scandium              |
| Sc <sub>2</sub> O <sub>3</sub> | 3.860   | *1.000  | scandium oxide        |
| Se                             | 4.810   | 0.864   | selenium              |
| Si                             | 2.320   | 0.712   | silicon               |
| Si <sub>3</sub> N <sub>4</sub> | 3.440   | *1.000  | silicon nitride       |

| Formula                        | Density | Z-Ratio | Material Name           |
|--------------------------------|---------|---------|-------------------------|
| SiC                            | 3.220   | *1.000  | silicon carbide         |
| SiO                            | 2.130   | 0.870   | silicon (II) oxide      |
| SiO <sub>2</sub>               | 2.648   | 1.000   | silicon dioxide         |
| Sm                             | 7.540   | 0.890   | samarium                |
| Sm <sub>2</sub> O <sub>3</sub> | 7.430   | *1.000  | samarium oxide          |
| Sn                             | 7.300   | 0.724   | tin                     |
| SnO <sub>2</sub>               | 6.950   | *1.000  | tin oxide               |
| SnS                            | 5.080   | *1.000  | tin sulfide             |
| SnSe                           | 6.180   | *1.000  | tin selenide            |
| SnTe                           | 6.440   | *1.000  | tin telluride           |
| Sr                             | 2.600   | *1.000  | strontium               |
| SrF <sub>2</sub>               | 4.277   | 0.727   | strontium fluoride      |
| SrO                            | 4.990   | 0.517   | strontium oxide         |
| Та                             | 16.600  | 0.262   | tantalum                |
| Ta <sub>2</sub> O <sub>5</sub> | 8.200   | 0.300   | tantalum (V) oxide      |
| TaB <sub>2</sub>               | 11.150  | *1.000  | tantalum boride         |
| ТаС                            | 13.900  | *1.000  | tantalum carbide        |
| TaN                            | 16.300  | *1.000  | tantalum nitride        |
| Tb                             | 8.270   | 0.660   | terbium                 |
| Тс                             | 11.500  | *1.000  | technetium              |
| Те                             | 6.250   | 0.900   | tellurium               |
| TeO <sub>2</sub>               | 5.990   | 0.862   | tellurium oxide         |
| Th                             | 11.694  | 0.484   | thorium                 |
| ThF₄                           | 6.320   | *1.000  | thorium (IV) fluoride   |
| ThO <sub>2</sub>               | 9.860   | 0.284   | thorium dioxide         |
| ThOF <sub>2</sub>              | 9.100   | *1.000  | thorium oxyfluoride     |
| Ti                             | 4.500   | 0.628   | titanium                |
| Ti <sub>2</sub> O <sub>3</sub> | 4.600   | *1.000  | titanium<br>sesquioxide |
| TiB <sub>2</sub>               | 4.500   | *1.000  | titanium boride         |
| TiC                            | 4.930   | *1.000  | titanium carbide        |
| TiN                            | 5.430   | *1.000  | titanium nitride        |
| TiO                            | 4.900   | *1.000  | titanium oxide          |
| TiO <sub>2</sub>               | 4.260   | 0.400   | titanium (IV) oxide     |
| ТІ                             | 11.850  | 1.550   | thallium                |

| Formula                        | Density | Z-Ratio | Material Name             |
|--------------------------------|---------|---------|---------------------------|
| TIBr                           | 7.560   | *1.000  | thallium bromide          |
| TICI                           | 7.000   | *1.000  | thallium chloride         |
| TII                            | 7.090   | *1.000  | thallium iodide<br>(beta) |
| U                              | 19.050  | 0.238   | uranium                   |
| U <sub>3</sub> O <sub>8</sub>  | 8.300   | *1.000  | tri uranium octoxide      |
| $U_4O_9$                       | 10.969  | 0.348   | uranium oxide             |
| UO <sub>2</sub>                | 10.970  | 0.286   | uranium dioxide           |
| V                              | 5.960   | 0.530   | vanadium                  |
| $V_2O_5$                       | 3.360   | *1.000  | vanadium<br>pentoxide     |
| VB <sub>2</sub>                | 5.100   | *1.000  | vanadium boride           |
| VC                             | 5.770   | *1.000  | vanadium carbide          |
| VN                             | 6.130   | *1.000  | vanadium nitride          |
| VO <sub>2</sub>                | 4.340   | *1.000  | vanadium dioxide          |
| W                              | 19.300  | 0.163   | tungsten                  |
| WB <sub>2</sub>                | 10.770  | *1.000  | tungsten boride           |
| WC                             | 15.600  | 0.151   | tungsten carbide          |
| WO <sub>3</sub>                | 7.160   | *1.000  | tungsten trioxide         |
| WS <sub>2</sub>                | 7.500   | *1.000  | tungsten disulfide        |
| WSi <sub>2</sub>               | 9.400   | *1.000  | tungsten silicide         |
| Υ                              | 4.340   | 0.835   | yttrium                   |
| Y <sub>2</sub> O <sub>3</sub>  | 5.010   | *1.000  | yttrium oxide             |
| Yb                             | 6.980   | 1.130   | ytterbium                 |
| Yb <sub>2</sub> O <sub>3</sub> | 9.170   | *1.000  | ytterbium oxide           |
| Zn                             | 7.040   | 0.514   | zinc                      |
| $Zn_3Sb_2$                     | 6.300   | *1.000  | zinc antimonide           |
| ZnF <sub>2</sub>               | 4.950   | *1.000  | zinc fluoride             |
| ZnO                            | 5.610   | 0.556   | zinc oxide                |
| ZnS                            | 4.090   | 0.775   | zinc sulfide              |
| ZnSe                           | 5.260   | 0.722   | zinc selenide             |
| ZnTe                           | 6.340   | 0.770   | zinc telluride            |
| Zr                             | 6.490   | 0.600   | zirconium                 |
| ZrB <sub>2</sub>               | 6.080   | *1.000  | zirconium boride          |
| ZrC                            | 6.730   | 0.264   | zirconium carbide         |

| Formula          | Density | Z-Ratio | Material Name     |
|------------------|---------|---------|-------------------|
| ZrN              | 7.090   | *1.000  | zirconium nitride |
| ZrO <sub>2</sub> | 5.600   | *1.000  | zirconium oxide   |

## 13 Appendix B: Definitions of Icons

The following table defines all icons shown in IMC300. The list is alphabetical and states which screen the icons are located.

| Icon Name       | Location                                                                              | lcon                                      |
|-----------------|---------------------------------------------------------------------------------------|-------------------------------------------|
| Add             | Process screen/ layer screen/<br>pre conditioning screen/ post<br>conditioning screen | +                                         |
| Calendar        | Time settings                                                                         |                                           |
| Clock           | General settings/ time settings                                                       | $\odot$                                   |
| Close shutter   | Source screen/ sensor screen                                                          | E                                         |
| Communication   | Settings screen                                                                       | <b>«··</b> >                              |
| Сору            | Process screen                                                                        |                                           |
| Crystal         | Sensor screen                                                                         |                                           |
| Delete          | Process screen                                                                        | $\langle X$                               |
| Deposit         | Film screen                                                                           | 0.<br>                                    |
| Display         | Settings screen                                                                       | Z                                         |
| Double arrow    | File system settings                                                                  | $\stackrel{\longrightarrow}{\rightarrow}$ |
| Film            | Film screen                                                                           | ~~~                                       |
| Frequency       | Operate screen                                                                        | ₩                                         |
| Graph           | Operate screen / sensor screen                                                        |                                           |
| High brightness | Screen settings                                                                       |                                           |
| Info            | All screens                                                                           | ñ                                         |

| Icon Name         | Location                      | lcon          |
|-------------------|-------------------------------|---------------|
| Layers            | Operate screen                | $\rightarrow$ |
| Library           | Library screen                | $\square$     |
| Lock              | Settings screen               | Ô             |
| Low brightness    | Screen settings               |               |
| Manual power      | Source settings               |               |
| Maintenance       | All screens                   | Ę             |
| Material          | Source screen                 | $\Diamond$    |
| Message           | Top bar                       |               |
| Mail notification |                               | $\boxtimes$   |
| Mail warning      |                               | $\bowtie$     |
| Mail error        |                               | $\bowtie$     |
| No mail           |                               | $\mathbf{X}$  |
| Move              | Process screen                |               |
| Mute              | Settings screen               | Ŕ             |
| Next              | Operate screen                |               |
| Open shutter      | Source screen / sensor screen | ÐE            |
| Operate           | All screens                   | $\bigcirc$    |
| Preconditioning   | Film screen                   | •\$           |

| con Name          | Location             | lcon           |
|-------------------|----------------------|----------------|
| Post conditioning | Film screen          | ∞≎●            |
| Power             | Source screen        | $\bigcirc$     |
| Process           | Process screen       | 0-0-0          |
| Rate              | Operate screen       |                |
| Rate deviation    | Operate screen       | $\mathcal{V}$  |
| Reset             | Operate screen       | $\checkmark$   |
| Rotate carousel   | Sensor screen        | ٢              |
| Rotate sensor     | Sensor screen        | ٢              |
| Selection         | Operate screen       | eee<br>B       |
| Sensor            | Graph panel          | $\Theta$       |
| Settings          | All screens          | ° <sub>Q</sub> |
| Single arrow      | File system settings | $\rightarrow$  |
| Source            | Operate screen       | £              |
| Speaker           | Settings screen      | s              |
| Start             | Operate screen       |                |
| Stop              | Operate screen       |                |
| Switch crystal    | Sensor screen        |                |
| Thickness         | Operate screen       | <u>↓</u>       |

| Icon Name      | Location        | lcon           |
|----------------|-----------------|----------------|
| Unlocked       | Lock settings   | 6              |
| USB            | Settings screen | Ŷ              |
| Zero thickness | Operate screen  | 0 <del>↓</del> |

# 14 Appendix C: How to Update Application Firmware on IMC300

#### Prerequisites

- Flash drive.
- The Application Update contains two files, fw-app.efw and tgfx\_ext.ebin. See INFICON Service Engineer for update files.

#### Procedure

- 1. Copy the two encrypted files (fw-app.efw and tgfx\_ext.ebin) to the USB flash drive.
- 2. Power OFF the IMC300.
- 3. Plug the USB flash drive into the slot on the front panel.
- 4. Power ON the IMC300 unit. The firmware update process will begin (notice the blinking amber LED on the front panel) and once it's finished, the GUI operating screen will appear on the LCD. You may also verify the update by viewing the software version command using the external serial interface or the Info Menu screen.
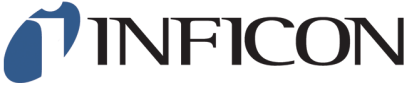

Inspired by visions. Proven by success.

www.inficon.com reachus@inficon.com

Due to our continuing program of product improvements, specifications are subject to change without notice. The trademarks mentioned in this document are held by the companies that produce them.

074-786-P1-A

2025